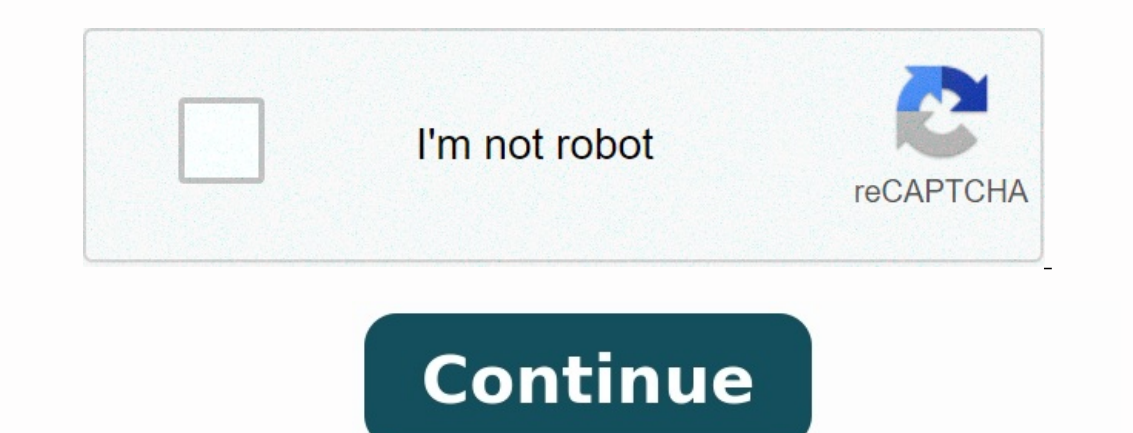

## Manual book sysmex xn 1000

Clicking on a social media link implies that you understand you are leaving our site and entering a third-party website. We are not responsible for their content, privacy policy before proceeding. We do not endorse or control the third-party website and disclaim any liability for damages or consequences. Automated Hematology Analyzer XN series (XN-1000) Instructions for Use CHAPTER 1 CHAPTER 2 CHAPTER 3 CHAPTER 7 CHAPTER 6 CHAPTER 7 CHAPTER 10 CHAPTER 10 CHAPTER 11 CHAPTER 12 CHAPTER 13 CHAPTER 15 Index Introduction Safety Information Before using the system Part Names and Functions Reagents Basic Operation Preparing for analysis (registering information) Performing Quality Control Analyzing samples Checking analysis information (Data Browser) Performing Calibration Performing maintenance of instrument and replacing supply parts Troubleshooting Technical Information KOBE, JAPAN © SYSMEX CORPORATION 2010-2014 Date of Last Revision: May 2014 Software Version: 00-17 onwards Table of Contents Table of Contents Table of Contents Table of Contents Chapter 1 1.1 1.2 1.3 1.4 1.5 1.6 2.1 2.2 2.3 2.4 2.5 2.6 2.7 2.8 2.9 2.10 2.11 2.12 Safety Information 2-1 General information .....

. . . . . . . . . .

. . . . . . . . . . . . . . . .

. . . . . . . . . . . . . .

• • •

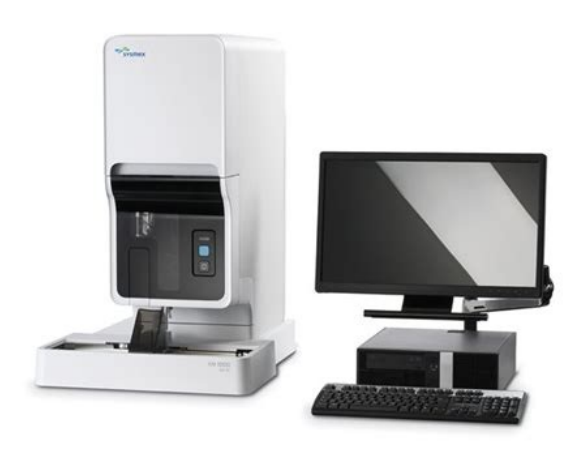

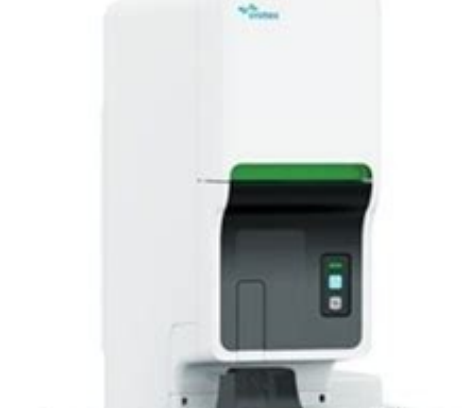

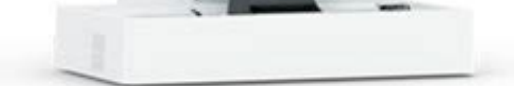

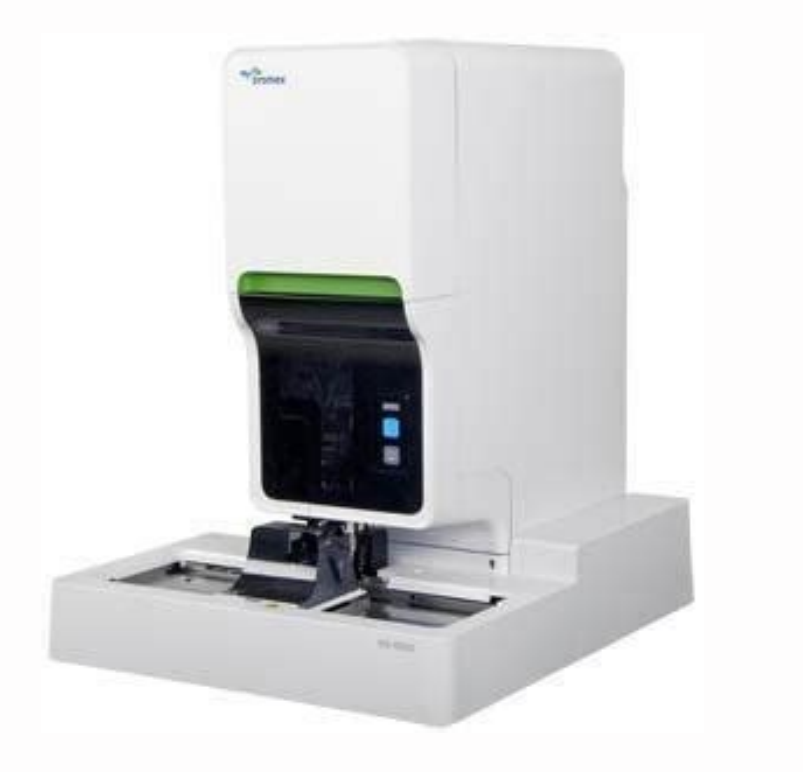

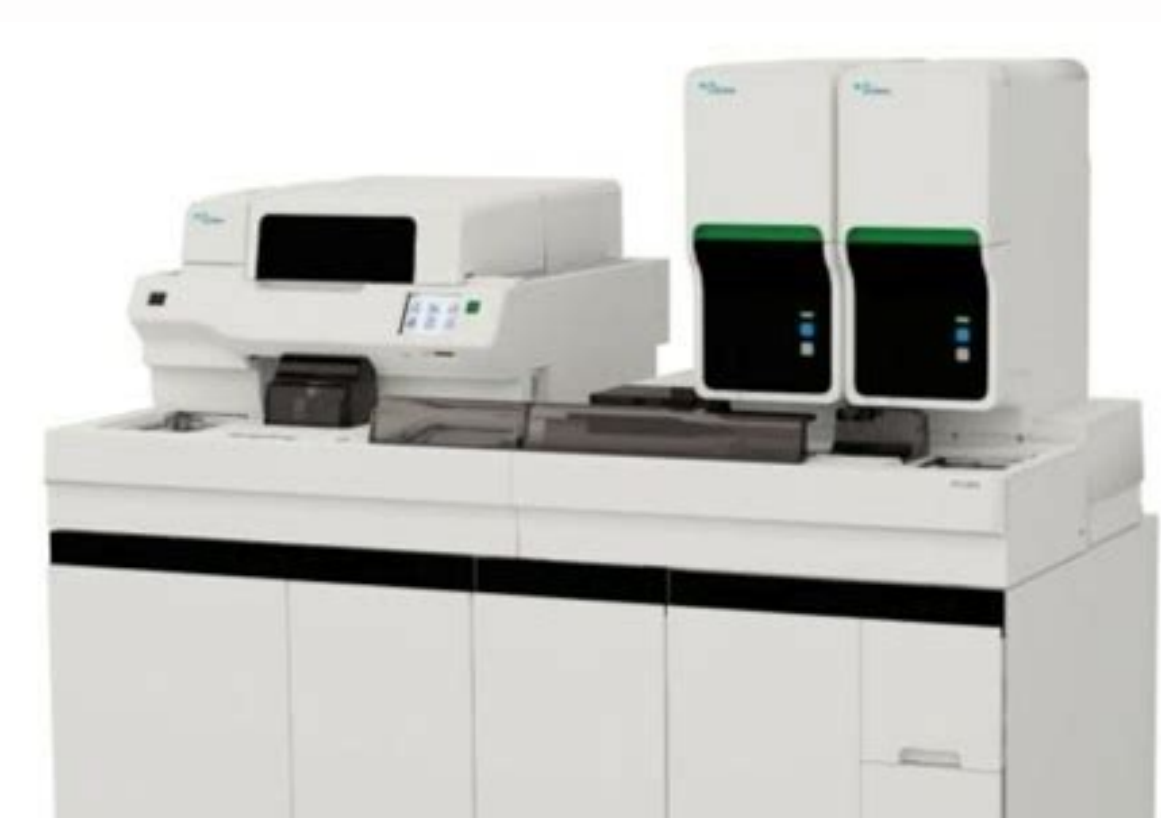

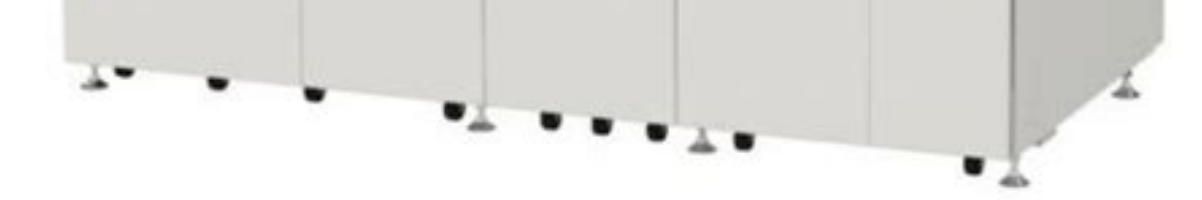

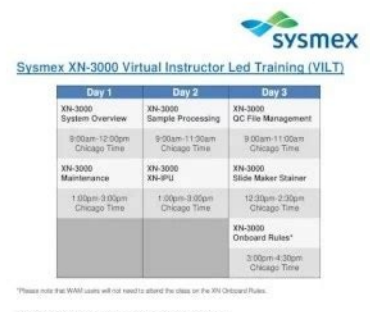

#### XN-3000 VILT Basic Operation Courses

The KN Virtual Instructor Lod Training (VLT) Class is an online, synchronout training environment where the instructors present content via an Adobe Donnect diasenom a a set bradzast from the Sysme Souldo Labs. The learner participates in their lab via the internet, interacts with the instructors and clasemate via the halt come, and completes handro exercises that reinforce the concepts covered by the instructors.

#### Pre-regulaites:

To explore for these XN VLY classes, the learner first must complete the slaam module. The VLT Experience. This is Learning module sate the expectations of th learner, explains the VLT learning environment, and purchase an opportunity for learner to best ther computer and make sure it meets the expland inclinical specifications for the VLT classes, buy concertification of the VLT Depretore sub-classes, the NLT and the VLT classes are specifications for the VLT classes are subject for uppoint (NLT) classes (

It is strongly recommended that the operator complete the XM-Series introduction an XM-Series Technology elearning modules before participating in the XM VLT class These at learning modules will provide the operator with an overneew of the XM analy including the measurement channels, control materials, reagents, software, and ords rules.

Sysmex America, Inc. 877 Activities Tenais 1. 60068 577 Activities Tenais Longituding, E. 60068 Tel. 1 680-85706425 (1.400-379-7668)

. . . . . . . . . . . . . . .

## 2-1 Installation. . . . . . .

. . . . . . . .

• • •

. . . . . . . . . . . . . .

#### . . . . . . . . . . . . . . . . . .

. . .

## . 2-1 Electromagnetic compatibility (EMC) .....

. 2-2 Avoiding infections . . . . . .

#### 

. . . . .

## 

## . . . . . . . . . .

••

## ..

..... 2-3 Laser. . 

. . . . .

#### • • • •

#### . . . . . . . .

. . . .

## . . 2-4 Disposal of materials .

. . . . . . .

#### . . . . . . . .

#### •

. . . . . . . . . . . . .

#### . . . . . . . .

. . . . . . . .

## . 2-5 Operators . .

## • • •

## . . . . .

..... 2-9 Computer viruses .....

#### . . . . . . . . . . .

. . . . . . . . . . . .

. . . . . . . . . .

## 

. . . . . . . . . . . .

#### 

2-10 Chapter 3 Before using the system 3-1 Preparing for installation . . .

#### . . . . . . . . . . . . .

#### •• . . .

. . .

### 

.... 3-1 Basic settings of the system .....

### • • • •

. . . . . . .

## . . . .

. . . . . .

#### 

..... 3-2 Supported sample tubes and racks ...

#### • • •

..... 3-2 Sample tube and rack barcode labels .....

#### • • •

. . . . . . . . . . . . .

#### •

. . . . . . . . . . •

#### . . .

..... 1-6 Symbols used in this manual .....

. 3-6 Chapter 4 4.1 4.2 4.3 4.4 1-1 Intended use . . . . . . . . . .

## . . . . .

.

#### . 1-2 Overview of the system . . .

. . . . . . . . . .

#### .... 1-2 Analysis parameters .

### . . . . . . . . . . . .

. . . . . . . .

#### • • • •

••

## . . . . .

. . . . . . . . . . . . . . . . . . . .

. . . . . . . . . . .

..

•

•• . . . . . • . . . . . .

. . .

. . . . . . . . . . . . •• . . . . . . . .

• . . . . . . . . . . . . . . . . .

•

. . . . . . . . . . . . • . . . . . . . . . • • •

. . . • • •

• • • • • • . . . . . . • • •

• . . . . . . . . . . . . . . . . . . . . . . .

••

. . . • . . . . . . • . . . . . . . . . . • • •

• . . . . . . . . . . . . . .

. . . . . . . .

. . . . . . . . . •• . . . . . . . .

. . . . . . . . .

## ... . 1-4 About the manuals . .

. . . . . . . . . . . . . . . . . . . . . . . . . . . . . . ..... 1-8 Chapter 2 3.1 3.2 3.3 3.4 3.5 3.6 Introduction Part Names and Functions 4-1 Analyzer .... ... 4-1 Pneumatic unit ..... ..... 4-4 IPU (Information processing unit) .... . . . . . . . . . . . . . . . ..... 4-6 I XN-1000 Instructions for Use Revised February 2013 Table of Contents Chapter 5 5.1 5.2 5.3 5.4 5.5 5.6 5.7 5.8 5.9 5.10 5.11 5.12 5.13 5.16 5.17 5.18 Preparing for analysis (registering information) 7-1 Performing Quality Control 8-1 Introduction ... . . . . . . . . . . . . . . 8-4 Perform QC analysis . . ..... 8-16 Troubleshoot quality control errors... ..... 8-26 Manage QC files . . . . . . . . . . . . . . . . . . . . . . . . . . . . . . . . . . . . ..... 7-1 Patient List functions ..... . 7-18 Chapter 8 8.1 8.2 8.3 8.4 8.5 8.6 8.7 Basic Operation Operation of the IPU .....

#### . . . . . . . .

•• . . . .

•

### ...6-14 Operation lock function (IPU Screen Lock) .....

•

### . . . . . . .

• • • ..... 6-15 Shutdown .

#### . . . . ..... 6-16 Restart the analyzer .....

..

#### . . . . .

• • •

#### . . . . ...... 6-20 On-line manuals .....

•

### . . . . . . . . . . . .

. . . . . . . . . . . .

## . . . . . . . . .

..... 6-21 Chapter 7 7.1 7.2 5-1 General information . . . . .

#### . . . . . . . . . . . . . . . . .

#### 

. . . .

## ..... 5-1 CELLPACK DST .....

#### • • • ..... 5-2 CELLPACK DFL .....

• • •

#### . . . . . . .

.

•

...

## . . . . . . . . . . .

. . . . . . . . . . . . .... 5-3 SULFOLYSER .....

### . . . . . .

## . . . . . . . . . . . . . . . .

. . . . . . . . . . . . . .

### .... 5-6 Lysercell WDF .....

. . . . . . . . . . . . . . . . .

### . . . . . . . . . .

. . . . . .

## ..... 5-7 Lysercell WPC .....

• 

. . . . . . . .

## . .

..... 5-8 Fluorocell WNR .....

## • • • • •

..... 5-9 Fluorocell WDF ..... . . . . . . . . . . . . . . . . . . .

### . . . . .

#### 5-11 Fluorocell PLT . . . . . . . . . . . . . . . .

. . . . . . . .

## ...... 5-12 Fluorocell WPC .....

. . . . . . . . . . . . . . . . . .

## ...... 5-13 CELLCLEAN AUTO .....

... 5-14 Control blood (XN CHECK/XN CHECK BF).....

## . . . . . . .

. . . . . . .

## ..... 5-15 Calibrator (XN CAL/XN CAL PF) .....

•

#### . . . . . . . . . . .

..... 5-15 Symbols used on the labels .....

### •

. . .

#### . . . . . . . •

• • •

## ..... 5-16 Table of reagent specifications .....

#### • • . . . . . . . . . .

•

.

. . . . . . . .

## ..... 5-17 Chapter 6 6.1 6.2 6.3 6.4 6.5 6.6 6.7 6.8 Reagents Analyzing samples 9-1 Types of analysis .....

. . . . . . . . . . . . . . .

## 

. . . . . . . . . . . . . . .

## 

#### . . . . . . . . . . . . • • •

..... 9-7 Body fluid analysis .....

#### . . . . . . . . .

. . . . . . . . . . . . . . . .

#### . . . . ..... 9-11 HPC analysis .

. . . . . . .

#### . . . . . . . . . . . . . . . .

. . . . . . .

#### . . . . . . . . . . . . . .... 9-14 Sampler analysis .

. . . . . . . . . . . . . . . . . .

#### . . . . . . . . .

......9-18 II XN-1000 Instructions for Use Revised August 2013 Table of Contents Chapter 10 Checking analysis data (Sample Explorer) 10.1 10.2 10.3 10.4 10.5 10.6 10.7 10.8 10.9 10.10 10.11 10-1 Sample Explorer functions .....

#### • . . . . . . .

.... 10-1 Validate analysis results ...

### . . . . . . . . . . . . . . . . . .

. . . . . . . . . . . ..... 10-10 Sort analysis data list .

. . . . . . . . . . . . . . . . .

## . . . . . . . . . .

• . . . . . . .

#### • • • ... 10-11 Specify data display conditions.....

..... 10-13 Search for a sample .....

. . . . . . . . . . . . . .

## . . . . . . .

... 10-20 Modify sample information .....

. . . . . ...... 10-22 Print analysis data .....

#### . . . . . . . . . . . ..... 10-24 Save analysis data ..... . . . . . . . . • • • • . . . . . . . . ..... 10-27 Restore saved analysis data..... . . . . . . 10-28 Delete analysis data . . . . . . . . . . . . . . . . . . . . . . . . . . . . . . . . . . . . . . . . . . . . . . . ..... 11-1 Check all information ..... • •• ..... 11-5 Check data by time ([Whole Blood] / [Low WBC] / [Pre-Dilution] mode) .... 11-10 Check data by time ([HPC] mode) .... . . . . . . . . . . . ..... 11-14 Check data by Q-Flag. . . . . . . . . . . . . . . . . . . • . . . . . . . . . . . . . . ..... 11-20 Change layout of screen. . . . . . . . •• . . . . . . . . . . .

. . . . . ..... 11-21 IP Messages ..... . . . . . . . . . . . . . . . . . . .

. . . . . . .

..... 11-24 Chapter 12 Performing Calibration 12.1 12.2 12.3 12.4 12.5 12-1 Introduction .....

• • • . . . . . . . . . . .

. . . . . . . . . . . . . . . . . . . . . . .

• ••

. . . . ..... 12-3 Manage Calibration History .....

. . . . . . . . . . . . . . . . . . . . 12-16 Perform a precision check . . .

. . . . . . . . . . .

•

•

. . . . . • •

. . . . . . . . . . . . . ... 12-21 Manage the Precision Check History .....

. . . . . . . ..... 12-26 Chapter 13 Performing maintenance of instrument and replacing supply parts 13-1 13.1 13.2 13.3 13.4 13.5 13.6 13.7 13.8 Introduction ...

. . . . . . . . . . . . . . . . . . . . . . . . .

. . . . . . . . . . . . . . .

• • • .... 13-1 Daily maintenance tasks. .

. . . . . . . . . . . . . . . . . .

. 13-5 Maintenance tasks performed as needed. . . . . .

..... 13-5 Replace reagents .....

. . . . ••

. . . . . . . . . . . . . . . . . . . .

•

. . . . . . . . .... 13-30 Replace supply parts ...

•• 

. . . . . . . .

... 13-45 About the history screen ..... . . . . . .

..... 13-64 About the RU history screen...

. . .

. . . . . . . . . . . . . . .

..... 13-72 Maintenance inspection checklist .....

. . . . . . . . . .

. . . . . . . . . . .

13-78 Chapter 14 Troubleshooting 14.1 14.2 14.3 14.4 14.5 14.6 14-1 Introduction . .

. . . . . . . . . . ..... 14-1 Error message list.....

. . . . . .

. . . . .

... 14-4 Causes of errors and remedial actions ....

. . . . .

. . .

. . . . . . . . . . . ..... 14-14 Check the error log .....

. . . . . .

• ••

. . . .

• •

. . . . . . . . . . . . . . . 14-46 Check the status of the device .

. . . . . . .

. . . . . . . . . •

. . . . .

. . . . . .

..... 14-47 Test proper operation of the device .....

. . . . . . . . . . . . . . . . . . . . . .

..... 15-1 System limits .

• . . . . . . .

. . .

. . . . . . . .

. . . . . . . . . . . . . . .

. . . . . . . . . . .

..15-17 Program version..

. . . . . . . . . . . . . . . . .

. . . . . .

. . . . . . . • • •

•

..... 15-19 Functional descriptions ....

.....

•••

15-29 Installation .

..... 15-33 Warranty ...

. . . . . . .

.. 15-34 Index IV XN-1000 Instructions for Use Revised August 2012 Chapter 1 Introduction Chapter 1 Introduction Thank you for purchasing the XN series automated hematology analyzer. Please read this manual in a safe place for future reference. Note: • Data generated by the XN series is not intended to replace professional judgment in the determination of a diagnosis or in monitoring patient therapy. • Operate the instrument as instructed. Reliability of test results cannot be guaranteed if there are any deviations from the instructions in this manual. If the instrument fails to function properly as a result of either the user's operation not specified by Sysmex, the product warranty would not apply. Contact Address Manufacturer SYSMEX CORPORATION 1-5-1 Wakinohama-Kaigandori, Chuo-ku, Kobe 51-0073, Japan Authorized Representative SYSMEX AMERICA, Inc. 577 Aptakisic Road, Lincolnshire, IL 60069, U.S.A. Phone: +1-224-543-9507 / Fax: +1-224-543-9507 / Fax: +1-224-543-9507 / Fax: +65-6221-3629 / Fax: +65-6221-3629 / Fax: +10.2016 (Sysmex representative. Service and Maintenance Please contact two local Sysmex representative. Service and Maintenance Please contact two local Sysmex representative. CE-mark which confirms the observance of the essential requirements of the following European directive: 98/79/EC IVD Directive 1-1.1 Introduction Intended use The XN series is an automated hematology analyzer for in vitro diagnostic use in clinical laboratories. Only human blood, human blood fluids or control blood should be run. Any other use is regarded as non-specified use manual. If the instrument fails to function properly as a result of either the user's operation not specified by Sysmex, the product warranty would not apply. Coverview of the system This instrument is a blood count analyzer for in vitro diagnostic use in clinical laboratories. This instrument fails to function properly as a result of either the user's operation not specified by Sysmex, the product warranty would not apply. I.2 Overview of the system Th

Analyzer (XN-10/XN-20) Sampler section (SA-10) Sampler section (SA-10) \* IPU and pneumatic unit are omitted in this figure. External view of XN-1000 1-3 XN-1000 Instructions for Use Revised August 2012 Chapter 1 1.3 Introduction Analysis parameters. [Whole Blood]/[Low WBC]/[Pre-Dilution] mode XN-20 XN-10 Parameters [A1] [A2] [B1] [B2] WBC White blood cell (leukocyte) count  $\prec$  RBC Red blood cell (leukocyte) count  $\checkmark$  HCB Hemotophic noncentration  $\checkmark$  HCT Hematocrit  $\checkmark$  MCV Mean norpuscular hemoglobin on concurscular hemoglobin concentration  $\checkmark$  HCT Platelet count  $\checkmark$  MCH Mean corpuscular hemoglobin concentration  $\checkmark$  NEUT Platelet count  $\checkmark$  NBC W-CV Red cell distribution width (coefficient of variation)  $\checkmark$  PDW Platelet distribution width (standard deviation)  $\checkmark$  RBC Red cell distribution width (standard deviation)  $\checkmark$  NBC W-CV Red cell distribution width (standard deviation)  $\checkmark$  NBC W-CV Red cell distribution width (standard deviation)  $\checkmark$  NBC W-CV Red cell distribution width (standard deviation)  $\checkmark$  NBC W-CV Red cell distribution width (coefficient of variation)  $\checkmark$  NBC W-CV Red cell distribution width (standard deviation)  $\checkmark$  NBC W-CV Red cell distribution width (coefficient of variation)  $\checkmark$  NBC W-CV Red cell distribution width (coefficient of variation)  $\checkmark$  NBC W-CV Real corpuscular hemoglobin deviated red blood cell (court  $\checkmark$  NBC W-NUCeated red blood cell (court  $\checkmark$  NBC W-NUCeated red blood cell (court  $\checkmark$  NBC W-NUCeated red blood cell (court  $\checkmark$  NBC W-NUCeated red blood cell (court  $\checkmark$  NBC W-NUCeated red blood cell (court  $\checkmark$  NBC W-NUCeated red blood cell (court  $\checkmark$  NBC W-NUCeated red blood cell (astribution width (standard deviated  $\checkmark$  NEUT-Rev Neutrophil percent  $\checkmark$  NON% Monocyte percent  $\checkmark$  MON% Monocyte percent  $\checkmark$  MON% Monocyte percent  $\checkmark$  MON% Monocyte percent  $\checkmark$  MON% Monocyte percent  $\checkmark$  MON% Monocyte percent  $\checkmark$  MCH Mean platelet for the standard deviated red blood cell (court  $\checkmark$  N= RET-Revicculocyte hemoglobin equivalent  $\checkmark$   $\checkmark$   $\checkmark$  RET-Revicculocyte hemoglobin equivalent  $\checkmark$   $\checkmark$   $\checkmark$  RET-Revic

For procedures on viewing the manual, see Chapter 6. (>P.6-21 "Chapter 6: 6.8 On-line manuals") • Instructions for Use (this manual explains how to operate the instrument, focusing primarily on routine work. • Administrator's Guide This manual explains the operations such as configuration of the instrument. 1.4.2 Structure of this manual This manual consists of the following chapters. Chapter Description Chapter 1: Introduction Explains an overview of this manual and of the instrument. Chapter 2: Safety Information Explains precautions to be observed for safe use of the instrument, and also explains the meaning of the safety symbols that appear on the instrument. Chapter 3: Before using the system Explains information you should know before using the system. Chapter 4: Part Names and Functions of each of the devices connected to the instrument. Chapter 5: Reagents Explains the reagents to be used in the instrument. Chapter 6: Basic Operation Explains how to register and manage analysis orders, patient information, doctor information, doctor information, and ward information. Chapter 8: Performing Quality Control Explains how to perform regular administrative tasks to ensure reliable analysis results.

Chapter 9: Analyzing samples Explains how to analyze samples. Chapter 10: Checking analysis data (Sample Explorer) Explains the Sample Explorer) Explains the Sample Explorer function used to check and manage the analysis data in list format. Chapter 11: Checking detailed analysis information (Data Browser) Explains the Data Browser function used to check and manage the analysis data. Chapter 12: Performing Calibration Explains the calibration function used to check and manage the analysis data. Chapter 12: Performing Calibration Explains the calibration function used to ensure the accuracy of the instrument. Chapter 13: Performing maintenance of instrument and replacing supply parts. 1-6 XN-1000 Instructions for Use Revised August 2012 Chapter 1 Chapter 14: Troubleshooting Explains the errors that may occur in the system and how to troubleshoot them. Chapter 15: Technical Information Explains technical information such as specifications and principles. 1.4.3 Points to note about this manual • You may not reprint the contents of this manual in whole or in part without permission. • The names of patients, doctors, etc., mentioned in this manual do not represent actual people in any way. • Images and certain details related to product are for Windows 7. 1.5 Symbols used in this manual are for Windows 7. 1.5 Symbols used in this manual to call attention to important safety and operational information. Warning! High risk. Ignoring this warning could result in personal injury to the operator. Caution! Average risk. Ignoring this warning could result in personal injury to the operator. Caution! Average risk. Ignoring this warning could result in property damage. To avoid damage and incorrect measuring results. Information Minor risk.

Considerations that should be observed when operating this instrument. Note: Background information and practical tips. 1-7 XN-1000 Instructions for Use Revised May 2014 Chapter 1 Introduction Indicates that the operation supports the touchscreen. 1.6 Trademarks • Sysmex is a registered trademark of SYSMEX CORPORATION, Japan. • CELLPACK, CELLCLEAN, Fluorocell, SULFOLYSER, and Lysercell are trademarks of SYSMEX CORPORATION. • ISBT128 (International Society of Blood Transfusion) is copyrighted by and is used under License Agreement with ICCBBA, Inc. • Windows is a trademark or registered trademark of Microsoft Corporation in the United States and other countries.

Other company names and product names in this manual are the trademarks or registered trademarks of their respective owners. The fact that a trademark is not explicitly indicated in this manual does not authorize its use. TM and ® are not explicitly indicated in this manual. 1-8 XN-1000 Instructions for Use Revised August 2012 Chapter 2 Safety Information Chapter 2 Safety Information This chapter explains precautions for safe use of this instrument.

2.1 General information Warning! • Keep your hair, fingers and pieces of your clothing away from the instrument. Doing so could cause a short-circuit. • The operator should not touch any electrical circuitry inside the cover. In particular, the risk of electrical shock is especially high when one's hands are wet. • Avoid damage to the power cable on the power cable or pull on it. Doing so make, immediately turn OFF the main switch and unplug the power cable. Then contact Sysmex service representative. Continued use of the instrument in such contact of Sysmex service representative. The unpactical shock hazard. If a peripheral device is connected after the instrument in a place protected from high temperature, humidity, dust and direct sunlight. • Install the instrument in a vell ventilated place. • Avoid installation of the instrument in a vell ventilated place. • Avoid installation of the instrument must not be connected from high temperature, begins contact special shock hazard. If a peripheral device is connected from high temperature, humidity, dust and direct sunlight. • Install the instrument in a vell ventilated place. • Avoid installation of the instrument in a vell ventilated place. • Avoid installation of the instrument in a vell ventilated place. • Avoid installation of the instrument in a vell ventilated place. • Avoid installation of the instrument in a vell ventilated place. • Avoid installation of the instrument in a vell ventilated place. • Avoid installation of the instrument in a vell ventilated place. • Avoid installation of the instrument in a vell ventilated place. • Avoid installation of the instrument in a vell ventilated place. • Avoid installation of the instrument in a vell ventilated place. • Avoid installation of the instrument in a vell ventilated place. • Avoid installation of the instrument in a vell ventilated place. • Avoid installation of the instrument in a vell ventilated place. • Avoid installation of the instrument in a vell ventilated place. • Avoid installation of the ins

• EMS (Electromagnetic Susceptibility) For this standard the minimum requirements with regards to immunity are fulfilled. • This equipment has been designed and tested to CISPR11 Class A. In a domestic environment it may cause a radio interference, in which case, you may need to take measures to mitigate the interference. The electromagnetic environment it may cause a radio interference, in which case, you may need to take measures to mitigate the interference. The electromagnetic environment it may cause a radio interference, in which case, you may need to take measures to mitigate the interference. The electromagnetic environment it may cause a radio interference, in which case, you may need to take measures to mitigate the interference. The electromagnetic environment is environment is been designed and tested to CISPR11 Class A. In a domestic environment is environment is environment is evaluated prior to operation of the device. Do not use this device in close proximity to sources of strong electromagnetic radiation (e.g. unshielded intentional RF sources), as these may interfere with the proper operation. This instrument includes an RFID(Radio-Frequency Identification Device) module. • RFID device: TR3-C202-A0-8 • Intended use: This RFID module is an electromagnetic induction type non-contact IC can read and write RFID tag data. • This instrument complies with the applicable standard and establishes a traceable link between the equipment and the manufacturer, importer or their agent responsible for compliance and for placing it on the Australian and New Zealand market. Caution! This equipment has been tested and found to comply with the limits for a Class A digital device, pursuant to part 15 of the FCC Rules. These limits are designed to provide reasonable protection against harmful interference when the equipment is operated in a commercial environment.

This equipment generates, uses, and can radiate radio frequency energy and, if not installed and used in accordance with the instruction manual, may cause harmful interference to radio communications. Operation of this equipment in a residential area is likely to cause harmful interference in which case the user will be required to correct the interference at his own expense. 2-2 XN-1000 Instructions for Use Revised August 2012 Chapter 2 2.4 Safety Information Avoiding infections Risk of infection. When performing any task on the instrument, such as testing, maintenance, preparation, or post processing, be sure to wear protective garments and gloves. Also, wash your hands after completing the process. There is a risk of infection.

• Never touch waste, or parts that have come in contact with your bare hands. If you inadvertently come in contact with potentially infectious materials or surfaces, immediately rinse the skin with large amounts of water, then follow your laboratory's prescribed cleaning and decontamination procedures. Use appropriate care when handling samples and quality control materials. In the unlikely event that some infectious material gets in the eyes or an open wound, rinse with large amounts of water and seek immediate medical attention. 2.5 Handling of reagents and quality control materials Warning! • CELLPACK diluent is a good electrical conductor. If diluent is spilled inadvertently near electrical cables or appliances, there is a risk of electrical shock.

Switch the instrument off, unplug it and wipe-up the liquid. • CELLCLEAN AUTO contains sodium hypochlorite.

If CELLCLEAN AUTO comes in contact with the instrument's surface, it may corrode its finish. Immediately wipe off CELLCLEAN AUTO with a damp cloth. Caution! Follow directions on QC material labeling. For other cautionary points, see Chapter 5. (>P.5-1"Chapter 5: Reagents") 2.6 Laser Warning! The analyzers have a semiconductor laser unit that is located inside the instrument. To avoid physical risk of injury from the laser, access is limited to authorized Sysmex technical representative. 2-3 XN-1000 Instructions for Use Revised August 2012 Chapter 2 2.7 Safety Information Maintenance Information Mintenance, use only the tools specially authorized by Sysmex. 2.8 Disposal of materials 2.8.1 Waste Disposal Risk of infection After becoming waste at end-of-life, this instrument and its accessories are regarded as infectious. They are therefore exempted from EU directive 2012/19/EU (Waste Electrical and Electronic Equipment Directive) and may not be collected by public recycling to prevent possible risk of infection of personnel working at those recycling facilities. Warning! • Do not dispose the instrument, accessories and consumables via public recycling! • Incineration of contaminated parts is recommended! • Contact your local Sysmex service representative and receive further instructions for disposal! Follow local legal requirements at all times. Caution! Waste effluents from the instrument may contain dangerous substances in it and decision about disposal only has to be made by local water authority.

2.8.2 Decontamination Warning! Before decontaminating the instrument, be sure to turn off the power cord. This is necessary to avoid the risk of electric shock. When cleaning the instrument, always wear protective gloves and gown. Also, wash hands after decontamination carefully with antiseptic solution first and with soap afterwards. Do not open the instrument for decontamination inside. This is executed only by Service Technician. 2-4 XN-1000 Instructions for Use Revised February 2013 Chapter 2 Safety Information Information • To ensure decontamination of the instrument surfaces, clean the instrument surface at the end of the daily be executed in the following three situations; - Regularly, at the end of a daily work, - Immediately, during contamination with potentially infectious material, and - In advance of repair or maintenance by the field technical service representative. use one-way cloths, e.g. made of paper or cellulose. The cloth may be moistened in a way only that no wetness may reach the instrument. • The indicated residence time of the decontamination solution shall be observed. could not be removed by the decontaminant. • As a last step the instrument shall be dried with a dry one-way cloth. 2.9 Markings on the system Interior of the Analyzer (1) (3) (2) Front view Left view (1) Caution! Do not perform analysis while cover is open as outside noise will affect the data. 2-5 XN-1000 Instructions for Use Revised February 2013 Chapter 2 Safety Information (2) Risk of infection In principle, all parts and surfaces of the instrument must be regarded as infective. (3) Warning! To avoid electrical shock, unplug the cord before servicing. Rear of the Analyzer (1) (2) (1) Risk of infection In principle, all parts and surfaces of the instrument must be regarded as infective. (3) Warning! To avoid electrical shock, unplug the cord before servicing. • Replace only with fuses of the specified type and current rating. 2-6 XN-1000 Instructions for Use Revised February 2013 Chapter 2 Safety Information Sampler section In principle, all parts and surfaces of the instrument must be regarded as infective. (2) Warning! To avoid electrical shock, unplug the cord before servicing. 2-7 XN-1000 Instructions for Use Revised August 2012 Chapter 2 Safety Information (3) Warning! • To avoid electrical shock, unplug the cord before servicing. Pneumatic unit (2) (3) (1) Front view Rear view (1) Risk of infection In principle, all parts and surfaces of the instrument must be regarded as infective. (2) Caution! Do not block the exhaust opening. (3) Warning! • To avoid electrical shock, unplug the cord before servicing. • Replace only with fuses of the specified type and current rating. 2-8 XN-1000 Instructions for Use Revised August 2012 Chapter 2 2.10 Safety Information Operators Caution! • Only properly trained personnel shall use instrument. • In the event that a malfunction of the instrument occurs, take the measures indicated in the Instructions for Use Revised August 2012 Chapter 2 2.10 Safety Information Operators Caution! • Only properly trained personnel shall use instrument. representative. 2.11 Computer viruses Warning! Although our software has already been checked for computer virus infections via the Internet or a network. We recommend that our customers consider computer virus infections via the internet or a network. operating environment. Customers that use antivirus software to periodically check for viruses. (1) Use antivirus software designed for your operating system to periodically check for viruses. (2) Disable the antivirus software during instrument software operation as it may adversely affect instrument operation. (3) Disable functions that check file access. (4) Disable firewalls and any other functions that protect or control data transfers. 2. Do not install any software other than the antivirus software. 3. USB memory sticks, CD-Rs and other external memory devices should be checked for viruses before use. 4. Do not open files attached to email or files of unknown origin without first performing a virus check. 5. Do not download files from the Internet or other sources that are not required for instrument operation. 6. Always check for viruses before accessing files in a folder shared with other computer systems in your laboratory, and select the most effective for use on this instrument. 8. The customer must take sole responsibility when connecting to an external network (for example, the Internet). 2-9 XN-1000 Instructions for Use Revised August 2012 Chapter 2 2.12 Safety Information Use of other software Warning! • Do not install any software on the instrument. And do not run any other software of the installation of antivirus software. • Note that we will accept no liability whatsoever for any malfunctions arising from use of other software. 2-10 XN-1000 Instructions for Use Revised August 2012 Chapter 3 Before using the system Chapter 3 Before using the system This chapter a before using the system This chapter and to before hand to prepare for the installation/move. • Secure ample space for installation, with safety considerations. For details, see Chapter 15: 15.6.4 Installation space") • Note the weight of this instrument. Make sure that the floor and/or the equipment on which the installation space") • Note the weight of this instrument. for this instrument is 2.0 m long Use a nearby outlet that is designed for it. • Once this instrument is delivered, check the condition of its packaging as soon as possible. Information If the packaging has been damaged in a dry place. Store upright. 3.2 Basic settings of the system After the instrument has been installed, the administrator's Guide". (>Administrator's Guide". (>Adm time. Check the Auto Output is necessary, check that the instrument is set for automatic transmission/printing before starting analysis. Set the alarm sound. When an error occurs in the instrument, the IPU notifies you with an alarm. There are three types of alarm sounds as indicated below. a warning error occurs • Alarm sound for any error such as an instrument failure (the setting cannot be changed) The alarm sound for emergency stop errors such as an instrument failure (the setting cannot be changed). cassette, When the next samples can be analyzed Long beep An error is in progress Long beep (continuous) When the dye cartridge is installed incorrectly 3-1 XN-1000 Instructions for Use Revised February 2013 Chapter 3 3.3 Before using the system Terms used in analysis 3.3.1 Sample No. A sample number is a number and text string up to 22 digits in length that is assigned to a sample. Sample numbers are used to identify samples. Sample numbers can be acquired by any one of the following methods: • Manual input • Reading sample tube barcode reader • Automatic assignment (when a barcode reader of the following methods: • Manual input • Reading sample tube barcode reader • Automatic assignment (when a barcode reader of the following methods: • Manual input • Reading sample tube barcode reader • Automatic assignment (when a barcode reader of the following methods: • Manual input • Reading sample tube barcode reader • Automatic assignment (when a barcode reader of the following methods: • Manual input • Reading sample tube barcode reader • Automatic assignment (when a barcode reader of the following methods: • Manual input • Reading sample tube barcode reader • Automatic assignment (when a barcode reader of the following methods: • Manual input • Reading sample tube barcode reader • Automatic assignment (when a barcode reader of the following methods: • Manual input • Reading sample tube barcode reader • Automatic assignment (when a barcode reader of the following methods: • Manual input • Reading sample tube barcode reader • Automatic assignment (when a barcode reader of the following methods: • Manual input • Reading sample tube barcode reader • Automatic assignment (when a barcode reader of the following methods: • Manual input • Reading sample tube barcode reader • Automatic assignment (when a barcode reader of the following methods: • Manual input • Reading sample tube barcode reader • Automatic assignment (when a barcode reader of the following methods: • Manual input • Reading sample tube barcode reader • Automatic assignment (when a barcode reader of the following methods) as in the following methods as in the following methods as in the following methods as in the following methods as in the following methods as in the following methods as in the following methods as in the following methods as in the following methods as in the following me increment function is on, the number is automatically incremented by one and assigned to each subsequent sample after the first sample number is set (during manual analysis). 3.3.2 Rack No./tube position A rack number is a 6-digit number that identifies a rack. Rack numbers can be acquired by any one of the following methods: • Manual input • Reading rack barcode reader • Automatic assignment (when a barcode reader • Automatic assignment (when a barcode reader • Automa sample tube positions in a rack. There are 10 sample tubes and racks you can use with this instrument. 3.4.1 Supported sample tubes and racks you can use with this instrument. 3.4.1 Supported sample tubes and racks you can use with this instrument. φ11 to 15 mm Length (b) At least 57 mm Length including the cap (c) 70 to 85 mm Cap diameter (d) φ18 mm or less c b \* Except for when performing micro analysis, use the tube with the cap on. a 3-2 XN-1000 Instructions for Use Revised August 2012 Chapter 3 Before using the system e.g. Tubes verified for proper operation • • • • VENOJECT II (Terumo)\* Hemoguard (BD) VACUETTE (greiner) Monovette (SARSTEDT) \* Reusable caps cannot be used Information When performing sampler analysis using the VENOJECT II (Terumo), fold the film seal so that it does not protrude horizontally and then place in the rack. Otherwise, there is a risk that the seal will interfere with an adjacent sample tube and cause it to fall from the rack. Micro collection sample tubes Typical shapes of micro collection tubes are shown below. Acceptable dimensions vary depending on the shape of the micro collection tube. The following are guidelines. Verification using the actual micro collection tube is necessary. Type B  $\varphi$ 7.4 to 7.8 mm  $\varphi$ 8 mm or less 36 to 48 mm  $\varphi$ 13 mm or less 36 to 50 mm At least 35 mm 20 mm  $\varphi$ 13 mm or less 36 to 50 mm At least 35 mm 7ype A  $\varphi$ 10.0 to 11.0 mm \* Cap not included in dimensions. Open the cap during analysis. e.g. Tubes verified for proper operation • CAPIJECT (Terumo) • Microtainer Map 363706 (BD) Note: For information on using sample tubes not described here, consult your local Sysmex representative. 3-3 XN-1000 Instructions for Use Revised August 2013 Chapter 3 Before using the system 3.4.2 Supported racks Conly Sysmex 10-tube racks can be used with normal sample tubes. If the diameter of the tube is  $\varphi$ 14 mm or less, attach a dedicated adapter onto the rack. A dedicated adapter is included with the instrument. 55 mm 200 mm 25 mm Caution! To use Raised Bottom Tubes, place the tubes in a dedicated Raised Bottom Tube rack. 3.5 Sample tubes in the RBT rack. 3.5 Sample tubes are properly applied to the sample tube as well as rack labels. This section will provide the necessary information related to their application onto the sample tube and system rack. For the specific information about barcode types, see "Administrator's Guide". (>Administrator's Guide". (>Administrator's Affix the label so that the lines of the barcode are run horizontally. • Do not affix multiple labels. • Label surfaces must not be wrinkled. • Make sure that the label does not extend past the bottom of the sample tube. • Make sure that no part of the barcode label is peeled off. • Make sure that the labeled sample tubes can be inserted into and removed from the rack with ease. • Do not write any text in the margins of a barcode label. 3-4 XN-1000 Instructions for Use Revised August 2013 Chapter 3 3.5.1 Before using the system Sample tube barcode labels (sample numbers) Apply barcode label to the sample tube so that its within the indicated distance shown in the figure on the right. At least 5 mm 48 mm or less At least 5 mm 48 mm or less At least 5 mm 48 m of the rack for verification purposes. 9.5 mm 16 mm 3 mm 39 mm Barcode area 45 mm Label area 3-5 XN-1000 Instructions for Use Revised August 2012 Chapter 3 3.6 Before using the system Additional components This instrument can be combined with various additional components to configure a system that better serves your purpose. 3.6.1 List of additional components Item name Description Dedicated wagon (WG-10) A wagon for installing the analyzer. You can house reagents, pneumatic unit, and IPU. Reservoir tank A tank to store hemolytic agents and diluents. RU-20 A reagent unit prepares (dilutes) concentrated reagent unit prepares (dilutes) concentrated reagents, pneumatic unit, and IPU. Reservoir tank A tank to store hemolytic agents and diluents. display A display unit for the IPU. You can use the touchscreen to perform some of the operations. Data printer Prints analysis results and results. Prints hardcopies of analysis results and screenshots of histograms, etc. Waste tank full sensor Detects when the waste tank is full. External indicator light (SI-10) Indicator light that enables you to check the current instrument status from a distance. External indicator light (Lamp\_Assy No.7) 3-6 XN-1000 Instructions for Use Revised August 2012 Chapter 4 Part Names and Functions Chapter 4 Part Names and Functions This chapter provides an external view and a summary of each device that makes up this instrument. 4.1 Analyzer Analyzes patient and control samples. Front view 1 Front top cover to inspect the interior of the analyzer, or to perform cleaning or maintenance tasks. 1 2 Front bottom cover This is a protective cover. Open this cover to inspect the interior of the analyzer, or to perform cleaning or maintenance tasks. 3 Tube holder 6 2 4 5 3 Used to load the sample tubes for manual analysis. 4 Start switch Press to start manual analysis. 5 Mode switch Press to start manual analysis. 5 Mode switch Press to start manual analysis. 5 Mode switch Press to start manual analysis. 6 Status indicator LED Indicates the status of the device by LED. Green/orange\* Ready (Analysis possible) Flashing green/ orange\* Ready (Analysis in progress / Shutting down Green Waiting to execute maintenance Flashing green/ orange\* Ready (Analysis in progress / Shutting down Green Waiting to execute maintenance Flashing green/ orange\* Ready (Analysis in progress / Shutting down Green Waiting to execute maintenance Flashing green/ orange\* Ready (Analysis in progress / Shutting down Green Waiting to execute maintenance Flashing green/ orange\* Ready (Analysis in progress / Shutting down Green Waiting to execute maintenance Flashing green/ orange\* Ready (Analysis in progress / Shutting down Green Waiting to execute maintenance flashing green/ orange\* Ready (Analysis in progress / Shutting down Green Waiting to execute maintenance flashing green/ orange\* Ready (Analysis in progress / Shutting down Green Waiting to execute maintenance flashing green/ orange\* Ready (Analysis in progress / Shutting down Green Waiting down Green Waiting d Flashing red Error (with alarm) Not lit Powered OFF \* Green during normal operation, orange when an error has occurred that allows operation to continue. 4-1 XN-1000 Instructions for Use Revised August 2012 Chapter 4 Part Names and Functions for Use Revised August 2012 Chapter 4 Part Names and Functions Instructions for Use Revised August 2012 Chapter 4 Part Names and Functions Instructions for Use Revised August 2012 Chapter 4 Part Names and Functions Instructions Instructions Instructions Instructions Instructions Instructions for Use Revised August 2012 Chapter 4 Part Names and Functions Instructions Instructing Instru status, and indicates the status as follows. Priority levels Low High Status indicator LED Indicator LED Indicator LED Indicator LED Indicator LED Indicator light Analyzer Ready / Analysis in progress / Starting up / Shutting down Green Sampler Ready / Analysis in progress / Starting up / Shutting down Green Sampler Ready / Analysis in progress / Starting up / Shutting down Green Sampler Ready / Analysis in progress / Starting up / Shutting down Green Sampler Ready / Analysis in progress / Starting up / Shutting down Green Sampler Ready / Analysis in progress / Starting up / Shutting down Green Sampler Ready / Analysis in progress / Starting up / Shutting down Green Sampler Ready / Analysis in progress / Analyzer Power off / Error stop Not lit The external indicator light is also linked to the sampler status LED\*. The external indicator light is also linked to the sampler statuses. The indicator light indicator light is also linked to the sampler statuses. maintenance.

\*When the sampler (SA-01) is used, only the analyzer status LED is indicated. Rear view 1 Various tubes/cables Hydraulic tubes and electrical cables to be connected to the different devices.

The tubes and cables will be connected by Sysmex service representative. 2 Waste Fluid Outlet Nipple Waste fluid is discharged via this nipple.

Connect this to the drain or the waste container. 3 Fuse holder 1 3 2 4 Use a 250V 10A (Time Lag low breaking capacity) fuse. 4 AC power inlet Supplies power using the provided power cable. 4-2 XN-1000 Instructions for Use Revised August 2012 Chapter 4 Part Names and Functions Front interior 1 2 3 4 8 5 6 7 1 Pneumatic trap chamber Prevents the reagent from flowing back into the pneumatic unit, when the instrument malfunctions. 2 0.16 MPa regulates the pressure at 0.16 MPa. 3 Main power of the device ON/OFF. Caution! Do not turn this switch ON/OFF repeatedly within a short time. This will overload the fuse and may cause it to blow. 4 0.07 MPa regulator Regulates the pressure at 0.07 MPa. 5 RBC/PLT detector section Equipped with a RBC/PLT detector. 6 Tube grabber Removes the sample tube from the rack and mixes it.

Then after the analysis is complete, places the sample tube back in the rack. 7 Tube rotation mechanism Rotates the sample tube to read its barcode label. 8 Dye cartridge holder Holds the dye reagent. 4-3 XN-1000 Instructions for Use Revised August 2012 Chapter 4 4.2 Part Names and Functions Pneumatic unit Supplies vacuum and pressures to the device. Front view Rear view 1 3 4 2 5 6 7 1 0.25 MPa regulator Regulates the pressure supplied to the analyzer at 0.25 MPa. 2 Pilot lamp Lights up when the pneumatic unit's power is ON. 3 Pressure outlet nipple Pressure is supplied to the analyzer from this nipple. Connect this nipple with the pressure supply nipple on the analyzer. 4 Vacuum outlet nipple Vacuum is supplied to the analyzer from this nipple. Connect this nipple with the vacuum supply nipple on the analyzer. 5 Fuse Use only with fuses of the specified type and current rating. 100 -117 VAC: Fuse 250V 4A (Time Lag) 220 - 240 VAC: Fuse 250V 3.15A (Time Lag) 6 Power connector Supplies power using the provided power cable. 7 Pneumatic control input connector for turning the pneumatic unit ON/OFF. Connect this to the pneumatic control output connector on the analyzer. 4-4 XN-1000 Instructions for Use Revised August 2012 Chapter 4 4.3 Part Names and Functions IPU (Information processing unit) Processes and displays data generated by the analyzer. This is also where you operate the analyzer and specify various settings.

1 2 4 3 1 Display You can also use a touchscreen display (optional). 2 Keyboard 3 Mouse 4 Main unit Information The above diagram is for reference only. Refer to the computer's manual for current operation, the layout of connection ports and other details. For more information, please contact your local dealer or Sysmex Representative. 4-5 XN-1000 Instructions for Use Revised August 2012 Chapter 4 4.4 Part Names and Functions Sampler section Automatically supplies the samples to the analyzer. SA-10: Top view 7 8 9 4 1 5 2 3 6 1 Analysis line A maximum of two racks are automatically transported laterally. In this line, the sample number barcode labels are read, and the samples are mixed and aspirated. 2 Right sampler pool Place the racks in this pool. A maximum of 5 racks can be placed at a time. Once the sampler analysis starts, the racks are automatically fed to the analysis line. 3 Status indicator LED Indicates the status of the device by LED. Green Ready (Analysis possible) / Sampler analysis screen is open / Waiting to execute maintenance Flashing green Starting up / Sampler analysis is not possible Red Error (without alarm) / Initializing system Flashing red Error (with alarm) Not lit Powered OFF • When using the optional external indicator light The external indicator light is also linked to the analyzer status LED. See the following for details: (**>**P.4-2 "•When using the optional external indicator light") The external indicator light is also linked to the analyzer status LED\*.

The external indicator light indicates the status that has the higher priority of the analyzer and sampler statuses. \* When the sampler (SA-01) is used, only the analyzer status LED is indicated. 4-6 XN-1000 Instructions for Use Revised August 2012 Chapter 4 4 Part Names and Functions Rack feed-out lever Feeds the finished racks from the analysis line to the left sampler pool. 5 Left sampler pool. 5 Left sampler pool. 5 Left sampler pool. Up to 5 analyzed racks can be pooled.

6 7 Protective cover Main power switch Turns the main power of the device ON/OFF. 8 Fuse holder Use a 250V 3.15A (Time Lag low breaking capacity) fuse. 9 AC power inlet Supplies power using the provided power cable. SA-01: Top view 3 1 4 2 5 1 Analysis line Racks are automatically transported. In this line, the sample number barcode labels are read, and the samples are mixed and aspirated. 2 Right sampler pool Place the racks in this pool. A maximum of 5 racks can be placed at a time. 3 Rack feed-out lever Feeds the finished racks from the analysis line to the left sampler pool. 4 Left sampler pool The racks are fed from the analysis line to this pool. Up to 5 analyzed racks can be pooled. 5 Protective cover 4-7 XN-1000 Instructions for Use Revised August 2012 Chapter 5 Reagents This chapter 5 Reagents to be used with this instrument. 5.1 General information All reagents used in this instrument are exclusively for use with Sysmex equipment. Do not use them for any other purpose. Please follow the warnings for handling and using each of the reagents correctly. 5.2 CELLPACK DCL is a reagent for measuring the numbers and sizes of RBC and platelets by the hydro dynamic focusing (DC Detection). With the addition of the specified lyse reagent is to be used to analyzer specified by Sysmex. Warnings and precautions (for in vitro diagnostic use only) Caution! 1. The reliability of the analysis values cannot be guaranteed if the reagent is used on the reagent is used on the reagent with care to prevent air bubbles from forming. If air bubbles form, the analysis may not be performed nor refill and use the same container. 3. Handle the reagent with care to prevent air bubbles form, the analysis may not be performed normally. 4.

Do not use expired reagents, as the reliability of the analysis values cannot be guaranteed. 5. If the reagent is not recommended. 6. NEVER use this reagent on human body.

Avoid contact with skin and eyes, and avoid ingestion. If it comes in contact with the skin, rinse skin thoroughly. If it gets in the eye, rinse with large amounts of water, and seek immediate medical attention. In the unlikely event that it was ingested, seek immediate medical attention. In the unlikely event that it was ingested, seek immediate medical attention. Examination procedure Use CELLPACK DCL at 15 - 30°C. If an applying is performed at a temperature event 20°C or under 15°C you may not be able to obtain accurate possible to obtain accurate possible to obtain accurate poss

analysis is performed at a temperature over 30°C or under 15°C, you may not be able to obtain accurate results. Connect the CELLPACK DCL container to the designated place on the instrument. For details, see Chapter 13: 13.4 Replace reagents") 5-1 XN-1000 Instructions for Use Revised August 2012 Chapter 5 Reagents Storage and shelf life after first opening Store CELLPACK DCL at 2 - 35°C, away from direct sunlight. If the reagent has not been opened, it can be kept until the expiration date printed on the reagent container or reagents specifications. (>P.5-17 "5.18 Table of reagent specifications") Replace the reagent if it is showing signs of contamination or instability, such as cloudiness or discoloration. If frozen, thaw and mix thoroughly before use. Disposal procedures 1. If crushing the container when disposing of fluid, make sure that any remaining fluid has been completely removed from the container before crushing. 2. Disposal procedures should meet requirements of applicable local regulations. 5.3 CELLPACK DST General name Concentrated diluent of reagent unit for use in hematology analyzers Intended use CELLPACK DST is a reagent for measuring the numbers and sizes of RBC and platelets by the hydro dynamic focusing (DC Detection).

With the addition of the specified lyse reagent for hemoglobin concentration, it can also be used to analyze hemoglobin concentration. Also it can be used as a sheath fluid for FCM detector. This reagent is to be used by connecting to a reagent preparation device specified by Sysmex. Warnings and precautions (for in vitro diagnostic use only) Caution! 1. This reagent is a concentrated reagent, by connecting to a reagent preparation device specified by Sysmex. 2. The reliability of the analysis values cannot be guaranteed if the reagent is used outside of the written intended use, or not according to the written directions for use. 3. When replacing the reagent, do not refill and use the same container. 4. Handle the reagent with care to prevent air bubbles from forming.

If air bubbles form, the analysis may not be performed normally.

## Do not use expired reagents, as the reliability of the analysis values cannot be guaranteed.

6. If the reagent is removed after it has been connected (i.e. opened), it may become contaminated with bacteria and other particles, causing its performance to deteriorate. Therefore, reconnecting an open reagent is not recommended. 7. NEVER use this reagent on human body. Avoid contact with skin and eyes, and avoid ingestion. If it comes in contact with the skin, rinse skin thoroughly. If it gets in the eye, rinse with large amounts of water, and seek immediate medical attention. In the unlikely event that it was ingested, seek immediate medical attention. Examination procedure Use CELLPACK DST at 15 - 30°C. If an analysis is performed at a temperature over 30°C or under 15°C, you may not be able to obtain accurate results. Connect the CELLPACK DST container to the designated place on the reagent preparation device. For details, see Chapter 13: 13.4 Replace reagents") 5-2 XN-1000 Instructions for Use Revised August 2012 Chapter 5 Reagents Storage and shelf life after first opening Store CELLPACK DST at 2 - 35°C, away from direct sunlight. If the reagent has not been opened, it can be kept until the expiration date printed on the reagent container. For shelf life after opening (connecting to the instrument), refer to the expiration date printed on the reagent specifications.

(>P.5-17 "5.18 Table of reagent specifications") Replace the reagent if it is showing signs of contamination or instability, such as cloudiness or discoloration. Do not use a reagent that is suspected to have frozen. Disposal procedures 1. If crushing the container when disposing of fluid, make sure that any remaining fluid has been completely removed from the container before crushing. 2. Disposal procedures should meet requirements of applicable local regulations. 5.4 CELLPACK DFL is a reagent used in combination with Fluorocell RET for the analysis of reticulocytes or with Fluorocell PLT for the analysis of platelets by flow cytometry method using a semiconductor laser. This reagent is to be used by connecting to an automatic hematology analyzer specified by Sysmex.

Warnings and precautions (for in vitro diagnostic use only) Caution! 1. The reliability of the analysis values cannot be guaranteed if the reagent is to be combined and used with Fluorocell RET or Fluorocell PLT. When replacing this reagent, do not refill and use the same container. 3. Handle the reagent with care to prevent air bubbles from forming. If air bubbles form, the analysis values cannot be guaranteed. 5. If the reagent is not recommended. 6. NEVER use this reagent is not recommended. 6. NEVER use this reagent on human body. Avoid contact with skin and eyes, and avoid ingestion. If it comes in contact with the skin, rinse skin thoroughly. If it gets in the eye, rinse with large amounts of water, and seek immediate medical attention. In the unlikely event that it was ingested, seek immediate medical attention. Examination procedure Use CELLPACK DFL at 15 - 30°C. If an analysis is performed at a temperature over 30°C or under 15°C, you may not be able to obtain an accurate count of reticulocytes and platelets. Connect the CELLPACK DFL container to the designated place on the instrument.

For details, see Chapter 13. (>P.13-30 "Chapter 13: 13.4 Replace reagents") 5-3 XN-1000 Instructions for Use Revised August 2012 Chapter 5 Reagents Storage and shelf life after first opening (connecting to the instrument), refer to the expiration date printed on the reagent specifications") Replace the reagent if it is showing signs of contamination or instability, such as cloudiness or discoloration. Do not use a reagent that is suspected to have frozen. Disposal procedures 1. If crushing the container when disposing of fluid, make sure that any remaining fluid has been completely removed from the container before crushing. 2. Disposal procedures should meet requirements of applicable local regulations. 5-4 XN-1000 Instructions for Use Revised August 2012 Chapter 5.5. Reagents SULFOLYSER General name A reagent for the automated determination of hemoglobin concentration of blood. SULFOLYSER is manufactured for use on all Sysmex automated hematology analyzers. SULFOLYSER cannot be used on semi-automated instruments. Warnings and precautions (for in vitro diagnostic use only) Caution! Avoid contact, flush the area with water. In case of contact with eyes, rinse immediately with plenty of water and seek medical advice. If swallowed, seek medical advice immediately. Examination procedures and seek medical advice. If swallowed, seek medical advice immediately. Examination procedures and seek medical advice. If swallowed, seek medical advice immediately. Examination procedures advice immediately. Examination procedures advice immediately. Examination procedures advice immediately.

## Allow the container of SULFOLYSER to equilibrate to environmental temperature (15 - 30°C). 2. Loosen and remove the cap on the SULFOLYSER container.

3. Attach the Dispenser Kit to the SULFOLYSER container. Tighten the cap. Connect the SULFOLYSER line from the instrument to the Dispenser Kit. 4. Prime the SULFOLYSER through the hydraulic system of the instrument by cycling the instrument several times in the whole blood mode to fill all SULFOLYSER tubing with reagent and to remove air bubbles in the lines. For details, see Chapter 13. (>P.13-30 "Chapter 13: 13.4 Replace reagents") Storage and shelf life after first opening Store SULFOLYSER at 1 - 30°C, away from direct sunlight. If the reagent has not been opened, it can be kept until the expiration date printed on the reagent container. For shelf life after opening (connecting to the instrument), refer to the expiration date printed on the reagent specifications. (>P.5-17 "5.18 Table of reagent specifications") Replace the reagent if it is showing signs of contamination or instability, such as cloudiness or discoloration. Do not use a reagent that is suspected to have frozen. Disposal procedures 1. If crushing the container when disposing of fluid, make sure that any remaining fluid has been completely removed from the container before crushing.

2. Disposal procedures should meet requirements of applicable local regulations. 5-5 XN-1000 Instructions for Use Revised August 2012 Chapter 5 5.6 Reagents Lysercell WNR is a reagent product to be combined and used with Fluorocell WNR. By hemolyzing red blood cells with Lysercell WNR and by differentiating white blood cells (non-basophil), basophils, and nucleated red blood cells with Lysercell WNR, the white blood cell count, basophil percentage, nucleated red blood cell count, and nucleated red blood cell percentage are analyzed. This reagent is to be used by connecting to an automatic hematology analyzer specified by Sysmex.

Warnings and precautions (for in vitro diagnostic use only) Caution! 1.

The reliability of the analysis values cannot be guaranteed if the reagent is used outside of the written intended use, or not according to the written directions for use. 2.

This reagent is to be combined and used with Fluorocell WNR.

When replacing this reagent, do not refill and use the same container. 3. Handle the reagent with care to prevent air bubbles from forming. If air bubbles form, the analysis may not be performed normally. 4. Do not use expired reagents, as the reliability of the analysis values cannot be guaranteed. 5. If the reagent is removed after it has been connected (i.e. opened), it may become contaminated with bacteria and other particles, causing its performance to deteriorate. Therefore, reconnecting an open reagent on human body. Avoid contact with skin and eyes, and avoid ingestion. If it comes in contact with the skin, rinse skin thoroughly. If it gets in the eye, rinse with large amounts of water, and seek immediate medical attention. In the unlikely event that it was ingested, seek immediate medical attention.

Examination procedure Use Lysercell WNR at 15 - 30°C. If an analysis is performed at a temperature over 30°C or under 15°C, you may not be able to obtain accurate white blood cell count, basophil percentage, nucleated red blood cell count, and nucleated red blood cell percentage. Connect the Lysercell WNR container to the designated place on the instrument. For details, see Chapter 13.

(>P.13-30 "Chapter 13: 13.4 Replace reagents") Storage and shelf life after first opening Store Lysercell WNR at 2 - 35°C, away from direct sunlight. If the reagent has not been opened, it can be kept until the expiration date printed on the reagent container. For shelf life after opening (connecting to the instrument), refer to the expiration date printed on the reagent container or reagents specifications.

(>P.5-17 "5.18 Table of reagent specifications") Replace the reagent if it is showing signs of contamination or instability, such as cloudiness or discoloration. Do not use a reagent that is suspected to have frozen. Disposal procedures 1. If crushing the container when disposing of fluid, make sure that any remaining fluid has been completely removed from the container before crushing. 2. Disposal procedures should meet requirements of applicable local regulations. 5-6 XN-1000 Instructions for Use Revised August 2012 Chapter 5 5.7 Reagents Lysercell WDF General name A lysing reagent for hematology analyzers Intended use Lysercell WDF and dyeing the white blood cell component with Fluorocell WDF, the counts and percentages of neutrophils, lymphocytes, monocytes, and eosinophils are analyzed. This reagent is to be used by connecting to an automatic hematology analyzer specified by Sysmex. Warnings and precautions (for in vitro diagnostic use only) Caution! 1. The reliability of the analysis values cannot be guaranteed if the reagent is to be combined and used with Fluorocell WDF. When replacing this reagent, do not refill and use the same container. 3. Handle the reagent with care to prevent air bubbles from forming. If air bubbles form, the analysis values cannot be guaranteed. 5.

If the reagent is removed after it has been connected (i.e. opened), it may become contaminated with bacteria and other particles, causing its performance to deteriorate. Therefore, reconnecting an open reagent is not recommended. 6. NEVER use this reagent on human body. Avoid contact with skin and eyes, and avoid ingestion. If it comes in contact with the skin, rinse skin thoroughly. If it gets in the eye, rinse with large amounts of water, and seek immediate medical attention. In the unlikely event that it was ingested, seek immediate medical attention. Examination procedure Use Lysercell WDF at 15 - 30°C. If an analysis is performed at a temperature over 30°C or under 15°C, you may not be able to obtain accurate counts and percentages of neutrophils, lymphocytes, monocytes, and eosinophils. Connect the Lysercell WDF container to the designated place on the instrument. For details, see Chapter 13. (>P.13-30 "Chapter 13: 13.4 Replace reagents") Storage and shelf life after first opening Store Lysercell WDF at 2 - 35°C, away from direct sunlight. If the reagent has not been opened, it can be kept until the expiration date printed on the reagent container. For shelf life after opening (connecting to the instrument), refer to the expiration date printed on the reagent specifications. (>P.5-17 "5.18 Table of reagent specifications") Replace the reagent if it is showing signs of contamination or instability, such as cloudiness or discoloration. Do not use a reagent that is suspected to have frozen. Disposal procedures 1. If crushing the container when disposing of fluid, make sure that any remaining fluid has been completely removed from the container before crushing. 2. Disposal procedures should meet requirements of applicable local regulations. 5-7 XN-1000 Instructions for Use Revised August 2012 Chapter 5 5.8 Reagents Lysercell WPC General name A lysing reagent for hematology analyzers Intended use Lysercell WPC is a reagent product to be combined and used with Fluorocell WPC.

Lysercell WPC hemolyzes red blood cells, and Lysercell WPC and Fluorocell WPC detect any presence of abnormal or immature cells. This reagent is to be used by connecting to an automatic hematology analyzer specified by Sysmex. Warnings and precautions (for in vitro diagnostic use only) Caution! 1

The reliability of the analysis values cannot be guaranteed if the reagent is used outside of the written intended use, or not according to the written directions for use.

This reagent is to be combined and used with Fluorocell WPC. When replacing this reagent, do not refill and use the same container.
 Handle the reagent with care to prevent air bubbles from forming. If air bubbles form, the analysis may not be performed normally.

Do not use expired reagents, as the reliability of the analysis values cannot be guaranteed.

5. If the reagent is removed after it has been connected (i.e. opened), it may become contaminated with bacteria and other particles, causing its performance to deteriorate. Therefore, reconnecting an open reagent is not recommended.

6. NEVER use this reagent on human body. Avoid contact with skin and eyes, and avoid ingestion. If it comes in contact with the skin, rinse skin thoroughly. If it gets in the eye, rinse with large amounts of water, and seek immediate medical attention. In the unlikely event that it was ingested, seek immediate medical attention. Examination procedure Use Lysercell WPC at 15 - 30°C. If an analysis is performed at a temperature over 30°C or under 15°C, you may not be able to accurately detect the presence of abnormal or immature cells. Connect the Lysercell WPC container to the designated place on the instrument. For details, see Chapter 13. (>P.13-30 "Chapter 13: 13.4 Replace reagents") Storage and shelf life after first opening Store Lysercell WPC at 2 - 35°C, away from direct sunlight. If the reagent has not been opened, it can be kept until the expiration date printed on the reagent container.

For shelf life after opening (connecting to the instrument), refer to the expiration date printed on the reagent container or reagents specifications.

(>P.5-17 "5.18 Table of reagent specifications") Replace the reagent if it is showing signs of contamination or instability, such as cloudiness or discoloration. Do not use a reagent that is suspected to have frozen. Disposal procedures 1. If crushing the container when disposing of fluid, make sure that any remaining fluid has been completely removed from the container before crushing. 2. Disposal procedures should meet requirements of applicable local regulations. 5-8 XN-1000 Instructions for Use Revised August 2012 Chapter 5 5.9 Reagents Fluorocell WNR General name A staining reagent for hematology analyzers Intended use Fluorocell WNR is to be used to stain the nucleated cells in diluted and lysed blood samples for determination of white blood cell count, nucleated red blood cell count and basophil count in blood with Sysmex automated hematology analyzers. Warnings and precautions (for in vitro diagnostic use only) Caution! 1. Wear gloves and a lab coat for protection. Avoid contact with skin and eyes. 2. In case of skin contact, rinse immediately with plenty of soap and water. 3.

In case of contact with eyes, rinse immediately with water or normal saline, occasionally lifting upper and lower lids until no evidence of dye remains.

Obtain medical attention. 4. If swallowed, seek medical advice immediately. 5.

In case of accident or you feel unwell, seek medical advice immediately (show the label where possible).

R22: Harmful if swallowed.

Sysmex products are labeled with Hazard Symbol and Risk and Safety Phrases in compliance with the European Community Directive. Examination procedure 1. Put a Fluorocell WNR cartridge in the prescribed position and then connect the Fluorocell WNR line. 2. Do not remove the IC tag until disposal. All the product information is managed by the IC tag on the label. 3. After setting, reset of the package is not recommended. Removing the reagent cartridge from the analyzer may cause deterioration of the reagent by contamination and opening in a sealing film. For details, see Chapter 13: 13.4 Replace reagents") Storage and shelf life after first opening Store Fluorocell WNR in a dark place at 2 - 35°C.

If the reagent has not been opened, it can be kept until the expiration date printed on the reagent container. For shelf life after opening (connecting to the instrument), refer to the expiration date printed on the package insert or reagents specifications. (>P.5-17 "5.18 Table of reagent specifications") Do not use a reagent that is suspected to have frozen. Disposal procedures 1. Tightly seal the spout of a cartridge before disposing to prevent residual reagent solution leaks. You may use tape to secure the spout. 2. Disposal procedures should meet requirements of applicable local regulations. 5-9 XN-1000 Instructions for Use Revised August 2012 Chapter 5 5.10 Reagents Fluorocell WDF General name A staining reagent for hematology analyzers. Intended use Fluorocell WDF is to be used to stain the leukocytes in diluted and lysed blood samples for determination of 4-part differential count in blood with Sysmex automated hematology analyzers. Warnings and precautions (for in vitro diagnostic use only) Caution! 1. Wear gloves and a lab coat for protection. Avoid contact with skin and eyes. 2. In case of skin contact, rinse immediately with water or normal saline, occasionally lifting upper and lower lids until no evidence of dye remains. Obtain medical attention. 4. If swallowed, seek medical advice immediately (show the label where possible). R20/21/22: Harmful by inhalation, in contact with skin and if swallowed. S23: Do not breathe gas/fumes/vapour/spray (appropriate wording to be specified by the manufacturer). S24/25: Avoid contact with skin and eyes. S37/39: Wear suitable gloves and eye/face protection.

S45: In case of accident or if you feel unwell, seek medical advice immediately (show the label where possible).

Sysmex products are labeled with Hazard Symbol and Risk and Safety Phrases in compliance with the European Community Directive. Examination procedure 1. Put a Fluorocell WDF cartridge in the prescribed position and then connect the Fluorocell WDF line.

2. Do not remove the IC tag until disposal. All the product information is managed by the IC tag on the label. 3. After setting, reset of the package is not recommended.

Removing the reagent cartridge from the analyzer may cause deterioration of the reagent by contamination and opening in a sealing film. For details, see Chapter 13: 13.4 Replace reagents") Storage and shelf life after first opening Store Fluorocell WDF in a dark place at 2 - 35°C. If the reagent has not been opened, it can be kept until the expiration date printed on the package insert. For shelf life after opening (connecting to the instrument), refer to the expiration date printed on the package insert or reagents specifications. (>P.5-17 "5.18 Table of reagent specifications") Do not use a reagent that is suspected to have frozen.

Disposal procedures 1. Tightly seal the spout of a cartridge before disposing to prevent residual reagent solution leaks. You may use tape to secure the spout. 2. Disposal procedures should meet requirements of applicable local regulations. 5-10 XN-1000 Instructions for Use Revised August 2012 Chapter 5 5.11 Reagents Fluorocell RET General name A staining reagent for hematology analyzers Intended use Fluorocell RET is to be used to stain the reticulocyte sin diluted blood sample for the assay of reticulocyte count, reticulocyte percent and platelet count in blood with Sysmex automated hematology analyzers. Warnings and precautions (for in vitro diagnostic use only) Caution! 1. Wear gloves and a lab coat for protection.

Avoid contact with skin and eyes. 2. In case of skin contact, rinse immediately with plenty of soap and water. 3. In case of contact with eyes, rinse immediately with water or normal saline, occasionally lifting upper and lower lids until no evidence of dye remains. Obtain medical attention. 4. If swallowed, seek medical advice immediately. 5.

Do not breathe vapor. In case of accident or you feel unwell, seek medical advice immediately (show the label where possible). R10: Flammable. R20/21/22: Harmful by inhalation, in contact with skin and if swallowed.

R68/20/21/22: Harmful: possible risk of irreversible effects through inhalation, in contact with skin and if swallowed.

R16: Keep away from sources of ignition - No smoking. S23: Do not breathe gas/fumes/vapour/spray (appropriate wording to be specified by the manufacturer). S24/25: Avoid contact with skin and eyes. S37/39: Wear suitable gloves and eye/face protection. S45: In case of accident or if you feel unwell, seek medical advice immediately (show the label where possible). Sysmex products are labeled with Hazard Symbol and Risk and Safety Phrases in compliance with the European Community Directive. Examination procedure 1. Put a Fluorocell RET cartridge in the prescribed position and then connect the Fluorocell RET line. 2.

Do not remove the IC tag until disposal. All the product information is managed by the IC tag on the label. 3. After setting, reset of the package is not recommended.

Removing the reagent cartridge from the analyzer may cause deterioration of the reagent by contamination and opening in a sealing film. For details, see Chapter 13: 13.4 Replace reagents") Storage and shelf life after first opening Store Fluorocell RET in a dark place at 2 - 35°C. If the reagent has not been opened, it can be kept until the expiration date printed on the package insert. For shelf life after opening (connecting to the instrument), refer to the expiration date printed on the package insert or reagents specifications. (>P.5-17 "5.18 Table of reagent specifications") Do not use a reagent that is suspected to have frozen. Disposal procedures 1. Tightly seal the spout of a cartridge before disposing to prevent residual reagent solution leaks. You may use tape to secure the spout.

2. Disposal procedures should meet requirements of applicable local regulations. 5-11 XN-1000 Instructions for Use Revised August 2012 Chapter 5 5.12 Reagents Fluorocell PLT General name A staining reagent for hematology analyzers Intended use Fluorocell PLT is to be used to stain the platelet in diluted blood sample for the assay of platelet count in blood with Sysmex automated hematology analyzers.

Warnings and precautions (for in vitro diagnostic use only) Caution! 1. Wear gloves and a lab coat for protection. Avoid contact, rinse immediately with plenty of soap and water. 3. In case of contact with eyes, rinse immediately with water or normal saline, occasionally lifting upper and lower lids until no evidence of dye remains. Obtain medical attention. 4. If swallowed, seek medical advice immediately (show the label where possible). R22: Harmful if swallowed. Sysmex products are labeled with Hazard Symbol and Risk and Safety Phrases in compliance with the European Community Directive. Examination procedure 1. Put a Fluorocell PLT line. 2. Do not remove the IC tag until disposal. All the product information is managed by the IC tag on the label. 3.

After setting, reset of the package is not recommended. Removing the reagent package from the analyzer may cause deterioration of the reagent by contamination and opening in a sealing film. For details, see Chapter 13: 13.4 Replace reagents") Storage and shelf life after first opening Store Fluorocell PLT in a dark place at 2 - 35°C.

If the reagent has not been opened, it can be kept until the expiration date printed on the package insert. For shelf life after opening (connecting to the instrument), refer to the expiration date printed on the package insert or reagents specifications. (>P.5-17 "5.18 Table of reagent specifications") Do not use a reagent that is suspected to have frozen. Disposal procedures 1. Tightly seal the spout of a cartridge before disposing to prevent residual reagent solution leaks. You may use tape to secure the spout. 2. Disposal procedures should meet requirements of applicable local regulations. 5-12 XN-1000 Instructions for Use Revised August 2012 Chapter 5 5.13 Reagents Fluorocell WPC General name A staining reagent for hematology analyzers Intended use Fluorocell WPC is to be used to stain the leukocytes in diluted and lysed blood samples for detection of various immature cells in blood with Sysmex automated hematology analyzers. Warnings and precautions (for in vitro diagnostic use only) Caution! 1. Wear gloves and a lab coat for protection. Avoid contact with skin and eyes. 2. In case of skin contact, rinse immediately with plenty of soap and water. 3.

In case of contact with eyes, rinse immediately with water or normal saline, occasionally lifting upper and lower lids until no evidence of dye remains.

Obtain medical attention. 4. If swallowed, seek medical advice immediately. 5.

Do not breathe vapor.

In case of accident or you feel unwell, seek medical advice immediately (show the label where possible). R10: Flammable. R22: Harmful if swallowed. S16: Keep away from sources of ignition – No smoking. S24/25: Avoid contact with skin and eyes. S37: Wear suitable gloves. S45: In case of accident or if you feel unwell, seek medical advice immediately (show the label where possible). Sysmex products are labeled with Hazard Symbol and Risk and Safety Phrases in compliance with the European Community Directive. Examination procedure 1. Put a Fluorocell WPC cartridge in the prescribed position and then connect the Fluorocell WPC line. 2. Do not remove the IC tag until disposal. All the product information is managed by the IC tag on the label. 3. After setting, reset of the package is not recommended. Removing the reagent by contamination and opening in a sealing film. For details, see Chapter 13. (>P.13-30)

"Chapter 13: 13.4 Replace reagents") Storage and shelf life after first opening Store Fluorocell WPC in a dark place at 2 - 35°C. If the reagent has not been opened, it can be kept until the expiration date printed on the package insert. For shelf life after opening (connecting to the instrument), refer to the expiration date printed on the package insert or reagents specifications. (>P.5-17 "5.18 Table of reagent specifications") Do not use a reagent that is suspected to have frozen. Disposal procedures 1. Tightly seal the spout of a cartridge before disposing to prevent residual reagent solution leaks. You may use tape to secure the spout. 2. Disposal procedures should meet requirements of applicable local regulations. 5-13 XN-1000 Instructions for Use Revised August 2012 Chapter 5 5.14 Reagents CELLCLEAN AUTO General name Detergent for fully automated hematology analyzer Intended use CELLCLEAN AUTO is to be used as a strong alkaline detergent to remove SYSMEX lysing reagent, cellular residuals and blood proteins remaining in the hydraulics of XN series automated hematology analyzer and SP-10 automated hematology slide preparation unit. Warnings and precautions (for in vitro diagnostic use only) Warning! Avoid contact, flush the area with water. In case of contact, with eyes, rinse immediately with plenty of water and seek medical advice immediately. R31: Contact with acids liberates toxic gas. R36/38: Irritating to eyes and skin. S2: Keep out of the reach of contact with eyes.

Sysmex products are labeled with Hazard Symbol and Risk and Safety Phrases in compliance with the European Community Directive. Storage and shelf life after first opening Store CELLCLEAN AUTO at 1 - 30°C, away from direct sunlight. Do not use a reagent that is suspected to have frozen. Disposal procedures 1. After use, there will be a hole in the film that seals the top of the tube. Exercise caution, as residual fluid may leak from the hole. 2. Disposal procedures should meet requirements of applicable local regulations. 5-14 XN-1000 Instructions for Use Revised August 2013 Chapter 5 5.15 Reagents Control blood (XN CHECK/XN CHECK/BF) Intended use Used to controlling the quality of hematology analyzers. Warnings and precautions (for in vitro diagnostic use only) Risk of infection Always wear protective garments and gloves when using control blood. Also, wash your hands after completing the process. The basic blood used in the control blood has tested negative for HBs antigen, HCV/HIV-1/HIV-2 antibodies, and serologic tests for syphilis. However, there are no tests that can completely rule out any infections. In addition, it has not been tested for other viruses. Therefore, handle it with the same level of care you would use when handling other blood samples that may be infectious. Storage and shelf life after first opening Store the control blood in a dark refrigerated place at 2 - 8°C. If it has not been opened, you can keep it until the expiration date printed on the vial label and outer box. For shelf life after opening, refer to the expiration date printed on the vial label and outer box. For shelf life after opening, refer to the expiration date printed on the vial label and outer box. For shelf life after opening.

(>P.5-17 "5.18 Table of reagent specifications") 5.16 Calibrator (XN CAL/XN CAL PF) Intended use Use the XN CAL for the calibration of the instrument for PLT-F (platelet count obtained from the PLT-F channel). Warnings and precautions (for in vitro

#### diagnostic use only) Risk of infection Always wear protective garments and gloves when using control blood.

Also, wash your hands after completing the process. The basic blood used in the calibrator has tested negative for HBs antigen, HCV/HIV-1/HIV-2 antibodies, and serologic tests for syphilis. However, there are no tests that can completely rule out any infections. In addition, it has not been tested for other viruses. Therefore, handle it with the same level of care you would use when handling other blood samples that may be infectious. Storage and shelf life after first opening Store the calibrator in a dark refrigerated place at 2 - 8°C. If it has not been opened, you can keep it until the expiration date printed on the vial label and outer box. For shelf life after opening, refer to the expiration date printed on the package insert or reagents specifications. (>P.5-17 "5.18 Table of reagent specifications") 5-15 XN-1000 Instructions for Use Revised August 2012 Chapter 5 5.17 Reagents Symbols used on the labels Signs and symbols used on the labels Signs and symbols used on the labels Signs and symbols used on their containers or the package insert. Use the reagents after fully understanding the descriptions.

Xn Harmful (Hazardous class in the EU) Catalogue number Corrosive (Hazardous class in the EU) Concentrated reagent In vitro diagnostic medical device Keep away from rain Temperature Usen books Authorised Representative in the European Community This way up Consult instructions for use Keep away from rain Temperature Volume (ELLPACK DCL 20 L CELLPACK DCL 20 L CELLPACK DCL 20 L CELLPACK DCL 20 L CELLPACK DCL 20 L CELLPACK DCL 20 L CELLPACK DCL 20 L CELLPACK DCL 20 L CELLPACK DCL 20 L CELLPACK DCL 20 L CELLPACK DCL 20 L CELLPACK DCL 20 L CELLPACK DCL 20 L COmposition 90 days 51 Lysercell WDF 40 days Sodium chloride 15.7% Tris buffer 4.3% EDTA-2K 0.4% 60 days Sodium chloride 15.7% Tris buffer 4.3% EDTA-2K 0.4% 60 days Sodium chloride 15.7% Tris buffer 4.3% EDTA-2K 0.4% 60 days Sodium chloride 15.7% Tris buffer 4.3% EDTA-2K 0.4% 60 days Sodium chloride 15.7% Tris buffer 4.3% EDTA-2K 0.4% 60 days Sodium chloride 15.7% Tris buffer 4.3% EDTA-2K 0.4% 60 days Sodium chloride 0.1% 60 days Sodium chloride 0.1% 60 days Sodium chloride 0.1% 60 days Sodium chloride 15.7% Tris buffer 4.3% EDTA-2K 0.4% 60 days Sodium chloride 15.7% Tris buffer 4.3% EDTA-2K 0.4% 60 days Sodium chloride 10.1% 61 Lysercell WDF 42 mL 90 days Sodium chloride 10.0% Nonionic surfactant 0.10% Ethylene glycol 99.9% Fluorocell WDF 42 mL 90 days Sodium chloride 12.7% Tris buffer 4.3% EDTA-2K 0.4% 60 days Sodium chloride 12.7% Tris buffer 4.3% EDTA-2K 0.4% 60 days Sodium chloride 12.7% Tris buffer 4.3% EDTA-2K 0.4% 60 days Sodium chloride 12.7% Tris buffer 40.03% Methanol 3.0% Ethylene glycol 99.9% Fluorocell WDF 42 mL 90 days Sodium chloride 12.7% Tris buffer 40.03% Methanol 3.0% Ethylene glycol 99.9% Fluorocell WDF 42 mL 90 days Sodium chloride 12.7% Tris buffer 40.03% Methanol 3.0% Ethylene glycol 99.9% Fluorocell WDF 42 mL 90 days Sodium chloride 12.7% Tris buffer 40.03% Methanol 3.0% Ethylene glycol 99.9% Fluorocell WDF 42 mL 90 days Sodium chloride 12.7% Tris buffer 40.03% Methanol 3.0% Ethylene glycol 99.9% Fluorocell WDF 42 mL 90 days Sodium chlori

Host computer area Displays information about the host computer. 6-2 XN-1000 Instructions for Use Revised August 2013 Chapter 6 Basic Operation 
Analyzer area: Change Analysis Mode button Manual Analysis button Analyzer information Help button Sampler Analysis button Analyzer menu button Reagent remaining volume indicator Error message Device status Sample information Displays the name of the analyzer and its settings. The meaning of each icon is as follows: This is displayed when the X-barM function is ON. This is displayed when the blood aspiration sensor is ON. This is displayed when there is an error. Click to display the Help dialog box. Change Analysis.

Click to select an analysis mode. Manual Analysis button This is displayed when performing manual analysis.

Click to define the settings for the sample. The displayed icon depends on the [Cap Open] setting. : This is displayed when [Cap Open] is OFF. : Blinks when [Cap Open] is ON.

Sampler Analysis button This is displayed when performing sampler analysis. Click to define the settings for the sample. In addition, if you click during sample analysis is displayed (SA-10 only). Analyzer menu button Click to run various types of maintenance functions. Clicking this button opens and closes the Analyzer menu. (>P.6-7 "6.1.3 List of menu items") Reagent remaining volume indicator Displays visually how much reagent is remaining. The colors indicate the color of each reagent is remaining. The reagents are, from left to right in the figure below: DCL, SULFOLYSER, WNR, WDF, DFL, RET, PLT, WPC.

The thick bars indicate dilution/hemolytic agent, and thin bars indicate dye. Amount remaining Click the reagent replacement dialog. 6-3 XN-1000 Instructions for Use Revised August 2012 Chapter 6 Basic Operation Error message Displays the highest priority error among all current errors. The displayed error is categorized as one of the following error types: Orange background / black text: Caution Red background / white text: Warning Non-urgent information such as notices appear in normal background / white text: Device status Indicates the status of the analyzer. The meaning of each displayed color is the same as the Status indicator LED on the device. (>P.4-1 "Chapter 4: 4.1 Analyzer") Sample information Displays the information about the sample to be analyzed. Sample number. If [>] appears at the beginning of the sample number. If [>] appears at the beginning of the sample number. If [>] appears at the beginning of the sample number. If [>] appears at the beginning of the sample number. If [>] appears at the beginning of the sample number. If [>] appears at the beginning of the sample number. If [>] appears at the beginning of the sample number. If [>] appears at the beginning of the sample number. If [>] appears at the beginning of the sample number. The selected analysis mode is displayed from the following: WB: Whole blood, LW: Low WBC, PD: Pre-Dilution, BF: Body Fluid, HPC: HPC, hsA: hsA Discrete: Displays the selected discrete test. This is not displayed when the analysis mode is BF/HPC. Sample number Discrete Analysis mode Note: Clicking other places in the screen while the dialog box, as shown below.

Because the dialog box is still internally open in this state, you may not be able to perform other operations. Minimized dialog 6-4 XN-1000 Instructions for Use Revised December 2012 Chapter 6 Basic Operation Source status Indicates the status of the sampler. The meaning of each displayed color is the same as the Status indicator LED on the device. (>P.4-6 "Chapter 4: 4.4 Sampler section") Error message\* Displays the highest priority error among all current errors. The displayed error is categorized as one of the following error types: Orange background / black text: Caution Red background / white text: Warning \* The error message does not appear when the sampler (SA-01) is used.

• RU area The following items are displayed in the RU area: RU menu button Reagent remaining volume indicator RU status RU menu button opens and closes the RU help dialog. When an error occurs on the RU-20, a help icon appears in the button part. For details on the RU help dialog, see Chapter 14. (>P.14-1 "Chapter 14: 14.1.1 Help dialog box") Reagent remaining volume indicator Displays visually how much reagent is remaining in the RU-20. RU status Indicates the status of the RU-20. Ru status Indicates the status of the RU-20. The meaning of each displayed color is as follows: Green: Ready Flashing green: Starting up / Maintenance in progress / Reagent preparation in progress / Automatic operation (draining / RO water refilling) / Shutting down Orange: Warning Red: Error 6-5 XN-1000 Instructions for Use Revised August 2012 Chapter 6 Basic Operation • Printer area The following items are displayed in the printer area: Printer menu button Number of print jobs Printer status Printer menu button Opens and closes the printer's menu. Printing can be stopped from the printer menu. Number of print jobs Shows the number of jobs spooled to the printer. Printer status Displays the status of connection setting Green: Connected\* Red: Error in progress \* Displays the printer connection status in the IPU settings. Lights green when the printer power is OFF, and also when the printer driver is not installed.

• Host computer area The following items are displayed in the host computer. For details, see "Administrator's Guide." (>Administrator's Guide, "Chapter 4: 4.3.4 Connection setting in [Host setting Displays the name of the connected host computer. Host status Displays the status of connected Host computer. The meaning of each displayed color is as follows: Not lit: No connected Flashing greens: Connected Flashing greens: Connected Flashing greens: Setting Using and the basic screen of the IPU are as follows: Menu QC File Patient Information Work List Ward Name Patient List Doctor Name Rule Sample Explorer Repeat Rule Data Browser Rerun/Reflex/Comment Rule Instructions for Use Validation Rule LOGOFF Output Rule Exit IPU History Audit Log Precision Check Error Log Calibration Calibration Calibration Calibration Calibration Calibration Calibration Calibration Calibration Rule Log GP Customize Analyzer menu QC Analysis Pression Check X-barM Setting Thome Reagent Replace Log Analyzer Setting Maintenance Log IPU Setting Version Information RU Log GP Customize Analysis Pression Check X-barM Setting Calibration Motor Test Sheath Motor Test Sheath Motor

53.7 mL SULFOLYSER Approx. 0.5 mL Approx. 0.5 mL Lysercell WNR Approx. 1.5 mL Approx.

2.5 mL Fluorocell WNR Approx. 20 µL Approx. 20 µL Lysercell WDF - Approx. 1.5 mL Fluorocell WDF - Approx. 20 µL Lysercell WPC - Approx. 1.5 mL Fluorocell WDF - Approx.

20 µL CELLPACK DFL - Approx. 3.0 mL Fluorocell RET - Approx. 20 µL 6-9 XN-1000 Instructions for Use Revised December 2012 Chapter 6 Basic Operation Volume of reagent used on instrument startup Volume of reagent used for rinsing Total reagent volume Approx. 313.8 mL Total reagent volume Approx. 272.6 mL CELLPACK DCL Approx. 286.5 mL CELLPACK DCL Approx. 236.2 mL SULFOLYSER Approx. 1.5 mL SULFOLYSER Approx. 2 mL Lysercell WNR Approx. 60 µL Fluorocell WNR Approx. 80 µL Lysercell WDF Approx. 80 µL Lysercell WDF Approx. 80 µL Lyserce

4.5 mL Lysercell WPC Approx. 6 mL Fluorocell WPC Approx. 60 µL Fluorocell WPC Approx. 80 µL CELLPACK DFL Approx. 9 mL CELLPACK DFL Approx. 12 mL Fluorocell RET Approx. 60 µL Fluorocell RET Approx.

80 µL Fluorocell PLT Approx. 60 µL Fluorocell PLT Approx. 80 µL \* Analysis conditions: At least 1 hour and no more than 24 hours after shutdown/cleaning.

Volume of reagent used on shutdown process 6.3.2 Total reagent volume Approx. 75.9 mL CELLPACK DCL Approx.

71.9 mL CELLCLEAN AUTO Approx.

4 mL (1 vial) Turn power ON Follow the steps below to turn ON the instrument's power. 1 Make sure that the main power of each device connected to the instrument is ON. Check the power of the sampler and the analyzer is controlled by the IPU. Therefore, you can keep the main power switches in the "ON" position at all times. • Analyzer (>P.4-3 "Chapter 4: Front interior") • Display unit • Printer (optional) 6-10 XN-1000 Instructions for Use Revised August 2013 Chapter 6 Basic Operation Information Do not restart only the IPU (by restarting Windows) or log off (log off from Windows) while the main power switch of the connected equipment is ON. After Windows restarts or you log off, the equipment may not be able to reconnect with the IPU. If you need to restart or off from Windows, also switch off the main power switch of the equipment. Make sure that the IPU has finished restarting before switching the main power switch back on. 2 Turn ON the IPU. The power to the instrument turns ON, and the analyzer runs a self-check. Wait until the self-check is complete. (>P.6-13 "6.3.4 Execution of analyzer self-check") If the IPU Logon setting is set to ON, the Logon dialog box appears. (>P.6-12 "6.3.3 Log on to the IPU") Note: If an error occurs (e.g. if a reagent runs out) during startup, the operator must log on to the IPU to resolve the error. 6-11 XN-1000 Instructions for Use Revised August 2012 Chapter 6 Basic Operation 6.3.3 Log on to the IPU when turning ON the instrument's power, the following logon dialog box appears in the IPU. Enter the required information, then click [OK] to log on to the instrument. If you click [Abort], logon is not performed, and the IPU program exits. \* If Auto Logon is enabled in the IPU, the Logon dialog does not appear.

Contact your administrator for your logon name and password. Information Immediately after logging on, the administrator should reset the default logon name and password.

Also, add users and set their permissions for this instrument. For details, see "Administrator's Guide". (>Administrator's Guide". (>Administrator's Guide Guide G

The analysis results can be checked in the Sample Explorer screen. Any item whose result is not within the acceptable range is marked with a [!]. Parameters analyzed in background check and their acceptable values Checked Parameter Acceptable Value Explanation WBC-N 0.10 x 103/µL or less WBC counted in the WNR channel WBC-D 0.10 x 103/µL or less WBC counted in the WDF channel WBC-P\*1 0.10 x 103/µL or less WBC counted in the WDC channel RBC 0.02 x 106/µL or less PLT counted in the RBC/PLT channel (PLT particle size distribution) PLT-O\*1 10 x 103/µL or less PLT counted in the RBC/PLT channel \*1 These items do not appear with all analyzer types. \*2 In the case of Netherlands SI units, 0.1 mmol/L. 6-13 XN-1000 Instructions for Use Revised August 2012 Chapter 6 Basic Operation If the results are still not within the acceptable range, see Chapter 14: 14.2 Error message list") Caution! When the results are not within the acceptable range, you can still finish the check by clicking [Close] on the Help dialog box. However, please note that the analysis results may be unreliable. Clicking [Close] does not clear the error.

Note: The sample number for the background check data is [BACKGROUNDCHECK]. 6.4 Log off from the IPU To switch between users, follow the steps below to log off. 1 Click the [LOGOFF] icon in the Menu screen. The dialog box on the right appears. 2 Click [Yes]. The user is logged off from the IPU. After the logoff, the Logon dialog box appears. (>P.6-12 "6.3.3 Log on to the IPU") Note: You cannot log off while the analyzer or the sampler is running. 6-14 XN-1000 Instructions for Use Revised August 2012 Chapter 6 6.5 Basic Operation Operation lock function (IPU Screen Lock) When an operator needs to step away from the instrument, the IPU can be locked. The operation lock is turned ON in the following cases. However, if a dialog or control menu appears, the operation lock function will not operate.

• When the instrument has not been operated for a set length of time\* • When the operator turns ON the operation lock function directly by pressing Ctrl + L. \* You can set this between 15 to 60 minutes. For the details on the instrument's settings, see "Administrator's Guide". (>Administrator's Guide, "Chapter 4: 4.3.2 System Settings") The following dialog box appears while the operation lock is enabled. [Logon Name] Displays the user name currently logged on. [Password] Enter the password to unlock. [OK] Click this button after entering the password to unlock. [Log on as a different user] Log off the current user] and then click when logging on as a different user] by the user name currently logged on. [Password] Enter the password to unlock the operation lock. user. 6-15 XN-1000 Instructions for Use Revised August 2012 Chapter 6 6.6 Basic Operation Shutdown This section describes the procedure for shutting down the entire system The power of the entire system can be turned off automatically by placing a rack with CELLCLEAN AUTO. Follow the steps below to shut down the entire system. 1 Make sure that the analyzer and the status LED is not lit green, wait until it does. Status LED is not lit green, wait until it does. If the tube holder is ejected out, press the mode button on the analyzer. Tube holder 3 Place CELLCLEAN AUTO in the rack. 1 2 3 4 5 6 7 8 9 10 6-16 XN-1000 Instructions for Use Revised August 2012 Chapter 6 4 Basic Operation Place the rack in the right sampler pool. Slide the groove on the rack onto the protrusion on the right side (when you face the analyzer), and start sampler auto-start function is OFF on the SA-10 Protrusion Click the sampler analysis button in the control menu and then click [Start]. 5 Shutdown is performed automatically. CELLCLEAN AUTO is aspirated and rinsing begins. Shutdown takes about 15 minutes. When all operations are finished, the instrument power turns OFF. Caution! • Use 1 vial of CELLCLEAN AUTO that has already been used cannot be reused. • During the transition to shutdown, other sample tubes are not accepted. • Do not mix regular sample tubes together with CELLCLEAN AUTO. 6-17 XN-1000 Instructions for Use Revised August 2012 Chapter 6 6.6.2 Basic Operation Shutting down the analyzer. Follow the steps below to shut down the analyzer. 1 Check the Status indicator LED on the analyzer. If the Status indicator LED is not lit green, wait until it does. Status indicator LED 2 Click the Analyzer menu button on the right appears. 3 Click [Shutdown]. The window on the right appears. 3 Click [Shutdown]. The window on the right appears. 4 Click the Analyzer menu button on the right appears. 3 Click [Shutdown]. 1000 Instructions for Use Revised August 2012 Chapter 6 4 Basic Operation Place CELLCLEAN AUTO in the tube holder. Place it in the front holder, when you face the analyzer. 5 Press the start switch on the analyzer. The tube holder etracts into the analyzer. Note: • When [IPU Shutdown] is set to ON, the IPU shuts down automatically after all analyzers connected to the IPU have shut down. (>Administrator's Guide, "Chapter 4: 4.3.2 System Settings") • About 15 minutes is required for shutdown. retracts into the analyzer. • If the CELLCLEAN AUTO is not removed before shutdown finishes, a notice indicating that a sample tube remains in the tube holder will appear at the next startup. 6-19 XN-1000 Instructions for Use Revised December 2012 Chapter 6 6.6.3 Basic Operation Shutting down the IPU manually If needed, you can shut down the IPU. 1 Click [Exit IPU] in the menu screen. A dialog box appears. 2 Click [Yes]. The IPU shuts down. 3 Shutdown Windows. Your computer shuts down. 6.7 Restart the analyzer If [IPU Shutdown] is set to OFF, you can restart the analyzers connected to the IPU have shut down. Therefore, the analyzers cannot be restarted. (>Administrator's Guide, "Chapter 4: 4.3.2") System settings") 1 Shutdown all analyzer sconnected to the IPU. A dialog box appears. 2 Click [Restart] in the dialog. The power to the analyzer runs a self-check is complete. (>P.6-13 "6.3.4 Execution of analyzer sconnected to the IPU. A dialog box appears. 2 Click [Restart] in the dialog. The power to the analyzer runs a self-check is complete. (>P.6-13 "6.3.4 Execution of analyzer sconnected to the IPU. A dialog box appears. 2 Click [Restart] in the dialog. The power to the analyzer sconnected to the IPU. A dialog box appears. 2 Click [Restart] in the dialog. Operation 6.8 On-line manuals For rapid access, the manual will be accessible through the IPU. The following screen appears when [Instructions for Use] is clicked in the menu screen. Manual selection buttons Acrobat Reader toolbar Bookmark display area Manual display area Magnification buttons First page/last page buttons Keader toolbar Acrobat Reader toolbar Acrobat Reader toolbar Acrobat Reader toolbar Acrobat Reader toolbar Acrobat Reader toolbar Bookmark display area Magnification buttons First page/last page/last area Enter a page number in the box on the left to display that page. Enter a text string in the box on the right to search the manual. Bookmark display area Table of contents of the manual. Bookmark display that topic in the screen. [Back] Click to return the bookmark area to the list of chapter titles. [Zoom] Changes the zoom [+] Click to reduce the view of the manual. [-] Click to reduce the view of the manual. [-] Click to reduce the view of the manual. [Fit] Click to fit the view of the manual to the manual display area. 6-21 XN-1000 Instructions for Use Revised August 2012 Chapter 6 Basic Operation [Move Page] First page or the last page of the displayed manual. Previous/next buttons Click to move back to the previous page or forward to the next page. [Toolbar] You can select whether the Acrobat Reader toolbar is displayed. 6-22 XN-1000 Instructions for Use Revised August 2012 Chapter 7 Preparing for analysis (registering information) This chapter explains how to manually register the analysis order and the patient information before performing an analysis. 7.1 Work List functions The Work List functions allow you to display, register, modify and delete analysis orders. You can register analysis order. 7.1.1 Work List screen Clicking the [Work List] icon in the Menu screen displays the screen shown below. Alternatively, you can also click the [Work List] button on the toolbar. A maximum of 2,000 analysis orders can be stored. Toolbar Font size button Order list Patient information [Work List] screen Display switching button of the following functions are displayed. [Regist.] Click to display the [Regist Order] dialog box. [Modify] Click to display a dialog box for the selected analysis order. [Download] Click to display a dialog box that allows you to set conditions for the data displayed in the order list. [Sort] Click to display a dialog box that allows you to set the sorting order for the data displayed in the order list. [Output] Click to move the selected analysis order. [Upper] Click to move the selection down by one row. 7-1 XN-1000 Instructions for Use Revised August 2012 Chapter 7 Preparing for analysis (registering information) [FIND] Click to display a dialog box that allows you to search data. [Pending] Click to switch the display between pending orders only and all analysis orders. [File] Click to display a submenu. This can be used to save and restore data. [Delete] Click to display a dialog box that allows you to delete the selected analysis order. Order list The main screen of the Work List screen. [Status] Displays the status of the order. [PEND.] Indicates that the order has been registered. [COMP.] Indicates that the analysis has completed. [ERR.] Indicates that an error has occurred. [Date] Displays the date and time at which the order was registered. [Rack] Displays the rack number. [Position] Displays the sample number was obtained. [B] : Hand-held barcode reader input [M] : Manually entered [C] : Host computer queried If you modify a sample number, an [M] is displayed. [Discrete] Displays the discrete tests for the analysis parameters you specified in the [Work List] screen or the host computer. [Patient ID] Displays the patient ID. [Patient Name] Displays the name of the patient (first name, last name). [Sample Comment] Displays the status of the sample entered by the user and other information. • Order properties Displays the details of the analysis order selected in the order list. It appears on the sub screen. [ITEM] All analysis items are displayed. [Order] The analysis parameters for the order selected in the list pane are marked with a check mark ([V]). 7-2 XN-1000 Instructions for Use Revised August 2012 Chapter 7 Preparing for analysis (registering information) • Patient information Displays the patient information of the analysis order selected in the order list. It appears on the sub screen. Patient Name Patient Comment Patient ID Ward Name Date of birth, sex and age Doctor Name Patient ID. Date of birth, sex and age Displays the date of birth, gender, and age of the patient. Ward Name Displays the patient's ward name or the name of the clinical service. Doctor Name Displays the name of the doctor assigned to the patient. Note: • For the details on registering each items, see below. - Patient Name, Patient ID, Date of birth, sex and age: (>P.7-20 "7.2.2") Registering and modifying patient information") - Ward Name: (>P.7-27 "7.2.7 Registering and modifying word names") • Items that have not been filled will not be displayed. Filter/sort description Shows what conditions were used to display the analysis orders. These are the conditions you specified in the filter and sort settings. For the details on the settings, see below. (>P.7-10 "7.1.3 Sorting analysis orders") (>P.7-11 "7.1.4 Specifying data display conditions (filter)") The following symbols are used. Symbol Analysis Method [] Brackets The condition inside [] is considered one grouping. If there is a defined name, it is shown in front of the brackets. e.g. A filter called "Weekly Retests" that restricts by [Date]: Weekly Retests[Date[2010/05/05~2010/06/06]], Comma The conditions before and after the comma are combined with a logical AND. e.g. Orders restricted by [Date] AND [Order Type]: [Date[2010/05/05~2010/06/06]], Order Type]: [Date[2010/05/05~2010/06/06]], Comma The conditions before and after the comma are combined with a logical AND. e.g. Orders restricted by [Date] AND [Order Type]: [Date[2010/05/05~2010/06/06]], Order Type]: [Date[2010/05/05~2010/06/06]], Comma The conditions before and after the comma are combined with a logical AND. e.g. Orders restricted by [Date] AND [Order Type]: [Date[2010/05/05~2010/06/06]], Order Type]: [Date[2010/05/05~2010/06/06]], Order Type]: [Date[2010/05~2010/06/06]], Order Type]], Order Type]], Order Type]], Order Type]], Order Type]], Order Type]], Order Type]], Order Type]], Order Type]], Order Type]], Order Type]], Order Type]], Order T 2012 Chapter 7 Preparing for analysis (registering information) Symbol Analysis Method | Pipe The conditions before and after the pipe are combined with a logical OR. e.g. All orders whose [Print Graphic] setting under [Output Results] is [Outputted]: [Output Results] is [Outputted]: [Output Results[Print Graphic:Outputted]] () Parentheses Indicates [Asc.] or [Desc.]. e.g. All orders sorted by [Analysis Date] in ascending order: [Analysis Date] in ascending order: [Analysis Date] in ascendi Display switching button You can click the display switching button to open/close the sub-screen (right and bottom)" - "sub-screen (right)". • Font size button To change the size of the characters and the line height in the sample list, click the character size button. When you change the size setting of the characters, see "Administrator's Guide". (>Administrator's Guide, "Chapter 4: 4.3.3 Display settings") Note: Multiple data can be selected as follows: • Drag multiple consecutive rows while holding down the left button on the mouse or. • While pressing Ctrl, click on the row that you want to select. 7-4 XN-1000 Instructions for Use Revised August 2012 Chapter 7 7.1.2 Preparing for analysis (registering information) Registering and modifying analysis orders This section explains how to register and modify an analysis order When you analysis order from the [Regist.] button on the toolbar to display the dialog box below. Order selection area [Regist.] button on the toolbar to display the dialog box below. double-click on the table of orders in the [Modify Order] dialog box are the same as those of the above\*. Please refer to it. \* [Rack unit registration] does not appear. Note: • If 2,000 analysis orders have been registered, the [Regist.] button on the toolbar is grayed out and cannot be clicked. Delete old orders and then register a new analysis order. • Analysis orders for which analysis has been completed cannot be modified. • When registering an analysis order, if an order with the same entries for the items below has already been registered, a dialog box will appear to confirm overwriting of the previous order. - [Sample No.] - [Rack No.] and [Tube Pos.] 7-5 XN-1000 Instructions for Use Revised February 2013 Chapter 7 Preparing for analysis (registering information) Follow the steps below to register or modify an analysis order. 1 Populate the displayed fields. [Sample No.] For new registrations, a sample number is automatically generated. Alternatively, you can also assign an arbitrary sample number. You can enter up to 22 characters. An order can only be modified if analysis ordering is set to [Rack No.] For new registrations, a rack number is automatically generated. Alternatively, you can also assign an arbitrary number. You can enter up to 6 characters. Entry is only possible when analysis ordering is set to [Rack No.] is grayed out and cannot be clicked. [Tube Pos.] \*. In the Modify dialog box, [Rack No.] is grayed out and cannot be clicked. [Tube Pos.] \*. In the Modify dialog box, [Rack No.] is grayed out and cannot be clicked. [Tube Pos.] \*. In the Modify dialog box, [Rack No.] is grayed out and cannot be clicked. [Tube Pos.] \*. In the Modify dialog box, [Rack No.] is grayed out and cannot be clicked. [Tube Pos.] \*. In the Modify dialog box, [Rack No.] is grayed out and cannot be clicked. [Tube Pos.] \*. In the Modify dialog box, [Rack No.] is grayed out and cannot be clicked. [Tube Pos.] \*. In the Modify dialog box, [Rack No.] is grayed out and cannot be clicked. [Tube Pos.] \*. In the Modify dialog box, [Rack No.] is grayed out and cannot be clicked. [Tube Pos.] \*. In the Modify dialog box, [Rack No.] is grayed out and cannot be clicked. [Tube Pos.] \*. In the Modify dialog box, [Rack No.] is grayed out and cannot be clicked. [Tube Pos.] \*. In the Modify dialog box, [Rack No.] \*. In the Modify dialog box, [Rack No.] \*. In Alternatively, you can also assign an arbitrary number. Any number between 1 and 10 can be entered.

Entry is only possible when analysis ordering is set to [Rack No./Tube Pos.]\*. In the Modify dialog box, [Tube Pos.] is grayed out and cannot be clicked. [Rack unit registration] This can be selected to register orders by rack. If less than 10 orders can be registered, this is grayed out and cannot be selected. Entry is only possible when analysis ordering is set to [Rack No./Tube Pos.]\*. In the Modify dialog box, [Tube Pos.] is grayed out and cannot be clicked. [Rack unit registration] This can be selected to register orders by rack. If less than 10 orders can be registered, this is grayed out and cannot be selected. Entry is only possible when analysis ordering is set to [Rack No./Tube Pos.]\*. [Discrete] Select the discrete test. For the parameters included in each discrete test, see below. (>P.7-9 "Table of discrete tests and their corresponding analysis parameters") A selection button is displayed on the right side of [Discrete].

Clicking the button displays the order selection area on the right side of the dialog box. [Sample Comment] Enter comments about the sample. You can enter up to 16 characters. [Patient ID] Enter the patient ID], a corresponding [Patient ID], a corresponding [Patient ID], a corresponding [Patient ID], a corresponding [Patient ID], a corresponding [Patient ID], a corresponding [Patient ID] is automatically searched. If there is a match, the information is displayed. This is displayed only if the user who is logged in has the privileges to display and modify patient info, see the "Administrator's Guide". (>Administrator's Guide". (>Administrator's Guide, "Chapter 4: 4.3.2 System settings") \* For the analysis ordering setting, see the "Administrator's Guide". (>Administrator's Guide, "Chapter 4: 4.3.5 Auto Processing Settings") 7-6 XN-1000 Instructions for Use Revised February 2013 Chapter 7 Preparing for analysis order can be registered without entering any patient information.

Administrator's Guide (-) Administrator's Guide (-) Chapter 4: 4.3.5 Auto Protossing Sectings ) /-0 AN-1000 instructions for Use Revised rebruity 2015 chapter 4: 4.3.2 Auto protossing Secting 1/-0 AN-1000 instructions for Use Revised rebruity 2015 chapter 4: 4.3.2 Auto protossing Secting 1/-0 AN-1000 instructions for Use Revised rebruity 2015 chapter 4: 4.3.2 System settings") [Last Name] Enter the last name of the patient. You can enter up to 20 characters. [Birth] Enter the patient's date of birth. Enter it in the format "Year (4 digits)/Month (2 digits)//Date (2 digits)". If you click the button on the right edge of the input field, a calendar appears. You can also enter the date by selecting from this calendar. A delete button is displayed on the right side of [Birth] field. Clicking it will clear the patient's date of birth. [Age] Enter the patient's age. This is automatically displayed when [Birth] is entered. [Sex] Select the patient's gender. [Ward Name] Select the name of the patient is a non bot the patient is date of birth. [Age] Enter the patient is date of birth. [Age] Enter the patient's date of birth. [Age] Enter the patient's date of birth. [Age] Ente

\*2 During [Pre-Dilution] mode, you can use only these discrete tests. [RET] and [PLT-F] do not appear with all analyzer types. \*3 Cannot be used depending on the analyzer type.

The dialog box on the right appears. 2 Populate the displayed fields. In fields [1st Key] through [4th Key], specify the sort conditions. The sort conditions are prioritized from [1st Key] to [4th Key]. After selecting the keys, sort the alphanumeric in [Asc.] (0 to 9, A to Z) or [Desc.] (9 to 0, Z to A) order. 3 [Date] Sorts by date and time of registration. [Sample No.] Sorts by sample number. [Rack No.] Sorts by rack number. [Tube Pos.] Sorts by sample tube position number. [None] Condition not specified. Click [OK]. The dialog box closes, and sorting is applied. 7-10 XN-1000 Instructions for Use Revised August 2012 Chapter 7 7.1.4 Preparing for analysis (registering information) Specifying data display conditions (filter) You can specify conditions for the data you want displayed. 1 Click the [Filter] button on the toolbar. The dialog box on the right appears. If a pending order is displayed, the [Filter] button is grayed out and cannot be clicked. 2 Populate the displayed fields. The dialog box.

[Use Filter] [Specify Date] [Starting Day] / [Ending Day] [Specify Status] 3 Selecting this check box will display only the orders that match the specified conditions. If you clear the check box, the settings will be grayed out and cannot be selected. Select this check box to restrict the data to display by date. Click to select [Today], [Yesterday] or [Specify] allows you to specify the date. In the field below [Specify], enter the date in the format "Year (4 digits)/Month (2 digits)/Date (2 digits)]. If you click the button on the right edge of the input field, a calendar appears. You can also enter the date by selecting from this calendar. Select this check box to specify the status of the analysis order you want displayed. [PEND.] Select this check box to display orders that have not been analyzed.

[COMP.] Select this check box to display orders whose analysis have been completed. [ERR.] Select this check box to display orders in which an analysis error has occurred. Click [OK]. The dialog box closes and the specified data appear. 7-11 XN-1000 Instructions for Use Revised August 2012 Chapter 7 Preparing for analysis (registering information) 7.1.5 Searching analysis orders You can search for a specific analysis order. Follow the steps below to search for an analysis order. 1 Click the [FIND] button on the toolbar. The dialog box on the right appears. When the dialog box is started, the ward name / doctor name selection field is not displayed. Ward name input field Ward selection area List of ward names Select button When the Ward selection area is displayed Note: The doctor selection area is similar to the above dialog box. Please refer to it.

2 Populate the displayed fields. The following items appear in the dialog box. • [Find Conditions] [Sample No.] Enter the patient's sample number. You can enter up to 22 characters. [Patient ID] Enter the patient's ID.

You can enter up to 16 characters. [Last Name] Enter the patient's last name. You can enter up to 20 characters.

#### [First Name] Enter the patient's first name.

You can enter up to 20 characters. [Ward Name] Displays the selected ward name. Select button [Doctor Name] Select button Clicking the button displays the ward selection area on the right side of the dialog box. Displays the selected doctor for the patient. Click to cancel the ward name / doctor name filter. 7-12 XN-1000 Instructions for Use Revised August 2012 Chapter 7 Preparing for analysis (registering information)  $\oplus$  Ward / Doctor selection area Ward name / doctor names. You can enter up to 20 characters. List of ward names / doctor names. You can enter up to 20 characters. List of ward names / doctor names. You can enter up to 20 characters. List of ward names / doctor names. You can enter up to 20 characters. List of use of names. You can enter up to 20 characters. List of use of names. You can enter up to 20 characters. List of use of names. You can enter up to 20 characters. List of use of names. You can enter up to 20 characters. List of use of names. You can enter up to 20 characters. List of use of names / doctor name. You can enter up to 20 characters. List of use of names / doctor name. You can enter up to 20 characters. List of use of names. You can enter up to 20 characters. List of use of names / doctor name. You can enter up to 20 characters. List of use of names. You can enter up to 20 characters. List of use of names. You can enter up to 20 characters. List of use of names. You can enter up to 20 characters. List of use of names. You can enter up to 20 characters. List of use of names. You can enter up to 20 characters. List of use of name. You can enter up to 20 characters. List of use of name. You can enter up to 20 characters. List of use of name. You can enter up to 20 characters. List of use of name. You can enter up to 20 characters. e.g. If you search for "949", "909", "91999", and "99A99" are all selected. \*\* ": A "\*" is used in place of zero or more characters. e.g. If you search for "949", "909", "9119", and "99A99" are all selected. Sect the [Find exactly, select the secreft cond

Information In the patient information that is associated with the order, only [Patient ID] is backed up regardless of the setting. To back up other patient registration. 7-14 XN-1000 Instructions for Use Revised August 2012 Chapter 7 7.1.7 Preparing for analysis (registering information) Restoring saved pending orders You can restore saved pending orders. Follow the steps below to restore saved pending orders. The [Open] dialog box appears.

2 Select the name of the file you want to restore. The file extension is ".odr". 3 Click [Open]. Pending orders are restored. Note: • Once the number of registered order. • If a registered data already exists with the same value for the items below, a dialog box appears to confirm overwriting. - [Sample No.] - [Rack No.] and [Tube Pos.] • Because of the analyzer's structure, the orders including the items that cannot be analyzed are restored. 7.1.8 Displaying only the pending orders. 7.15 XN-1000 Instructions for Use Revised February 2013 Chapter 7 Preparing for analysis orders and be downloading analysis orders. 1 Click the [Download] button on the toolbar. The dialog box on the right appears. 2 Enter the [Rack No.]. Enter the rack number of the analysis orders. You can query up to 10 orders.

3 Click [OK]. The analysis orders are downloaded from the host computer using the rack number that you entered. Note: • If the host computer is not connected, if the order request item is set to [Sample No.], [OK] is grayed out and cannot be clicked. • Once the number of registered orders exceeds 2,000, any subsequent new orders will overwrite the oldest registered order. • If the [Patient ID], [Ward Name] and/or [Doctor Name] of a downloaded analysis order are the same as an already registered order, they are overwritten. • If a communication error occurs while downloaded orders are registered. The orders which does not finish downloaded are not registered. • If the downloaded analysis order and the already registered pending order have the same [Rack No.] and [Tube Pos.], a dialog box appears to confirm overwriting.

• Because of the analyzer's structure, the orders which cannot be registered are deleted when the orders including the items that cannot be analyzed are restored. 7-16 XN-1000 Instructions for Use Revised February 2013 Chapter 7 7.1.10 Preparing for analysis (registering information) Deleting analysis orders Follow the steps below to delete analysis orders selected in the order list. 1 In the list pane, click the order you want to delete. The order is selected. You can select multiple items. 2 Click the [Delete] button on the toolbar. The dialog box on the right appears. 3 Click [OK].

The dialog box closes, and the order is deleted. 7-17 XN-1000 Instructions for Use Revised August 2012 Chapter 7 7.2 Preparing for analysis (registering information) Patient List functions to display, register, modify, save, restore and delete patient information, ward names, and doctor names. Opening / switching to [Patient List] screen Clicking the [Patient List] icon in the Menu screen displays the [Patient List] screen. Clicking the tab switches the view.

\* The procedures for using the functions in the [Patient List] screen are same as the [Work List] screen. For information, see the procedures for using the [Work List] screen. Saving [Patient Information] You can back up all of [Patient Information], [Ward Name], and [Doctor Name] into a single file. The file extension is ".pat".

Refer to the following procedures in the [Work List] screen. (>P.7-14 "7.1.6 Saving pending order (backup)") Note: The default file name is in the format [XN][Software version][Patient][20100505\_080808].pat Information Is gletced, patient information] is selected, patient information is output to a CSV file. For the details on the security settings, see "Administrator's Guide". (>Administrator's Guide". (>Administrator's Guide". (>Administrator's Guide". (>P.7-14 "7.1.6 Saving pending order (backup)") Note: The default file name is in the formation. The file extension is "pat". Refer to the following procedures in the [Work List] screen. (>P.7-17 "7.1.10 Deleting analysis orders") 7-18 XN-1000 Instructions for Use Revised August 2012 Chapter 7 7.2.1 Preparing for analysis (registering information) Patient Information] is pletex and restore patient information. Tou to 10,000 patients. Toolbar Patient information list [Patient Information] is pletex Beevised Patient information is the following procedures in the [Work List] screen. (>P.7-17 "7.1.10 Deleting analysis orders") 7-18 XN-1000 Instructions for Use Revised August 2012 Chapter 7 7.2.1 Preparing for analysis (registering information) Patient Information] tab displays the following screen. In the [Patient Information] screen or to 10,000 patients. Toolbar Patient information list [Patient Information] is pletex due to display the following functions are displayed. [Regist: Patient Information] dialog box that allows you to set the conditions for the data to be displayed in the display the dialog box that allows you to set the solution is. [Svi] Click to display the file] Click to display the register patient information] endets of the data to be displayed in the patient information. File] Click to display the dialog box that allows you to set the selection down by one row. [IND] Click to display the dialog box that allows you to set the selection down by one row. [IND] Click to display the registered patient information] endets due to be displayed in the p

The [Modify Patient Information] dialog box appears. Alternatively, you can also select the patient information you want to modify, and then click the [Modify] button on the toolbar. The fields in the [Modify] button on the toolbar. The fields in the [Modify] button on the toolbar. The patient's first name. You can enter up to 20 characters. [Birth] Enter the patient's date of birth. Enter it

[Doctor Name] Select the doctor assigned to the patient.

[Patient Comment] Input comments about the patient. You can enter up to 100 characters. Click [OK]. The dialog box closes, and the patient information is registered (or modified).

Clicking [Continuous Registration] registers the [Patient Information] that you just entered, and allows you to register the next [Patient Information]\*. \* In the Modify dialog box, [Continuous Registration] does not appear. Note: Once the number of registered orders exceeds 10,000, any subsequent new registration will overwrite the oldest registered orders exceeds 10,000, any subsequent new registration will overwrite the oldest registered orders exceeds 10,000, any subsequent new registration will overwrite the oldest registered orders. 7-21 XN-1000 Instructions for Use Revised August 2012 Chapter 7 Preparing for analysis (registering information) 7.2.3 Sorting patient information You can sort patient information that you specify. Follow the steps below to sort patient information. 1 Click the [Sort] button on the toolbar. The dialog box on the right appears. 2 Populate the displayed fields. In fields [1st Key] through [5th Key], specify the sort keywords. The sort conditions are prioritized from [1st Key] to [5th Key]. After selecting the keys, sort the alphanumeric in [Asc.] (0 to 9, A to Z) or [Desc.] (9 to 0, Z to A) order. 3 [Patient ID] Sorts by patient's age. [Sex] Sorts by patient's age. [Sex] Sorts by patient's age. [Sex] Sorts by patient's age. [Sex] Sorts by patient's age. [Sex] Sorts by patient information to displayed (filter) You can specify conditions for the data you want displayed in the patient information list. Follow the steps below to specify conditions for the data you want displayed. 1 Click the [Filter] button on the toolbar. The following dialog box appears. \* When the dialog box is started, the ward name is displayed List of ward names Note: The doctor selection area is similar to the above dialog box. Please refer to it. 2 Populate the displayed fields. The following items appear in the dialog box.

[Use Filter] Selecting this check box will display only the orders that match the specified conditions. If you clear the check box, the following settings will be grayed out and cannot be selected. [Specify Sex] Selecting this check box enables you to specify the patient's ward. Select button Clicking the button displays the ward selection area on the right side of the dialog box. [Specify Doctor Name] Select button Select button Selecting this check box enables you to specify the name of the patient's doctor. Clicking the button displays the doctor selection area on the right side of the dialog box. 7-23 XN-1000 Instructions for Use Revised August 2012 Chapter 7 Preparing for analysis (registering information) • Ward / Doctor selection area 3 Ward name / doctor names input field Enter a condition to narrow down the ward names / doctor names. You can enter up to 20 characters. List of ward names / doctor names Displays the ward names / doctor names that contain the condition that you entered.

Click to select the ward name / doctor name. You can only select one ward name / doctor name. [Clear] Click to cancel the ward name / doctor name filter. Click [OK]. The dialog box closes. Only the patient information that match all of the specified criteria are displayed. 7.2.5 Searching for patient information You can search for specific patient information. Follow the steps below to search for patient information. 1 Click the [FIND] button on the toolbar. The dialog box on the right appears. 2 Populate the displayed fields. [Patient ID] Enter the patient's last name. You can enter up to 20 characters. [First Name] Enter the patient's first name. You can enter up to 20 characters.

7-24 XN-1000 Instructions for Use Revised August 2012 Chapter 7 Preparing for analysis (registering information) Note: You can enter "\*" and "?": A "?" is used in place of any one characters. e.g. If you search for "9999", "9099", "9199" are all selected. 3 Specify the search condition. If you want to find patient informations that match the specified conditions exactly, select the [Find exact matches] check box. If you clear the check box, it will also find patient informations that partially match the specified conditions exact prove the [Find exact matches] check box. If you clear the check box, it will also find patient informations that partially match the specified conditions exact prove the [Find exact matches] check box. If you clear the check box, it will also find patient informations that partially match the specified conditions exact prove the selected in the list pane. 5 [PREV.] / [NEXT]. An patient information that matches the search conditions is selected in the list. [IEXT] Click to search upward from the ward name selected in the list. Click [PREV.] / [NEXT]. A mater scheen clicking the [Ward Name] scheen, you can sort and search ward names. You can register up to 200 ward names. Toolbar The button of the following screen. In the [Ward Name] dialog box for the selected ward name. [Sort] Click to display the dialog box for the selected ward name. [Sort] Click to display the dialog box that allows you to set the conditions for the data to be displayed in the ward name selected in the selected ward name. [List of ward names [No.] Displays the analysis (registering information) screen. • Sorting ward names (No.] Displays the anale of the ward names [No.] Displays the analysis (registering information) screen. • Sorting ward names (No.] Displays the allows you to set the conditions for the data to be displayed in the ward name [No.] Displays the analysis (register and name. [No.] Displays the analysis (register and name. (No.] Propering for analysis (register and name. (No.] Propering for analysis (

[Register Ward Name] dialog Modifying a ward name From the list pane, double-click the ward name you want to modify. The [Modify Ward Name] dialog box appears. Alternatively, you can also select the ward name you want to modify, and then click the [Modify] button on the toolbar. The fields in the [Modify Ward Name] dialog box are the same as those in the [Register Ward Name] dialog box. Please refer to it. Follow the steps below to register or modify a ward name. 1 2 Populate the displayed fields. [No.] For new registrations, the minimum number that has not been registered is automatically generated. You can change the displayed number. Any number between 0 and 200 can be entered. The number cannot be changed when modifying information. [Ward Name] Enter the name of the ward. You can enter up to 20 characters. Click [OK]. The dialog box, [Continuous Registration] registers the [Ward Name] that you just entered, and allows you to register the next [Ward Name]\*. \* In the Modify dialog box, [Continuous Registration] does not appear. Note: If 200 records have been registered, the [Regist.] button on the toolbar is grayed out and cannot be clicked. 7-27 XN-1000 Instructions for Use Revised August 2012 Chapter 7 Preparing for analysis (registering information) 7.2.8 Doctor Name screen Clicking the [Doctor Name] screen, you can sort and search for doctor names. You can register up to 200 doctor names. You can register up to 200 doctor names. You can register up to 200 doctor names. You can register up to 200 doctor names. You can register up to 200 doctor name. You can register up to 200 doctor name. You can register up to 200 doctor name. You can register up to 200 doctor name. You can register up to 200 doctor name. You can register up to 200 doctor name. You can register up to 200 doctor name. You can register up to 200 doctor name. You can register up to 200 doctor name. You can register up to 200 doctor name. You can register up to 200 doctor name. You can register up to 200 doctor name. You can register up to 20

[Sort] Click to display the dialog box that allows you to set the conditions for the data to be displayed in the doctor name. [Upper] Click to move the selection up by one row.

[Lower] Click to move the selection down by one row. [FIND] Click to display a dialog box that allows you to search data.

[Delete] Click to display a dialog box that allows you to delete the selected doctor name information. Doctor name list [No.] Displays the doctor's name. Note: For instructions on the following tasks in the [Doctor Name] screen, see the procedures for the [Patient Information] screen. Sorting doctor names (>P.7-21 "7.2.3 Sorting patient information") • Deleting doctor name (>P.7-21 "7.2.3 Sorting patient information") • Deleting doctor name (>P.7-17 "7.1.10 Deleting analysis cregistering and modifying and coro name s (P.7-17 "7.1.10 Deleting doctor names (>P.7-17 "7.1.10 Deleting doctor names (>P.7-21 "7.2.3 Sorting patient information)] screen. • Sorting doctor names (>P.7-17 "7.2.10 Chapter 3 ad tocor name (>P.7-21 "7.2.3 Sorting patient information]) • Deleting doctor names (>P.7-17 "7.2.10 Deleting doctor names (>P.7-21 "7.2.3 Sorting patient information]) • Deleting doctor names (>P.7-17 "7.1.10 Deleting analysis (registering and modifying a avantame) (>P.7-21 "7.2.7 "7.2.7 "7.2.5 Searching go and modifying a wart name) (>P.7-21 "7.2.7 "7.2.5 Negistering and modifying a vart name) (>P.7-21 "7.2.7 "7.2.5 Negistering and modifying a vart name) (>P.7-21 "7.2.7 "7.2.5 Negistering and modifying a vart name) (>P.7-21 "7.2.5 Negistering and modifying a vart name) (>P.7-21 "7.2.7 "7.2.5 Negistering and modifying a vart name) (>P.7-21 "7.2.5 Negistering and modifying a vart name) (>P.7-21 "7.2.5 Negistering and modifying a vart name) (>P.7-21 "7.2.5 Negistering and modifying a vart name) (>P.7-21 "7.2.5 Negistering and modifying a vart name) (>P.7-21 "7.2.5 Negistering and modifying a vart name) (>P.7-21 "7.2.5 Negistering and modifying a vart name) (>P.7-21 "7.2.5 Negistering and modifying a vart name) (>P.7-21 "7.2.5 Negistering and modifying a vart name) (>P.7-21 "7.2.5 Negistering and modifying a vart name) (>P.7-21 "7.2.5 Negistering and modifying a vart name) (>P.7-21 "7.2.5 Negistering and modifying a vart name) (>P.7-21 "7.2.5 Negistering and modifying a vart name) (>P.7-21 "7.2.5 Negistering information) (

The number of samples can be set to any number. 8.1.3 About the timing of QC analysis Quality control is performed in order to monitor an instrument's performance over time. XN CHECK is the quality control material used to monitor the performance of the XN analyzer. Quality control should be run according to licensing agency regulations. It should be noted that for troubleshooting purposes, additional control runs may be necessary. Note: You can periodically display a message to prompt the user to perform quality control alarm). 8.1.4 Quality control alarm). 8.1.4 Quali

• To execute the quality control using an external QC sample or a residual sample (pooled blood), set the [Material] to [Other]. 8-2 XN-1000 Instructions for Use Revised August 2012 Chapter 8 8.2 Performing Quality Control Configure quality control settings Before performing quality control tasks, configure the following settings. • Method of quality control (X-bar Control) • Settings related to limits • X-barM batch setting For explanation on how to configure these settings, see "Administrator's Guide". (>Administrator's Guide". (>

1 Click the Analyzer menu button on the control menu. The menu on the right appears. 8-3 XN-1000 Instructions for Use Revised August 2012 Chapter 8 2 Performing Quality Control Click [X-barM Setting]. The dialog box on the right appears. Click [Execute] to perform X-barM Control, or [Cancel] to cancel X-barM Control. 3 Click [OK]. 8.3 Registering and modifying a QC file (lot information input) To perform quality control tasks, QC files must be registered. You can register up to 94 QC files per analyzer. Register lot information using one of the methods below. • Manual lot registration (>P.8-4 "8.3.1 Performing lot registration manually") • Automatic lot registration (>P.8-10 "8.3.2 Performing lot registration automatically") • Modifying lot information (>P.8-10 "8.3.3 Modifying lot information") 8.3.1 Performing lot registration manually Follow the steps below to perform lot registration. 1 Click the [QC File] icon in the Menu screen. The [QC File] screen appears. 8-4 XN-1000 Instructions for Use Revised August 2012 Chapter 8 2 Performing Quality Control Click the [Regist.] button on the toolbar. The following dialog appears. Clear Date button [Input Lot Information] dialog 3 Enter lot information settings. [Material] Select the type of control blood. [Lot No.] Enter the lot number. You can enter up to 8 alphanumeric characters.

[Exp.

Date] Displays the currently set date. You can also click and directly enter the date. Clear Date button: Click to clear the displayed date. Information If you modify the [Material], the values in the list of setting parameters in step 4 are reset to the values that appear when the [Input Lot Information] dialog box is opened. 8-5 XN-1000 Instructions for Use Revised August 2012 Chapter 8 Performing Quality Control • [Read Assay File] Reads the lot information from the CD-ROM that came with the control blood, or from the specified folder. Clicking [Read Assay File] will display the folder from which the file list will be imported. You can also specify the import destination by manual entry. [Browse] Click to display the folder. [Select Lot] Displays the list of files on the CD-ROM.

Select the file that you want to register. [Read Target / Limit] Select this check box if you want to read the target / limit of the selected QC item. If the check box is not checked, the target/limit values are reset to their default values which are shown when the dialog box is opened. Note: The lot number is registered as shown below in the assay file\*. • XN CHECK Level1: QC-XXXX1101 • XN CHECK Level2: QC-XXXX1102 • XN CHECK BF Level1: QC-XXXX1103 • XN CHECK BF Level2: QC-XXXX1301 • XN CHECK BF Level1: QC-XXXX1301 • XN CHECK BF Level2: QC-XXXX1301 • XN CHECK BF Level2: QC-XXXX1301 • XN CHECK BF Level2: QC-XXXX1301 • XN CHECK BF Level2: QC-XXXX1301 • XN CHECK BF Level2: QC-XXXX1302 \* A number for each lot appears in XXXX. 8-6 XN-1000 Instructions for Use Revised August 2012 Chapter 8 4 Performing Quality Control Set target and limit values. List of setting parameters This section explains how to edit target values and limit values.

[Item] The QC item name is displayed. [Lower Limit] The lower limit value is displayed. [Target] You can enter the target value. If left blank, a variable target is used, same as when you enter "0". [Upper Limit] The units of the QC item are displayed. [Unit] The units of the QC item are displayed. [Target] You can manually set the target and limit values for the selected QC item. [Item] Displays the name of the item currently selected in the list. [Target] Click to enter the target value of the item that is selected in the list. [Limit Range (%)] Click to enter the limit value of the item that is selected in the list. Depending of the configuration, this is displayed as a numerical value (#), or a ratio (%). (\*). (\*) Control, \*\* Control, \*\* Control, \*

Nothing will be displayed in the [Target] field of the applicable item. If a "0" is entered in the [Target], or if it is left blank, it will be processed as a variable target. AP XN-1000 Instructions for Use Revised August 2012 Chapter 8 Performing Quality Control Note: The awarge of the plots is zero: 0" if the pumber of plots is 1: value of the plot, if the number of plots is 2 or more: Average value (excluding the latest plot), "If the number of plots is 2 or more: Average value (excluding the latest plot), "If the processed as a variable target. AP XN-1000 Instructions for Use Revised August 2012 Chapter 8 Performing Quality Control Note: The awarge of the plot, is set as the variable target. AP XN-1000 Instructions for Use Revised August 2012 Chapter 8 Performing Quality Control Note: The awarge of the plot, is set as the variable target. AP XN-1000 Instructions for Use Revised August 2012 Chapter 8 Performing Quality Control Note: The awarge of the plot, is set as the variable target. AP XN-1000 Instructions for Use Revised August 2012 Chapter 8 Performing Quality Control Note: The awarge of the plot information is agained to the calculated for the limit, therefore the limit cannot be automatically set. (Read Assay Items] Net displayed to let you ave a target/limit backup file. Note: The Target/Limit fields will be avained. Note: The average value (Statistical data cannot be calculated for the limit, therefore the limit cannot be average value (statistical data cannot be calculated for the limit, therefore the limit cannot be automatically set. (Note: Note: Statistical data cannot be calculated for the single value data of the sequence value (statistical data cannot be calculated for the limit, therefore the limit, sequence value (statistical data cannot be calculated for the limit, sequence value (statistical data cannot be calculated for the limit, sequence value (statistical data cannot be calculated for the limit, sequence value (Statistical data cannot be calculated for the limit, sequence value (Sta

The dialog box closes. 5 Click the Analyzer menu button on the control menu. The menu on the right appears. 8-12 XN-1000 Instructions for Use Revised December 2012 Chapter 8 6 Performing Quality Control Click [QC Analysis]. The dialog box on the right appears. List of QC files 7 From the list of QC files 7 From the list of QC files, click the file you want to analyze. The dialog box on the right appears. [Execute L-J] dialog 8 Analyze the sample using manual analysis. For the details on analysis, see Chapter 9: 9.3 Manual analysis, see Chapter 9: 9.4 Body fluid analysis" Step 5 and following steps) 8-13 XN-1000 Instructions for Use Revised August 2013 Chapter 8 9 Performing Quality Control Check the analysis results are displayed in the [Execute L-J] dialog box. File information Error message Shortcut button Analysis results Next button Back button File information The information about the analyzed QC file is displayed. Error Message A message is displayed when there is an anomaly in the analysis results.

[Check control chart]: Indicates that the analysis data exceeds the QC limit. [Data error, repeat test]: Indicates that the analysis data exceeds the QC limit by over three times. This is displayed in white font on red background. Shortcut button Click to display item screens that are not currently displayed. If the data in a screen includes a warning, a warning mark appears. Analysis results Displays the analysis results\*. For L-J Control, data will be displayed for 1 analysis only. For X-bar Control, the sample is analyzed twice, and an average value is displayed. If there was an abnormality in the analysis results, the corresponding cells are highlighted in red. \* The dialog box above is for L-J Control. Back button Click to display the previous screen. Next button Click to display the next screen.

[Accept] Click to close the dialog and plot the analysis data onto QC charts. For the details on checking your analysis results, see below. (>P.8-16 "8.5 Check quality control results") 8-14 XN-1000 Instructions for Use Revised August 2012 Chapter 8 8.4.2 Performing QC analysis using sampler analysis Follow the steps below to perform QC analysis using sampler analysis. 1 Place the vial containing control blood in the server. If the instrument is not configured to allow connection with the server, or if no network connection is available, insert the CD-ROM that came with the control blood into the IPU before analyzing, import the assay values, and register the lot information. For importing assay values, see below. (>P.8-4 "8.3 Registering and modifying a QC file (lot information input)") 2 Analyze the sample using sampler analysis. For procedures on analysis, see Chapter 9: 9.6 Sampler analysis") Once the analysis is finished, the QC results are displayed on the IPU's screen. For procedures on checking the results, see below. (>P.8-16 "8.5 Check quality control results") 8-15 XN-1000 Instructions for Use Revised August 2013 Chapter 8 8.5 Performing Quality Control Check quality control results") 8-15 XN-1000 Instructions for Use Revised August 2013 Chapter 8 8.5 Performing Quality Control Check quality control results") 8-15 XN-1000 Instructions for Use Revised August 2013 Chapter 8 8.5 Performing Quality Control Check quality control results") 8-15 XN-1000 Instructions for Use Revised August 2013 Chapter 8 8.5 Performing Quality Control Check quality control results (Section explains how to check quality control check quality control check quality Control Check quality Control Check quality control check quality control check quality check quality check qu the results from QC analysis. 8.5.1 QC File] screen In the [QC File] screen, you can check the latest QC results for the QC File] icon on the toolbar, or the [QC File] screen Display switching button • 'he displayed controls and fields are the same as when manually registering a new QC file. [QC Chart] Click to display the [QC Chart] screen. [Filter] Foolbar The buttons of the following functions are displayed. [Regist.] Click to display the [Input Lot Information] dialog box. [Modify] Click to display the [Input Lot Information] dialog box in edit mo Click to display the submenu. Select either [All Files] or [Lot registration exists]. [Sort] Sort the QC file list. Click to display the submenu. [File No.] Click to sort by file number in ascending order. [Analysis Date] Each time this is clicked, the sorting method changes in the following order - registration date descending order - registration date descending order - registration date descending order. [Sort]\* Click to sort by the sorting condition set in [Modify Settings]. \* The name of [Sort] in the sub-menu can be changed using [Sort Name] in [Modify Settings]. Settings]. [Modify Settings] Click to open a dialog that lets you set the sorting condition. Select from [File No.], [Lot No.], [Regist. Date], or [Analysis Date], or [Analysis Date], or [Lower] Click to move the selection down by one row. [File] Click to display a submenu. This can be used to save and restore data. The submenus are not displayed. [Delete] Click to displayed. [Delete] Click to display a dialog box that allows you to delete the selected QC file. • QC file list Displays a list of registered QC files. If there is a problem with a OC data. "[Error]" is displayed in white font on red background, on the left side of the list of OC files. • Radar charts. If there is not a single plot in the selected OC file, only the frame and the item name are displayed. Any point exceeding the upper or lower limit is marked with a red "X". Upper Limit Target Lower Limit Torget Lower Limit Indicates the lower QC limit. Upper Limit Indicates the upper QC limit. Target Indicates the target value. Plot data Indicates the plot data from the selected QC file. Display switching button to open/close the Radar charts (sub screens). 8-17 XN-1000 Instructions for Use Revised August 2012 Chapter 8 Performing Quality Control 8.5.2 QC Chart screen The [QC Chart] screen allows you to view detailed graph data of the OC file. Clicking the [QC Chart] on the [QC File] screen's toolbar displays the following screen. QC file information (main) Chart display area (Left) Toolbar QC file information (main) Chart display area (Left) Toolbar QC file information (reference) Chart display area (Right) [QC Chart] screen 
Toolbar The buttons of the following functions are displayed. [Regist.] Click to display the [Input Lot Information] dialog box. The QC chart is not displayed if the lot information] dialog box in edit mode. The displayed controls and fields are the same as when manually registering a new QC chart. [Manage] Click to display the [Cursor Data Management] dialog box, which allows you to set the cursor data. (>P.8-22 "8.5.3 Configuring cursor data settings") [Shift 3]. Selecting [Shift All] displays all shifts. [Sort] Click to display the sort dialog box. You can change the order of quality control items. [Output] Print the selected chart to various printers or a host computer. Click the [Output] button to select [Host Computer (HC)], [Report (GP)] or [Ledger (LP)]. [Upper] Click to move the selection up by one row. [Lower] Click to move the selection down by one row. [Lower] Click to move the selection down by one row. 8-18 XN-1000 Instructions for Use Revised August 2012 Chapter 8 Performing Quality Control [Vial] You can display a vial line to indicate replacing of a vial with a new one. While the analysis data from the new vial is selected, click [Vial] to draw the vial line. Repeat the same procedure to delete the line. This button cannot be used in X-barM control. (>P.8-23 "8.5.4 Displaying the vial line") [Range] Click to display the QC chart in select range mode. When the number of plots on the QC chart is 1 and a lot has not been registered on the QC chart, the [Range] button cannot be selected. (>P.8-23 "8.5.5 Select range mode") [Ref.] Click to display the submenu. [None] Select this check box to cancel the reference function. [Compare OC Files] OC charts registered to the same analyzer are overlaid on top of each other for comparison. Compares the new lot with the current lot. (>P.8-25 "8.5.6 Compare QC Files") [File] Click to display a submenu. This can be used to save and restore data. [Delete] Click to display a dialog box that allows you to delete the selected data point. • QC file information Apart from the main QC file, you can compare its information with two additional QC files. The information from each QC file is displayed in different colors. [Nickname] Displays the registration date of the material registered in the QC file. [File No.] Displays the QC file number. [Lot No.]\* Displays the lot number registered for the QC file. [Exp. Date]\* Displays the expiration date of the control blood for the QC file. [Exp. Date]\* Displays the expiration date of the control blood for the control blood for the control blood for the control blood for the control blood for the control blood for the control blood for the control bloo (Left) [Item] Displays the name of the QC item. [UL] Displays the upper control limit. [Target] Displays the control limit. [Target] Displays the control limit. 8-19 XN-1000 Instructions for Use Revised August 2012 Chapter 8 Performing Quality Control Imit. 8-19 XN-1000 Instructions for Use Revised August 2012 Chapter 8 Performing Quality Control Imit. 8-19 XN-1000 Instructions for Use Revised August 2012 Chapter 8 Performing Quality Chapter 8 Performing Quality Chapter 8 Performing Quality Chapter 8 Performing Quality Chapter 8 Performing Quality Chapter 8 Performing Quality Chapter 8 Performing Quality Chapter 8 Performing Quality Chapter 8 Performing Quality Chapter 8 Performing Quality Chapter 8 Performing Quality Chapter QC files, the line graphs are displayed in different colors for each QC file. Comment mark Plot Vial line Calibration-executed line Main cursor Analysis Date Comment set of a QC chart. For the procedure for entering comments, see below. (>P.8-22 "8.5.3 Configuring cursor data settings") Indicates a comment for the cursor data. The comment is displayed in the comment for data other than the cursor data. Plot Displayed when the analysis data is outside the range between the upper and lower limits. Displayed when the analysis data is not managed. A plot for a data that is not managed is not connected by lines, as shown on the figure on the right. A data that is not managed is displayed in this way even if it is outside the range between the upper and lower limits. For details on data that is not managed, see below. (>P.8-22 "8.5.3 Configuring cursor data settings") Vial line Indicates that the vial was switched to a new one. Calibration-executed line (a line to indicate that a calibration-executed line (a line to indicate that a calib Indicated the currently selected data. Analysis Date Displays the date and time of analysis for the data selected by the cursor. In the chart display area (Right) [n=xx] Displays the total number of all managed plots that appear in the chart display area. [Data] Displays the total number of all managed plots that appear in the chart display area. [Data] Displays the total number of all managed plots that appear in the chart display area. [Data] Displays the data selected by the cursor. and values that are under the [LL] value are indicated by a [-]. [SD] Displays the standard deviation calculated from all managed plots that appear in the chart display area. [CV] Displays the coefficient of variation calculated from all managed plots that appear in the chart display area. Note: • When the [QC Chart] screen is not in the range-selecting mode (when the only cursor displayed is the main cursor), this is called single-cursor mode. • Once the number of datapoints exceeds 300, any subsequent new plot will overwrite the oldest data. • If the displayed range of the OC chart contains plots that are not managed, the plots do not connected to the plots outside the display range Lines are not connected • The plots of data for which the data mask [----] (this means non-analyzable) appears are not joined by the line. For the data masks, see below. (>P.10-9 "Chapter 10: 10.1.4 Numerical data of the analysis results") 8-21 XN-1000 Instructions for Use Revised August 2013 Chapter 8 8.5.3 Performing Quality Control Configuring cursor data settings You can exclude the QC data selected by the cursor or add comments to it. Follow the steps below to configure the cursor data settings. 1 Click the [Manage] button on the toolbar. The following dialog box appears. [Cursor Data Management] dialog box appears. [Cursor Data Management] dialog box appears. [Cursor Data Management] dialog box appears. [Cursor Data Management] dialog box appears. [Cursor Data Management] dialog box appears. [Cursor Data Management] dialog box appears. [Cursor Data Management] dialog box appears. [Cursor Data Management] dialog box appears. [Cursor Data Management] dialog box appears. [Cursor Data Management] dialog box appears. [Cursor Data Management] dialog box appears. [Cursor Data Management] dialog box appears. [Cursor Data Management] dialog box appears. managed\*. If [Not Managed] is selected, the excluded data is not managed by the functions below. • Statistical computation • Variable target computations (SD, Mean, CV) • Automatic limit computations (SD, Mean, CV) • Automatic limit computations (SD, M the cursor. [None] Select this if you are not including any comment for the selected data. [Input Any Comment] Select this if you want to type a comments. (>Administrator's Guide, "Chapter 4: 4.3.8 QC settings") [Any Comments] 2 Select this when [Input Any Comment] is selected in [Comments Settings]. You can enter up to 100 characters. Click [OK]. The selected settings become reflected in each QC item. 8-22 XN-1000 Instructions for Use Revised August 2012 Chapter 8 8.5.4 Performing Quality Control Displaying the vial line are deleted (1) (2) Delete Delete (2) The vial line is hidden 8.5.5 If plots on both sides of the vial line are deleted The old vial line is hidden The plots on both sides of the deleted plots are connected by a line. Delete Select range mode A main cursor and sub-cursor can be displayed on the QC chart, and the data between the two cursors can be manipulated. You can compare the analysis results at the start point indicated by the sub-cursor, with the statistics over any selected range. When modifying lot information in select range mode, you can automatically configure target/limit settings for the plot of the selected range. When you click on [Range] in the [QC Chart] screen, a sub-cursor appears. The sub-cursor is fixed at the position where the main cursor is used for scrolling to select a range, and can be moved by clicking on the end point of the selection. Sub-cursor 8-23 XN-1000 Instructions for Use Revised August 2012 Chapter 8 Performing Quality Control In the range-selecting mode, the functions of some buttons whose functions change are as follows. [Shift] If [Shift] is changed, range selection mode is canceled. [Sort] Sorts the displayed items. [Manage] The [Manage] button cannot be used. [Ref.] The range-selecting mode is cancelled. [Output] The selected range of data can be deleted (only main chart data is deleted). Range selection mode is cancelled. Chart display area (Right) [n=xx] Displays the number of managed plots within the range selected by the cursors. [Data] The data at the sub-cursor (the original position) data is displayed. [SD] Displays the standard deviation calculated from the managed plots within the range selected by the cursors. [CV] Displays the coefficient of variation calculated from the managed plots within the range selected by the cursors. Note: • To cancel select range mode, press the [Range] button on the toolbar again. • When the QC charts are hidden, the range-selecting mode is automatically cancelled. 8-24 XN-1000 Instructions for Use Revised August 2012 Chapter 8 8.5.6 Performing Quality Control Compare QC Files QC charts registered to the same analyzer are overlaid on top of each other for comparison. Compares the new lot with the current lot. X-barM data cannot be compare QC files. 1 In the [QC Chart] screen, click the [Ref.] button on the toolbar. The submenu on the right appears. 2 Click [Compare QC Files]. The dialog box on the right appears. [Show Level Difference] 3 Not selected All files with the same material as the main chart are shown in the dialog box. Select the QC files you want to overlay, and then click [OK]. The selected QC files are compared and displayed. Only one QC file can be superimposed. 8-25 XN-1000 Instructions for Use Revised August 2012 Chapter 8 8.6 Performing Quality Control analysis. • If a data exceeds the QC limit, and is highlighted in red, check the analysis data in the Data Browser screen. • Check parameters which have recorded errors on the radar chart. • Check detailed data from the line graph. Note: When performing manual QC analysis, if you click the [Cancel] button on the analysis screen, the data will not be plotted to the QC file. 8-26 XN-1000 Instructions for Use Revised August 2012 Chapter 8 8.7 Performing Quality Control Manage QC files This section explains how to manage QC files.

Follow the steps below to modify, delete, save and restore QC files. 1 Click the [QC File] icon menu. The [QC File] icon menu. The icol isplay the dialog box. The display the dialog box. The display the dialog box. The display the dialog box. The isplay and the display the dialog box for confirming the file name and save directory. Note: The following file is saved. [Analyzer ID] [Software version][QCFile][Date of save [Imput Cather is analyzing samples This chapter eyalins the to display the dialog box for specifying the file to read. 8-27 XN-1000 Instructions for Use Revised August 2012 Chapter 8 Performing Quality Contes for samples the the analysis is meds. Caution + elease ensure that samples and the different analysis is meds. Caution + elease ensure that samples and the different analysis is especially information of analysis modes. Caution + elease ensure that samples on the nalyzer. This is especially evolume is lower than that stated in the instructions for Use. • Ourng a

#### Use this for the analysis of low-concentration blood cell samples for research. \*1 The availability of these functions depends on your system configuration.

\*2 For information on hsA analysis, see the "Administrator's Guide". (Addiministrator's Guide, "Chapter 3: 3.3 hsA analysis, Raised Bottom Tubes can only be used for RBT analysis. Risk of instrument failure, 9-1 XN-1000 Instructions for Use Revised August 2013 Chapter 9 extore analysis, the operator loads the sample tubes into a rack, which is then automatically transported and analyzed by the instrument. You can place up to 50 samples at time. To use Raised Bottom Tubes in a rack for Raised Bottom Tubes in a rack for Raised Bottom Tubes into a rack, which is then automatically transported and analyzed by the instrument. You can place up to 50 samples at time. To use Raised Bottom Tubes into a rack, which is then automatically transported and analyzed by the instrument. You can place up to 50 samples at time. To use Raised Bottom Tubes in a rack for Raised Bottom Tubes into a rack, which is then automatically transported and analyzed by the instrument, you can place up to 50 samples at time. To use Raised Bottom Tubes in a rack for Raised Bottom Tubes in a rack for Raised Bottom Tubes into a rack, which is then automatically transported and analysis. The followes and RBT racks: Canton the used. Raised Bottom Tubes into a rack with the cap on. 9-2 XN-1000 Instructions for Use Revised August 2013 Chapter 9 9.1.1 Analyzing samples Analysis mode is automatically select the naalysis. The following are characteristics of each analysis mode is automatically select the naalysis. Sampler analysis. Sampler analysis. Sampler analysis is this and instrument failure. Note: Except whether 9-4.1 Analyzing whole blood. Anticoagulant added • Manual analysis (Dub VBC light and excence analysis of parameters (WDF chance analysis onde zecording to the different sample ranalysis. Sampler analysis. Sampler analysis. Sampler analysis. Sampler analysis is of parameters (Dub dod cell for water analysis (Dub dod aspiration sensor not used (Rainy analysis (Dub dod Mali analysis (Dub dod aspiration sensor not used (Rainy analysis (Dub do

When analyzing a refrigerated sample, take it out of the refrigerator at least 15 minutes prior to analysis, to bring it back to room temperature. Once restored to room temperature, mix the blood sufficiently before performing analysis.

Caution! • Please ensure that samples are mixed sufficiently before being placed on the analyzer.

Any delay in processing after mixing may lead to the production of incorrect results. This is especially important for samples from patients prone to high degrees of sedimentation or for samples that have been refrigerated/transported in a cool environment.

• If analyzing in [HPC] mode, mix the sample gently and analyze promptly. Mixing with excessive force may cause cellular degradation and or activation of the sample and should be avoided. • Use only the specified anticoagulant.

Using a non-specified anticoagulant may result in hemolysis or platelet aggregation, preventing correct analysis results. • Please ensure that sample tubes are filled and used in accordance with the manufacturer's package insert. If a sample tubes are filled and used in accordance with the manufacturer's package insert. If a sample tubes are filled and used in accordance with the manufacturer's package insert. If a sample tube is filled in excess of the specified volume, accurate analysis cannot be guaranteed. Over filling can lead to insufficient mixing or inadequate sample anticoagulation. Sample tubes are designed such that the normal filling allows an air gap at the top of the tube. This air gap is crucial to mixing as without this the blood does not move when the tube is inverted. 9-4 XN-1000 Instructions for Use Revised August 2013 Chapter 9 Analyzing samples Handling diluted blood, dilute capillary or venous blood by a factor of 7. In the case of capillary blood, dilute by a factor of 7 after collection by dispensing the blood directly into the diluent. Do not use any anticoagulants. Alternatively, you can collect the blood in a micro collection tube, and dilute it later. e.g. 1 2 3 4 Pour CELLPACK DCL into the micro collection tube. Add 20 µL blood to the micro collection tube. Add 20 µL blood to the micro collection tube. Add 20 µL blood to the micro collection tube. Add 20 µL blood to the micro collection tube containing 120 µL CELLPACK DCL (dilution ration 1:7). Cap the sample, mix well and analyze for each analysis data due to evaporation or contamination. Therefore, a new diluted blood sample should be prepared for each analysis. • After diluting the sample, mix gently and analyze promptly. If the sample is mixed excessively after dilution, the results may not be accurate. • It is OK to apply light pressure to collect the capillary blood sample. However, too much pressure will squeeze out body fluid with the blood, which lowers the reliability of the analysis results.

Handling body fluids Upon the collection of body fluid, add an anticoagulant such as EDTA or heparin as needed. Analyze as soon as possible after collecting the sample. Particularly in the case of cerebrospinal fluid (CSF), it has been indicated that cell breakdown starts to occur within one hour after collection\*. \* CLSI H56-A: Clinical and Laboratory Standards Institute H56-A Caution! Excessive mixing of a body fluid sample may cause false WBC-BF and TC-BF# values. Mix as gently as possible. 9-5 XN-1000 Instructions for Use Revised August 2013 Chapter 9 Analyzing samples Sample volume This section explains the required sample volume. Type of analysis Sampler analysis Specimen Tube type Whole blood Closed tube Sample Setting Position Sampler rack Raised Bottom RBT rack Tube (closed) Whole blood Closed tube Diluted blood Manual analysis Body fluid\*1 Manual Analysis Menu [Cap Open] - Aspirated sample volume 88 µL - Required sample volume 1 mL 250 µL OFF Open tube holder ON 300 µL Open micro tube Micro tube holder OFF 250 µL Open tube Normal tube holder OFF 0Pen tube Normal tube holder OFF 0Pen tube Normal tube holder - 160 µL Normal tube holder OFF ON 400 µL Micro tube holder - 260 µL Whole blood Closed tube OFF 0Pen tube Normal tube holder - 260 µL Whole blood Closed tube Performed if the instrument offers the body fluid analysis mode. \*2 HPC analysis can only be performed if the instrument offers the HPC analysis mode.

(1) Normal sample tube holder (2) Micro collection tube holder (2) (1) Analyzer Front side Direction of movement of the tube holder 9-6 XN-1000 Instructions for Use Revised August 2013 Chapter 9 9.3 Analyzing samples Manual analysis This section explains how to analyze whole blood and diluted blood in manual analysis. The method for analyzing a STAT sample is the same as the method for manual analysis. Caution! • Samples measured in the manual mode are not mixed by the instrument and therefore must be mixed manually. • A Raised Bottom Tube cannot be used in [Pre-Dilution] mode. Follow the steps below to perform manual mode analysis. 1 Check the Status indicator LED on the analyzer. If the Status indicator LED is not lit green, wait until it does.

This step is not necessary when analyzing a STAT sample. Proceed to the next step. Status indicator LED 2 If the tube holder has not ejected out, press the mode switch. The tube holder slides out forward.

9-7 XN-1000 Instructions for Use Revised August 2013 Chapter 9.3 Analyzing samples Click the Change Analysis Mode button on the control menu. The dialog box on the right appears. • Specifying the analysis mode [Whole blood] Select this when using 1:7 dlutted blood as the sample. [Low WBC] Select this to perform low WBC analysis when using the whole blood as the sample. [Pre-Dilution]\* Select this when using 1:0 dlutted blood as the sample. [Pre-Dilution] from a different mode, the sample number manually in the input field. [Read ID] checkbox is selected. If you will not scan a barcode, enter the sample number manually in the input field. [Discrete] Select this check of the check marks for the discrete tests you want performed. In [Low WBC] mode, [DIFF] cannot be changed. [Cap Open] Select this enabled in the analyzer settings. [Patient ID] enter the patient ID in the input field. [Discrete] Select the check marks for the discrete tests you analyze the sample tube, to minimize dead volume. [Query to Host] This only appears if real-time query is set to analyzer settings. Select the check mark to perform RBT analysis. This enables you to analyze the sample tube, to minimize dead volume. [Query to Host] This only appears for Use Revised August 2013 Chapter 9 Analyzing samples • In [Pre-Dilution] mode. [Cap Open], [Aspiration Sensor] Enables/disables the Blood Aspiration Sensor [Isabed Bottom Tube], to minimize dead volume. The dialog box coresponding to the sample number. • 9-8 XN-1000 Instructions for Use Revised August 2013 Chapter 9 analyzing sample with a sensor could not detect a "Short Sample No.]" (Pre-Dilution] mode. [Cap Open], [Aspiration Sensor] (>Administrator's Guide, "Cap Open], [Aspiration Sensor] (>Administrator's Guide, "Cap Open], [Aspiration Sensor] and [Raiseed Bottom Tube] are not displayed. In addition, the asample number analysis information. This cannot be selected when the [Read ID] checkbox to guery the host of analysis. This enables you to analyze the sample tube, to minimize dead volume.

(1) Normal sample tube holder (2) Micro collection tube holder (2) (1) Analyzer Front side Direction of movement of the tube holder  $\bullet$  When performing micro analysis Place the sample tubes after removing the cap. When removing the cap. Use caution to prevent the sample from splattering.  $\bullet$  When performing RBT analysis Place the Raised Bottom Tube in the normal sample tube holder.

9 Press the start switch on the analyzer. The tube holder slides in, and the aspiration of the sample begins.

Once the analysis finishes, the tube holder slides out. e.g. When a normal tube is set 10 Remove the sample. To analyze another sample, repeat steps 3 through 10. 11 Press the mode switch on the analyzer. The tube holder slides into the analyzer.

For the details on checking the analysis results, see Chapter 10. (>P.10-1 "Chapter 10: 10.1 Sample Explorer functions") Information If a message appears during analysis to ask for reagent replacement, replace the reagent is replaced when the reagent level is low, bubbling could occur, which would raise the blank value. 9-10 XN-1000 Instructions for Use Revised August 2013 Chapter 9 9.4 Analyzing samples Body fluid analysis. The availability of this function depends on your system configuration. Caution! A Raised Bottom Tube cannot be used for body fluid analysis. Follow the steps below to perform body fluid analysis. 1 Check the Status indicator LED on the analyzer. If the Status indicator LED 2 If the tube holder has not ejected out, press the mode switch. The tube holder slides out forward. 9-11 XN-1000 Instructions for Use Revised August 2013 Chapter 9 3 Analyzing samples Click the Change Analysis Mode button on the control menu. The dialog box on the right appears. 4 Click [Body Fluid]. 5 Click [OK]. The instrument will automatically perform a background check are under the allowable values, the Status indicator LED is not lit green and the analyzer steps of the background check are under the allowable values, the Status indicator LED lights green and the analyzer bed when the reagent exceptable Value 3/µL or less WBC-BF 0.001 x 10 RBC-BF 0.003 x 106/µL or less WBC-BF 0.003 x 106/µL or less WBC-BF 0.003 x 106/µL or less WBC-BF 0.003 x 106/µL or less Explanation White blood cell count in body fluid obtained from the kolder depends. For the control menu. A dialog box corresponding to the selected mode appears. [Sample No.]\* Input is not necessary if the [Read ID] checkbox is selected. If you will not scan a baccode, enter the sample number manually in the input field.

[Read ID] Select this checkbox if barcode labels on sample tubes will be scanned using the analyzer's built-in barcode reader.

This cannot be selected if sample tube barcode reading is not enabled in the analyzer settings. [Patient ID] Enter the patient ID in the input field. [Cap Open] Select the check mark to perform a micro blood analysis.

This enables you to analyze the sample without a cap on the sample tube, to minimize dead volume.

[Query to Host] This only appears if real-time query is set to ON in the analyzer settings. Select this checkbox to query the host for analysis information. This cannot be selected when the [Read ID] checkbox is selected. \* You can also use the hand-held barcode reader to input the sample number. 9-12 XN-1000 Instructions for Use Revised August 2013 Chapter 9 Analyzing samples Note: Immediately after the analysis type is changed to [Body Fluid], [Cap Open] is in the selected state. If you will perform closed analysis using regular sample tubes, remove the [Cap Open] checkmark. 7 Click [OK]. The dialog box closes. 8 Mix the sample tube as shown. e.g. Normal sample tube 9 Place the sample tube holder. There are 2 sample tube holders. When inserting a micro collection tube, insert the tube holder (2) (1) Analyzer Front side Direction of movement of the tube holder  $\bullet$  When performing micro analysis Place the sample tubes after removing the cap. use caution to prevent the sample from splattering. 9-13 XN-1000 Instructions for Use Revised August 2013 Chapter 9 Analyzing samples 10 Press the start switch on the analyzer. The tube holder slides in, and the aspiration of the sample begins. Once the analysis for Use Revised August 2013 Chapter 9 Analyzing samples 10 Press the start switch on the analyzer. The tube holder slides into the analyzer front slides into the analyzer front slides into the analyzer front slides into the analyzer front slides into the analyzer functions") Information If a message appears during analysis to ask for reagent replacement, replace the reagent concerned.

If the reagent is replaced when the reagent level is low, bubbling could occur, which would raise the blank value. 9.5 HPC analysis. \* The availability of this function depends on your system configuration. Caution! A Raised Bottom Tube cannot be used for HPC analysis. 9-14 XN-1000 Instructions for Use Revised August 2013 Chapter 9 Analyzing samples Follow the steps below to perform HPC analysis. 1 Check the Status indicator LED on the analyzer. If the Status indicator LED is not lit green, wait until it does. Status indicator LED 2 If the tube holder has not ejected out, press the mode switch. The tube holder slides out forward. 3 Click the Change Analysis Mode button on the control menu. The dialog box on the right appears. 4 Click [HPC]. 9-15 XN-1000 Instructions for Use Revised August 2013 Chapter 9 Analyzing samples 5 Click [OK]. 6 Click on the Manual Analysis button on the control menu. A dialog box corresponding to the selected mode appears. [Sample No.]\* Input is not necessary if the [Read ID] checkbox is selected. If you will not scan a barcode, enter the sample number manually in the input field. [Read ID] Select this checkbox if barcode labels on sample tubes will be scanned using the analyzer's built-in barcode reader. This cannot be selected if sample tube barcode reading is not enabled in the analyzer settings. [Patient ID] Enter the patient ID in the input field.

[Cap Open] Select the check mark to perform a micro blood analysis. This enables you to analyze the sample without a cap on the sample tube, to minimize dead volume. [Query to Host] This only appears if real-time query is set to ON in the analyzer settings. Select this checkbox to query the host for analysis information. This cannot be selected when the [Read ID] checkbox is selected. \* You can also use the hand-held barcode reader to input the sample number. 7 Click [OK]. The dialog box closes. 8 Mix the sample tube 9-16 XN-1000 Instructions for Use Revised August 2013 Chapter 9 9 Analyzing samples Place the sample tube in the tube holder. There are 2 sample tube holders. When inserting a micro collection tube, insert the tube all the way in so that the bottom of the tube contacts the base of the holder (2) (1) Analyzer Front side Direction of movement of the tube holder  $\bullet$  When performing micro analysis Place the sample tube sample tube sample tube holder sides in, and the aspiration of the sample begins. Once the analyzer. The tube holder slides in, and the aspiration of the sample begins.

e.g. When a normal tube is set 11 Remove the sample. To analyze another sample, repeat steps 3 through 10. 12 Press the mode switch. The tube holder slides into the analysis results, see Chapter 10. (>P.10-1 "Chapter 10: 10.1 Sample Explorer functions") Information If a message appears during analysis to

ask for reagent replacement, replace the reagent concerned. If the reagent is replaced when the reagent level is low, bubbling could occur, which would raise the blank value.

9-17 XN-1000 Instructions for Use Revised August 2013 Chapter 9 9.6 Analyzing samples Sampler analysis Can be started in 2 ways. • Automatically start the analysis from the information processing unit. \* Only when using the sampler (SA-10) Caution! • Correct analysis results may not be obtained due to insufficient mixing if the sample is left for more than 4 hours and the cells/plasma have separated. Therefore, in case of analyzing such samples, make sure to mix the samples thoroughly before setting them on the sampler. • Please ensure that sample tubes are filled and used in accordance with the manufacturer's package insert. If a sample tube is filled in excess of the specified volume, accurate analysis cannot be guaranteed.

Over filling can lead to insufficient mixing or inadequate sample anticoagulation. • Sample tubes are designed such that the normal filling allows an air gap at the top of the tube. This air gap is crucial to mixing as without this the blood does not move when the tube is inverted. 9.6.1 If the sampler auto-start function is ON (SA-10 only) If the sampler auto-start function is turned on in the sampler (SA-10), follow the steps below to perform sampler analysis. 1 Make sure that the analyzer and the sampler are in READY state. If the Status indicator LED 9-18 XN-1000 Instructions for Use Revised August 2013 Chapter 9 2 Analyzing samples Check that the tube holder is retracted into the analyzer. If the tube holder is retracted, it means that the sampler analysis is enabled. If the tube holder is ejected out, press the mode switching button on the analyzer. Tube holder 3 Click on the Sampler Analysis button on the control menu. The dialog box on the right appears. Check the settings.

This step is not required if you are using barcodes. Proceed to the next step. [Sample No.]\* Enter the sample number in the input field. [Rack No.]\* Enter the rack number in the input field. [Starting Tube Position] Specify the position of the sample tube where analysis should start. [Discrete] Select the check marks for the discrete tests you want performed. \* You can also use the hand-held barcode reader to input the sample and rack numbers. 4 Click [OK]. The dialog box closes. 5 Place the rack in the right side (when you face the analyzer). A maximum of 5 racks can be placed. Once the rack is set in place, the sampler analysis automatically starts. To abort the sampler analysis before it is finished: Click the sampler analysis button in the control menu, and then click [Yes] in the dialog that appears. Protrusion 9-19 XN-1000 Instructions for Use Revised August 2013 Chapter 9 Analyzing samples Caution! • If it is necessary to use a Raised Bottom Tube, insert the tube in the RBT rack, please note the following.

- Do not insert a Raised Bottom Tube in anything other than a RBT rack. - Do not insert a sample tube other than a Raised Bottom Tube in a RBT rack.

• Set the racks horizontally as far to the left edge and towards the front as possible. Correct operation is not guaranteed if the racks are set diagonally. Note: If the instrument has been set to perform a retest on a sample, it will automatically perform the analysis(es) on the sample. 6 Remove the rack after the analysis is finished. The finished racks are transported to the left sampler pool. Check that the protrusion has cleared the groove, and then remove the rack. For procedures on checking the analysis results, see Chapter 10: 10.1 Sample Explorer functions") 9-20 XN-1000 Instructions for Use Revised August 2013 Chapter 9 9.6.2 Analyzing samples Start sampler analysis manually If the sampler auto-start function is turned OFF in the sampler (SA-10), or if the sampler (SA-10), or if the sampler (SA-10) is used, follow the steps below to perform sampler analysis. The sampler (SA-10) is used as an example in the following procedure. 1 Make sure that the analyzer and the sampler are in READY state. If the Status indicator LED is not lit green, wait until it does. Status indicator LED e.g. Sampler (SA-10) 2 Check that the tube holder is retracted into the analyzer. If the tube holder is retracted, it means that the sampler analysis is enabled.

If the tube holder is ejected out, press the mode switching button on the right side (when you face the analyzer). A maximum of 5 racks can be placed. Protrusion 9-21 XN-1000 Instructions for Use Revised August 2013 Chapter 9 Analyzing samples Caution! • If it is necessary to use a Raised Bottom Tube in the RBT rack, please note the following. - Do not insert a sample tube other than a RBT rack. - Do not insert a sample tube other than a Raised Bottom Tube in a RBT rack. • Set the racks horizontally as far to the left edge and towards the front as possible.

Correct operation is not guaranteed if the racks are set diagonally. 4 Click on the Sampler Analysis button on the control menu. The dialog box on the right appears. Check the settings. The setting below is not required if you are using barcodes. Proceed to the next step.

[Sample No.]\* Enter the sample number in the input field. [Rack No.]\* Enter the rack number in the input field. [Starting Tube Position] Specify the position of the sample tube where analysis should start. [Discrete] Select the check marks for the discrete tests you want performed. [Start] Click to start the analysis of the sample. \* You can also use the hand-held barcode reader to input the sample and rack numbers. 5 Click [Start]. The dialog box closes, and the sampler analysis starts. To abort the sampler analysis before it is finished (SA-10 only): Click the sampler analysis before it is finished (SA-10 only): Click the sampler analysis before it is finished (SA-10 only): Click the sampler analysis before it is finished (SA-10). 9-22 XN-1000 Instructions for Use Revised August 2013 Chapter 9 6 Analyzing samples Remove the rack after the analysis is finished. The finished racks are transported to the left sampler pool. Check that the protrusion has cleared the groove, and then remove the rack. For procedures on checking the analysis results, see Chapter 10: 10.1 Sample Explorer functions for Use Revised August 2013 Chapter 9 Analyzing samples 9-24 XN-1000 Instructions for Use Revised August 2013 Chapter 10 Checking analysis data (Sample Explorer) Chapter 10 Check the analysis data. 10.1 Sample Explorer functions allow you to display, delete, validate, and output analysis data that are saved on the IPU.

You can display the analysis data for up to 100,000 samples. In addition, you can sort, filter, search, save, and restore analysis results. 10.1.1 Sample Explorer screen Clicking the [Sample Explorer] button on the toolbar. Toolbar Font size button Analysis data Filter/sort description Analysis data list. [Validate] Click to validate the selected analysis data in the analysis data list. If the list was already validated, clicking in the list reset the validation status. [Filter] Click to display the submenu that allows you to set the conditions for the data to be displayed in the analysis data list. [Output] Click to display the submenu for selecting the submenu for selecting the output destinations.

[Upper] Click to move the selection up by 1 row. 10-1 XN-1000 Instructions for Use Revised August 2012 Chapter 10 Checking analysis data (Sample Explorer) [Lower] Click to display a dialog box that allows you to search data. [Last20] Click to display the analysis data for the last 20 samples in the analysis data list window. In the filter/sort description box, [Last 20] is displayed. The analysis data are sorted by analysis data is saved, the list is automatically updated. If the list was already filtered, clicking in the list displays all samples. [File] Click to display the submenu that allows you to save and restore data.

[Delete] Click to display the dialog box for deleting the selected data in the analysis data list. Analysis data list. It appears on the sub screen. For details, see the following. (>P.10-9 "10.1.4 Numerical data of the analysis results") Tab You can switch between the screens by clicking the tab. Patient information Displays the information on the patient selected in the analysis data list. It appears on the sub screen. Patient Comment Patient Comment Patient Comment Patient Comment Patient Comment Patient Comment Patient Comment Patient ID Ward Name Date of birth, sex and age Doctor Name Displays the name of the patient. If there is no corresponding category, no number is displayed. Category number Patient Name Displays the name of the patient ID Displays the name of the patient ID. Date of birth, sex and age Displays the date of birth, gender, and age of the patient. Doctor Name Displays the name of the doctor assigned to the patient. Ward Name Displays the date of birth, gender, and age of the patient. Doctor Name Displays the name of the doctor assigned to the patient. Ward Name Displays the date of birth, sex and age Displays the date of birth, gender, and age of the patient. Doctor Name Displays the name of the doctor assigned to the patient. Ward Name Displays the date of birth, gender, and age of the patient. Doctor Name Displays the name of the doctor assigned to the patient. Ward Name Displays the patient's ward name or the name of the clinical service.

Patient Comment Displays comments about the patient. 10-2 XN-1000 Instructions for Use Revised August 2012 Chapter 10 Checking analysis data (Sample Explorer) Note: • Items that have not been filled will not be displayed. • If the currently logged on user does not have privileges to display patient information, only the patient category icon is displayed. Filter/sort description Shows what conditions were used to display the analysis data list. These are the conditions you specified in the filter and sort settings. For the details on how to read the symbols, see Chapter 7. (>P.7-1 "7.1.1 Work List screen" (●Filter/sort description)) Display switching button You can click the display switching button to open/close the sub screens. A sub-screen is a screen that is displayed to the right or below the list of analysis data, that can be opened and closed. Click to switch through the 4 patterns in the order "sub-screen (right and bottom)" → "sub-screen (right)". Font size button To change the size of the characters see "Administrator's Guide". (>Administrator's Guide". (>Administrator's Guide". (>Administrator's Guide". (>Administrator's Guide". (>Administrator's Guide". (>Administrator's Guide". (>P.10-31 "10.11 Change layout of analysis data list") Note: Multiple data can be selected as follows: • Drag multiple consecutive rows while holding down the left button on the mouse or. • While pressing Ctrl, click on the row that you want to select.

10-3 XN-1000 Instructions for Use Revised August 2012 Chapter 10 10.1.2 Checking analysis data (Sample Explorer) Analysis data list The analysis data list The analysis data list displayed on all tabs. Selection-based items differ depending on the tab that is selected. Once the number of stored items are items are items that is stored overwrites the item with the oldest analysis results of research parameters are indicated by a gray background to distinguish them from report analysis results.

Research items are the parameter for research. Analysis results for these parameters must not be used for diagnosis of patients. Common items are displayed in the left section of the analysis data list. [V] (Validate) A [V] will appear for validated samples. If a sample has not been validated, nothing is displayed. [Sample No.] Displays the sample number.

(Analysis mode) The column to the left of the [Sample No.] column shows the analysis mode for each sample. [WB]: Whole blood [LW]: Low WBC [PD]: Pre-Dilution [BF]\*: Body fluid [HPC]\*: HPC [hsA]\*: hsA \* The availability of these functions depends on your system configuration. If body fluid analysis is performed without clearing the error after an [Analysis result is high] error message is displayed, the background appears in red.

For information on [hsA] mode, see the "Administrator's Guide". (>Administrator's Guide, "Chapter 3: 3.3.2 Checking analysis data") (Sample information) The column to the right of the [Sample No.] column indicates how the sample number was obtained. [A]: Automatically incremented [B]: ID barcode scanned [M]: Manually entered [C]: Host computer queried [Output] Displays the output status of the analysis results. [D]: Indicates that the analysis results have not been output to Ticket printer (DP).

[G]: Indicates that the analysis results have not been output to Graphic printer (GP). [H]: Indicates that the analysis results have not been output to Host computer (HC). It takes a maximum of 40 seconds for an output result to be reflected. [P/N] Displays whether an analysis result is Positive or Negative.

[D]: Diff. Positive [M]: Morph. Positive [C]: Count Positive On Negative samples no (D), (M), or (C) are indicated at all. 10-4 XN-1000 Instructions for Use Revised December 2012 Chapter 10 Checking analysis data (Sample Explorer) [Action] Displays an action message, if one exists. [Check] Displayed when the sample needs to be checked. [Review] Displayed when channel difference has occurs, for example, and the analysis results need to be reviewed. [Retest] Displayed when the analysis mode, the order and the status of the sample need to be reviewed, and then need to be reviewed. and then need to be reviewed. [Retest] Displayed when the analysis mode, the order and the status of the sample need to be reviewed. [Retest] Displayed when the analysis mode, the order and the status of the sample need to be reviewed. [Retest] Displayed when the analysis mode, the order and the status of the sample need to be reviewed. [Retest] Displayed when the analysis mode, the order and the status of the sample need to be reviewed. [Retest] Displayed when the analysis mode, the order and the status of the sample need to be reviewed. [Retest] Displayed when the analysis mode, the order and the status of the sample need to be reviewed. [Retest] Displayed when the analysis mode, the order and the status of the sample need to be reviewed. [Retest] Displayed when the analysis mode, the order and the status of the sample need to be reviewed. [Retest] Displayed when the analysis mode, the order and the status of the sample need to be reviewed. [Retest] Displayed when the analysis mode is a construction of the sample need to be reviewed. [Retest] Displayed when the analysis mode is a construction of the sample need to be reviewed. [Retest] Displayed when the analysis mode is a construction of the sample need to be reviewed is a construction of the sample need to be reviewed. [Retest] Displayed when the analysis mode is a construction of the sample need to be reviewed is a construction of the sample need to be reviewed is a construction of

[Order Type]\* Displays the type of order of the analyzed sample. [Initial] Analysis order processed for the first time.

[Initial/Repeat] An order that resulted in an error on the first test for sample analysis and was reanalyzed. [Rerun] An order that is automatically triggered to rerun a sample with the same discrete test profile as the initial analysis. [Reflex] An order that is automatically triggered to rerun a sample with additional discrete test profiles. [Rerun/Repeat] An order that was re-analyzed after the [Rerun] resulted in an error. [Reflex/Repeat] An order that was analyzed manually. [Manual (Open)] An order that was analyzed by cap open analysis. [Error] Displays the errors that occurred during the analysis. [Result] One of the following errors has occurred: [Blood cannot be aspirated.], [Insufficient blood volume], [Low count error].

[Func.] An error other than [Result] and Barcode Reader errors has occurred. \* When a sampler (SA-01) is used, this does not appear. 10-5 XN-1000 Instructions for Use Revised February 2014 Chapter 10 Checking analysis data (Sample Explorer) Selection-based items are displayed in the right section of the analysis data list. (Sample Info] display screens If a pending analysis, not all items are displayed. [Date] Displays the date when the analysis result was made available. [Seq.] A serial number appears for each analyzer used the day of analysis when the IPU was turned on. [Reception Date] Displays the date and time when the first test was received for the sample. [Rack] Displays the rack number of the sample (for sampler analysis). For all except sampler analysis, nothing is displayed. [Distribution] Displays the sample distribution. [R]: Abnormal RBC distribution [P]: Abnormal PLT distribution [IP (WBC)] Displays the flag number of the WBC IP message. For details, see Chapter 11. (>P.11-33 "Chapter 11: 11.7.2 Table of IP message details") [IP (RBC)] Displays the flag number of the PLT IP message. For details, see Chapter 11. (>P.11-33 "Chapter 11: 11.7.2 Table of IP message details") [IP (PLT)] Displays the flag number of the PLT IP message. For details, see Chapter 11. (>P.11-33 "Chapter 11: 11.7.2 Table of IP message details") [IP (PLT)] Displays the flag number of the PLT IP message. For details, see Chapter 11. (>P.11-33 "Chapter 11: 11.7.2 Table of IP message details") [IP (PLT)] Displays the flag number of the PLT IP message details") [Discrete] Displays the test profile.

For the details on discrete tests, see Chapter 7. (>P.7-9 "Chapter 7: Table of discrete tests and their corresponding analysis parameters") [Rule Result]\* Displays the results of the first test, determined according to the rules. Some rules will display the number of comments in parentheses after the determined result. e.g.) [Reflex] with 1 comment: [Reflex (1)] [Repeat] The analysis must be repeated due to an error in the first test. [Rerun] Analysis must be repeated for the same item as in the first test. [Reflex] Analysis must be performed with additional items.

[Query to HOST] A host inquiry is necessary. [None] It is not necessary to make a host inquiry or repeat analysis. [Sample Comment] Displays the comment entered when the sample was registered. [Validator] If validation was done manually, this field displays the login name of the user. For auto validation, [(Auto Validate)] is displayed. [Analyzer Nickname] Displays the name of the analyzer that was used for the analysis of the sample.

[Analyzer ID] Displays the ID number of the analyzer that was used for the analyzer that was used for the analysis of the sample. \* When the sampler (SA-01) is used, [Comment] will appear when a rule judgment is made. The number of comments is indicated in parentheses at the end. 10-6 XN-1000 Instructions for Use Revised August 2012 Chapter 10 Checking analysis data (Sample Explorer) • (CBC], [DIFF], [RET]\*, [PLT-F]\* display screens Displays the data relevant to the selected tab. Some data may have a mark in the next column. For the details, see the following. (>P.10-9 "10.1.4 Numerical data of the analysis results") \* These items do not appear with all analyzer types. Screen and display items Screen Display items [CBC] WBC, RBC, HGB, HCT, MCV, MCH, MCHC, PLT, RDW-SD, RDW-CV, PDW, MPV, P-LCR, PCT, NRBC#, NRBC% [DIFF] NGTT#, LYMPH#, MONO#, EO#, BASO#, NEUT+R]\*, NEUT-GI\*, IG#, IG%, IG#, IG%, IG#, IG#, IG%, IG#, IG%, IG#, IG%, IG#, IG%, IG#, IG%, IG#, IG%, IG#, IG%, IG#, IG%, IG#, IG%, IG#, IG%, IG#, IG#, IG%, IG#, IG%, IG#, IG\%, IG#, IG\%, IG#, IG\%, IG#, IG\%, IG#, IG\%, IG#, IG\%, IG#, IG\%, IG#, IG\%, IG#, IG\%, IG#, IG\%, IG#, IG\%, IG#, IG\%, IG#, IG\%, IG#, IG\%, IG#

Some data may have a mark in the next column. For the details, see the following. (>P.10-9 "10.1.4 Numerical data of the analysis results") Screen and display items \* Screen [Body Fluid] Display items \* Screen [Body Fluid] Display items \* Screen [Body Fluid] \* Screen analysis for fluid \* Screen analysis for the analysis idat (Body Fluid) [Display items

For example, when you validate the active (reverse-displayed) analysis results, other analysis results in the selection also become validate. Note: After validating, you cannot change any sample information, such as the sample number. If you need to change any information, click [Validate] to reset the validation status. 10-10 XN-1000 Instructions for

Use Revised August 2012 Chapter 10 Checking analysis data list You can sort the analysis data list You can sort the analysis data list You can sort the analysis data list by the conditions are displayed in the filter/sort description box. \* You can sort the results by [Asc.] or [Desc.] of [Analysis Date] only, while the last 20 samples are displayed.

Follow the steps below to sort the list. 1 Click the [Sort] button on the toolbar.

The submenu on the right appears.

2 Click the conditions by which you want to sort the list. The submenu closes, and the list is sorted. [Analysis Date] Click to sort first by [Date], then by [Time]. You can select between [Asc.] and [Desc.] using the button on the right. The ascending order/descending order/descending order/descending order.] then by [Analysis Date]. You can select between [Asc.] and [Desc.] using the button on the right. The ascending order/descending order/descending order, then by [Time] in [Desc.] order. You can select between [Asc.] and [Desc.] using the button on the right. The ascending order/descending order setting is applied to both [Reception Date]. [Sample No.] Click to sort first by [Sample No.], then by [Date] in [Desc.] order, then by [Time] in [Desc.] order. You can select between [Asc.] and [Desc.] using the button on the right. The ascending order setting is applied to [Sample No.].

Regardless of the setting, [Date] and [Time] is always descending order. [Sort 01], [Sort 02] Click to sort by the criteria specified in [Sort 01] or [Sort 02]. 10-11 XN-1000 Instructions for Use Revised August 2012 Chapter 10 Checking analysis data (Sample Explorer) Modify Settings You can change the settings for [Sort 01] and [Sort 02]. Follow the steps below to change the settings. 1 Click [Modify Settings]. The dialog box on the right appears. 2 Populate the displayed fields. You can enter up to 20 characters. In fields [1st Key] through [5th Key], specify the sort conditions. The sort conditions are prioritized from [1st Key] to [5th Key]. After selecting the keys, sort the alphanumeric in [Asc.] (0 to 9, A to Z) or [Desc.] (9 to 0, Z to A) order. 3 [Date] Sorts by time of analysis. [Time] Sorts by time of analysis. [Sample No.] Sorts by sample number. [Rack No.] Sorts by rack number. [Tube Pos.] Sorts by sample tube position number.

[Sequence No.] Sort by the serial number, incremented the analysis day. [Reception Date] Sort by the date and time when the sample's first test was received. [None] Conditions not specified.

Click [OK]. The dialog box closes, and sorting is applied. 10-12 XN-1000 Instructions for Use Revised August 2012 Chapter 10 Checking analysis data (Sample Explorer) 10.4 Specify data display conditions for the samples you want displayed in the analysis data list\*. \* You cannot specify any conditions while the last 20 samples are displayed. Follow the steps below to specify conditions for the data you want displayed. 1 Click the [Filter] button on the toolbar. The submenu on the right appears. 2 Click the display conditions.

The submenu closes, and the samples that match the conditions are displayed in the list. [No filter] Click to display all sample information.

If the filter was applied, this removes the filter. [Filter 01] to [Filter 05] Click to display samples that match the conditions set in the corresponding filter. Note: If the data is selected with display conditions specified and a condition is no longer satisfied due to the date being changed or other reason, the selected state cannot be maintained.

A dialog that notifies you of the change of selection range appears. 10-13 XN-1000 Instructions for Use Revised August 2012 Chapter 10 Checking analysis data (Sample Explorer) Modify settings for [Filter 01] through [Filter 05]. Follow the steps below to change the settings. 1 Click [Modify Settings]. The following dialog box appears.

2 Populate the displayed fields. [Filter Name] You can change the filter name. You can enter up to 20 characters. • Date [Date] [Modify] Select this check box to specify the samples you want displayed by their dates of analysis. The setting appears on the right side of the button. Click to display the dialog box on the right. Click to select [Today], [Yesterday] or [Specify]. Selecting [Specify] allows you to specify the date. In the field below [Specify], enter the date in the format "Year (4 digits)/Month (2 digits)". If you click the button on the right edge of the input field, a calendar appears. You can also enter the date by selecting from this calendar. 10-14 XN-1000 Instructions for Use Revised August 2012 Chapter 10 Checking analysis data (Sample Explorer) • Validate [Modify] Select this check box to specify the samples you want displayed by whether or not they have been validated. The setting appears on the right side of the button. Click to display the dialog box on the right. Select [Validated] or [Not Validated]. • Error [Error] [Modify] Select this check box to specify the samples you want displayed by their error statuses. The setting appears on the right side of the button. Click to display the dialog box on the right side of the button. Click to display the dialog box on the right. Select [Validated] or [Not Validated]. • Error [Error] [Modify] Select this check box to specify the samples you want displayed by their error statuses. The setting appears on the right side of the button. Click to display the dialog box on the right side of the button. Click to display the dialog box on the right side of the button. Click to display the dialog box on the right side of the button. Click to display the dialog box on the right side of the button. Click to display the dialog box on the right side of the button. Click to display the dialog box on the right. Select [Error Occurred], [Error Did Not Occur], or [Set separately].

If you select [Set separately], specify [ID Read Error] and/or [Analysis Error] by selecting the corresponding check box(es). Select [Occurred] for the error(s) you specified. O Positive/Negative [Judgment] [Modify] Select this check box to specify the samples you want displayed by their Positive/ Negative results. The setting appears on the right side of the button.

Click to display the dialog box on the right. You can select [Positive], [Negative], or [Set separately]. If you select [Set separately], specify [Diff.], [Count], and/or [Morph.] by selecting the corresponding check box(es).

Select [Positive] or [Negative] for the items you specified. 10-15 XN-1000 Instructions for Use Revised August 2012 Chapter 10 Checking analysis data (Sample Explorer) • Output [Output] [Modify] Select this check box to specify the samples you want displayed by their output destinations. The setting appears on the right side of the button. Click to display the dialog box on the right. You can specify [Host Computer (HC)], [Report (GP)], and/or [Ticket (DP)] by selecting the corresponding check boxes, and select [Not Output] or [Outputted] for each item. • Reference Interval [Reference Interval] [Modify] Select this check box to specify the samples you want displayed by whether or not they are within the reference interval. The setting appears on the right side of the button. Click to display the dialog box on the right. Select [Inside Reference Interval] or [Outside Reference Interval] or [Outside Reference Inter

• Patient ID\* [Patient ID] [Modify] Select this check box to specify the samples you want displayed by their patient IDs. The setting appears on the right side of the button. Click to display the dialog box on the right. Enter the [Patient ID].

You can enter up to 16 characters.

Enter the [Patient ID] and click [OK] to display samples that partially match the entered Patient ID. To display samples that match the entered Patient ID exactly, select the check box [Filter exact matches]. \* This is displayed only if the user who is logged in has the privileges to display and modify patient info.

For details on privileges to display and modify patient info, see the "Administrator's Guide," Chapter 4: 4.3.2 System settings") 10-17 XN-1000 Instructions for Use Revised August 2012 Chapter 10 Checking analysis data (Sample Explorer) Discrete [Discrete] [Modify] Select this check box to specify the samples you want displayed by the status of their discrete tests. The setting appears on the right side of the button.

Click to display the dialog box on the right. Specify the discrete tests by selecting the corresponding check box(es)\*.

When you select the [Specify discretes] check box, the filter will include the selected discrete tests. If you select [Other], the selected discrete tests will be filtered out. When you select the [Filter using conditions that include the selected discrete test] check box, the filter will include any discrete tests that partially match the selected discrete test. For details on discrete tests, see Chapter 7.

(>P.7-9 "Chapter 7: Table of discrete tests and their corresponding analysis parameters") \* These items do not appear with all analyzer types. Analysis mode [Measurement Mode] [Modify] Select this check box to specify the samples you want displayed by their analysis modes. The setting appears on the right side of the button. Click to display the dialog box on the right. Select the checkbox to set [WB] ([Whole Blood] mode), [LU] ([Low WBC] mode)\*, [HPC] ([HPC] mode)\*, [HPC] ([HPC] mode)\*, The availability of these functions depends on your system configuration. 10-18 XN-1000 Instructions for Use Revised December 2012 Chapter 10 Checking analysis data (Sample Explorer) © Order type\* [Order Type] [Modify] Select this check box to specify the samples you want displayed by their order types. When a sampler ([Maul], [Initial / Repeat], [Reflex, I, Reflex], [Reflex, I, Reflex], [Reflex, I, Repeat], [Manual (Open)] by selecting the corresponding check box(es). \* When a sampler (SA-01) is used, this does not appear. © Background check [Isodify] as leact the status. The setting appears on the right side of the button. Click to displayed by their background check [Isodify] as leact the status. The setting appears on the right side of the button. Click to displayed by their background check [Isodify] as leact this check box to specify the samples you want displayed by their background check [Isodify] as leact this check box to specify the samples you want displayed by their background check [Isodify] as leact this check box to specify the samples you want displayed by their order types. The setting appears on the right and/or [Isodify] as leact the checkbox to the checkbox to set [WB] (Whole Blood] mode), [LP] ([Irre-Dilution], [Isodify] as leact this check box to specify the samples you want displayed by their order types. The setting appears on the right appears on the right appears on the right. Select the checkbox to specify the samples you want displayed by their order types. The setting appears on the right. Select

[Patient ID] Enter the patient's ID. You can enter up to 16 characters. [Last Name] Enter the patient's first name. You can enter up to 20 characters. [Ward Name] Displays the selected ward name. Select button [Doctor] Clicking the button displays the ward selection area on the right side of the dialog box. Displays the selected doctor for the patient. Select button Clicking the button displays the doctor selection area ward name/Doctor input field Enter a conditions to narrow down the ward names/doctors. You can enter up to 20 characters. List of ward name/doctor. You can only select 1 ward name/doctor. You can only select 1 ward name/doctor.

[Clear] Click to clear the narrowed down ward name/doctor. Note: You can enter "\*" and "?" as substitution characters in your search. "?": A "?" is used in place of any 1 character. e.g. If you search for "99?99", "99999" and "99A99" are all selected. "\*": A "\*" is used in place of 0 or more characters. e.g. If you search for "9\*9", "9099", "99999" and "99A99" are all selected. "\*": A "\*" is used in place of 0 or more characters. e.g. If you search for "9\*9", "909", "99999" and "99A99" are all selected. "\*": A "\*" is used in place of 0 or more characters. e.g. If you search for "9\*9", "909", "9119" and "99A99" are all selected. 10-21 XN-1000 Instructions for Use Revised August 2012 Chapter 10 3 Checking analysis data that match the specified conditions exactly, select the [Find exact matches] check box. If you clear the check box, it will also find samples

that partially match the specified conditions. 4 Click [PREV.] / [NEXT]. A sample that matches the search conditions is selected in the list pane. [NEXT] Click to search down from the analysis result selected in the list pane. Click [Close]. The dialog box closes. 10.6 Modify sample information You can modify the sample information from the analysis data list\*. When sample information is modified, the identification of analysis data changes. Exercise this operation very carefully. \* If the selected sample in the analysis data list for the last 20 samples is displayed, you cannot modify any sample information. Follow the steps below to modify sample information. 1 In the list pane, click the sample you want to modify. The sample information is selected. 2 Click the [Modify] button on the toolbar. The dialog box on the right appears. 10-22 XN-1000 Instructions for Use Revised August 2012 Chapter 10 Checking analysis data (Sample Explorer) 3 Populate the displayed fields. [Sample No.] Displays the sample number. You cannot modify the rule without entering the sample NO. You can enter up to 22 characters. [P/N] Displays the Positive/Negative result of the sample. You can modify a Positive result to Negative. If the result is Negative, the setting is grayed out and cannot be modified.

However, if it is a Negative result with [DIFF], [MORPH], or [COUNT], then the setting can be modified. [Sample Inf.] Displays the sample number attribute. You can select from [Manual Setting (M)], [ID Barcode Reader (B)], or [Host Setting (C)]. [Patient ID]\* Displays the [Patient ID]. You can enter up to 16 characters. [Patient Name] Displays the patient name retrieved by [Patient ID]. You can enter up to 40 characters. \* If the patient ID was changed, delta check is performed.

4 Click [OK]. The modified sample information is saved. 10-23 XN-1000 Instructions for Use Revised August 2012 Chapter 10 10.7 Checking analysis data list in the [Sample Explorer] screen, you can print the analysis data for the selected sample to various output destinations\*. Up to 300 samples can be output at once. \* The analysis data cannot be printed in the following cases. • If the sample has not been validated.

• If the analysis data list for the last 20 samples is displayed. • If you are not connected to any host computer or printers. 10.7.1 Output to the host computer or the printer. 1 In the list pane, click the sample you want to output. The sample information is selected.

You can select multiple items. 2 Click the output destination from the [Output] button on the toolbar. The analysis data is output to the specified destination\*. \* Destinations that are not connected are grayed out and cannot be clicked. [Host Computer (HC)] Outputs to the host computer. [Ticket (DP)] Prints to a ticket printer. [Report (GP)] Prints to a graphic printer in report format. [Ledger (LP)] Prints to a ledger printer. [Report for Lab Use Only] Prints to a graphic printer for laboratory use only.

10-24 XN-1000 Instructions for Use Revised August 2012 Chapter 10 Checking analysis data (Sample Explorer) 10.7.2 Save in CSV/FCS format You can select any analysis data in the [Sample Explorer] or [Data Browser] screens, and save it in CSV\*1/ FCS\*1,2 format. \*1 You cannot save while the last 20 samples are displayed. \*2 Analysis data from program versions prior to 00-12 and restored analysis data cannot be saved. Information When saving in CSV format, use caution on the following: • IP messages are intended for use only in the clinical laboratory and are not for patient diagnosis. IP messages provide notification of the possibility of a specific sample abnormality based on examination of the analysis data. • Do not use analysis results of any research parameter for the patient diagnosis.

Note: When saving in CSV format, use caution on the following: • The order of the saved parameters cannot be changed. • Headers of research parameters are enclosed in []. • Scattergrams and particle size distributions are saved as 1 file\*. \* Depends on the configuration of IPU. Follow the steps below to save the analysis data in CSV/FCS format. 1 In the analysis data list pane, click the sample you want to save. The sample information is selected. You can select multiple items. 2 Click the [File] button - [Output in CSV Format]/[Output in FCS Format] on the toolbar. The [Save As] dialog box appears. 3 Specify or create the folder to save the sample data into. 10-25 XN-1000 Instructions for Use Revised December 2012 Chapter 10 4 Checking analysis data (Sample Explorer) Enter a file name. • CSV Format The file extension is ".csv".

The extension for scattergrams and other image files is ".bmp" or ".png". • FCS Format The file extension is ".fcs". Note: • The default file name of CSV format is set to [XN][00-01][SAMPLE].csv e.g. [XN][00-01][SAMPLE].csv e.g. [XN][00-01][SAMPLE]

The data is saved in the specified format. Note: If you selected multiple data for save, the data will be saved in order from the top of list. 10-26 XN-1000 Instructions for Use Revised May 2014 Chapter 10 Checking analysis data (Sample Explorer) 10.8 Save analysis data You can save analysis data\*. Up to 1,000 entries of analysis data can be saved. \* You cannot save any analysis data while the last 20 samples are displayed. Follow the steps below to save analysis data to a file.

1 In the list pane, click the sample you want to save. The sample information is selected. You can select multiple items. 2 Click the [File] button - [Backup] on the toolbar. The [Open] dialog box appears. 3 Specify or create the folder to save the sample data into.

4 Check the file name. The file extension is ".smp". Note: • The file name is set to [Analyzer ID][software version][Sample][analysis date\_analysis time][sample number].smp. e.g. [XN][00-01][Sample][20100505\_080808][1234].smp • If a character that cannot be used in a file name in Windows (\/:\*?"<>|) is included in a sample number, the character is automatically converted to a space. 5 Click [Save]. A dialog that allows you to check progress appears. When the save is finished, the dialog box closes. The data are saved to the specified file\*. \* Whether or not the backup data includes patient information depends on the IPU security settings.

For information on security, see the "Administrator's Guide". (>Administrator's Guide, "Chapter 4: 4.3.2 System settings") Note: If you selected multiple samples, all selected data are backed up to multiple single smp files. 10-27 XN-1000 Instructions for Use Revised May 2014 Chapter 10 10.9 Checking analysis data (Sample Explorer) Restore saved analysis data You can restore saved analysis data\*. Up to 1,000 entries of analysis data can be restored. \* You cannot restore any analysis data while the last 20 samples are displayed. Follow the steps below to restore saved analysis data. 1 Click [File] - [Restore] on the toolbar. The [Open] dialog box appears. 2 Select the name of the file you want to restore. The file you can open is ".smp". You can select multiple items. 3 Click [Open].

A dialog that allows you to check progress appears. When restoring is finished, the dialog closes. The analysis data is restored\*. \* If the user who is logged in does not have the privileges to display and modify patient info, a dialog box appears to warn the user that patient info cannot be restored. For details on privileges to display and modify patient info, a dialog box appears to warn the user that patient info cannot be restored. For details on privileges to display and modify patient info, see the "Administrator's Guide". (>Administrator's Guide, "Chapter 4: 4.3.2 System settings") 10-28 XN-1000 Instructions for Use Revised August 2012 Chapter 10 Checking analysis data (Sample Explorer) ● If a data entry with the same [Patient ID] already exists If the same [Patient ID] as the data you are restoring has already been registered in patient registration, the following dialog box is displayed\*. \* If the patient informations matches to the registered informations exactly, this dialog does not appear. Follow the steps below to specify the patient ID] field. 2 Specify patient information you want to use. If you want to use. If you want to use in formation in file], click [Always use registered patient information] or [Always use patient information] or [Always use pati

3 Click [Overwrite with above settings]. The patient ID and the patient information are overwritten. 10-29 XN-1000 Instructions for Use Revised August 2012 Chapter 10 10.10 Checking analysis data (Sample Explorer) Delete analysis data from the analysis data from the analysis data list\*. \* You cannot delete any analysis data while the last 20 samples are displayed. Follow the steps below to delete analysis data 1 In the list pane, click the analysis data you want to delete. The sample information is selected. You can select multiple items.

2 Click the [Delete] button on the toolbar. The dialog box on the right appears. 3 Click [Yes]. The selected analysis data is deleted from the analysis data is deleted from the analysis data list. 10-30 XN-1000 Instructions for Use Revised August 2012 Chapter 10 Checking analysis data (Sample Explorer) 10.11 Change layout of analysis data list You can change the layout of the analysis data list in the [Sample Explorer] screen.

Follow the steps below to change the layout of the analysis data list. 1 Right click on the tab or the analysis data list of the [Sample Explorer] screen. A context menu opens. 2 Click the item you wish to change. You can populate the displayed fields. • [Property] The following dialog box appears. Select tabs Common Displayed Items list Displayed Items list 10-31 XN-1000 Instructions for Use Revised August 2012 Chapter 10 Checking analysis data (Sample Explorer) Common Displayed Items and all items for research\*. [Selected Item(s)] The items in this list will be displayed in the analysis data list as common displayed Items list. To the Items list, above the selected item from Common Displayed Items list to the Items list, above the selected in the Common Displayed Items list. \* To displayed Items list. \* To display the items for research, the IPU setting is required. For details, see "Administrator's Guide". (>Administrator's Guide "Chapter 4: 4.3.2 System settings") And, the items for research are displayed on gray background. Tab Item Setting\* [Add Tab] Click to add a new tab to the right of the rightmost tab in the select tabs.

The name of the new tab is "Tab", and nothing is displayed in the Displayed Items list. If there are maximum number of tabs (20 tabs), this button is grayed out and cannot be clicked. [Delete Tab] Click to delete the tab that is currently displayed in the analysis data list. Select tabs Allows you to change the individual items for the tab you clicked. [Tab Caption] Allows you to change the caption displayed on the tab.

You can enter up to 20 characters. [Move Left] Click to move the tab selection to the left by 1 tab. \* The functions of the [Insert], [Add], [Move Up], [Move Down], [Delete] buttons are the same as described in the "Common Displayed Item Settings" section. 10-32 XN-1000 Instructions of the [Insert], [Add], [Move Up], [Move Up],

10-33 XN-1000 Instructions for Use Revised August 2012 Chapter 10 Checking analysis data (Sample Explorer) 10-34 XN-1000 Instructions for Use Revised August 2012 Chapter 11 Checking detailed analysis information (Data Browser) This section explains how to check detailed information on analysis data. 11.1 Data Browser screen In the [Sample Explorer] screen, double-clicking a sample data displays the [Data Browser] icon on the Menu screen, or the [Browser] button on the toolbar. Action Error Rule result Sample information Toolbar Patient information Sample link Positive/ Negative Validation Tabs Analysis data [Data Browser] screen. [Output] - [Cumulative Report] Click to output cumulative data from the graphic printer. For the output procedure, see Chapter 10. (>P.10-24 "Chapter 10: 10.7.1 Output to host computer or printer") \* Only appears in the following cases: • A graphic printer (GP) is connected. • The user has permission to display and output research items. • The user has permission to display and output research items. • The user has permission to graphed are not display and output research items, and permission to display and output research items, and permission to displ

(>Administrator's Guide, "Chapter 4: 4.3.2 System settings") The functions in the toolbar of Data Browser are similar to the toolbar of Sample Explorer. For details, see Chapter 10: 10.1.1 Sample Explorer screen" (Toolbar)) However, the function of [File] is only [Output in CSV Format]. You cannot backup and restore the file. 11-1 XN-1000 Instructions for Use Revised August 2012 Chapter 11 Checking detailed analysis information (Data Browser) Navigating in the screen by clicking the display-switching tab. 11.1.1 Common displayed items This section explains the common items that are displayed on all tabs, in the top section of the [Data Browser] screen. Tabs Click to switch to a different analysis data is from [Body Fluid], [HPC] or [hsA] mode, the contents of the displayed tabs change.

\* The availability of these functions depends on your system configuration. For information on [hsA] mode, see the "Administrator's Guide". (>Administrator's Guide". (>Admini

The following Positive results are displayed on the right side. [Diff.] Indicates an abnormal blood cell differentiation value. [Morph.] Indicates an abnormal blood cell count. [Negative] is displayed if the sample had no errors. Validation If there are no samples, nothing is displayed. [Validated] This is displayed to indicate that the analysis data has been validated.

[Not Validated] This is displayed to indicate that the analysis data has not been validated. 11-2 XN-1000 Instructions for Use Revised December 2012 Chapter 11 Checking detailed analysis information (Data Browser) Action, Error, Rule result Displays the determined actions, errors, and rules. Action Nothing is displayed if there are no action messages or no samples. The details of the action message are displayed in the [Action] field in the analysis data pane. [Action]\* If there is an action message, it is displayed in white letters on red background. The details appear on the below.

[Check] There may be a mix-up of samples. Otherwise, there is a significant difference in the analysis results. [Retest] Check the analysis mode, the order and the status of the sample, and then re-analyze. \* Use the analysis results only for testing in the clinical laboratory. They are not intended for patient diagnosis. Error If an analysis error occurred, [Error] is displayed in the [Error/Rule Comments] field in the analysis data pane. [Func.] An analysis error other than the ID barcode read error or [Result] has occurred. [Result] One of the following analysis errors has occurred: [Blood cannot be aspirated.], [Insufficient blood volume], [Low count error]. Rule result Nothing is displayed if there are no samples. If there are no samples. If there are no samples. If there are displayed in the [Error/Rule Comments] field in the analysis data pane. \* When the sampler (SA-01) is used, only the number of comments is displayed. The background color varies depending on the judgment result. When there are multiple comments, the background color of the most important comment appears. • Black Low importance • Orange Medium importance • Red High importance [Repeat] The analysis must be repeated due to an error in the first test. [Refus] Due to the results from the first test, analysis must be repeated for the same item as in the first test. [Refus] Due to the results from the first test, analysis must be repeated for the same item as in the first test. [Refus] Due to the results from the first test, analysis must be repeated for the same item as in the first test. [Refus] Due to the result is that it is not necessary to make a host inquiry or repeat analysis.

11-3 XN-1000 Instructions for Use Revised February 2014 Chapter 11 Checking detailed analysis information (Data Browser) Sample information Displays the sample information of the analysis sample icon An icon is displayed to indicate the analysis sample is ample. [WB] (Whole Blood sample) / [LW] (Low WBC sample) / [PD] (Pre-diluted sample) / [BF] (Body Fluid sample)\* / [HPC] (HPC] (HPC] analysis sample) are displayed. Sample number. Analysis Date Displays the sample tube Displays the sample tube Displays the sample tube Displays the sample tube Displays the sample tube Displays the sample tube Displays the sample tube Displays the sample tube Displays the sample tube Displays the sample tube Displays the sample. The availability of these functions depends on your system configuration. If you performed body fluid analysis result is high], "BF" will be displayed in white on a red background and the body fluid icon will appear darker. Patient information of the analyzer appears. Click the sample link button to display data. Sample link button to display the analyzer appears. Click the sample analysis data and the analysis result is high analysis data and the analysis data in the Endated Second of the analysis are displayed in white on a red backing buttons appear. Information on the sample analysis data in the Endated Second Displays the analysis are displayed in buttons of the analysis are displayed in buttons of the analysis are displayed analysis are displayed analysis are displayed in buttons for Use Revised December 2012 Chapter 11 Checking detailed analysis data in the Endated Second Display analysis data and the selected tab. Information Displays the analysis data appears are indicated by a gray background to distinguish them from report analysis results. Research items are the parameter for research. Analysis results for these parameters must not be used for diagnosis of patients. Notations for abnormal data If there is an abnormality in the analysis data, it is represented by the following masks and marks.

For the details on masks and marks, see Chapter 10. (>P.10-9 "Chapter 10: 10.1.4 Numerical data of the analysis results") 11.2 Check all information You can check all information You can check all information about the analysis data in the [Main] and [Graph] screens. 11.2.1 Main screen Clicking the [Main] tab displays the following screen. [Whole Blood] / [Low WBC] / [Pre-Dilution] / [HPC]\* mode When displaying analysis data, the following items are displayed in the main screen: Analysis parameters, all reportable numerical data, flag information, SD Bar, action, rule comment and error message. \* The availability of the HPC analysis function depends on your system configuration. When the analysis data is [HPC] mode data, the [HPC] tab appears. [Main] screen 11-5 XN-1000 Instructions for Use Revised August 2012 Chapter 11 Checking detailed analysis information (Data Browser) [Item]\*1,2 Displays analysis parameters. [Data]\*2 Displays the numerical data for each parameter. If there is an abnormality in the data, [\*] will appear after the value. [Unit]\*2 Displays the unit of each parameter. [LL UL]\*2 For each parameter, the SD Bar displays its deviation from the normal range. A green dot in the SD Bar turns red if the upper or lower limit is exceeded. However, if the analysis result is not applicable for a reference interval judgment, or the lower limit is set higher than the higher limit, nothing is displayed. Normal range: A green dot is displayed at the upper/lower limits.

[WBC Flag(s)] Displays WBC IP messages, if one exists. The messages are displayed in the order of abnormal messages, if one exists. The messages are displayed in the order of abnormal messages, if one exists. The messages are displayed in the order of abnormal messages are displayed in the order of abnormal messages. [PLT Flag(s)] Displays RBC IP messages, if one exists. The messages are displayed in the order of abnormal messages are displayed in the order of abnormal messages. [PLT Flag(s)] Displays RBC IP messages are displayed in the order of abnormal messages are displayed in the order of abnormal messages. [PLT Flag(s)] Displays RBC IP messages are displayed in the order of abnormal messages are displayed in the order of abnormal messages. [PLT Flag(s)] Displays RBC IP messages are displayed in the order of abnormal messages are displayed in the order of abnormal messages are displayed in the order of abnormal messages. [PLT Flag(s)] Displays RBC IP messages are displayed in the order of abnormal messages are displayed in the order of abnormal messages. [PLT Flag(s)] Displays RBC IP messages are displayed in the order of abnormal messages are displayed in the order of abnormal messages. [PLT Flag(s)] Displays RBC IP messages are displayed in the order of abnormal messages are displayed in the order of abnormal messages are displayed in the order of abnormal messages. [PLT Flag(s)] Displays RBC IP messages are displayed in the order of abnormal messages are displayed in the order of abnormal messages. [PLT Flag(s)] Displays RBC IP messages are displayed in the order of abnormal messages are displayed in the order of abnormal messages. [PLT Flag(s)] Displays RBC IP messages are displayed in the order of abnormal messages are displayed in the order of abnormal messages are displayed in the order of abnormal messages. [PLT Flag(s)] Displayed in the order of abnormal messages are displayed in the order of abnormal messages are displayed in the order of abnormal messages are displayed in the order of abnormal m messages are displayed in the order of abnormal messages, then suspect messages. [Action] Displays an action message, if one exists. The rule comments are sorted by priority with the highest priority on top, and then by rule number in ascending order. \*1 These items do not appear with all analyzer types. \*2 The items for research are displayed on gray background. Note: The action message [Suspect sample, check the sample, check the sample, check the sample was not sufficiently mixed before being placed in the analyzer. This message may also appear when there is an extended time between mixing and analysis, when the sample has a high RBC count or high HCT value. If this message appears, check the sample has a high RBC count or high HCT value. If this message appears, check the sample has a high RBC count or high HCT value. information (Data Browser) [Body Fluid] mode\* When displaying analysis data, the following items are displayed in the main screen: Analysis parameters, all numerical data, flag information, action, rule comment and error message. \* The body fluid analysis can only be performed if the instrument offers the body fluid analysis mode. [Main] screen [Item]\* Displays analysis parameters. [Data]\* Displays the numerical data for each parameter. [WBC Flag(s)] The WBC IP messages are displayed in the order of suspect messages, then abnormal messages. [Action] Displays an action message, if one exists. [Error/Rule Comments] Displays the error message or rule comment, if one exists. The rule comment, if one exists. The rule comments are sorted by priority with the highest priority on top, and then by rule number in ascending order. \* The items for research are displayed on gray background. 11-7 XN-1000 Instructions for Use Revised August 2012 Chapter 11 11.2.2 Checking detailed analysis information (Data Browser) Graph screen. [Whole Blood] / [Low WBC] / [Pre-Dilution] / [HPC]\* mode When displaying analysis data, the following items are displayed in the [Graph] screen: Analysis parameters, all reportable numerical data, flag information, distribution data, and scattergram. \* The availability of the HPC analysis function depends on your system configuration. When the analysis data is [HPC] mode data, the [HPC] tab appears. Distribution data display area [Graph] screen The display area [Graph] screen The display of [Item], [Data], [Unit] and flag informations are same to the [Main] screen. See the [Main] screen explanation of whole blood or diluted sample as a reference for the [Graph] screen. (>P.11-5 "11.2.1 Main screen") Distributions for [RBC] and [PLT]. Double-click to display area in a new window. Scattergram display area Displays 2dimensional distributions (scattergrams) for [WDF], [WNR], [WPC]\*1,2, [RET]\*1, [PLT-F]\*1 and [PLT-O]\*1. Double-click to display an enlarged view in a new window. \*1 These items do not appear with all analyzer types. \*2 For HPC analysis, [WPC(SSC-FSC)] is displayed. 11-8 XN-1000 Instructions for Use Revised August 2012 Chapter 11 Checking detailed analysis information (Data Browser) [Body Fluid] mode\* When displaying analysis data, the following items are displayed in the graph screen: Analysis can only be performed if the instrument offers the body fluid analysis mode. Distribution data display area [Graph] screen The display area [Graph] screen. (>P.11-7 "[Body Fluid] mode\*") Distribution data display area Displays the distributions are same to the [Main] screen. See the [Main] screen explanation of body fluid sample as a reference for the [Graph] screen. for [RBC]. Double-click to display an enlarged view in a new window. Scattergram displays 2-dimensional distributions (scattergrams) for [WDF]. Double-click to display an enlarged view in a new window. 11-9 XN-1000 Instructions for Use Revised August 2012 Chapter 11 11.3 Checking detailed analysis information (Data Browser) Check data by time ([Whole Blood] / [Low WBC] / [Pre-Dilution] mode) The [Cumulative] screen displays the change in the analysis data over time\*. The analysis data for a specific patient is restored by [Patient ID], and displayed cumulatively on the screen. [Displayed Items] and [Display Method] can be selected. \* The analysis results below are not shown. • [Body Fluid] mode analysis, [HPC] mode analysis results with the same reception date, only the result with the most recent analysis date and time is displayed. Clicking the [Cumulative] tab displays the following screen. The [Cumulative] screen only appears if the user who is logged in has permission to display and modify patient info, see the "Administrator's Guide". (>Administrator's Guide". (>Administrator's Guide, "Chapter 4: 4.3.2 System settings") Analysis date [Cumulative] screen Note: The displayed data is that which is older than the specified data. Data of newer samples will not be displayed ltems This section explains the common items displayed in the [Cumulative] screen. In the above screen, [Numerical] is selected

The common displayed items are the same when [Graph] or [Scattergram] is selected. (Displayed Items] For the discrete tests and their corresponding analysis parameters") [CBC] Click to display the report analysis item corresponding to the [CBC] discrete. [DIFF] Click to display the report analysis items corresponding to WBC and [DIFF] discrete. [RET/PLT-F]\* Click to display the report analysis items corresponding to RBC, PLT, and [RET] discrete. \* These items do not appear with all analyzer types. Either [RET] or [PLT-F] only appears. 11-10 XN-1000 Instructions for Use Revised August 2012 Chapter 11 Checking detailed analysis information (Data Browser) [Display Method] [Numerical] Click to display the numerical data cumulatively. [Graph] Click to display scattergrams and distributions cumulatively. Analysis date [Date] Displays the date on which the data was analyzed. [Hour(s)] Displays the time at which the data was analyzed.

11.3.1 Cumulative numerical display Clicking [Numerical] displays the following screen. The analysis data of 7 past analysis data as the most recent data, are displayed as a numerical list. Analysis data In numerical displays the analysis data as the most recent data in numerical list. Analysis data as the most recent data in numerical list. Analysis data as the most recent data in numerical displays the analysis data of 7 past analysis data as the most recent data, are displayed as a numerical list. Analysis data as the most recent data in numerical values.

11-11 XN-1000 Instructions for Use Revised February 2013 Chapter 11 Checking detailed analysis information (Data Browser) 11.3.2 Cumulative graph displays the following screen. The analysis data of 7 past analyses, with the selected analysis data as the most recent data, are displayed as a line graph. Analysis parameters data as line graphs. Analysis data Displays the analysis parameters data as line graph. Analysis data Displays the analysis data of 7 past analyses, with the selected analysis data of 7 past analyses, with the selected analysis data of 7 past analyses, with the selec

Only appears for an analysis sample in [HPC] mode. The analysis data for a specific patient is restored by [Patient ID], and displayed cumulatively on the screen. [Display Method] can be selected. \* The analysis results below are not shown. • [Whole Blood] / [Low WBC] / [Pre-Dilution] / [Body Fluid] mode analysis • Analysis error • [Patient ID] is not registered If there are multiple analysis results with the same reception date, all are shown. Clicking the [HPC] tab displays the following screen. The [HPC] screen only appears if the user who is logged in has permission to display and modify patient information. For details on privileges to display and modify patient info, see the "Administrator's Guide". (>Administrator's Guide, "Chapter 4: 4.3.2 System settings") Information Analysis date [HPC] screen. In the above screen, [Numerical] is selected.

The common displayed items are the same when [Graph] or [Scattergram] is selected. • Numerical value / graph display: WPC#, WBC, NEUT#, PLT are displayed. • [Display Method] [Numerical] Click to display scattergrams and distributions cumulatively. ● Information [Latest] Indicates the most recent data. [Selecting] Indicates the most recent data. [Selecting] Indicates the most recent 7 analysis data Analysis parameters. Analysis data Analysis parameters Analysis data, are displayed as a line graph. Analysis parameters. Analysis data from the most recent 7 analyses, including the selected analysis parameters. Analysis data and innumerical display (IHPC]) Clicking [Craph] displays the following screen. The analysis data from the most recent 7 analyses, including the selected analysis parameters. Analysis data, are displayed as a line graph. Analysis data Analysis parameters. Analysis data Displays the analysis parameters. Analysis data Analysis parameters. Analysis data Analysis parameters. Analysis data Analysis parameters. Analysis data analysis parameters. Analysis data analysis parameters. Analysis data Analysis parameters. Analysis data Analysis parameters. Analysis data and innumerical display (IHPC)) Clicking [Graph] displays the following screen. The analysis data from the most recent 7 analyses, including the selected analysis data, are displayed as a line graph. Analysis parameters. Analysis data Displays the analysis parameters. Analysis data Analysis parameters. Analysis data Displays the analysis parameters. Information (Data Browser) 11.4.2 Cumulative scattergram display ([HPC]) Clicking [Graph] display; (HPC]) Clicking [Graph] displays the minimum value of each parameter. IMIN] Displays the minimum value of each parameters. Information (Data Browser) 11.4.3 Cumulative scattergram display ([HPC]) Clicking [Scattergram] displays the following screen. The analysis data Analysis parameters Analysis data Analysis parameters analysis data from the most recent 7 analyses, including the selected analysis inf

#### You can populate the displayed fields. ● [Property] The following dialog box appears.

Row Displayed Items list Displayed Items list 11-18 XN-1000 Instructions for Use Revised August 2012 Chapter 11 Checking detailed analysis information (Data Browser) Displayed Items] Displayed Items and all items for research\*. [Selected Item(s)] The items in this list will be displayed in the analysis data list as row displayed items. [Insert] Click to move the selected item from Row Displayed Items list, above the selected item. [Add] Click to move the item you selected item from Row Displayed Items list by 1 item. [Move Down] Click to move down the selection in the Displayed Items list to the bottom of the Row Displayed Items list. \* To display the items for research, the IPU setting is required. For details, see "Administrator's Guide". (>Administrator's Guide "Chapter 4: 4.3.2 System settings") And, the items for research are displayed on gray background. ● [Backup] Click to display the [Open] dialog box. Enter a file name and click [OK] to save the layout. The file extension is ".hlf".

Note: The default file name is set to [XN][software version][HPC Layout Files].hlf. • [Restore] Click to display the dialog box. Select a file name and click [OK] to restore a layout. The file extension is ".hlf". • [Initialize] Click to display the dialog box for confirming reset the layout to factory setting. Click [Yes] to have the layout initialized. 3 Click [OK]. The dialog box closes, and the layout of the analysis data list changes. 11-19 XN-1000 Instructions for Use Revised August 2012 Chapter 11 11.5 Checking detailed analysis information (Data Browser) Check data by Q-Flag] screen displays the following screen. • Suspect IP messages For the details on IP message judgment conditions and judgment methods, see the following.

(>P.11-29 "11.7.1 IP message judgment conditions and judgment methods") Q-Flag WBC type RBC type RBC t

Also, if the suspect judgment was not performed due to blank data, etc. 11.6 Boundary between Positive and Negative Above this line: Negative Change layout of screen You can change the layout for [User] and Lab Use Only] screen This screen allows the user to set any layout. Items that can be set are reportable items on your analyzer. This appears when the [Luser] tab is clicked. [Lab Use Only] screen This screen allows the user to set any layout. Items that can be set are reportable items on your analyzer. This appears when the [Luser] tab is clicked. [Lab Use Only] screen This screen allows the user to set any layout. Items that can be set are reportable items on your analyzer and research items]. For details on permission for [Display and Output of Research Items]. For details on permission for [Display and Output of Research Items]. For details on permission for [Display and Output of Research Items]. For details on your an configure change according to what part of the screen you right-click. Right-clicking on the desired display-switching button: The following context menus are displayed. [Change Name] Click to display the dialog for renaming the button. Up to 12 characters as creen layout. The file extension is ".blf". The file extension is ".blf". Select a file and click [Osen] to display the overwrite confirmation dialog box. Clicking [OK] overwrites the screen layout and the dialog box or oser. [Layout initialize] Click to display the dialog box cores. [Layout initialize] Click to display the dialog box on the right. Clicking a button part or a pic chart can be performed was error or a pic chart can be placed. Simultaneously, a setting displayed to factory setting. Right-clicking and the displayed by on one release the report of the screen as the origin. [Y]. The vertical coordinates of the top left corner of the screen. In this state, you can resize the release the report of the screen as the origin. [Y]. The horizontal coordinate of the top left corner of the item, with the top left corner of the scr

[Grid] You can set items ([Item], [Data], [Unit] and [LL UL]) and analysis items to display in a table. The items for research can be set to display. In addition, you can set the font and background colors for entering free text. The items for research can be set to display. [Scattergram] You can specify the type of scattergram you want to display. [List Box] You can specify the type of IP messages, the list of Error / Rule comment and the display of action comment you want to display. [Distribution] You can specify the type of distribution and normal range you want to display. [Pie Chart] You can set the analysis items for research, the IPU setting is required. For details, see "Administrator's Guide". (>Administrator's Guide, "Chapter 4: 4.3.2 System settings") And, the items for research are displayed on gray background. 11-23 XN-1000 Instructions for Use Revised August 2012 Chapter 11 11.7 Checking detailed analysis information (Data Browser) IP Messages are classified into Positive/Negative based on the preset criteria.

The system bases its judgments on comprehensive surveys of numerical data, particle size distributions, scattergrams, and provides easily-to-understand flags/messages are referred to as "IP (Interpretive Program) messages." IP messages appear on the sample information tab of the [Sample Explorer] screen, on the main tab of the [Data Browser] screen, and the flag display area of the graph tab. Caution! • A "Positive" or "Error" judgment indicates the possibility of an abnormality. It is not a diagnosis of the patient. If a "Positive" or "Error" judgment occurs, check the data and repeat the test or examine carefully in accordance with the protocol of your laboratory. • IP Messages are only intended for use in the clinical laboratory and are not for patient diagnosis. IP messages provide notification of the possibility of a specific sample abnormality based on examination of the analysis data. Positive/Negative judgment Flag display area The main tab of [Data Browser] screen  $\bullet$  Flag categories [WBC Flag(s)] Shows IP message(s) for WBC. [NRBC Present] flag are also shown in here [WBC Flag(s)]. [RBC Flag(s)] Shows IP message(s) for RBC/RET.

[PLT Flag(s)] Shows IP message(s) for PLT. 11-24 XN-1000 Instructions for Use Revised August 2012 Chapter 11 Checking detailed analysis information (Data Browser) • Message and suspect message, that may be displayed for each of WBC, RBC/RET, and PLT. Abnormal message Indicates that the sample is clearly abnormal. With some exceptions, the criteria for abnormal message judgment can be preset. Suspect message Indicates a possibility that the sample is abnormal. • Positive/Negative judgment [Positive] Indicates that an analysis value or cell morphology exceeds the preset criteria for the IP message (abnormal sample). Displayed on a red background. A Positive judgment is classified into the 3 types shown below. The type appears to the right of [Positive]. [Diff.] Indicates an abnormal blood cell differentiation value. [Morph.] Indicates that there was no analysis error or abnormality, and that there is no IP message (normal sample).

Displayed on a green background. Note: Only "Positive" judgment is performed for analysis in [Pre-Dilution] / [Body Fluid] / [HPC] mode. 11-25 XN-1000 Instructions for Use Revised August 2012 Chapter 11 Checking detailed analysis information (Data Browser) With respect to the following IP messages, when a sample judgment is Positive, the analysis results are regarded as having low reliability due to the abnormality and "\*" (or "----") appears to the right of the data. WBC IP messages NRBC# NEUT% LYMPH% MONO% EO# BASO% IG# IG% WBC-BF TC-BF# PMN#, PMN% MN#, MN% WBC Abn Scattergram \* Lymph Mono(WDF) Neut, Eo(WDF) \* Lymph, Neut(WDF) \*\*2 \*\*2 Ghost, Lymph(WDF) \*\*2 \*\*2 Ghost, Eo(WDF) \*\*\* \*\*\* \*\*\* Mono, Eo(WDF) \*\*2 \*\*2 Ghost, Lymph(WDF) \*\*2 \*\*2 Ghost, Eo(WDF) \*\*2 \*\*2 Ghost, Lymph(WDF) \*\*2 \*\*2 Ghost, Eo(WDF) \*\*2 \*\*2 Ghost, Eo(WDF) \*\*2 \*\*2 IG fraction HF-BF high value NRBC Present Blasts/Abn Lympho? \* \* \* Blasts?\*4 \* \* \* \* Abn Lympho? \* \* \* Abn Lympho? \* \* \* \* Abn Lympho? \* \* \* \* WBC in the WDF channel. WBC in the WDF channel. WBC in the WDF channel. WBC in the WDF channel. WBC in the WDF channel. WBC in the WDF channel. The body fluid analysis can only be performed if the instrument offers the body fluid analysis mode. These messages do not appear with all analyzer types. 11-26 XN-1000 Instructions for Use Revised August 2013 Chapter 11 Checking detailed analysis information (Data Browser) RBC/RET IP messages RBC RET# HCT MCV MCH MFR MCHC RDW-SD RDW-CV HFR PLT RET-He \*\*2 \* RBC Abn Distribution MP-Flag \* ---- Abnormal RDW-SD \* ---- \* Other abnormal distribution \*\*\* ---- Dimorphic Population RET Abn Scattergram\*1 RET abnormal fraction (Deformation) \* Other than above (RET zone error) \*\* Foreign particles mixed in PLT zone (High impact) ----\*2 Foreign particles mixed in PLT zone \*\*2 RBC Agglutination? Turbidity/HGB Interf? \*\* Iron Deficiency? HGB Defect? Fragments? pRBC?\*3 \*1 This message does not appear with all analyzer types. \*2 PLT in the RET channel. \*3 The availability of this function depends on your system configuration. 11-27 XN-1000 Instructions for Use Revised February 2014 Chapter 11 Checking detailed analysis information (Data Browser) PLT IP messages PLT PDW MPV P-LCR PCT IPF PLT Abn Distribution Abnormal PDW ---\* Other abnormal distribution PLT Abn Scattergram\* 4 3 \*\* \* PLT Clumps? PLT-F not analyzed \*1 \*2 \*3 \*4 \*\*1, 2 \* \*\*3 \* \* PLT in the PLT channel. PLT in the PLT channel. PLT in the PLT-F channel. PLT in the PLT channel. PLT in the PLT channel. PLT in the PLT-F channel. PLT in the PLT-F analyzed \*1 \*2 \*3 \*4 \*\*1, 2 \* \*\*3 \*\* PLT channel. PLT in the PLT-F channel. PLT in the PLT-F channel. PLT-F channel. PLT-F channel. PLT-F channel. PLT-F channel. PLT-F channel. PLT-F channel. PLT-F channel. PLT-F channel. PLT-F channel. PLT-F cha August 2012 Chapter 11 Checking detailed analysis information (Data Browser) 11.7.1 IP message judgment are not performed. • OC analysis data • Blank data • Blank data • Blank data • Blank data • Blank data is data that meets all of the following conditions: • WBC < 1.00 x 103/µL • RBC < 0.30 x 106/µL • HGB < 1.0 g/dL • PLT < 20 x 103/µL ● Judgment method WBC < 0.50 x 103/µL The judgment for WBC suspect message ([Left Shift?]) is not performed. (In [PreDilution] mode, when WBC < 0.20 x 103/µL) RBC < 0.50 x 106/µL IP message judgment for RBC other than [RBC Abn Distribution], even if the analysis of RBC was not indicated. • If an error or other condition prevents an analysis item necessary for judgment from being calculated ("----" or "++++" appears), judgments that include that analysis item will not be performed. Items for which the user has not specified that analysis of [Pre-Dilution] / [Body Fluid]\* / [HPC]\* mode, see the following. (>P.11-33 "11.7.2 Table of IP message details") Only Positive judgment is performed; Negative judgment is not performed; Negative judgment is not performed. \* The availability of these functions for Use Revised August 2013 Chapter 11 Checking detailed analysis information (Data Browser) IP message types, meanings, and judgment methods You can change the judgment values of the IP message in the setting. For details, see "Administrator's Guide". (>Administrator's Guide, "Chapter 4: 4.2.6 Flag settings") WBC IP messages Message Meaning Judgment method/equation Abnormal messages WBC Abn Scattergram Based on clustering in WNR and WDF scattergram. For body fluid analysis, based on clustering in the WDF scattergram and the HF-BF value. Neutrophil count NEUT# < 1.00 x 103/µL or NEUT% < 0.0 % Neutrophilia High neutrophil count NEUT# > 11.00 x 103/µL or LYMPH% < 0.80 x 103/µL or LYMPH% < 0.80 x 103/µL or LYMPH% > 100.0 % Monocytosis High lymphocyte count LYMPH# > 4.00 x 103/µL or LYMPH% > 100.0 % Monocytosis High lymphocyte count LYMPH# > 4.00 x 103/µL or LYMPH% > 100.0 % Monocytosis High monocyte count MONO# > 1.00 x 103/µL or BASO# > 0.20 x 103/µL or BASO% > 100.0 % Eosinophilia High eosinophilia High basophil count BASO# > 0.20 x 103/µL or BASO% > 100.0 % Basophilia High basophil count BASO# > 0.20 x 103/µL or BASO% > 100.0 % Eosinophilia High basophil count BASO# > 0.20 x 103/µL or BASO% > 100.0 % Eosinophilia High basophil count BASO# > 0.20 x 103/µL or BASO% > 100.0 % Eosinophilia High basophil count BASO# > 0.20 x 103/µL or BASO% > 100.0 % Eosinophilia High basophil count BASO# > 0.20 x 103/µL or BASO% > 100.0 % Eosinophilia High basophil count BASO# > 0.20 x 103/µL or BASO# > 0.20 x 103/µL or BASO# > 0.20 x 10 Present High nucleated RBC count NRBC% > 2.0 % IG Present Increased immature granulocyte IG# > 0.10 x 103/µL or IG% > 100.0 % Suspect messages Blasts/Abn Lympho? Possibility that blasts are present/ Possibility that blasts are present/ Possibility that blasts are present/ Possibility that blasts?\* Possibility that blasts?\* Possibility that blasts are present/ Possibility that blasts?\* Possibility that blasts?\* Possibility that bla blasts are present Judged from the presence of Blasts on the WDF and WPC scattergrams. Abn Lympho?\* Possibility of abnormal lymphocytes Judged from the presence of Abn Lympho on the WDF and WPC scattergrams. Left Shift? Possibility of left shift Based on the distribution state of the upper right area of the NEUT in the WDF scattergram. 11-30 XN-1000 Instructions for Use Revised February 2013 Chapter 11 Checking detailed analysis information (Data Browser) Message Meaning Atypical Lymphocytes in the WDF scattergram. \* WPC+WDF channel only. These messages do not appear with all analyzer types. RBC/RET IP messages Message Meaning Judgment method/equation Abnormal messages RBC Abn Distribution Abnormal RBC distribution Judged from RBC distribution. Dimorphic Population Double-peak RBC distribution Gap between the high and low points and shape of distribution peak. RET Abn Scattergram Reticulocytosis\*1 Reticulocytosis RET% > 5.00% or RET# > 0.2000 x 106/µL Anisocytosis Anisocytosis RDW-SD > 65.0 fL or RDW-CV > 20.0% Microcytosis MCV < 70.0 fL Macrocytosis MCV > 110.0 fL Hypochromia HGB < 10.0 g/dL Erythrocytosis RBC > 6.50 x 106/µL Suspect messages RBC Agglutination? Possibility of RBC agglutination Judged from RBC and RBC distribution. Turbidity/HGB Interf? Possibility of effect on HGB by chylemia Judged from RBC distribution and hemoglobin related parameters. Fragmented red blood cells Judged from RBC distribution. PLT distribution and RET scattergram. pRBC?\*2 Possibility of parasite-infected RBCs Judged from the WNR and WDF scattergrams. \*1 These messages do not appear with all analyzer types. \*2 The availability of this function depends on your system configuration. 11-31 XN-1000 Instructions for Use Revised February 2014 Chapter 11 Checking detailed analysis information (Data Browser) PLT IP messages Message Meaning Judgment method/equation Abnormal messages PLT Abn Distribution Abnormal PLT distribution. PLT distribution. PLT distribution. PLT distribution. PLT distribution. PLT clumps Judged from the PLT scattergram \* Abnormal PLT scattergram \* Abnormal PLT distribution \* Contemportation \* Contemportation \* Contemport \* Contemportation \* Contemportation \* Con presence of PLT Clumps on the WNR, WDF and PLT-F scattergrams. \* These messages do not appear with all analyzer types. 11-32 XN-1000 Instructions for Use Revised December 2012 Abnormal messages Abnormal messages Abnormal messages Abnormal messages and the state of the state of PLT-F Morph. Diff. Diff. Diff. Diff. Diff. Diff. Diff. Count. Count. Count. Morph. +Count. Morph. Morph. Mo Morph. Morph. Count. Count. Co +WPC Target table of flag judgment to discrete test Judgment enabled. (For WBC Abn Scattergram, body fluid mode and other modes are judged with different rules.) Partial judgment enabled. (Rules that use channels that are not analyzed are not judged.) Judgment disabled. \*1 Message in the Explorer screen (Flag No.) \*2 The availability of these functions depends on your system configuration. \*3 These messages do not appear with all analyzer types. O: Δ: ×: 1 1 2 3 4 5 6 7 8 9 A E F 7 1 A 3 4 1 2 9 A 3 4 5 6 7 8 1 2 3 4 5 6 1 4 2 3 No.\*1 -- O O O A +PLT-F 11.7.2 Microcytosis Macrocytosis Hypochromia Anemia Erythrocytosis RBC Agglutination? Turbidity/HGB Interf? Iron Deficiency? HGB Defect? Fragments? pRBC?\*2 PLT Abn Distribution PLT Abn Scattergram\*3 Thrombocytopenia Thrombocytosis PLT Clumps? Neutropenia Lymphocytosis Eosinophilia Basophilia Leukocytopenia Leukocytosis NRBC Present IG Present Blasts/Abn Lympho? Blasts?\*3 Abn Lympho?\*3 Left Shift? Atypical Lympho? RBC Abn Distribution Dimorphic Population RET Abn Scattergram\*3 Reticulocytosis\*3 Anisocytosis WBC Abn Scattergram\*3 Reticulocytosis\*3 Anisocytosis WBC Abn Scattergram\* Browser) 11-34 XN-1000 Instructions for Use Revised August 2012 Chapter 12 Performing Calibration This chapter explains how to perform calibration. 12.1 Introduction Calibration is performed to ensure accuracy of the system. About calibration For this instrument, you can use a dedicated calibrator to calibrator to calibrator automatically analyzes the same calibrator 11 times consecutively, and the repeatability and accuracy of the analysis parameters are checked. At the same time, the compensation rate can be updated. There are 2 types of calibrator calibration, as follows. • Calibrator calibration: Calibration of parameters other than PLT-F • Calibrator calibration of PLT-F The calibrator used for each calibration is different. \* Calibration cannot be used with all analyzer types. In addition, precision check function is available for checking only the instrument's repeatability by using a normal sample. Note: For calibration and precision check, please note the following. • Repeat, Rerun, and Reflex are not performed. (>Administrator's Guide, "Chapter 2: 2.1 Types of rules") • Identification of samples by barcode reader is not performed. The following sample numbers are automatically assigned by the analyzer. - Calibrator calibration: CAL-CAL-01 to PF-CAL-CAL-01 to PF-CAL-01 to PF-CAL-CAL-01 to PF-CAL-CAL-01 to CAL-CAL-11 - Precision check: PRE-CHK-01 to PRE-CHK-01 to PRE-CHK-11 Before Performing Calibration from the beginning. 12-1 XN-1000 Instructions for Use Revised August 2012 Chapter 12 12.1.1 Performing Calibration practice standards The initial calibration is done by your Sysmex technical representative, at the time of installation. Perform calibration is done by your Sysmex technical representative at the time of installation. caused by an error in the analyzer, degradation of the control blood, do not perform calibrator and samples for calibrator calibrato HCT, PLT, and RET. Calibrator calibration (PLT-F) XN CAL PF: Use for the calibration of the analyzer for PLT-F (Platelet count analyzer for PLT-F (Platelet count analyzer for PLT-F) XN CAL PF: Use for the calibration of the analyzer for PLT-F (Platelet count analyzer for PLT-F) XN CAL PF: Use for the calibration of the analyzer for PLT-F (Platelet count analyzer for PLT-F) XN CAL PF: Use for the calibration of the analyzer for PLT-F (Platelet count analyzer for PLT-F) XN CAL PF: Use for the calibration of the analyzer for PLT-F (Platelet count analyzer for PLT-F) XN CAL PF: Use for the calibration of the analyzer for PLT-F (Platelet count analyzer for PLT-F) XN CAL PF: Use for the calibration of the analyzer for PLT-F (Platelet count analyzer for PLT-F) XN CAL PF: Use for the calibration of the analyzer for PLT-F (Platelet count analyzer for PLT-F) XN CAL PF: Use for the calibration of the analyzer for PLT-F (Platelet count analyzer for PLT-F) XN CAL PF: Use for the calibration of the analyzer for PLT-F (Platelet count analyzer for PLT-F) XN CAL PF: Use for the calibration of the analyzer for PLT-F (Platelet count analyzer for PLT-F) XN CAL PF: Use for the calibration of the analyzer for PLT-F (Platelet count analyzer for PLT-F) XN CAL PF: Use for the calibration of the analyzer for PLT-F) XN CAL PF: Use for the calibration of the analyzer for PLT-F (Platelet count analyzer for PLT-F) XN CAL PF: Use for the calibration of the analyzer for PLT-F) XN CAL PF: Use for the calibration of the analyzer for PLT-F) XN CAL PF: Use for the calibration of the analyzer for PLT-F) XN CAL PF: Use for the calibration of the analyzer for PLT-F) XN CAL PF: Use for the calibration of the analyzer for PLT-F) XN CAL PF: Use for the calibration of the analyzer for PLT-F) XN CAL PF: Use for the calibration of the analyzer for PLT-F) XN CAL PF: Use for the calibration of the calibration of the analyzer for PLT-F) XN CAL PF: Use for the calibration of the calibration of the calibration of the analyzer for PLT-F) XN CAL PF: Use for the • Blood of a healthy person who is not taking any medicine; • Blood added with an appropriate amount of anticoagulant; • Whole blood volume in each sample is at least 2.5 mL Information Control blood is not suitable for calibrator calibrator. 12.12 Performing Calibrator calibrator ca specified automatically, and cannot be changed. In addition, different discrete tests are specified depending on the type of analyzer that is connected.

See below for details: Discrete test Discrete test Analyzer Calibrator calibrator calibrator calibrator (PLT-F) XN-20[A1] CBC+DIFF+RET+WPC - XN-10[B1] CBC+DIFF+RET CBC+PLT-F XN-10[B2] CBC+DIFF CBC+PLT-F XN-10[B3] CBC+DIFF+RET - XN-10[B4] CBC+DIFF - 12.2.1 Performing Calibrator Calibrator Calibrator Follow the steps below to perform calibrator calibration for parameters other than PLT-F. 1 Check the Status indicator LED on the analyzer. If the Status indicator LED is not lit green, wait until it does.

Status indicator LED 12-3 XN-1000 Instructions for Use Revised August 2012 Chapter 12 2 Performing Calibration If the tube holder has not ejected out, press the mode switch. The tube holder slides out forward. 3 Click the Change Analysis Mode button on the control menu. The dialog box on the right appears. In calibration If the tube holder slides out forward. 3 Click the Change Analysis Mode button on the control menu. The dialog box on the right appears. In calibration If the tube holder slides out forward. 3 Click the Change Analysis Mode button on the control menu. The dialog box on the right appears. In calibration garameters to the calibration of Leo Control menu. The dialog box on the right appears. Status indicator calibration of Leo Control menu. The dialog box on the right appears. Status button Click [Calibration] - [Calibrator Calibration] - [Calibrator Calibration] - [Calibrator Calibration] analysis dialog box Shortcut button Click to display calibration item screens that are not currently displayed. If the data in a screen includes a warning, a warning a warning a warning is displayed for the 11 repeated analysis presults are displayed for the 11 repeated analysis presults are displayed for the 11 repeated analysis presults are displayed for the 11 is displayed. [No. 11] is displayed. [SD] For each calibration parameter, the analyzed values from [No.2] to [No.11] are displayed. [CV (%)] Displays the coefficient of variation is greater than the [Limit (%)], then it is displayed in white font on red background. [Limit (%)] Displays the standard value (acceptable value) for the coefficient of variation] analysis structures of use as shown. 8 Place the vial in the sample tube holder. 9 Press the start switch on the analyzer. Once the analysis starts, the analysis can no longer continue, stop the calibration or analysis finishes, the tube holder pulled into the analysis can no longer continue, stop the calibration or scurs during an analysis. and the analysis can no longer continue, stop the calibrator

10 Redo the manual analysis. The results from the analysis in step 9 are displayed in the [Calibrator Calibration] analysis dialog box. When the analysis results do not satisfy the conditions below, the test numbers of tests that must be repeated are displayed in the [Calibrator Calibration] analysis dialog box. When the analysis results are normal.

• All calibration parameters are below the [Limit (%)] value. When the analysis results satisfy the conditions, [Calibration] can be clicked in the [Calibrator Calibration] analysis dialog box. Proceed to the next step. 12-6 XN-1000 Instructions for Use Revised May 2014 Chapter 12 Performing Calibration 11 Click [Calibration] on the [Calibrator] calibrator Calibration] analysis dialog box. Proceed to the next step. 12-6 XN-1000 Instructions for Use Revised May 2014 Chapter 12 Performing Calibration 11 Click [Calibration] on the [Calibrator] calibrator Calibration] analysis dialog box. The dialog box on the right appears.

Shortcut button Data display area Back button Next button [Calibrator Calibration] data confirmation dialog box [Analysis Result] When clicked, the [Calibrator Calibration] analysis dialog box is displayed. [Read Target] Use this to read the target value for each calibration parameter from the server. [Lot No.] Enter and search the lot number of the calibrator (XN CAL).

[Read] When clicked, the target value is read. Shortcut button Click to display calibration item screens that are not currently displayed. If the data in a screen includes a warning, a warning mark appears. Data display area [Target] Enter the target value for each calibration parameter. The input methods are as follows. • Referring to the target sheet supplied with the XN CAL, enter the values manually. • Read the target values from the medium supplied with the calibrator. [Range Value] Displays the difference between the maximum and the minimum values for each calibration parameter. If this is greater than the maximum range, it is displayed in white font on red background. [Max Range] When the target value is entered, a value that is equal to "Target value x Fixed ratio for each calibration parameter" is displayed. [Mean Value] Displays the average value of the analysis data. [Delta Percent (%)] When the target value is entered, a value that is equal to "Target value - Mean Value]/Mean Value x 100 (%)" is displayed. If this value is greater than the Acceptable Limit and less than the Service Limit, the background is displayed in yellow. If this is greater than the Service Limit, it is displayed in yellow. If this value, no calibration is necessary. 12-7 XN-1000 Instructions for Use Revised May 2014 Chapter 12 Performing Calibration [Service Limit (%)] Displays the maximum Delta Percent when performing calibrator calibration.

If the Delta Percent is greater than this value, calibration cannot be performed for that parameter.

[Current Rate (%)] Displays the compensation rate for each calibration parameter before calibrator calibration. [New Rate (%)] Displays the new compensation rate, which is calculated from "Target value x Current Rate/Mean Value". This value is displayed once [Target] and [Mean Value] are displayed. Back button Click to display the previous screen.

Next button Click to display the next screen. 12 Click [OK]. The dialog box on the right appears\*.

\* The display will vary depending on the type of analyzer that is connected. Calibrator parameter check box Modify check box to exclude it from calibrator calibrator calibration parameter meets all of the conditions below, the check box for that parameter is automatically selected when the screen appears. In addition, you can select or clear the check boxes manually. 1)  $80\% \le \text{New Rate} \le 120\% 2$ ) New Rate - Current Rate  $\le \pm 5\%* 3$ ) Range Value  $\le \text{Max Range 4}$ ) Acceptable Limit  $\le \text{Delta Percent} \le \text{Service Limit If a calibration parameter meets all of the conditions from 1) to 3}$ , and the Delta Percent is less than the Acceptable Limit, it is excluded from calibration. If a calibration parameter does not meet all of the conditions from 1) to 3) and the Delta Percent is greater than the Acceptable Limit, calibration cannot be performed.

Calibration is performed with this calibration parameter excluded. \* When the RBC checkbox is selected, condition 2) of PLT changes to "New Rate Current Rate  $\leq \pm 12.5\%$ ". 12-8 XN-1000 Instructions for Use Revised May 2014 Chapter 12 Performing Calibration [Current Rate (%)] Displays the compensation rate for each calibration parameter before calibrator calibrator calibration. [New Rate (%)] Displays the new compensation rate calculated by the system. Modify check box selecting the check box enables you to manually enter a value in [New Rate (%)]. You can enter a value within the range of 80 to 120%. However, the check box cannot be selected for any calibration parameter with "Delta Percent > Acceptable Limit". In addition, calibration parameters with manually entered values will be displayed with an asterisk (\*) in the calibrator calibrator calibration history.

When the check box is cleared, you will not be able to manually enter a value in [New Rate (%)]. Any values that were manually entered prior to clearing the check box will revert to the system-calculated values. Back button Click to display the previous screen. Next button Click to display the next screen. 13 Click Next button.

The dialog box on the right appears. The contents of the dialog box are the same as in step 12. Calibrator parameter check box Modify check box Back button Next button 14 Click [OK].

The compensation rates are updated, and this calibration process is logged in the calibrator calibration history. For details on calibration history, see below. (>P.12-16 "12.3 Manage Calibration history") 12-9 XN-1000 Instructions for Use Revised May 2014 Chapter 12 12.2.2 Performing Calibration Performing calibrator calibrator calibration (PLT-F) Follow the steps below to perform calibrator calibrator calibration for PLT-F. This function may not be available depending on the configuration of the instrument you are using. 1 Check the Status indicator LED on the analyzer. If the Status indicator LED is not lit green, wait until it does. Status indicator LED 2 If the tube holder has not ejected out, press the mode switch. The tube holder slides out forward. 3 Click the Change Analysis Mode button on the control menu. The dialog box on the right appears. In calibrator calibration (PLT-F), select [Whole Blood] mode.

12-10 XN-1000 Instructions for Use Revised December 2012 Chapter 12 4 Performing Calibration Click [OK]. The dialog box closes. 5 Click the Analyzer menu button in the Control menu. The menu on the right appears. 6 Select [Calibration (PLT-F)]. The dialog box on the right appears. Data display area [Calibrator Calibration (PLT-F)] analysis dialog box Data display area [No. 1] [No. 11] The analysis results for PLT-F are displayed for the results for [No. 1] since it is not reflected in [Mean Value], [SD], and [CV(%)]. [Mean Value] The mean value of the analyzed data from [No.2] to [No.11] is displayed. 12-11 XN-1000 Instructions for Use Revised August 2012 Chapter 12 Performing Calibration [SD] The standard deviation of the analyzed data from [No.2] to [No.11] is displayed. [CV (%)] Displays the coefficient of variation for the analysis result. After the 11th analysis is complete, if the coefficient of variation is greater than the [Limit (%)], then it is displayed in white font on red background. [Limit (%)] Displays the standard value (acceptable value) for the coefficient of variation (PLT-F)] data confirmation dialog box is displayed. 7 Mix the vial containing the calibrator as shown. 8 Place the vial in the sample tube holder. 9 Press the start switch on the analyzer.

Once the manual analysis starts, the analysis is performed 11 times consecutively, with the tube holder pulled into the analyzer.

Once the analysis finishes, the tube holder slides out. Wait until all analyses are complete. 12-12 XN-1000 Instructions for Use Revised August 2012 Chapter 12 Performing Calibration Information If an error occurs during an analysis, and the analysis can no longer continue, stop the calibrator calibration (PLT-F).

Once the error is cleared, redo the manual analysis. 10 Redo the manual analysis. The results from the analysis in step 9 are displayed in the [Calibrator Calibration (PLT-F)] analysis dialog box. When the analysis results do not satisfy the conditions below, the test numbers of tests that must be repeated are displayed in the [Calibrator Calibration (PLT-F)] analysis dialog box. Select and redo the manual analysis. • All analysis results are normal. • All calibration parameters are below the [Limit (%)] value. When the analysis results satisfy the conditions, [Calibration] can be clicked in the [Calibrator Calibration (PLT-F)] analysis dialog box. Proceed to the next step. 11 Click [Calibration] in the [Calibrator Calibration (PLT-F)] analysis dialog box. The dialog box on the right appears. Data display area [Calibrator Calibration (PLT-F)] analysis dialog box is displayed. [Read Target] Use this to read the PLT-F target value from the server. [Lot No.] Enter and search the lot number of the calibrator (XN CAL PF). [Read] When clicked, the target value is read. 12-13 XN-1000 Instructions for Use Revised August 2012 Chapter 12 Performing Calibration Data display area [Target] Enter the target value for PLT-F.

The input methods are as follows. • Referring to the target sheet supplied with the XN CAL PF, enter the values manually.

• Read the target values from the medium supplied with the calibrator. [Range Value] Displays the difference between the maximum and the minimum values of PLT-F. If this is greater than the maximum and the minimum values of PLT-F. If this is greater than the maximum and the maximum and the maximum an

If this value is greater than the Acceptable Limit and less than the Service Limit, it is displayed in yellow. If this is greater than the Service Limit, it is displayed in yellow. If this is greater than the Service Limit, it is displayed in white font on red background. [Acceptable Limit (%)] Displays a numeric value for determining whether calibration is necessary. If the Delta Percent is less than this value, no calibration is necessary. [Service Limit (%)] Displays the maximum Delta Percent when performing calibrator calibration (PLT-F). If the Delta Percent is greater than this value, calibration cannot be performed for that parameter. [Current Rate (%)] Displays the compensation rate for PLT-F before the calibrator calibration (PLT-F). [New Rate (%)] Displays the new compensation rate, which is calculated from "Target value x Current Rate/Mean Value". This value is displayed once [Target] and [Mean Value] are displayed. 12-14 XN-1000 Instructions for Use Revised August 2012 Chapter 12 Performing Calibrator 12 Click [OK]. The dialog box on the right appears. Calibrator parameter check box to include the calibrator calibration (PLT-F). Clear the check box to exclude it from calibrator calibration (PLT-F). Clear the check box to exclude it from calibrator calibration (PLT-F).

If the conditions below are met, the check box for PLT-F is automatically selected when the screen appears. In addition, you can select or clear the check boxes manually. 1) 80%  $\leq$  New Rate  $\leq$  120% 2) New Rate  $\leq$  120% 2) New Rate  $\leq$  4.20% 2) New Rate  $\leq$  120% 2) New Rate  $\leq$  1

You can enter a value within the range of 80 to 120%. However, the check box cannot be selected if "Delta Percent > Acceptable Limit". In addition, manually entered values will be displayed with an asterisk (\*) in the Calibrator Calibrator Calibrator Bercent, you will not be able to manually enter a value in [New Rate (%)]. Any values that were manually entered prior to clearing the check box will revert to the system-calculated values. 12-15 XN-1000 Instructions for Use Revised August 2012 Chapter 12 Performing Calibration 13 Click [OK]. The compensation rates are updated, and this calibration process is logged in the calibrator calibrator bistory. For details on calibration history, see below.

(>P.12-16 "12.3 Manage Calibration History") 12.3 Manage Calibration History Up to 20 records can be saved in the calibrator calibration history, and any record after the 20th record overwrites the existing records, starting from the oldest. A calibration history can be displayed, output, saved, restored, and deleted. 12.3.1 Calibration screen Clicking the [Calibration] icon in the Menu screen displays the following screen. Data display area Toolbar Calibration parameters Text size button Common Items Tab [Calibration] screen Display switching button Toolbar Displays buttons with the following functions. [Output] When clicked, the selected calibration history data is output. [Upper] Click to move the selection down by one row. [File] Click to display a submenu that allows you to save and restore data. [Delete] When clicked, a dialog box appears that allows you to save and restore data. [Delete] When clicked, a dialog box appears that allows you to save and restore data. [Calibration bistory data is output. [Calibration bistory data switches] Displays the name of the calibration history data analyzer for which calibration history data switches it. [Material] Displays the name of the calibrator. (Calibration parameters The analysis parameters to be calibrator. Clicking on a display display display display display display display display display display. Different parameters names are displayed depending on the type of analyzer that is connected. • Calibration parameters displayed in the calibrator calibration parameters displayed in the calibrator calibration (PLT-F) history. Calibration parameters to be calibration parameters. [Target] Displays target values for the calibrator. [No. 2] - [No. 11] For each calibration parameters. [No. 2] - [No. 11] For each calibration parameters. [No. 2] - [No. 11] For each calibration parameters. [No. 2] - [No. 11] For each calibration parameters. [No. 2] - [No. 11] For each calibration parameters. [No. 2] - [No. 11] For each calibration parameters. [No. 2] - [No. 11] For each

[Range Value] Displays the difference between the maximum and the minimum values of the analysis data. If this is greater than the maximum range, it is displayed on red background. [Max Range] Displays a value calculated from the [Target] that was entered. [Mean Value] Displays the average value of the analysis data. 12-17 XN-1000 Instructions for Use Revised August 2012 Chapter 12 Performing Calibration [Delta Percent (%)] A value that is equal to "[Target value - Mean Value]/Mean Value x 100 (%)" is displayed. If this value is greater than the maximum allowed error rate and less than the maximum allowed error rate and less than the maximum allowed error rate is displayed on red background. [Acceptable Limit (%)] Displays the maximum allowed error rate for each analysis parameter after calibration. [Service Limit (%)] Displays the compensation rate for each analysis parameters with an asterisk (\*) next to its value are parameters that were manually enceded and closed. Text size button 10 close the sub-screeens. A sub-screeen is a screen that is displayed to the right of the text displayed in the list samples. To change the text size, see the "Administrator's Guide," (Administrator's Guide, "Chapter 12 12.3.2 Performing Calibration Nitery value are parameters and to select. 12-18 XN-1000 Instructions for Use Revised August 2012 Chapter 12 12.3.2 Performing Calibration on the top output to aconnected printer as a list (ledger printing). Follow the steps below to output calibration is cess. 12-16 XN-1000 Instructions for Use Revised August 2012 Chapter 12 12.3.2 Performing Calibration history to output. 3 Select the file parameter as a list (ledger printing). Follow the steps below to output calibration history to output. 3 Select the calibration history to output. 3 Select the form the file vatures is "cess".

• Printing to a Ledger On the toolbar, click the [Output] button, and then [Ledger (LP)]. 12.3.3 Saving a calibration history (backup) You can save the calibration history as a file. Follow the steps below to save the calibration history as a file. Follow the steps below to save the calibration history you want to save the calibration history as a file. Follow the steps below to save the calibration history want to save the calibration history as a file. Follow the steps below to save the calibration history you want to save the file. The file steps below to save the file. The file extension is ".cad".

You cannot change the file name. 12-19 XN-1000 Instructions for Use Revised August 2012 Chapter 12 12.3.4 Performing Calibration history. Follow the steps below to restore a saved calibration history. 1 Click the [Calibration] icon in the Menu screen.

The [Calibration] screen appears.

2 On the toolbar, click on the [File] button, then click [Restore]. A dialog box for selecting the file to restore is displayed. 3 Select to open the file you want to restore. The file extension is ".cad". Information In the following cases, the saved history cannot be restored.

• If the history is for a parameter that cannot be analyzed with the analyzer that is connected. • If a history exists with the same date and time as the history You can delete a calibration history. Follow the steps below to delete calibration history. 1 Click the [Calibration] icon in the Menu screen. The [Calibration] screen appears. 2 Select the calibration history to delete. 3 Click the [Delete] button on the toolbar. The dialog box on the right appears. 4 Click [Yes].

The selected history is deleted. 12-20 XN-1000 Instructions for Use Revised August 2012 Chapter 12 12.4 Performing Calibration Perform a precision check is performed by manual analysis. The discrete tests to be analyzed are specified automatically by the system, and cannot be changed.

In addition, different discrete tests are specified depending on the type of analyzer that is connected. See below for details: Discrete test Analyzer Discrete test XN-20[A1] CBC+DIFF+RET+PLT-F+WPC XN-10[B1] CBC+DIFF+RET+PLT-F XN-10[B2] CBC+DIFF+RET+PLT-F XN-10[B3] CBC+DIFF+RET XN-10[B4] CBC+DIFF+RET+PLT-F XN-10[B1] CBC+DIFF+RET+PLT-F XN-10[B2] CBC+DIFF+RET+PLT-F XN-10[B3] CBC+DIFF+RET XN-10[B4] CBC+DIFF+RET+PLT-F XN-10[B1] CBC+DIFF+RET+PLT-F XN-10[B2] CBC+DIFF+RET+PLT-F XN-10[B3] CBC+DIFF+RET XN-10[B4] CBC+DIFF+RET+PLT-F XN-10[B4] CBC+DIFF+RET+PLT-F XN-10[B4]

The dialog box on the right appears. In precision check, select [Whole Blood] mode. 4 Click [OK]. The dialog box closes. 5 Click the Analyzer menu button on the right appears. 12-22 XN-1000 Instructions for Use Revised December 2012 Chapter 12 6 Performing Calibration Click [Calibration] - [Precision Check]. The dialog box on the right appears. Shortcut button Calibration parameters Data display area Back button Next button [Precision Check] analysis dialog box Shortcut button Click to display calibration item screens that are not currently displayed. If the data in a screen includes a warning, a warning mark appears. Data display area Calibration parameters The analysis parameters to be calibrated are displayed depending on the type of analyzer that is connected. [No. 1] - [No. 11] For each calibration parameter, the analysis results are displayed for the 11 repeated analysis cycles. A strike-through is displayed for the results for [No. 1] since it is not reflected in [Mean Value], [SD], and [CV (%)].

[Mean Value] For each calibration parameter, the mean value of the analyzed values from [No.2] to [No.11] is displayed. [SD] For each calibration parameter, the standard deviation of the analyzed values from [No. 2] to [No. 11] is displayed. [CV(%)] Displays the coefficient of variation for the analysis result for each calibration parameter. After the 11th analysis is complete, if the coefficient of variation is greater than the [Limit (%)], then it is displayed in white font on red background.

[Limit (%)] Displays the standard value (acceptable value) for the coefficient of variation of each calibration parameter. Back button Click to display the next screen. 12-23 XN-1000 Instructions for Use Revised August 2012 Chapter 12 Performing Calibration 7 Mix the vial containing the sample as shown. 8 Place the vial in the sample tube holder. 9 Press the start switch on the analyzer. Once the manual analysis starts, the analysis finishes, the tube holder pulled into the analyzer. Once the analyzer. Once the manual analysis finishes, the tube holder pulled into the analyzer. Once the manual analysis finishes, the tube holder solution of the tube holder solution.

Information If an error occurs during an analysis, and the analysis can no longer continue, stop precision check. Once the error is cleared, redo the manual analysis. 12-24 XN-1000 Instructions for Use Revised August 2012 Chapter 12 Performing Calibration 10 Redo the manual analysis. The results from the analysis in step 9 are displayed in the [Precision Check] analysis dialog box. When the analysis results do not satisfy the conditions below, the test numbers of tests that must be repeated are displayed in the [Precision Check] analysis results are normal. • All calibration parameters are below the [Limit (%)] value. When the analysis results satisfy the conditions, [OK] can be clicked in the [Precision Check] analysis dialog box.

Proceed to the next step. 11 Click [OK] on the [Precision Check] analysis dialog box. The dialog box on the right appears. 12 Click [Yes]. The results are added to the precision check history, see below. (>P.12-26 "12.5.1 Precision Check screen") 12-25 XN-1000 Instructions for Use Revised August 2012 Chapter 12 12.5 Performing Calibration Manage the Precision Check History Up to 20 records can be saved in the precision check history, and any record after the 20th record overwrites the existing from the oldest. Each history can be output, saved, restored, and deleted. 12.5.1 Precision Check screen Clicking the [Precision Check] icon in the Menu screen displays the following screen.

Data display area Toolbar Calibration parameters Text size button Common items Tab Display switching button [Precision Check] screen Toolbar Displays buttons with the following functions.

[Output] When clicked, the selected precision check history data is output. [Upper] Click to move the selection up by one row. [Lower] Click to move the selection down by one row. [File] Click to display a submenu that allows you to save and restore data.

[Delete] When clicked, a dialog box appears that allows you to delete the selected precision check history. Common items [Analyzer for which precision check was performed. [Execution Date] Displays the date and time that the result of the precision check was recorded.

[Logon Name] Displays the name of the user who was logged on to IPU, at the time of precision check. 12-26 XN-1000 Instructions for Use Revised August 2012 Chapter 12 Performing Calibration Data display area When you click the display switching button, the following screen is displayed. Calibration parameter units Calibration parameters is played for the 11 repeated analysis parameters to be calibrated are displayed. Calibration parameters. [No. 2] - [No. 11] For each calibration parameters. [No. 2] - [No. 11] For each calibration p

# 3 On the toolbar, click on the [File] button, then click [Backup]. A folder selection dialog box appears, for specifying the folder to which you want to save the file. The file extension is ".pre". You cannot change the file name. 12-28 XN-1000 Instructions for Use Revised August 2012 Chapter 12 12.5.4 Performing Calibration Restoring a saved precision check history (Restore) You can restore a saved history. Follow the steps below to restore a saved precision check history. 1 Click the [Precision Check] icon in the Menu screen. The [Precision Check] screen appears. 2 On the toolbar, click on the [File] button, then click [Restore]. A dialog box for selecting the file to restore is displayed. 3 Select to open the file you want to restore. The file extension is ".pre". Information In the following cases, the saved history is for a parameter that cannot be analyzed with the analyzer that is connected. If a history exists with the same date and time as the history being restored. 12-29 XN-1000 Instructions for Use Revised August 2012 Chapter 12 12.5.5 Performing Calibration Deleting a precision check history.

Follow the steps below to delete a precision check history. 1 Click the [Precision Check] icon in the Menu screen.

The [Precision Check] screen appears. 2 Select the precision check history to delete. 3 Click the [Delete] button on the toolbar. The dialog box on the right appears.

4 Click [Yes]. The selected history is deleted. 12-30 XN-1000 Instructions for Use Revised August 2012 Chapter 13 Performing maintenance of instrument and replacing supply parts This chapter explains an overview of the maintenance tasks for the instrument and explains how to perform those tasks, including the replacement of reagents and supply parts. 13.1 Introduction Regular maintenance of the analyzers is necessary to keep the instrument in the most optimal condition. Please perform the appropriate maintenance tasks according to this chapter.

In addition, whenever you perform a maintenance task, log it in the maintenance inspection checklist. (>P.13-78 "13.8 Maintenance inspection checklist") To perform maintenance inspection checklist. maintenance items Maintenance tasks can be categorized into daily tasks, and tasks that are performed on an as need-basis. Below is a list of maintenance tasks • Shutdown (>P.13-5 "13.2.1 Shutting down the instrument") Maintenance tasks of the instrument of the instrument of the instrument of the instrument of the instrument of the instrument. 5 "13.3.1 Replace the waste container") Automatic rinsing (>P.13-7 "13.3.2 Perform auto rinse") Cleaning (>P.13-11 "13.3.4 Clog removal from the RBC detector") Cleaning (>P.13-12 "13.3.5 Rinse the RBC detector aperture") Draining the waste chamber (>P.13-14 "13.3.6 Drain the waste chamber") Removing flowcell (>P.13-15 "13.3.7 Rinse the waste chamber") Removing flowcell (>P.13-17 "13.3.8 Remove air bubbles from flowcell") Draining reaction chamber (>P.13-20 "13.3.10 Drain the reagent from the reaction chamber") Removing flowcell (>P.13-18 "13.3.9 Rinse flowcell") Draining reaction chamber (>P.13-20 "13.3.10 Drain the reagent from the reaction chamber") Removing flowcell (>P.13-18 "13.3.9 Rinse flowcell") Draining reaction chamber (>P.13-20 "13.3.10 Drain the reagent from the reaction chamber") Removing flowcell (>P.13-18 "13.3.9 Rinse flowcell") Draining reaction chamber (>P.13-20 "13.3.10 Drain the reagent from the reaction chamber") Removing flowcell (>P.13-18 "13.3.9 Rinse flowcell") Draining reaction chamber (>P.13-18 "13.3.9 Rinse flowcell") Draining reaction chamber (>P.13-18 "13.3.9 Rinse flowcell") Drain flowcell") Drain flowcell (>P.13-18 "13.3.9 Rinse flowcell") Drain Draining RBC isolation chamber (>P.13-20 "13.3.11 Drain the pressure (0.25 MPa)") Adjusting the pressure (0.25 MPa) (>P.13-23 "13.3.13 Adjust the pressure (0.25 MPa)") Adjusting the pressure (0.25 MPa) (>P.13-23 "13.3.14 Adjust the pressure (0.07 MPa)") Draining the pneumatic trap chamber (>P.13-28 "13.3.15 Drain the pneumatic trap chamber") 13-1 XN-1000 Instructions for Use Revised August 2012 Chapter 13 Performing maintenance of instrument and replacing reagents and supply parts • Replacing reagents (>P.13-30 "13.4.1 List of reagents", P.13-30 "13.4.2 About [Reagent Replacement] dialog box") • Replacing a new dilution/hemolytic agent (>P.13-32 "13.4.3 Replace a new dilution/hemolytic agent", P.13-35 "13.4.4 Replace with new CELLPACK DST") • Replacing a new dye (>P.13-38 "13.4.5 Replace a new dye") • Replacing a new dye (>P.13-38 "13.4.5 Replace a new dye") • Replacing a new dye (>P.13-38 "13.4.5 Replace a new dye") • Replacing a new dye (>P.13-38 "13.4.5 Replace a new dye") • Replacing a new dye (>P.13-31 "13.4.6 Replace a new dye") • Replacing a new dye (>P.13-38 "13.4.5 Replace a new dye") • Replacing a new dye (>P.13-31 "13.4.6 Replace a new dye") • Replacing a new dye (>P.13-38 "13.4.5 Replace a new dye") • Replacing a new dye (>P.13-38 "13.4.5 Replace a new dye") • Replacing a new dye (>P.13-38 "13.4.5 Replace a new dye") • Replacing a new dye (>P.13-31 "13.4.6 Replace a new dye") • Replacing a new dye (>P.13-38 "13.4.5 Replace a new dye") • Replacing a new dye (>P.13-38 "13.4.5 Replace a new dye") • Replacing a new dye (>P.13-38 "13.4.5 Replace a new dye") • Replacing a new dye (>P.13-38 "13.4.5 Replace a new dye") • Replacing a new dye (>P.13-38 "13.4.5 Replace a new dye") • Replacing a new dye (>P.13-38 "13.4.5 Replace a new dye") • Replacing a new dye (>P.13-38 "13.4.5 Replace a new dye") • Replacing a new dye (>P.13-38 "13.4.5 Replace a new dye") • Replacing a new dye (>P.13-38 "13.4.5 Replace a new dye") • Replacing a new dye (>P.13-38 "13.4.5 Replace a new dye") • Replacing a new dye (>P.13-38 "13.4.5 Replace a new dye") • Replacing a new dye (>P.13-38 "13.4.5 Replace a new dye") • Replacing a new dye (>P.13-38 "13.4.5 Replace a new dye") • Replace a new dye (>P.13-38 "13.4.5 Replace a new dye") • Replace a new dye (>P.13-38 "13.4.5 Replace a new dye (>P.13-38 "13.4.5 Replace a new dye (>P.13-38 "13.4.5 Replace a new dye (>P.13-38 "13.4.5 Replace a new dye (>P.13-38 "13.4.5 Replace a new dye (>P.13-38 "13.4.5 Replace a new dye (>P.13-38 "13.4.5 Replace a new dye (>P.13-38 "13.4.5 Replace a new dye (>P.13-38 "13.4.5 Replace a new d Draining the reagent (>P.13-43 "13.4.7 Drain the reagent replacement history") • Replacing supply parts (>P.13-45 "13.5.1 Replace the fuse") • Replacing fuse (>P.13-45 "13.5.2 Replace the fuse") • Replacing fuse (>P.13-45 "13.5.3 Replace the fuse") • Replacing fuse (>P.13-45 "13.5.1 Replace the fuse") • Replacing fuse (>P.13-45 "13.5.1 Replace the fuse") • Replacing fuse (>P.13-45 "13.5.3 Replace the fuse") • Replacing fuse (>P.13-45 "13.5.1 Replace the fuse") • Replacing fuse (>P.13-45 "13.5.1 Replace the fuse") • Replace the fuse (>P.13-45 "13.5.1 Replace the fuse") • Replace the fuse (>P.13-45 "13.5.1 Replace the fuse") • Replace the fuse (>P.13-45 "13.5.1 Replace the fuse (>P.13-45 "13.5.1 Replace the analyzer) The time guidelines for the procedure of maintenance are as shown below. Maintenance Task Time Shutdown About 15 minutes Rinsing flowcell About 10 minutes 13.1.2 Maintenance menu You can perform specific maintenance tasks, operation checks, and operation test, using the Maintenance menu. Follow the steps below to display the Maintenance menu. 1 Click the Analyzer menu button on the right appears. 13-2 XN-1000 Instructions for Use Revised August 2012 Chapter 13 Performing maintenance of instrument and replacing supply parts 2 Click [Maintenance]. The submenu on the right appears. Note: • For the details on operation checks, see Chapter 14: 14.5 Check the status of the device") 13-3 XN-1000 Instructions for Use Revised August 2012 Chapter 13 Performing maintenance of instrument and replacing supply parts RU-20 Maintenance menu. Follow the RU-20 Maintenance menu. The dialog box on the right appears. Submenu button 2 Click the submenu button. The submenu on the right appears. Note: For information on the settings, see the "Administrator's Guide". (>Administrator's Guide". (>A instrument and replacing supply parts 13.2 Daily maintenance tasks 13.2.1 Shutting down the instrument Turn OFF the power after rinsing each instrument. When you finish analysis work for the day, always perform a shutdown once a day. For details, see Chapter 6. (>P.6-16 "Chapter 6: 6.6 Shutdown") 13.3 Maintenance tasks performed as needed If an error occurs that requires maintenance tasks according to the message shown in the [Action] field in the help dialog box. For the details on the help dialog box, see Chapter 14. (>P.14-1 "Chapter 14. 14.1.1 Help dialog box") 13.3.1 Replace the waste container If you are using waste tank full sensor and waste container If you are using waste tank below the bottom of the analyzer. 13-5 XN-1000 Instructions for Use Revised August 2012 Chapter 13 Performing maintenance of instrument and replacing supply parts Follow the cap. 2 Loosen the cap on the full waste container by turning it in the direction of the arrow. 3 Lift the cap straight up with the tube connected. For disposing a full waste container, see Chapter 2: 2.8 Disposal of materials") 4 Insert the cap by turning it in the direction that is opposite of the direction in step 2. 6 Click [Accept] in the help dialog box. 13-6 XN-1000 Instructions for Use Revised February 2013 Chapter 13 Performing maintenance of instrument and replacing supply parts 13.3.2 Perform rinsing of the analyzer and the post-rinse background check. If a background check error occurs, a help dialog will appear on the IPU screen. Follow the procedure below to perform automatic rinsing. 1 Click the Analyzer menu button on the control menu.

### The menu on the right appears.

2 Click [Auto Rinse]. The menu automatically closes, [Auto Rinse] appears in the control menu and auto rinse starts. Progress is shown as a progress bar in the control menu. Wait until it is complete, [Auto Rinse] disappears and the background check begins. For the details on background check, see Chapter 6. (Background check of body fluid analysis starts\*. For the details on background check for body fluid analysis starts\*. For the details on background check of body fluid analysis starts\*. For the details on background check of body fluid analysis starts\*. For the details on background check of body fluid analysis starts\*. For the details on background check of body fluid analysis starts\*. For the details on background check of body fluid analysis starts\*. For the details on background check of body fluid analysis starts\*. For the details on background check of body fluid analysis starts\*. For the details on background check for body fluid analysis starts\*. For the details on background check of body fluid analysis can only be performed if the instrument offers the body fluid analysis mode. 13-7 XN-1000 Instructions for Use Revised August 2013 Chapter 13 Performing maintenance of instrument and replacing supply parts Automatic RU-20, follow the steps below to perform automatic rinsing. In the event that a reagent preparation problem occurs, the partially prepared reagent can be drained and the interior of the RU-20 automatically rinsed. When automatic rinsing is performed, the prepared reagent in the supply tank is not drained. Follow the procedure below to perform automatic rinsing. 1 Display the RU-20 Maintenance menu. (>P.13-4 "RU-20 Maintenance menu") 2 Click [Auto Rinse]. The dialog box automatic rinsing begins.

For the operation status display area, see Chapter 14. (>P.14-1 "Chapter 14: 14.1.1 Help dialog box") Wait until it is complete. When it is complete. When it is complete. When it is complete, [Maintenance in progress] disappears. 4 Click [Cancel]. The dialog box") Wait until it is complete. When it is complete, [Maintenance in progress] disappears. 4 Click [Cancel]. The dialog box closes. 13-8 XN-1000 Instructions for Use Revised August 2012 Chapter 13 Performing maintenance of instrument and replacing supply parts 13.3.3 Perform cleaning If the error is not cleared after automatic rinsing is performed, perform cleaning. In addition, when the required time for cleaning arrives, a help dialog will appear on the IPU screen. You can clean the optical detector block and hydraulic circuit with CELLCLEAN AUTO. Follow the steps below to perform cleaning. 1 Check the Status indicator LED on the analyzer. If the Status indicator LED is not lit green, wait until it does. Status indicator LED 2 Display the Maintenance menu") 3 Click [Cleaning]. The window on the right appears. 13-9 XN-1000 Instructions for Use Revised August 2012 Chapter 13 4 Performing maintenance menu") 3 Click [Cleaning]. The window on the right appears. 13-9 XN-1000 Instructions for Use Revised August 2012 Chapter 13 4 Performing maintenance of instrument and replacing supply parts If the tube holder is not ejected, press the mode switch on the analyzer. The tube holder. Set it into the front holder, when you face the analyzer. 6 Press the start switch on the analyzer. The sample tube holder retracts into the analyzer and aspiration begins. Wait until this process is finished.

When the process ends, cleaning starts and the tube holder is ejected. Cleaning takes about 20 minutes. Progress is shown as a progress bar on the screen. Wait until this process is finished. 7 Remove the CELLCLEAN AUTO. 8 Press the mode switch. The tube holder slides into the analyzer. Once cleaning is complete, auto rinse starts automatically. (>P.13-7 "13.3.2 Perform auto rinse") Wait until it is complete. When it is complete, the window closes automatically. 13-10 XN-1000 Instructions for Use Revised August 2012 Chapter 13 Performing maintenance of instrument and replacing supply parts 13.3.4 Clog removal from the RBC detector If the RBC detector is clogged or air bubbles have formed, a help dialog will appear on the IPU screen. Follow the procedure below to remove the clog from the RBC detector. 1 Display the Maintenance menu. (>P.13-2 "13.1.2 Maintenance menu") 2 Click [Remove RBC Detector Clog]. The window appears, and the removal of the clog starts.

Progress is shown as a progress bar on the screen. Wait until it is complete. When it is complete, the window closes automatically. Note: If the clog cannot be removed with this operation, see below. (>P.13-12 "13.3.5 Rinse the RBC detector aperture") 13-11 XN-1000 Instructions for Use Revised August 2012 Chapter 13 13.3.5 Performing maintenance of instrument and replacing supply parts Rinse the RBC detector aperture If the removing the clog from the RBC detector aperture. Warning! Never touch the detector when the power of the Main Unit is turned ON. An electrical shock could occur. Caution! • Be sure to use CELLCLEAN AUTO only. • When closing the detector cover, take care not to kink the tube. Otherwise, it may lead to incorrect analysis. • When rinsing the detector aperture. Excessive force will damage the detector aperture. Follow the steps below to rinse the RBC detector aperture. 1 Open CELLCLEAN AUTO with the special CELLCLEAN AUTO opener.

With CELLCLEAN AUTO. • Press down the opener until you hear a "pop" sound. Keep the opener attached, and remove immediately before you use CELLCLEAN AUTO. • Press down slowly so that the content fluid does not splash. • Store opened CELLCLEAN AUTO standing on the rack with the opener attached. If CELLCLEAN AUTO is tilted, the content fluid may leak even when the opener is attached. 13-12 XN-1000 Instructions for Use Revised August 2012 Chapter 13 Performing maintenance of instrument and replacing supply parts 2 Shutting down analyzer for maintenance. Shut down the instrument and switch off the main power switch. For analyzer shutdown procedures, see Chapter 6. (>P.6-18 "Chapter 6: 6.6.2 Shutting down the analyzer manually") Note: When [IPU shuts down automatically after all analyzers connected to the IPU have shut down. If you do not want to shut down the IPU, set [IPU Shutdown] to OFF before executing shutdown. 3 Open the top front cover. Open to the highest point. It may move down. 4 Loosen the screw that is holding the detector cover. Lift it temporarily, and pull it out toward you. 6 Pull out the lid of CELLCLEAN AUTO, and wash the detector aperture by lightly tapping it. Note: If fluid spills, wipe off the spilled fluid with a piece of tissue paper. 8 Insert the detector chamber cap all the way in to attach. Caution! If the detector chamber cover is not properly attached, correct analysis results will not be obtained. There is also a risk of instrument damage due to fluid leakage. 9 Attach the detector cover and secure with the screw. 10 Close the top front cover. 13-13 XN-1000 Instructions for Use Revised August 2013 Chapter 13 Performing maintenance of instrument and replacing supply parts 11 Turn ON the analyzer's power. For procedures to restart the analyzer, see Chapter 6: 6.7 Restart the analyzer") Note: • Wash the brush and opener well and store in a clean state. Risk of instrument malfunctioning if there are small particles or other contaminants on the brush and opener. do so, remove the opener from the CELLCLEAN AUTO, place in the sample tube holder, and shut down manually.") 13.3.6 Drain the waste chamber If the waste chamber is clogged, a help dialog will appear on the IPU screen. Follow the procedure below to drain waste fluid that has collected in the waste chamber. 1 Display the Maintenance menu. (>P.13-2 "13.1.2 Maintenance menu") 2 Click [Drain Waste Fluid Chamber]. The menu closes automatically, [Drain Waste Fluid Chamber] appears in the control menu, and draining begins. Wait until it is complete. When it is complete, [Drain Waste Fluid Chamber] disappears. Note: If the error cannot be cleared with this operation, see below. (>P.13-15 "13.3.7 Rinse the waste chamber") 13-14 XN-1000 Instructions for Use Revised August 2012 Chapter 13 Performing maintenance of instrument and replacing supply parts 13.3.7 Rinse the waste chamber If the error is not cleared after waste fluid is drained from the waste chamber, rinse the waste chamber. You can clean the waste chamber with CELLCLEAN AUTO. Follow the steps below to rinse the inside of the waste chamber. 1 Check the Status indicator LED on the analyzer. If the Status indicator LED on the analyzer. If the Status indicator LED on the analyzer. If the Status indicator LED on the analyzer. If the Status indicator LED on the analyzer. If the Status indicator LED on the analyzer. If the Status indicator LED on the analyzer. If the Status indicator LED on the analyzer. If the Status indicator LED on the analyzer. Fluid Chamber]. The window on the right appears. 13-15 XN-1000 Instructions for Use Revised August 2012 Chapter 13 4 Performing maintenance of instrument and replacing supply parts If the tube holder is not ejected, press the mode switch on the analyzer. holder. Set it into the front holder, when you face the analyzer. 6 Press the start switch on the analyzer and rinsing starts. Rinsing takes about 15 minutes. Progress is shown as a progress bar on the screen. Wait until this process is finished. When the process ends, the tube holder is ejected. 7 Remove the CELLCLEAN AUTO. 8 Press the mode switch. The tube holder slides into the analyzer. 13-16 XN-1000 Instructions for Use Revised August 2012 Chapter 13 Performing maintenance of instrument and replacing supply parts 13.3.8 Remove air bubbles from flowcell If air bubbles have formed in the Flowcell, a help dialog will appear on the IPU screen. Follow the procedure below to remove the air bubbles from the inside of the Flowcell. 1 Display the Maintenance menu. (>P.13-2 "13.1.2 Maintenance menu") 2 Click [Remove Flowcell Air Bubbles]. The window appears, and the removal of air bubbles starts. Wait until it is complete. Progress is shown as a progress bar on the screen. When it is complete, the window appears, and the removal of air bubbles]. XN-1000 Instructions for Use Revised August 2012 Chapter 13 13.3.9 Performing maintenance of instrument and replacing supply parts Rinse flowcell is clogged or dirty, a help dialog will appear on the IPU screen. Follow the procedure below to rinse the inside of the Flowcell 13 Chapter 13 13.3.9 Performing maintenance of instrument and replacing supply parts Rinse flowcell is clogged or dirty, a help dialog will appear on the IPU screen. Status indicator LED is not lit green, wait until it does. Status indicator LED 2 Display the Maintenance menu. (>P.13-2 "13.1.2 Maintenance menu.") 3 Click [Rinse Flowcell]. The window on the right appears. 13-18 XN-1000 Instructions for Use Revised August 2012 Chapter 13 Performing maintenance menu.") 3 Click [Rinse Flowcell]. tube holder is not ejected, press the mode switch on the analyzer. The tube holder, when you face the analyzer. The tube holder, when you face the analyzer. The tube holder retracts into the analyzer and rinsing starts. Rinsing takes about 10 minutes. Progress is shown as a progress bar on the screen. Wait until this process is finished. When the process ends, the tube holder is ejected. 7 Remove the CELLCLEAN AUTO. 8 Press the mode switch. The tube holder slides into the analyzer. 13-19 XN-1000 Instructions for Use Revised August 2012 Chapter 13 Performing maintenance of instrument and replacing supply parts 13.3.10 Drain the reagent from the reaction chamber If the drain tubing in the RBC/HGB reaction chamber is clogged, the help dialog box appears in the IPU screen. Follow the procedure below to drain reagent that has collected in the reaction chamber. 1 Display the Maintenance menu. (>P.13-2 "13.1.2 Maintenance menu") 2 Click [Drain Reaction Chamber]. The window appears, and draining starts. Wait until it is complete, the window appears, and draining starts. isolation chamber If the density of the reagent is inconsistent, [PLT sampling error] appears on a help dialog of the IPU screen. If the error appears after clear it, drain the reagent from the RBC isolation chamber. Follow the steps below to drain the reagents that have accumulated in the RBC isolation chamber. 1 Display the Maintenance menu. (▶P.13-2 "13.1.2 Maintenance menu") 2 Click [Drain RBC Isolation Chamber]. The window appears, and draining starts. Wait until it is complete. Progress is shown as a progress bar on the screen. When it is complete, the window closes automatically. 13-20 XN-1000 Instructions for Use Revised August 2012 Chapter 13 Performing maintenance of instrument and replacing supply parts 13.3.12 Adjust the pressure (0.25 MPa) A 0.25 MPa pressure is applied to operate the master valves. If an error message for pressure abnormality is displayed first check the tubes to see if there is any air leakage. If there is no abnormality in the tube, display the [Pressure Adjust the pressure is too high, first decrease it below the specified value, and then increase to adjust it. Follow the steps below to adjust the 0.25 MPa pressure. The adjustment is done in the pneumatic unit. 1 Display the Maintenance menu. (>P.13-2 "13.1.2 Maintenance menu") 2 Click [Pressure Adjustment]. The window on the right appears. Each monitored pressure and its current value are displayed. [0.25MPa] Shows the value read for 0.25 MPa. [0.16MPa] Shows the value read for 0.07 MPa. [0.07MPa] Shows the value read for 0.07 MPa. [0.07MPa] Shows the v instrument and replacing supply parts Loosen the fastening screw for the 0.25 MPa regulator on the front of the pressure by turning the knob on the 0.25 MPa regulator. While checking the pressure displayed in the [Pressure Adjustment] window, adjust the pressure to the specified value (0.25 ± 0.04 MPa). Turn the knob clockwise to increase the pressure, and counter-clockwise to decrease the pressure. Low High Adjustment knob Note: When using the RU-20, you can also check the pressure indication in the [Show Status] window while adjustment knob. 6 Click [Close] in the [Pressure Adjustment] window. The window closes. 13-22 XN-1000 Instructions for Use Revised August 2012 Chapter 13 Performing maintenance of instrument and replacing supply parts 13.3.13 Adjust the pressure (0.16 MPa) A 0.16 MPa pressure is applied to the optical detection block to supply the sheath fluid. If an error message for pressure abnormality is displayed, first check the tubes to see if there is any air leakage. If there is no abnormality in the tube, display the [Pressure Adjust the pressure by checking the numeric values. Information If the pressure is too high, first decrease it below the specified value, and then increase to adjust it. Follow the steps below to adjust the 0.16 MPa pressure. The adjustment is done in the main unit. 1 Display the Maintenance menu. (>P.13-2 "13.1.2 Maintenance menu.) 2 Click [Pressure Adjustment] window appears. ([Pressure Adjustment] window appears. ([ cover. Open to the highest point. It may move down. Caution! During analysis and other times when the analyzer is in operation, never open the top front cover. 13-23 XN-1000 Instructions for Use Revised August 2012 Chapter 13 4 Performing maintenance of instrument and replacing supply parts Pull out the adjustment knob on the 0.16 MPa regulator to unlock it. For the location of the regulator, see Chapter 4. (>P.4-1 "Chapter 4: 4.1 Analyzer") Adjust the pressure by turning the knob on the 0.16 MPa regulator. While checking the pressure displayed in the [Pressure Adjust the pressure displayed in the pressure displayed in the pressure din the pressure displayed in the pressure displayed in the pressure counter-clockwise to decrease the pressure. Low 6 Push the adjustment knob on the 0.16 MPa regulator to lock it. 7 Close the top front cover. 8 Click [Close] in the [Pressure Adjustment] window. High The window closes. 13-24 XN-1000 Instructions for Use Revised August 2012 Chapter 13 Performing maintenance of instrument and replacing supply parts 13.3.14 Adjust the pressure (0.07 MPa) A 0.07 MPa pressure is applied to drain waste and mix the samples. If an error message for pressure abnormality is displayed, first check the tubes to see if there is any air leakage. If there is no abnormality in the tube, display the [Pressure Adjust the pressure is too high, first decrease it below the specified value, and then increase to adjust it. Adjust the pressure of the analyzer Follow the steps below to adjust the 0.07 MPa pressure. The adjustment is done in the main unit. 1 Display the Maintenance menu. (>P.13-2 "13.1.2 Maintenance menu") 2 Click [Pressure Adjustment]. The [Pressure Adjustment] window appears. ([Pressure Adjustment] window >P.13-21 "13.3.12 Adjust the pressure (0.25 MPa)") 3 Open the top front cover. Open to the highest point. It may move down. Caution! During analysis and other times when the analyzer is in operation, never open the top front cover. 13-25 XN-1000 Instructions for Use Revised August 2012 Chapter 13 4 Performing maintenance of instrument and replacing supply parts Pull out the adjustment knob on the 0.07 MPa regulator, see Chapter 4: 4.1 Analyzer") Adjust the pressure by turning the knob on the 0.07 MPa regulator. While checking the pressure displayed in the [Pressure Adjustment] window, adjust the pressure to the specified value ( $0.07 \pm 0.01$  MPa). Turn the knob clockwise to increase the pressure, and counter-clockwise to decrease the pressure. Low 6 Push the adjustment knob on the 0.07 MPa regulator to lock it. 7 Close the top front cover. 8 Click [Close] in the [Pressure Adjustment] window. High The window closes. 13-26 XN-1000 Instructions for Use Revised August 2012 Chapter 13 Performing maintenance of instrument and replacing supply parts Adjust the 0.07 MPa pressure. The adjust ment is done on the RU-20. 1 Display the RU-20 Maintenance menu. (>P.13-4 "RU-20" Maintenance menu") 2 Click [Show Status]. The window on the right appears. Each monitored pressure and its current value are displayed. [0.25MPa] Displays the pressure value inside the instrument. [-0.04MPa] Displays the source pressure of the pneumatic unit. [0.07MPa] Displays the pressure value inside the instrument. [-0.04MPa] Displays the pressure value inside the instrument. [-0.04MPa] Displays the source pressure value inside the instrument. [-0.04MPa] Displays the pressure value inside the instrument. [-0.04MPa] Displays the pressure value insid Adjust the pressure. For the detailed procedure, see the RU-20 "Instructions for Use, "Chapter 6: 6.2.2 Adjusting the air pressure" Step 2 and following steps) 4 Click [Close] in the [Show Status] window. The window closes. 13-27 XN-1000 Instructions for Use, "Chapter 13 Performing maintenance" Step 2 and following steps) 4 Click [Close] in the [Show Status] window. The window closes. 13-27 XN-1000 Instructions for Use, "Chapter 6: 6.2.2 Adjusting the air pressure" Step 2 and following steps) 4 Click [Close] in the [Show Status] window. The window closes. 13-27 XN-1000 Instructions for Use, "Chapter 6: 6.2.2 Adjusting the air pressure" Step 2 and following steps) 4 Click [Close] in the [Show Status] window. The window closes. 13-27 XN-1000 Instructions for Use, "Chapter 6: 6.2.2 Adjusting the air pressure" Step 2 and following steps) 4 Click [Close] in the [Show Status] window. The window closes. 13-27 XN-1000 Instructions for Use, "Chapter 6: 6.2.2 Adjusting the air pressure" Step 2 and following steps) 4 Click [Close] in the [Show Status] window. The window closes. 13-27 XN-1000 Instructions for Use, "Chapter 6: 6.2.2 Adjusting the air pressure" Step 2 and following steps) 4 Click [Close] in the [Show Status] window. The window closes. 13-27 XN-1000 Instructions for Use, "Chapter 6: 6.2.2 Adjusting the air pressure" Step 2 and following steps) 4 Click [Close] in the [Show Status] window. The window closes. 13-27 XN-1000 Instructions for Use, "Chapter 6: 6.2.2 Adjusting the air pressure" Step 2 and following steps) 4 Click [Close] in the [Show Status] window. The window closes. 13-27 XN-1000 Instructions for Use, "Chapter 6: 6.2.2 Adjusting the air pressure" Step 2 and following steps) 4 Click [Close] in the [Show Status] window. The window closes. 13-27 XN-1000 Instructions for Use, "Chapter 6: 6.2.2 Adjusting the air pressure" Step 2 and "Click [Close] in the [Show Status] window. The window closes. 13-27 XN-1000 Instructions for Use, "Close] window closes. 13-27 XN-1000 Instructions for Use, "Close] window of instrument and replacing supply parts 13.3.15 Drain the pneumatic trap chamber If the pneumatic trap chamber becomes full of water, and drain as needed. Caution! If water accumulates daily, the analyzer may have malfunctioned. Contact your Sysmex technical representative. Follow the steps below to drain the pneumatic trap chamber. 1 Open the top front cover.

Open to the highest point. It may move down. Caution! During analysis and other times when the analyzer is in operation, never open the top front cover. 13-28 XN-1000 Instructions for Use Revised August 2012 Chapter 13 Performing maintenance of instrument and replacing supply parts 2 Remove the pneumatic trap chamber by rotating it in the direction of the arrow. Pneumatic trap chamber Loosen 3 Discard water that has collected in the chamber. 4 Remove the float, and place it in the pneumatic trap chamber. Hold the removed float in the same orientation and put it straight into the pneumatic trap chamber. Float 5 Attach the pneumatic trap chamber by turning it in the direction that is opposite from step 2. 6 Close the top front cover.

13.3.16 View the maintenance log The maintenance log can be viewed. The log data shows maintenance execution information, and comments can be entered.

The log can be printed or output as a file in CSV format. For details, see below. (>P.13-64 "13.6 About the history screen", P.13-72 "13.7 About the RU history screen", P.13-72 "13.7 About the RU history screen", P.13-72 "13.7 About the RU history screen") 13-29 XN-1000 Instructions for Use Revised August 2012 Chapter 13 13.4 Performing maintenance of instrument and replacing supply parts Replace reagents This section explains how to replace reagents. 13.4.1 List of reagents The following reagents are used in this device.

For details on each reagent, see Chapter 5. (>P.5-1 "Chapter 5: Reagents") Product Code Description Volume Product Code Description Volume Product Product Pro

When the shelf life after opening has expired, it displayed in white letter on a red background. Lot No. Displays the lot number of the reagent. Reagent state Displays the remaining number of tests for the reagent.

(Only the remaining level of [CELLPACK DCL] reagent will be displayed.) The remaining number of tests is only an approximation. It can change with use conditions. This is not displayed if the reagent has not been registered. When the reagent runs low, the background becomes yellow. During diluent or hemolytic agent replacement, progress is indicated as "0 to 100%". Reagent name Displays the reagent name. Remaining volume graph Displays the remaining volume of the reagent has not been registered, or if the reagent has run out. 13-31 XN-1000 Instructions for Use Revised August 2012 Chapter 13 Performing maintenance of instrument and replacing supply parts 13.4.3 Replace a new dilution/hemolytic agent This section explains how to replace the following reagents.

• CELLPACK DCL, CELLPACK DFL • SULFOLYSER • Lysercell WDF, Lysercell WDF, Lyserce

Wait until it is complete. When it is complete, the dialog box closes automatically. The time guidelines for replacement of the reagent are as shown below. Reagent name Time CELLPACK DFL Time\* Maximum 7 and a half minutes About 1 minutes Lysercell WPC About 3 minutes Lysercell WDF About 1 and a half minutes Lysercell WDF About 1 and a half minutes Lysercell WDR \* When using the reservoir tank. 13-34 XN-1000 Instructions for Use Revised August 2012 Chapter 13 Performing maintenance of instrument and replacing supply parts 13.4.4 Replace with new CELLPACK DST This section explains the procedure for replacing the CELLPACK DST when using the RU-20. For cautions while replacing reagents, see Chapter 5. ( $\succ$ P.5-1 "Chapter 5: Reagents") Caution! • Install the reagent at a height no more than 1 meter above or below the bottom of the analyzer. Do not put reagents on top of the instrument. • The new reagent must to be left for at 24 hours at room temperature (15 to 30°C). • If reagent spills, immediately wipe it off using wet cloth or the like. If a dedicated wagon is used, the CELLPACK DST pull out the reagent storage slowly. CELLPACK DST pull out the reagent storage slowly. CELLPACK DST pull out the reagent storage slowly. CELLPACK DST pull out the reagent storage slowly. CELLPACK DST pull out the reagent storage watch your conditions of use. Warning! • Open and close the storage using the storage, watch your figure - Because the dedicated wagon is carrying the reagent, it is very heavy. When pulling out and pushing in the storage, do so slowly with care. 13-35 XN-1000 Instructions for Use Revised August 2012 Chapter 13 Performing maintenance menu. ( $\succ$ P.13-4 "RU-20 Maintenance menu. ( $\succ$ P.13-4 "RU-20 Maintenance menu.") 2 Click [Replace Reagent]. The following dialog box appears and displays the remaining level of CELLPACK DST reagent. Shell life of the reagent after opening.

This is not displayed if the reagent has not been registered. When the shelf life after opening has expired, it displayed in white letter on a red background. 3 Lot No. Displays the lot number of the reagent. Reagent state Displays the remaining reagent as a percentage

When the reagent runs low, the background becomes yellow. Remaining volume graph Displays the remaining volume of the reagent as a graph. This is not displayed if the reagent has run out. Remove the cap from the new reagent container. Check that the reagent has not expired. 4 Input the reagent code (barcode). Input by barcode scanning Scan the reagent code (barcode) on the outer box of the new reagent code (barcode) and click [OK]. Note: In case the reagent outer box label shows a "XN Reagent Code" barcode.

13-36 XN-1000 Instructions for Use Revised August 2013 Chapter 13 Performing maintenance of instrument and replacing supply parts 5 Remove the cap from the old reagent container. 6 Pull out the dispensing set straight up. 7 Insert the dispensing set straight into the new reagent container. 8 Close the cap. 9 Click [Execute]. The replacement of the reagent starts. Wait until it is complete, the dialog box closes automatically. Note: The RU-20 [Replace Reagent] dialog box can also be displayed by the method below. • Click [OK] in the Help dialog that appears when insufficient CELLPACK DST remains. • Click the reagent level display in the RU area of the control menu. 13-37 XN-1000 Instructions for Use Revised August 2012 Chapter 13 Performing maintenance of instrument and replacing supply parts 13.4.5 Replace a new dye This section explains how to replace the following reagents. • Fluorocell WDF, Fluorocell WDF + Fluorocell RET • Fluorocell PLT For cautions while replacing reagents, see Chapter 5. (**>**P.5-1 "Chapter 5: Reagents") Install the dye cartridge holder. The dye cartridge holder. The dye cartridge holder. The dye cartridge holder that can be install will vary depending on the analyzer types. The position of each dye cartridge holder is shown below. WNR WDF RET PLT WPC WNR WDF XN-20 RET PLT XN-10 Follow the steps below to replace the reagent. 1 Display the [Reagent Replacement] dialog box") 2 Prepare the new reagent cartridge. Check that the reagent has not expired. For the details on new reagent cartridge, see below.

(>P.13-30 "13.4.1 List of reagents") e.g.) Fluorocell WDF 13-38 XN-1000 Instructions for Use Revised August 2012 Chapter 13 Performing maintenance of instrument and replacing supply parts 3 Open the top front cover. Open to the highest point. It may move down. Caution! During analysis and other times when the analyzer is in operation, never open the top front cover. 4 Pull up the cover from the reagent that is to be replaced.

Pull firmly until all the way up. e.g.) XN-20 Note: When the dye solution cover is pulled up, a Help dialog box appears in the IPU screen. Proceed to the next step. When the dye solution cover is pulled up, a Help dialog box appears in the IPU screen. Proceed to the next step. When the dye solution cover is pulled up, a Help dialog box appears in the IPU screen. Proceed to the next step. When the dye solution cover is pulled up, a Help dialog box appears in the IPU screen. Proceed to the next step. When the dye solution cover is pulled up, a Help dialog box appears in the IPU screen. For cover, and install as shown at right. The analyzer beeps, caution! IPU screen. If dye solution spills, immediately wipe it off using wet cloth or the like. Otherwise, the coated surface of the instrument could be stained. The ID of the low until you hear a "click" sound at right. The analyzer beeps, the coated surface of the like. When it is complete. When it is complete. When it is complete. When it is complete. When it is complete. When it is complete. When it is complete, the window closes automatically. 13-40 XN-1000 Instructions for Use Revised August 2012 Chapter 13 Performing maintenance of instrument and replacing upply parts 13.4.6 Replenish the reagent. Solve the top front cover. The replacement of the reagent, you can replenish the reagent, you can replenish the reagent to replenish the reagent to replenish, and click [Execute]. The replenish dialog box on the right appears. 4 Click the name of the reagent to replenish, and click [Execute]. The replenish dialog box closes automatically. Note: Multiple reagent and replacing supply parts 13 Performing maintenance of instrument and replacing supply parts 13.4.6 Replenish reagent. 1 Make sure that the coagent segnet segnet segnet segnet segnet segnet segnet segnet. Segnet segnet segnet segnet segnet segnet segnet segnet segnet segnet segnet segnet segnet segnet segnet segnet segnet segnet segnet segnet segnet segnet segnet segnet segnet segnet segnet segnet segnet segnet

4 Click [Execute]. The dialog box automatically closes, [Maintenance in progress] appears in the operation status display area of the help dialog box, and reagent replacement begins. For the operation status display area, see Chapter 14.

(>P.14-1 "Chapter 14: 14.1.1 Help dialog box") Wait until it is complete. Reagent replacement takes about 4 to 6 hours. When it is complete, [Maintenance in progress] disappears. 5 Click [Cancel]. The dialog box closes. 13-42 XN-1000 Instructions for Use Revised August 2012 Chapter 13 Performing maintenance of instrument and replacing supply parts 13.4.7 Drain the reagent Draining analyzer reagent for the veront tank is being used, reagent can be drained and the reservoir tank is being used, reagent can be drained and the reservoir tank matching box closes. 13-42 XN-1000 Instructions for Use Revised August 2012 Chapter 13 Performing maintenance of instrument and replacing supply parts 13.4.7 Drain the reagent. The dialog box closes. 13-42 XN-1000 Instructions for Use Revised August 2012 Chapter 13 Performing maintenance of instrument and replacing supply parts RU-20 instructions for Use Revised August 2012 Chapter 13 Performing maintenance of instrument and replacing supply and to be connect us connected. 2 Display the Maintenance menu. (>P.13-2 "13.1.2 Maintenance menu.") 3 Click [Drain Reagent]. The dialog box closes automatically. Note: Multiple reagents can be drained at once. 13-43 XN-1000 Instructions for Use Revised August 2012 Chapter 13 Performing maintenance of instrument and replacing supply and supply and sup

The log can be printed or output as a file in CSV format. For the details, see the following. (>P.13-64 "13.6 About the history screen") 13.5 Replace supply parts This section explains how to replace supply parts This section explains how to replace supply parts. 13.5.1 Replace supply parts This section explains how to replace the supply parts This section explains how to replace the supply parts. 13.5.1 Replace supply parts. 13.5.1 Replace supply parts. 13.5.2 Replace the fuse supply parts. 13.5.2 Replace the fuse supply parts. 13.5.2 Replace the fuse supply parts. 13.5.2 Replace the fuse

Piercer 11 Cut the tie wrap holding the tube protruding from the top of the piercer and remove the tube. Tie wrap Information 2 layers of tubes are used in some places. Remove both layers at once. 13-49 XN-1000 Instructions for Use Revised August 2012 Chapter 13 Performing maintenance of instrument and replacing supply parts 12 Disconnect the rinse cup (bottom of piercer) tube.

Rinse cup 13 Remove the screw on the right side of the rinse cup. 14 Install the replacement metal plate. Place so that the slit in the metal plate is aligned with the center hole in the rinse cup and the upper hole in the piercer.

13-50 XN-1000 Instructions for Use Revised August 2012 Chapter 13 Performing maintenance of instrument and replacing supply parts 15 Tighten the screw on the lower part of the metal plate. 16 Tighten the screws on the upper part of the metal plate. 17 Remove the screws on the piercer (2 places). 2 screws 13-51 XN-1000 Instructions for Use Revised August 2012 Chapter 13 Performing maintenance of instrument and replacing supply parts 18 Remove the screw on the rinse cup. 19 Remove the piercer. For disposing a piercer that has been removed, see Chapter 2: 2.8 Disposal of materials") 13-52 XN-1000 Instructions for Use Revised February 2013 Chapter 13 Performing maintenance of instrument and replacing supply parts Attaching a new piercer. 1 Set the new piercer. 2 Loosely fasten the rinse cup with a screw. Keep the screw loose.

Rinse cup 3 Tighten the screws on the piercer (2 places). 2 screws 13-53 XN-1000 Instructions for Use Revised August 2012 Chapter 13 4 Performing maintenance of instrument and replacing supply parts Tighten the loose screw from step 2.

Tighten the screw by holding up the rinse cup, so that there is not gap (A). 5 Remove the screw from the upper part of the metal plate. A 13-54 XN-1000 Instructions for Use Revised August 2012 Chapter 13 Performing maintenance of instrument and replacing supply parts 7 Remove the metal plate. 8 Tighten the screw on the right side of the rinse cup. 9 Attach the 2 tubes to the rinse cup. 13-55 XN-1000 Instructions for Use Revised August 2012 Chapter 13 Performing maintenance of instrument and replacing supply parts 10 Attach the 2 tubes to the rinse cup. 9 Attach the 2 tubes to the rinse cup. 13-55 XN-1000 Instructions for Use Revised August 2012 Chapter 13 Performing maintenance of instrument and replacing supply parts 10 Attach the 2 tubes to the rinse cup. 9 Attach the 2 tubes to the rinse cup. 9 Attach the 2 tubes to the rinse cup. the tie wraps. Cut off the excess tie wrap. Tie wrap 11 Set the switch cover. Pull firmly until all the way top and tuck into the rear. 12 Tighten the screws (x3) on the switch cover. 13-56 XN-1000 Instructions for Use Revised August 2012 Chapter 13 Performing maintenance of instrument and replacing supply parts 13 Set the bottom front cover. 1 Align the lower protrusion on the analyzer with the protrusion on the front cover. 2 Tilt down toward the analyzer to attach. (2) (1) 14 Tighten the screws of the bottom front cover. 15 Turn ON the Main power switch ON 16 Close the top front cover. 17 Turn ON the analyzer's power. For procedures to restart the analyzer, see Chapter 6: 6.7 Restart the analyzer") 13-57 XN-1000 Instructions for Use Revised August 2012 Chapter 13 13.5.3 Performing maintenance of instrument and replacing supply parts Replace the fuse If a fuse blows, replace the fuse. The replacement procedure varies depending on the device. Warning! • Make sure to unplug the power cable when replacing a fuse of the specified type and rating. This is to avoid the risk of fire. To replace the fuse for an analyzer Follow the steps below to replace the fuse in the analyzer. 1 Turn OFF the power to the entire device. For shutdown procedures, see Chapter 6. (>P.6-16 "Chapter 6: 6.6 Shutdown") 2 Open the top front cover. Open to the highest point. It may move down. 3 Turn OFF the Main power switch of the analyzer. OFF 13-58 XN-1000 Instructions for Use Revised August 2012 Chapter 13 Performing maintenance of instrument and replacing supply parts 4 Unplug the power cable from the rear side of the main unit. For locations of the power cable plug and the fuse on each device, see Chapter 4. (>P.4-1 "Chapter 4: 4.1 Analyzer") 5 Remove the old fuse. 1 On the rear of the unit, pinch the tabs of the fuse holder. Fuse Fuse holder Tab 6 Set the new fuse into the fuse holder, and insert it into the unit. 7 Plug in the power cable. 13-59 XN-1000 Instructions for Use Revised August 2012 Chapter 13 8 Performing maintenance of instrument and replacing supply parts Turn ON the Main power to the device. For the details on starting the device, see Chapter 6. (>P.6-9 "Chapter 6: 6.3 Start up") 13-60 XN-1000 Instructions for Use Revised August 2012 Chapter 13 Performing maintenance of instrument and replacing supply parts To replace the fuse in the pneumatic unit. 1 Turn OFF the power to the entire device. For shutdown procedures, see Chapter 6. (>P.6-16 "Chapter 6: 6.6 Shutdown") 2 Unplug the power cable from the rear side of the main unit. For locations of the power cable plug and the fuse holder, see Chapter 4: 4.2 Pneumatic unit") 3 Remove the old fuse. 1 On the rear of the unit, pull out the fuse holder forward. Use a flathead screwdriver to push up on the hook part of the fuse holder, and withdraw the fuse holder. Fuse Fuse holder 2 Remove the old fuse from the fuse holder. Tab 4 Set the new fuse into the fuse holder, and insert it into the unit. 5 Plug in the power to the device. For the details on starting the device, see Chapter 6: 6.3 Start up") 13-61 XN-1000 Instructions for Use Revised August 2012 Chapter 13 Performing maintenance of instrument and replacing supply parts To replace fuse for a sampler (SA-10). 1 Turn OFF the power to the entire device. For shutdown procedures, see Chapter 6. (>P.6-16 "Chapter 6: 6.6 Shutdown") 2 Turn OFF the Main power switch of the sampler. For the location of the main power switch, see Chapter 4: 4.4 Sampler section") 3 Unplug the power cable from the rear of the unit, pinch the tabs of the fuse holder and pull out forward. 2 Remove the old fuse from the fuse holder. Fuse Fuse holder. Fuse Fuse holder Tab 13-62 XN-1000 Instructions for Use Revised August 2012 Chapter 13 Performing maintenance of instrument and replacing supply parts 5 Set the new fuse into the fuse holder. the Main power switch of the sampler. 8 Turn ON the power to the device. For the details on starting the device, see Chapter 6: 6.3 Start up") 13-63 XN-1000 Instructions for Use Revised August 2012 Chapter 13 13.6 Performing maintenance of instrument and replacing supply parts About the history screen Clicking the [History] icon in the Menu screen displays the following screen. In the following screen, the error log tab appears. Toolbar Font size button History list Display-switching tabs [History] screen Toolbar [Input] Click to display a dialog box that allows you to enter a comment. You can enter up to 50 characters. Once the comment is entered, it cannot be edited or deleted. If there is an existing comment, any new comments entered are appended after the previously entered comment. [Filter] Click to display a dialog that allows you to specify the conditions for the data you want displayed in the history list. [Output] Click to move up one data. [File] Click to display a submenu that allows you to specify the conditions for the data you want displayed in the history list. to save and restore data. [Close] Click to close the [History] screen. Font size button To change the size of the characters, see "Administrator's Guide". (>Administrator's Guide". (>Administrator's Guide". (>Administrator's Guide.") switching tab. 13-64 XN-1000 Instructions for Use Revised August 2012 Chapter 13 Performing maintenance of instrument and replacing supply parts 13.6.1 About the history list change depending on which tab is selected. • Operation history screen Displays a history of operations performed in the device. A maximum of 5000 entries are stored and displayed in the operation history. The operation history tab is similar to the error log tab. For the details on the display of the error log tab, see below. (>P.13-64 "13.6 About the history screen") [Date] Displays the user name that was logged in when the history data was registered. [Logon Name] Displays the user name that was logged in when the history data was registered. [Details] Displays the details of the operation performed. [Comments] Click to display a dialog box that allows you to enter a comment. The history list displays the following operators under respective conditions. Operator Display condition [Logoff] When a user logs off. [Modify Pos. -> Neg.] When the judgment of an analysis data is changed from Positive to Negative. [Modify Neg. -> Pos.] When the judgment of an analysis data is changed from Negative to Positive. [Modify Sample Inf.] When the sample information of an analysis data is modified. [Delete Analysis Data] When an analysis data is deleted\*1. [Register QC File] When a QC file is registered. [Modify QC Lot] When QC lot attributes (expiration date and lot number) are changed. [Delete QC File] When a QC file is deleted. [Delete QC File] When a QC file is deleted. [Delete QC File] When a QC file is d [Change Settings] When a setting is changed in the [IPU Setting] or [Analyzer Setting] dialog box. [Restore Setting] dialog box. 13-65 XN-1000 Instructions for Use Revised August 2012 Chapter 13 Performing maintenance of instrument and replacing supply parts Operator Display condition [Initialize Setting] When a setting is initialized in the [IPU Setting] or [Analyzer Setting] dialog box. [Register Rule] When a rule is registered in the rules screen. [Modify Rule] When a rule is initialized in the rules screen. [Restore Rule] When a saved rule is restored in the rules screen. [Nodify Rule] When a saved rule is restored in the rules screen. [Nodify Rule] When a rule is initialized in the rules screen. [Nodify Rule] When a saved rule is restored in the rules screen. [Nodify Rule] When a rule is initialized in the rules screen. [Nodify Rule] When a rule is restored in the rules screen. [Nodify Rule] When a rule is restored in the rules screen. [Nodify is enabled. [Disable Rule Setting] When a setting for a rule is disabled. \*1 A deletion is not logged if a data was automatically deleted because the maximum number of registered data was exceeded. \*2 The history is displayed by rule type. clearance. A maximum of 5000 entries are stored and displayed in the error log. For the details on the display of the error log tab, see below. (>P.13-64 "13.6 About the history data was registered. [Logon Name] Displays the user name that was logged in when the history data was registered. [Status] Displays the status of the error that occurred. [Occurred]: Error [Clear]: Error cleared [Error] Displays the message of the error that occurred. [Error Code] Displays the error that occurred. [Parameter1]/ [Parameter2] Displays parameter 1 and parameter 2 of the error that occurred. Depending on the type of error, this field may be blank. [Location] Displays the name of location where the error occurred. [Comments] Click to display a dialog box that allows you to enter a comment. You can enter up to 50 characters. Once the comment is entered are appended after the previously entered comment. For details on errors, see Chapter 14. (>P.14-1 "Chapter 14: Troubleshooting") 13-66 XN-1000 Instructions for Use Revised August 2012 Chapter 13 Performing maintenance of instrument and replacement, and any information that was entered at the time of replacement. A maximum of 5000 entries are stored and displayed in the reagent replacement log. The reagent replacement log tab is similar to the error log tab. For the details on the display of the error log tab, see below. (>P.13-64 "13.6 About the history screen") [Date] Displays the date and time at which the history data was registered. [Analyzer Nickname] Displays the name of the replaced. reagent [Lot No.] Displays the lot number of the replaced reagent. [Serial No.] The serial number within the lot of the replaced reagent. [Exp. Date] Displays the shelf life of the replaced reagent. [Exp. Date] Displays the shelf life of the replaced reagent. [Exp. Date] Displays the shelf life of the replaced reagent. [Serial No.] The serial number within the lot of the replaced reagent. [Exp. Date] Displays the shelf life of the replaced reagent. [Serial No.] The serial number within the lot of the replaced reagent. [Exp. Date] Displays the shelf life of the replaced reagent. [Serial No.] The serial number within the lot of the replaced reagent. [Exp. Date] Displays the shelf life of the replaced reagent. [Serial No.] The serial number within the lot of the replaced reagent. [Serial No.] The serial number within the lot of the replac replaced, the amount of the replaced reagent is displayed. [Entry Type] Displays the method of input for the replaced reagent. [Manual]: Manual [Barcode]: Barcode reader [RFID]: ID reader of the dye [ProductCode] Displays the entered part code. [Manufacturer] Displays the entered manufacturer. [Address] Displays the entered manufacturer's address. [Comments] Click to display a dialog box that allows you to enter a comment. You can enter up to 50 characters. Once the comment is entered, it cannot be edited or deleted. If there is an existing comment, any new comments entered are appended after the previously entered comment. For details on replacing reagents, see the following: (>P.13-30 "13.4 Replace reagents") 13-67 XN-1000 Instructions for Use Revised August 2012 Chapter 13 Performing maintenance log screen Displays a history of maintenance log screen Displays a history of maintenance tasks executed with information at the time of execution. A maximum of 5000 entries are stored and displayed in the maintenance log tab is similar to the error log tab. For the details on the display of the error log tab, see below. (>P.13-64 "13.6 About the history data was registered. [Logon Name] Displays the user name that was logged in when the history data was registered. [Logon Name] Displays the date and time at which the maintenance task was executed.

[Maintenance] Displays the name of the maintenance task executed. [Maintenance Property] Displays the attributes of the maintenance task executed.

[Comments] Click to display a dialog box that allows you to enter a comment.

You can enter up to 50 characters. Once the comment is entered, it cannot be edited or deleted. If there is an existing comment, any new comments entered are appended after the previously entered comment. A maintenance log entry is registered when the following maintenance task is performed. The following are the maintenance tasks and attributes displayed. Maintenance Task Maintenance Attributes Auto Rinse As needed Remove Clogs As needed Remove Air Bubbles As needed Remove Air Bubbles As needed Remove Air Bubbles As needed Remove Air Bubbles As needed Remove Air Bubbles As needed Remove Air Bubbles As needed Remove Air Bubbles As needed Remove Clogs As needed Remove Clogs As needed Reagent Replenishment As needed Drain Reagent As needed Replace Parts Adjust Pressure As needed Replace Parts For details on maintenance, see the following: (>P.13-1 "13.1.1 List of maintenance items") 13-68 XN-1000 Instructions for Use Revised August 2012 Chapter 13 Performing maintenance of instrument and replacing supply parts 13.6.2 Specify conditions for the history to displayed (filter) You can specify conditions for the log entries you want displayed in the history to displayed in the displayed in the displayed in the displayed in the displayed in the displayed on the clogentry is registered when the field below [Specify]. Selecting [Specify] allows you to specify conditions. If you clear the date in the field below [Specify]. Selecting [Specify]. Selecting [Specify]. Selecting [Specify]. Selecting [Specify]. Selecting [Specify]. Selecting [Specify]. Selecting from this calendar. [Specify Logon Name] Select the logon name. Click to select the logon name. Click to select the logon name. Click to select the logon name. Click to select the logon name. Click to select the logon name. Click to select the logon name. Click to select the logon name. Click to select the logon name. Click to select the logon name. Click to select the logon name. Click to select the logon name. Click to select the logon name. Click to select the logon

You can only select one user. Condition specification are displayed buttons are different depending on the displayed screen. By selecting the check box displayed on the button, items that can be selected by each condition are displayed. [Specify Operation] Displayed when the operation history screen is open. Select this check box to restrict the data to display by operation name. You can select dot displayed when the error history screen is open. Select this check box to restrict the data to display by location. Select this check box to restrict the data to display by location. Select this check box to restrict the data to display by location. Select this check box to restrict the data to display by location. Select this check box to restrict the data to display by analyzer.

Select this check box to restrict the data to display by error type. Selecting the check box to restrict the data to display by analyzer. [Specify Analyzer] Displayed when the reagent replacement screen or maintenance log screen is open. Select this check box to restrict the data to display by analyzer. Selecting the check box below the button displayer. [Specify Reagent] Displayed when the Reagent Replacement Log screen is open.

Select this check box to restrict the data to display by reagent. Selecting the check box below the button displays the selected reagent. You can select multiple reagents. [Specify Maintenance] Displayed when the Maintenance Log screen is open. Select this check box to restrict the data to display by maintenance type. Selecting the check box below the button displays the selected maintenance type. Select multiple maintenance type. Selecting the check box below the button displays the selected maintenance type. Select multiple maintenance type.

Click [OK]. The dialog box closes. The log entries that match the specified conditions are displayed in the history list.

13-70 XN-1000 Instructions for Use Revised August 2012 Chapter 13 Performing maintenance of instrument and replacing supply parts 13.6.3 Output history to a printer. Click the [Output] button - [Ledger (LP)] on the toolbar. The history list is output from the ledger printer. 13.6.4 Save history in CSV format. You can save the history list as a CSV file. Follow the steps below to save the history in CSV format. 1 Click the [File] button - [Output in CSV format.] on the toolbar.

The [Save As] dialog box appears. 2 Specify the folder to save to, or create a new folder. 3 Enter a file name. The file extension is ".csv". 4 Click [Save]. The CSV data is saved. Note: When the dialog box opens, the files names are pre-entered as follows: • XN\_SoftwareVersion\_AUDITLOG.csv (Operation history) • XN\_SoftwareVersion\_ERRORLOG.csv (Error Log) • XN\_SoftwareVersion\_REAGENTLOG.csv (Reagent Replacement Log) • XN\_SoftwareVersion\_MAINTENANCELOG.csv (Maintenance Log) 13-71 XN-1000 Instructions for Use Revised August 2012 Chapter 13 13.7 Performing maintenance of instrument and replacing supply parts About the RU history screen Clicking the [RU history] icon in the Menu screen displays the following screen. In the following screen, the error log tab appears.

Toolbar Font size button RU history list Display-switching tabs [RU history] screen Toolbar [Filter] Click to display a dialog that allows you to specify the conditions for the data you want displayed in the RU history list. [Output] Click to display a submenu that allows you to specify the output destination. [Upper] Click to move up one data. [Lower] Click to move down one data. [File] Click to display a submenu that allows you to save and restore data. [Close] Click to close the [RU history] screen. Font size button To change the size of the characters and the line height in the sample list, click the character size button. When you change the size setting of the characters, see "Administrator's Guide". (>Administrator's Guide, "Chapter 4: 4.3.3 Display settings") Navigating the screen You can switch between the screens by clicking tab. 13-72 XN-1000 Instructions for Use Revised August 2012 Chapter 13 Performing maintenance of instrument and replacing supply parts 13.7.1 About the RU history list The items in the RU history list change depending on which tab is selected.

• Preparation history screen Displays a history of reagent preparation performed on the RU and related information. A maximum of 2000 entries are stored and displayed in the preparation history log tab is similar to the error log tab. For the details on the display of the error log tab, see below. (>P.13-72 "13.7 About the RU history screen") [RU Name] Name of the RU for which the history was stored. Either [RU-1] or [RU-2] appears. [Result] Shows the result of reagent preparation as [OK] or [NG]. [Temperature] Temperature when reagent preparation was completed. [Conductivity] Conductance when reagent preparation was completed. [Electrode Value] AD value of the thermistor voltage when reagent preparation was completed.

[Date] Date when the history was stored. [Time] Time when the history was stored. Time] Time when the history was stored. Time] Time when the history was stored. Time] Time when the history was stored. [Time] Time when the history was stored. [Time] Time when the history was stored.

[Thermistor Value] AD value of the thermistor voltage when the history was stored. 13-73 XN-1000 Instructions for Use Revised August 2012 Chapter 13 Performing maintenance of instrument and replacing supply parts [Type] Conditions when the history was stored. [Supply Start]: First measurement value when supply to RO water chamber started (the valve was switched).

[End Supply]: Last measurement value when supply to RO water chamber ended (the valve was switched). [Fixed Period]: Measurement value outside the monitor level (two types: abnormal range / warning range) during supply Restore |: First measurement value that returned to the monitor level (two types: abnormal range / warning range) during supply. [Supply Direction] RO water supply direction] RO water supply direction when the history was stored. [Chamber]: Measurement value during supply to RO water chamber. [Drain]: Measurement value during supply. draining from RO water champer [Supply Direction] is shown as [---] when the [Result] is [NG] or [WA] and the [Type] is [Range Error]. [Date] Date when the history was stored. Time] Time when the history was stored. Time] Time when the history was stored. and displayed in the error log. For the details on the display of the error log tab, see below. (>P.13-72 "13.7 About the RU history screen") [RU Name] Name of the RU for which the history was stored. Either [RU-1] or [RU-2] appears. [Error] Displays the status of an error that occurred. [Error]: Error has occurred. [Restore]: Error cleared. [Date] Date when the history was stored. [Time] Time when the history was stored. For details on errors, see Chapter 14 or the RU-20 "Instructions for Use". (>P.14-1 "Chapter 14: Troubleshooting") 13-74 XN-1000 Instructions for Use "Chapter 14: Troubleshooting") 13-74 XN-1000 Instructions for Use "Chapter 14: Troubl Replacement Log screen Displays a history of reagent replacement, and any information that was entered at the time of replacement log. The reagent replacement log tab. For the details on the display of the error log tab, see below. (>P.13-72 "13.7 About the RU history screen") [RU Name] Name of the RU for which the history was stored. Either [RU-1] or [RU-2] appears. [Reagent] Displays the name of the replaced reagent. [Lot No.] Displays the lot number of the replaced reagent. [Serial No.] The serial number within the lot of the replaced reagent appears. [Exp. Date] Displays the shelf life of the replaced reagent. [Serial No.] The serial number within the lot of the replaced reagent. [Serial No.] The serial number within the lot of the replaced reagent. [ displayed. [Entry Type] Displays the method of input for the replaced reagent. [Manual]: Manual]: Manu [Date] Date when the history was stored. [Time] Time when the history was stored. For details on replacing reagents, see the following: (>P.13-35 "13.4.4 Replace with new CELLPACK DST") • Part Replacement log. A maximum of 200 entries are stored and displayed in the part replacement history. The part replacement history tab is similar to the error log tab. For the details on the display of the error log tab, see below. (>P.13-72 "13.7 About the RU for which the history was stored. Either [RU-1] or [RU-2] appears. [Description] Information on replaced parts appears. [Filter], [DP1], [DP2], and [Reagent Conductivity Calibration] appear. [Date] Date when the history was stored. [Time] Time when the history was stored. For details on part replacement, see the RU "Instructions for Use". (>RU-20 Instructions for Use "Chapter 6: 6.4.2 Replacing a maintenance part") 13-75 XN-1000 Instructions for Use Revised August 2012 Chapter 13 Performing maintenance of instrument and replacing supply parts 13.7.2 Specifying RU log list. Follow the steps below to specify conditions (filter) Conditions for the RU logs are displayed in the RU log list. Follow the steps below to specify conditions (filter) and the right appears. 2 Click the display conditions. The submenu closes, and the samples that match the conditions are displayed in the list. [All] Click to display only the data in the logs in the displayed screen. [RU-1] Click to display all data recorded as logs in the displayed screen. screen that occurred in [RU-2]. 13-76 XN-1000 Instructions for Use Revised August 2012 Chapter 13 Performing maintenance of instrument and replacing supply parts 13.7.3 Output RU history list is output from the ledger printer. 13.7.4 Save RU history in CSV format. You can save the RU history list as a CSV file. Follow the steps below to save the RU history in CSV format. 1 Click the [File] button - [Output in CSV Format] on the toolbar. The [Save As] dialog box appears. 2 Specify the folder to save to, or create a new folder. 3 Enter a file name. The file extension is ".csv". 4 Click [Save]. The CSV data is saved. Note: When the dialog box opens, the files names are pre-entered as follows: • XN SoftwareVersion RU QUALITYLOG.csv (Preparation Log) • XN SoftwareVersion RU ROWATERLOG.csv (RO water Log) • XN SoftwareVersion RU ERRORLOG.csv (Error Log) • XN\_SoftwareVersion\_RU\_REAGENTLOG.csv (Reagent Replacement Log) • XN\_SoftwareVersion\_RU\_PARTSLOG.csv (Part Replacement Log) 13-77 XN-1000 Instructions for Use Revised August 2012 Day XN-1000 Instructions for Use Revised August 2012 Day XN-1000 I Replacing reagents (Fluorocell RET) Replacing piercer Replace fuses Remove Air Bubbles Rinse Flowcell Draining the pressure (0.07 MPa) Draining chamber \* We recommend that our customers prepare a checklist that suits their operating environment. Replacing reagents (Lysercell WPC) Replacing reagents (Lysercell WPC) Replacing reagents (Lysercell WDF) Replacing reagents (Lysercell WPC) Replacing reagents (Lysercell WPC) Replacing reagents (Lysercell WP waste container RBC detector aperture cleaning Replacing reagents (CELLPACK DST) Maintenance task Month M/D Signed Auto Rinse Maintenance task Month M/D Signed 1 2 3 4 5 6 7 8 9 10 11 12 13 14 15 16 17 18 19 20 21 22 23 24 25 26 27 28 29 30 31 Maintenance Tasks to Be Performed as Needed Replacing reagents and supply parts Signed Maintenance tasks e.g.) Chapter 13 Performing maintenance of instrument and replacing supply parts Maintenance of instrument and replacing supply parts Maintenance Tasks e.g.) explains the errors that may occur in the instrument and how to troubleshoot them. 14.1 Introduction 14.1.1 Help dialog box When a specific error occurs, or a maintenance task or cleaning becomes necessary, the following help dialog box appears on the IPU. Respond to the error message according to the message shown the [Action] field. (>P.14-14 "14.3 Causes of errors and remedial actions") [Reset Alarm] Click to stop the alarm. [Error Message List] Displays a list of current errors. If multiple errors exist, errors that have higher priority are displayed at the top. [Action] Displays the troubleshooting action(s) for the selected error. Depending on the type of error, this field may be blank. [Detailed procedure] Click to display a section of the "Instructions for Use" manual that explains the procedure for troubleshooting the selected error. This button cannot be selected if there are no relevant sections. [Instruction manual] Click to display a section of the "Instructions for Use" manual that explains the selected error. This button or the [Accept] button or the [Accept] button or the selected if there are no relevant sections. appears. Clicking the [Execute] button performs the action displayed in the Action field. Click the help dialog box. 14-1 XN-1000 Instructions for Use Revised August 2012 Chapter 14 Troubleshooting Note: • When there is an error, the help dialog box can be displayed. Click the help button on the control menu • All alarms sounding on the IPU will stop when you click any button in the Help dialog box or press any key on the RU-20, if a specific error occurs on the RU-20 or a maintenance task or cleaning task becomes necessary, the help dialog box below appears on the IPU. Respond to the error message according to the message shown the [Action] field. (>RU-20 Instructions for Use "Chapter 7: 7.3 Causes of errors and remedial action") Operation status display area Submenu button Operation status display area The status of the RU-20 appears. [Resetting in progress]: The RU-20 unit is resetting. [Maintenance in progress]: The RU-20 unit is executing maintenance operation. [Stop Alarm] Click to stop the alarm. [Error Message List] Displays a list of current errors. If multiple errors exist, errors that have higher priority are displayed at the top. [Action] The corrective action for the highest priority error appears. Depending on the type of error, this field may be blank. [Show Manual] Click to display a section of the "Instructions for Use" manual that explains the selected error. This button cannot be selected if there are no relevant sections. [Show Detailed Procedure] Click to display a submenu for RU-20 maintenance operations and settings. For details on maintenance, see Chapter 13: 13.1.2 Maintenance menu") For information on the settings, see the "Administrator's Guide". (>Administrator's Guide". (>Administrator's Guide". ( Troubleshooting [OK] Click to execute the action or clear the error displayed in the action field. [Cancel] Click to close the help dialog box. • All alarms sounding on the IPU will stop when you click any button in the Help dialog box or press any key on the keyboard. 14-3 XN-1000 Instructions for Use Revised August 2012 Chapter 14 14.2 Troubleshooting Error message list (in alphabetical order) The following is an alphabetical list of error messages related to the analyzer/sampler. -0.04 MPa pressure error.

## 

. . . . . . . . . . . . . . .

. . . . . . ••

## $\ldots\ldots$ 34°C reagent heater temperature is low $\ldots\ldots$ .

. . . . . . . . . . . . .

#### . . . . . .

..... 34°C reagent heater thermistor error.....

#### . . . . . ..... 41°C FCM reaction chamber temperature is high .....

. . . . . . . . . . .

## 

41°C FCM reaction chamber thermistor error .....

## ... 41°C reagent heater temperature is high...

## . . .

.. . . . . . . . . . .

### 

. . . . . . .

#### • • • ..... 41°C reagent heater thermistor error.....

. . .

#### . . . . . . . .

. . . . . . .

## . . . . . . . .

• • •

. . .

•

. A sample other than CELLCLEAN AUTO has been placed. . . . . . . ..... Abnormal pressure loss .....

. . . . . . . . . . . . . . . . . . . . . . . . . .

#### . . .

.... Analysis item not specified .....

••

### ..... Analysis result is high .....

. . . . . . . . . . . .

#### . . . . . . . . . . . . ••

## . . Analyzer barcode reader communication error . . . . .

..... APD thermistor error .....

• • • . . . . . .

#### . . . . . . Aspiration Sensor error . . . . . .

#### • • •

•• . . . . .

## . Aspiration unit left-right motor error . . . . . .

. . . . . . . . . . . . ..... Aspiration unit up-down motor error .....

..... Background check error. ..... ..

## . . . . . . . .

. . . . . . . . . . . . . ••

## 

. . . . . . . . . . . . . . . . . . .

## ..... Bubbles in RBC detector .....

. . . . . . . . . . . . . . . . . . . . .

#### •• ..... Cannot recognize CELLCLEAN AUTO ..

. . . . . . . . . . . . . . . .

### . . . . .

• • • . . .

## ... Cannot recognize Fluorocell PLT information .....

. . . . . . . . . . . .... Cannot recognize Fluorocell RET information .....

## . . . . .

#### . . . .... Cannot recognize Fluorocell WNR information .....

. . . . .

### Cannot recognize Fluorocell WPC information .....

. . .

## ••

. . . . . . .... CELLCLEAN AUTO has already been used......

## . . . .

#### . . . . . . . . . .

•

•

#### . . . . . . . . . ... CELLCLEAN AUTO is not placed correctly .....

..... CELLPACK DCL aspiration error.....

#### . . . . .

•

#### . . . . . . . . ..... CELLPACK DCL has expired .....

. . . . . . . . . . .

#### . . . . . . . . . .

..... CELLPACK DFL has expired.

. . . . . . . . . . . . . . . . . . . . . . . . .

#### . . . . .

. . . . . .

## ... CELLPACK DST has expired .....

. . . . . .

#### ..

. . . . . . . . . . . . . . . . . .

#### ..... Check Measurement Mode .....

. . . . . . . . . . . . . . . .

## ..... Cleaning is required (warning).....

. . . . . .

#### . . . . . .

..... Cleaning is required.....

## •

#### . Communication error during sampler analysis.

• • •

#### ••

#### . . . . . . . . . . . . . . . . . . . . .

## Completed sampler analysis stop . . . . .

. . . . .

#### 

..... Control has expired.....

#### . . . . . . . . . . . . .

. . . . . .

## ..... Control is not entered.....

#### 

. . . .

. . . .

## . . . . . . . . Data Errors . . .

. . . . . . . . . .

. . . . . . . . .

## ...

. . . . . . . . . . . . .

#### . . . . . . . . . . . .

. . . . . . . . . . .

#### . . . .

. . . . . . . . . . . . . . .

## Ejection table is full . . . . . . . . .

. . . . .

### .

. . . . .

#### .

. . . . . . . . . .

## . . . .

..... Ejection table stopper position error . .

. . . . . . . . . . .

#### • . . .

. . .

### . . . .

•

#### • • • • . 14-14 14-14 14-14 14-14 14-15 14-15 14-1 Instructions for Use Revised August 2012 Chapter 14 Troubleshooting Environment temperature is high .....

#### . . . . . $\ldots$ . . . . . Environment temperature is low . . . .

. . .

. . . . . . . . . . . . . . . . . . . . . .

..... Environment temperature thermistor error .....

..... Failed to read rack number...

•• 

. . . . . . . . . .

. . Failed to read sample number.. . .

. . . . . . . . . . . .

. . . . ••

. . . . . . . . . . . . . .

. . . . ..... Failed to read sample number (sampler).....

•

. . . . . . . . .

••

. . . FCM detector cover is open. . . .

• • • . . . . .

 $\ldots$  . . . . . . . FCM detector temperature is high . . .

. . . . . . . .

• ..... FCM detector temperature is low .

. . . . . . . . . • • •

. . . . . . . . .

• ..... FCM detector thermistor error .....

. . . . . . • • •

. . . . .

. FCM sheath aspiration error. . . .

. . . . . . . . . . . . . . .

..... FCM sheath motor error .....

. . . . . . . . . . . . . . . . . . FCM sheath temperature is high . .

. . . . . .

. . . . . . . . . . . .

..... FCM sheath temperature is low .....

. . . . . .

. . . ..... FCM sheath thermistor error .....

## . . . .

..... Feed-in table stopper position error ... 

### ..... Fluorocell PLT aspiration error .

. . . . . . . . . . . . . . . . . .

## ..... Fluorocell PLT cover is open .....

. . . . . . . . . . . . . . . . . . . . . . . . .

Fluorocell PLT has already been used . . . . . . . . . . . . . . . . .

### ..... Fluorocell PLT has expired.....

. . . . . . . . . . .

#### . . . ..... Fluorocell PLT is not installed. .....

## 

. . . . . . . .

### . . . . . .

• . . .

. . . . . . . . . . . . . .

#### . . . . .

#### ••

. . . . . . . . . . . . . . . . . . . .

## •

.

. . . . . . . . . . . . . ..... Fluorocell RET has expired .....

## . . . . . . Fluorocell RET is not installed . . .

. . . . .

#### •• . . . . . .

. . . . . . . . . . . . . . . . .

#### . . . . . Fluorocell RET RFID tag error . . .

. . . . . . . . . . . . . . . . .

## . . . . .

. . . . . . .

## ..... Fluorocell WDF aspiration error .....

• •

## ..... Fluorocell WDF cover is open .

. . . . . . . . 

## . . . . . . . . . . .

• . . . . .

#### • • • • •

..... Fluorocell WDF is not installed .....

#### • • • • ....

... Fluorocell WDF RFID tag error..... ..... Fluorocell WNR aspiration error .....

## . . . . . . . . .

. . . . . . . . . . . . . .

#### . . . . . Fluorocell WNR cover is open . . .

. . . . . . . . . . . . . . . .

## . . . . . . . . .

. . . . . . . . . Fluorocell WNR has already been used . . . . . .

## •

. . . . . . . . . . . . . . . .

## 

. . . . . . .

#### • • • • . . . .

. . . . . . . .

## 

••

## ..... Fluorocell WNR RFID tag error .

•

### . . . . . . . . . . . . .

. . . . . . . . . . . . . . . • •

### •

••

## . . Fluorocell WPC aspiration error . . . . . . . . . .

## . . . Fluorocell WPC cover is open . . .

••

## . . . . . .

. . . . . . . . . . . . .

#### . . . . ..... Fluorocell WPC has already been used .....

. . . . . . . . . . . .

## ..... Fluorocell WPC has expired .....

••

### .

. . . . . . . . . .

#### . . . . . . . . . . . .

. . . . .

#### • . . . Fluorocell WPC is not installed. .

...

..... Fluorocell WPC RFID tag error.....

•

## . . . . . . . .

. . . . . . . . . .

## ..... Front cover is open. .....

• • •

### . . . . . . .

. . . . . . . . . . . . . . . .

#### •

. . . . .

#### . . .

••

### . . Front cover open error . . .

. . . .

#### . . . . . .

• • •

#### . . . . . . . . . . . . . . .

. . . . .

### . . .

• • •

. Hand open/close error . . . . .

## . . . . . . . . .

. . . . . . . . . . ..... Hand up-down error ...

. . . . . . . . . .

## •

. . . . . . . . . . . .

. . . . . . . . . . . . . . . . . . . . HGB error . . . . . . . . . . . . . . .

. . . . . . . . . . . . . . . . . . . . . . . . .

#### . . . . . .

..... Instrument communication error.....

## ...... Insufficient blood volume .....

• • . . . . . . . . . .

## ...

..... Insufficient blood volume (short sample) .....

#### . . . . . . . . . . . . . .

• • • •

## .... Internal Error .

• . . . . . 

. . . .

| <br>Invalid analysis item is specified                                                                                                    |
|----------------------------------------------------------------------------------------------------|
|                                                                                                    |
|                                                                                                    |
| . Invalid analysis item is specified (sampler analysis)                                                                                                    |
| . Laser life                                                                                                    |
|                                                                                                    |
|                                                                                                    |
|                                                                                                    |
|                                                                                                    |
| $\cdots$                                                                                                    |
| 14-16 14-16 14-16 14-32 14-31 14-31 14-31 14-31 14-37 14-15 14-16 14-17 14-21 14-15 14-16 14-24 14-17 14-38 14-45 14-45 14-4 |
|                                                                                                    |
|                                                                                                    |
|                                                                                                    |
|                                                                                                    |
|                                                                                                    |
|                                                                                                    |
| Lysercell WDF has expired                                                                                                    |
|                                                                                                    |
|                                                                                                    |
|                                                                                                    |
|                                                                                                    |
|                                                                                                    |
|                                                                                                    |
| Lysercell WPC has expired Mixing error                                                                                                    |
|                                                                                                    |
|                                                                                                    |
|                                                                                                    |
|                                                                                                    |
|                                                                                                    |
| $\dots$                                                                                                    |
| $\cdot \cdot$                                                                                                    |
| Out of CELLPACK DCL                                                                                                    |
| Out of CELLPACK DFL                                                                                                    |
|                                                                                                    |
|                                                                                                    |
|                                                                                                    |
|                                                                                                    |

#### • . . . . . . . .

. . . . . . . . . . . .

. . . .

#### . . . . . .

..... Out of Fluorocell PLT.....

### .....

. . . Out of Fluorocell RET . . . . . . .

#### . . . . . .

. . .

#### 

#### .

..... Out of Fluorocell WNR.....

#### . . . . . . . . . . . . . . . . . . .

. . .

. . . . . . . . ..... Out of Fluorocell WPC .

•

### . . . . . . . . . . . . . . . .

## ..... Out of Lysercell WDF.

. . . . . . .

. . . . . .

### . . . .

. . . . . . . . .

## . . . . . .

..... Out of Lysercell WNR .....

#### . . . . . . ..... Out of Lysercell WPC .....

•

#### . . . . . . . . . .

. . Piercer replacement is required. . . . . .

• • •

## . . . . . . . . . .

. . . . . . ..... PLT channel error ....

### . . . .

. . . . . . . . . .

## ..... PLT sampling error .....

• • •

#### •

. . . . . . . . . . . .

#### • • •

• •

#### . . . . . . . .

• • • •

### . . . . . . PLT-F channel error. . . . . .

. . . . . . .

#### . . . . . . . . . .

. . . . . . .

### . . . . . . . . . . . . . . .

. PLT-F sampling error. . . . . . . .

#### . . . . . . . . . .

. . . . . . . . . . . . .

. . . . . . . . . . . . .

#### PLT-F Scattergram sensitivity error . . . . . .

#### . . Positive ID check error. . . .

•

#### . . . . . .

••

## . . . . . . . . . . . . .

. . . . .

#### ••

. . . . . . . . .

#### Press Start SW .

• •

#### . . . . . . . . . . .

•

## . . . . . . . . . . . . . . . . . .

••

## . . . . .

• . . . . . . .

## .. QC not executed...

••

### . . . . . . . .

•• • •

#### . . . . . . . . . . . . . . . . . . . .

••

## ..... Rack ejection error.....

. . . . . .

. . . . . . . . . . . .

### ..... Rack ejection error.....

. . .

#### • • •

. . . . . . . . . .

### . . . . .

•

### . . . . . . . . . . . . . . . .

. Rack ejection home position error . . . .

#### . . . . . . .

. . . . . . . . .

#### . . . . . . . . . . . . . . .

. Rack ejection home position error . . . . . .

. . . . . . . . . . . . . . . . . . .

## ..... Rack feed-in error .....

## . . . . . . .

..... Rack feed-in error .....

### . . .

. . .

#### . . . . . . . . .

. . . .

## ••

. . . . . . . .

#### Rack feed-in home position error. . . .

. . . . .

•• . . . .

## ..... Rack feed-in home position error.....

• • •

#### ..... Rack move error .....

• • •

## 

. . Rack move error (back belt) . . . .

### 

..... Rack move error (front belt)... . . . . . . . . . . . . .

### . . . . . . .

.

#### ..... Rack move home position error....

••

## . . . . . . . . . . .

. . . . . . . . . .

#### • • •

• •

#### . . . . . . Rack move mechanism initialization error (back belt) . .

. . . .

#### • • • • • $\ldots$ . . . . . . Rack move mechanism initialization error (front belt) . . . . . .

. . . .

#### . . . . . . . . . .

Rack not placed on feed-in table .

## . . . . . . . . . . . .

• • • . . . . . . . . . . . . . . . .

### . . . .

## Rack not placed on feed-in table .....

..... Rack removed ..... •

## . . . . .

. . . . . . . . . . . . . . . . . . . ..... RBC channel error .....

#### . . . . . . . . .

. . . . . . . . . .

### ..... RBC detector clog ....

. . . . . . . . •

. . . . . . . . . . . . . .

#### ..... RBC detector cover is open.....

. . . . . . . . . . .

..... RBC sampling error . . .

### RBC sheath fluid aspiration error. . . . . .

. . . . . . . . .

. . .

. . . . . . . .

## . . . . . . . . . . . .

RBC sheath motor error. . . . . .

#### . . . . . . . . .

• 

. . . . . .

### 

. . . . . . . . . . . . .

## . . Reservoir tank is empty (CELLPACK DCL). . . . .

. . . . . . . . . . . . . . . .

#### . . . . . . . Reservoir tank is empty (CELLPACK DFL) . . . .

. . . . . . . . . . . .

• • • • •

### ..... Reservoir tank is empty (Lysercell WDF) .....

. . . . . . . . . . . . .

### . . . . . . . .

Reservoir tank is empty (Lysercell WNR) ..... 

• . . .

• . . . . . . .

## . . . .

..... RET channel error .....

. . . . . . . . . . . . . . . . . . . .

## .... RET sampling error ...

••

. . . . . . . . . . •

. . . . .

## . . . . . . . . .

• • • ••

#### . . . . . . . . . •

. RET Scattergram sensitivity error . . . . . . . . .

#### . . . . . . . . .

 $\dots 14-40 14-35 14-42 14-42 14-42 14-42 14-42 14-26 14-26 14-28 14-18 14-18 14$ 14-19 14-19 14-19 14-19 14-34 14-33 14-41 14-6 XN-1000 Instructions for Use Revised August 2012 Chapter 14 Troubleshooting RFID communication error . .

## 

RU has stopped supplying reagent. .

. . . . • •

#### Sample number not input . .

## ..... Sampler analysis stop error has occurred.....

. . . . . .

#### • • • •

..... Sampler barcode reader communication error .

## • • •

. . . . . . . ..... Sampler belt error.....

## ••

• ..... Sampler belt error.

•

## . . . . . . . . . . . . .

. . . . .

#### . . . . .

•

### •

•

#### . . .

• • •

#### ••

••

## ..... SULFOLYSER has expired .....

#### • • • • ..... The sample must be remixed.....

. . . . . . . . . . . .

## . . .

. . . . . . . . . . . . . . . . . 

.

#### . . . . . .

•

•

• 

#### . . . . . . . . . . .

• • • • • • •

### •

..... Tube presence verification home position error ..... 

## 

. . . . . . .

#### •• •

..... Two tubes are in tube holder . .

## . . . . . . . . . . .

• • • . . . . . . . . . . .

## ..... Unable to correctly detect CELLCLEAN AUTO.....

. . . . . . . . .

## ..... Waste chamber 1 not draining ....

. . . . . . . . . . . . . . . . . . . . . . . . . . . . . . . .

### . Waste chamber 2 not draining . . . .

. . . . . . . . . . . . . . . . .

#### . . . . . . . . . . . . . . . . . Waste container is full . . . .

### . . . . . . . . . . . . . . . . . . .

. . . . . . . . . . .

#### • • • ..

..... Water leak detected (analysis not possible) . . . .

## . . . . . . . . .

. . . . .

#### . . . . . . . . . Water leak sns error . . . .

. . .

#### . . . . . . . . . . . . .

### ......WDF channel error .....

## . . . . . .

. . . . . . .

#### ..

. . . . . .

#### . . . .

. . . . . . . . . .

. . .

### . WDF sampling error . . .

. . . . . . . . .

#### . . . . . . .

## . . . . . . . . . .

• •

#### . . . . . . . . . . .

.... WDF Scattergram sensitivity error ....

#### ••

•

#### . . . .

### . . . . . . . . . . . . . . . . . . .

. . . .

#### . WNR channel error.

•

### 

## ••

## ..... WNR sampling error .....

. . .

#### . . . . . . . . . . . .

. . . . . . . . . .

• • •

## •

•

. . . . .

## .... WNR Scattergram sensitivity error ..

..... WPC channel error .....

#### 

•

#### . . . . . . . .

. . .

## . . WPC sampling error . . . . . . . . . .

. . . . . . . . . . . . . .

#### •

. . . .

## ..... WPC Scattergram sensitivity error .....

. . . .

### . . . . .

• • •

## . . . . . . . . . . .

. Wrong reagent installed in Fluorocell PLT holder. . . . .

## . . . .

. . . .

## . . . .

• • •

#### . . . . . . ..... Wrong reagent installed in Fluorocell WNR holder.....

. Wrong reagent installed in Fluorocell WPC holder. . . . . . . . . . . . .

#### • • • . . . . . X-bar control error . . . . .

••

#### ••

. . . . .

#### ..... X-barM control error .....

.... 14-39 14-19 14-32 14-26 14-39 14-24 14-28 14-42 14-16 14-31 14-30 14-30 14-30 14-30 14-30 14-30 14-30 14-30 14-30 14-30 14-30 14-20 14-20 Error message list by function Analyzer/sampler Errors related to pressure -0.04 MPa pressure error. .

#### 

. 0.07 MPa pressure error . .

```
. . . .
. . . . . . .
```

. . . . . . . . .

•

#### 

•

. . . . . . . . . • • • • • • • • • •

## .... 0.25 MPa pressure error .....

. . . . . . . .

. . . . . . . .

. . . . . . . . .

#### ..... Abnormal pressure loss .....

••

. . . . . . . .

#### ..... 14-14 14-14 14-14 14-14 14-15 Errors related to temperature 34°C reagent heater temperature is high....

. . . . . . .

. . . . . . . . . . . . . . . .

#### .... 34°C reagent heater temperature is low ....

. . . . . . . .

. . . . . . . . . 

. . . . . . . . . . .

.

41°C reagent heater temperature is low . . . . . . . . . . . . . . . . ..... FCM detector temperature is low..... • • • • . . . . . . •• ..... FCM sheath temperature is high . . . . . . . . . . . . . . . . . . ..... FCM sheath temperature is low. . . •• • • • • . . . . . . . .. . . . . . . . . . . . . . . . . . .... 34°C reagent heater thermistor error..... . . . . . . . . . .

#### . . . . . . .

..... 41°C reagent heater thermistor error.....

. . . . . . . . •

#### . . . . . . . . . 41°C FCM reaction chamber thermistor error . . . . . .

..... APD thermistor error .....

#### . . . . . . . .

. . . . . . .

#### • • • •

•

#### . . . . . . . . • • •

. . . . .

#### FCM detector thermistor error .....

. . . . . . . . . .

. . . . . . . . .

### . . FCM sheath thermistor error . . . . . .

#### ..... Environment temperature thermistor error.....

. . . . . . . . . .

## ..... Environment temperature is high.....

. . . . . . . .

#### • • •

. . . . . . . . . . . . .

### ..... Environment temperature is low .....

. . . . . . . . . . . .

#### . . . . . . . . .

..... Temperature stabilizing error.....

### . . . . . . .

. . .

#### . . . . . . . . . . . .

..... 14-15 14-15 14-15 14-15 14-15 14-15 14-15 14-15 14-15 14-15 14-15 14-15 14-15 14-15 14-16 14-16

### • • • •

••

. . . . . . .

## . . .

. . . . . . . . . . .

#### FCM sheath aspiration error.

## . . . .

• 

## ..... RBC sheath fluid aspiration error .....

. . . . . . . . . . . .

## ... Fluorocell WNR aspiration error .....

. Fluorocell WPC aspiration error . . . . .

### . . . . . . . . . .

. . . . . . . . . . . . . . .... Fluorocell RET aspiration error. .

. . . . . . . . . . .

## . Fluorocell PLT aspiration error .

..... Out of CELLPACK DCL .....

. . . . . . . . . . . . . . . . . . . . . . . . . . . . . . . . . . Out of SULFOLYSER . . . . .

. . . . . . . . . . . . . . . . . . . . . . . . .

## ..... Out of Lysercell WNR ....

. . . . . . . . . . . . . . .

## . . . . . . .

. . . . . . .

## ..... Out of Lysercell WDF .

• •

### . . . . . . . . . . . . .

. . . . . . . . . . . .

## ..... Out of Lysercell WPC .....

## . Out of CELLPACK DFL .

#### .. .... Out of Fluorocell WNR ....

. . . . .

. . . . . ••

• • • • • . . . . .

..... Out of Fluorocell WDF .....

. . . . . . . . . . . . . . . . .

..... Out of Fluorocell WPC ..... . . . . . . . . .

•

..... Out of Fluorocell RET .

. . . . . . . . . . . .

...... Out of Fluorocell PLT .....

. . . . . . . . .

. . . . . . . ••

..... Reservoir tank is empty (CELLPACK DCL) ...... Reservoir tank is empty (SULFOLYSER)....

. . .

. . Reservoir tank is empty (Lysercell WNR).

•• . . . . . . . . . .

• • •

• • • . . . . . . . . . . .

Reservoir tank is empty (Lysercell WDF) . . . . ••

• • • • • • • • • • • • • • • • ..... Reservoir tank is empty (Lysercell WPC) .....

..... Reservoir tank is empty (CELLPACK DFL) ..... . . . . . . . . . . . . .

• . . . . . . .

. . Out of diluted CELLPACK DST . . .

..... RU has stopped supplying reagent...

•• . . . . . . . . . .

. . . . . . . . . . . ..... RBC/HGB chamber not draining .....

. . . . . . . . . . . . ..... Waste chamber 1 not draining ...

. . . . . . . . . .

. . . 

. . . . .

. . . . . . . . . . . . . . . . . . . . . . . . Waste container is full . . . . .

. . .

.. •

. . . . . . . . . . . . . . . . .

. . . . . . . . . . . . . .

. Water leak detected . . . . . . . .

. . .

. . . . . . . . . •

• • • • . . . . . . . . . . . . . . . . . .

Water leak detected (analysis not possible) . . . . . . . . . .

. . . . . . . . . . . . . . . Water leak sns error . . . . . . . . .

. . .

. . . . . . . . . . . . . . . . . . . . . . . . . .

..... 14-17 14-17 14-17 14-17 14-17 14-17 14-17 14-17 14-17 14-18 14-18 14-18 14-18 14-18 14-18 14-18 14-18 14-18 14-18 14-18 14-18 14-18 14-18 14-19 14-19 14-19 14-19 14-19 14-19 14-19 14-19 14-20 14-20 14-20 14-20 14-20 14-20 14-20 Errors related to motors FCM sheath motor error .....

. . . . . .

. . . . . . . . . . . .

. . . . . . . . . . . . . . . . . RBC sheath motor error . . .

• • •

. . . . . . . . . . .

#### . . . . . . . . . . . .

### ..... Aspiration unit up-down motor error .....

. . . .

#### • . . . . . . . . . . . . . . .

#### . . . . .

••

## . . . . . . .

.... WB aspiration motor error .....

## . . . . . . . .

. . . . . . . . . . .

## 

## ..... Aspiration Sensor error .

. . . . . . .

•

## . . . .

•

#### . . . . Insufficient blood volume . .

#### . . . . . . . . . . .

### •

• ••

#### . . . Insufficient blood volume (short sample).

. . . . . . . . . •• . . . •• ..... Completed sampler analysis stop ..... . . . . . . . . . . . . . . . . . . . . . . . . . . Tube presence verification home position error. . . . . . . ..... Sampler belt error ..... . . . . . . . . . . . . . . . ..... Ejection table is full ..... • . . . . . .

### 

. . ..... Rack feed-in home position error. •

#### • • • . . . Rack feed-in error . .

..

••

. . . . . . . . . . . . . .

## ..... Rack not placed on feed-in table ....

••

. . . . . . . . . . . . . . .

••

## ..... Rack ejection error....

•

• . . . .

•

#### ....

•• •

## . . .

.... Rack ejection home position error . . . . . . . . . . . .

#### • • •

. . . . . . . . . . . . .

### ..... Rack move mechanism initialization error (front belt) ..... ..

. . .

## ..... Rack move mechanism initialization error (back belt) .....

...... Rack move error (front belt)..... •

#### . . . . . . . .

. . . . . . . . . . . . . . . . . . . 

.... Sampler analysis stop error has occurred.....

#### . . . . . . . . . . . . . . . .

. 14-24 14-24 14-24 14-25 14-25 14-25 14-25 14-25 14-25 14-25 14-26 14-26 14-26 14-26 14-26 14-26 14-26 Errors related to sampler analysis (SA-01) Rack feed-in error

## . . . . . . .

. . . . . . . . . . . . . •

## ..... Rack feed-in home position error.....

•

## . . . . . . . . . . . . .

. . . . . •

## ..... Rack move error .....

. . .

## 

• • • . . . . .

## .... Rack move home position error. .....

• •

## . . Rack ejection error.

. . . . . . . .

## . . . . .

. . . . . . . . . . .

#### •

• • •

#### . . . . .

. . . . . . . . . . . . .

## . Rack ejection home position error . . . . . . . . . . . .

. . . . . . . . . . .

## ..... Sampler belt error .....

. . . . . . . . . . . . . .

## . . . . . . . . . . . . .

•• . . . . . . . . . .

## . . . Rack removed . .

..

#### • • • . . . . . . . . .

..

#### ..... Rack not placed on feed-in table .....

## . . . . . .

## Ejection table is full .

. . . . . . . . .

. . .

. . . . . . . . . . . . . .

• • • •

. . . . . . . . . . . . ... 14-27 14-27 14-28 14-28 14-28 14-28 14-28 14-28 14-29 14-29 14-29 Errors related to the tube grabber and tube holder Mixing error .....

. . . . . .

. . . . . . . . . . . . . . . . . . .

. . . .

..... Two tubes are in tube holder .....

## . . . . . . Tube remains in tube holder . .

. . . . . . . . . . . . . . . . . . .

• • • • •

### . . . . . . . . . . .

. . . . Tube pickup error. . . . . . . . . . . . .

### • • •

. . . . . . . . .

...... Tube holder move error .....

#### • . . . . . . . . . . . . . . . .

. . . . . . .

## . . . . . . . . . Tube return error . . . .

. . . . . . . . . . . . . ..... Hand up-down error. . .

## .....

. . . . . . Hand open/close error . . . .

#### . . . . . . . . . . . . . . .

. . .

## . . . . .

. . . . . . . . . .

## . . . . . . . The sample must be remixed. . . .

. . . . . . . . . . . . . . . . . . . . . . . . . . .

### • • • •

.... 14-30 14-30 14-30 14-30 14-30 14-30 14-31 14-31 14-31 Errors related to sample number and rack number Failed to read sample number (sampler).

#### • • . . . . . . . . . . . . . . . . . . .

..... Failed to read sample number (analyzer).

. . . . Failed to read sample number. 

#### . . . . . . Positive ID check error. . . . . .

. . . . ...... Failed to read rack number .....

#### . . . . . . . . . . . . . .

..... Sample number not input. . . . .

#### . . . . . . . . . . . . . . . .

• . . . . . . . . . . . . . . . . .

•

## . . .

. 14-31 14-31 14-31 14-31 14-32 14-32 14-10 XN-1000 Instructions for Use Revised August 2012 Chapter 14 Troubleshooting Errors related to orders Analysis item not specified ....

#### . . . . . . .

. . . . . . . .

#### . . . . . . . . . . . 14-32 Errors related to analysis PLT sampling error . . . .

. . . . . . . . . . . . . . . . .

#### . . . . . . . .

. . . . . . . . ..... RBC sampling error . . .

## •

. . . . . . . .

## . . . . .

. . . . . . . . . . . . . . ..... PLT-F sampling error .

#### • ..... RET sampling error .....

. . . . . . 

. . .

. . . . . . .

#### • ..... WNR sampling error ...

. . . .

. . . . . . . . .

• . . .

. . . . . . . . . .

. . . . . .

## ..... WPC sampling error . .

..

#### . . . . . . . . . . .

. . . . . . . . . . . . . .

. . . . . .

#### . . . . . .

.... WDF channel error ....

#### . . . . . . . .

#### . . . . . . . .

••

### . . . .

## 

#### . . . . . . . . . . . .

...

. . . . . . . . . . . . . . .

## . . . WNR channel error. . .

. . . . . . . . . . . . .

• 

. . . . . . . WPC channel error . . . .

•

#### . . . . . .

. . . . . . . .

## •

## . . . . . . . .

. . . . . . . .

## ..... PLT channel error....

. . . . .

### . . . . . . . . . . . . . . .

. . . . . .

## . . . .

..

## ..... RBC channel error . . .

. . . . . . . . . . . .

#### . . . . . . . . . . . . . . . . . . .

•

## ••

. . . . .

. . . . .

#### . . . . . . .

..... HGB error .....

. . . . . .

#### . . . . . . .

## . . . . . . . . . . . . .

. . . .

#### • • •

..... RBC detector clog .....

#### . . . . . . . .

. . . . . . . .

. . . . . . . . . . . .

#### • ..... Bubbles in RBC detector . .

. . . .

• •

• •

. . . . . . . . . . . . . . . . . . . ..... Low count error ....

. . . .

#### •

•

. . . .

#### . . . .

. . . . . . . . . . .

## ..... Data Errors . .

•

#### . . . . . .

## 

. . . . . . . . . . . . .

## ..... Analysis result is high .....

. . . . .

#### • •

#### . . . . . . . . . . .

. . . . . . .

#### • • •

• • •

#### . . . .

• •

. Background check error . . . . .

. . . . . . . . . . . . . . .

#### . . . . . . . . . . . . . . . .

. . .

#### ... 14-33 14-33 14-33 14-33 14-33 14-33 14-33 14-34 14-34 14-34 14-34 14-34 14-34 14-34 14-35 14-35 14-35 14-35 14-35 14-36 14-36 Errors related to covers Front cover open error ....

#### . . . . . . . . . . . . . . .

. . . . .

## . . . . . . .

•• ..... Front cover is open.....

### • • •

#### . . . . . . .

FCM detector cover is open. . . . . . .

### ••

. . . . .

#### • • . . . . . . . . . . . . .

..... RBC detector cover is open....

#### . . . . .

•• •

#### •

...... Fluorocell WNR cover is open ..... . . . . . . . . . .

. . . . ..... Fluorocell WDF cover is open ...

## . . . . . . . . . .

. . . . . . . . . . .

#### . . . . . . ..... Fluorocell WPC cover is open .....

. . . .

#### . . . . . . . . . . . .

. . . • •

#### ..... Fluorocell RET cover is open ..... . . . . . . . . . . . . .

..... Fluorocell PLT cover is open ...

## . . . . . . . . . . . . . . . . . . . .

. . . . . .

## ..... 14-37 14-37 14-37 14-37 14-37 14-38 14-38 14-38 14-38 14-38 Errors related to the laser Laser output error .

.. . . . . . . . . . . . . . . . . . . . . . . . .

. . . . . . . . . . . . . . . . .

. . . . 14-38 Laser life . . . . . .

. . .

. . . . . . . . .

#### . . . . . . . . 14-38 14-11 XN-1000 Instructions for Use Revised August 2012 Chapter 14 Troubleshooting Errors related to the system Analyzer barcode reader communication error

• ••

. . . . . . • • •

#### •• . . Sampler barcode reader communication error . .

. . . . . . . . . . . . . . . . .

• ..... Communication error during sampler analysis.....

..... RFID communication error. ..... ..... Instrument communication error .....

. . . . . . . . . . . . . ..... Internal Error ....

. . . . . . . . . . . . ••

. . . . . . . . . . . . . . . . . . . .

. . . . . .

. . . . . . .

... X-barM control error.....

•

..... X-bar control error .....

••

. . . . . . . . . . . .

•

••

..... Control has expired....

. . .

..... Control is not entered.....

. . . . . . . . . . .

. . . . . . . . . . . . . . . . . . . . . . . . .

... QC not executed.....

• •

.. . . . . . . . . . . . . . . . .

. . . . . . . . . . . .

. . . . . . . WNR Scattergram sensitivity error .....

WDF Scattergram sensitivity error.....

. . . . . . . . . . . . . .

WPC Scattergram sensitivity error. . . . . .

. . . . . . . . .

. . . . . . . . . . ..... RET Scattergram sensitivity error ..... . . . . . . . . . . . . . . . . .

. . . . . . . . . .

. . . PLT-F Scattergram sensitivity error . . . . . . .

• • ..... Check Measurement Mode .....

. . . . .

• • • . . . . . . . . .

.. • • • •

. . . . . 14-40 14-40 14-40 14-40 14-40 14-41 14-41 14-41 14-41 14-41 14-41 14-41 Errors related to user maintenance and warnings Cleaning is required.

•

#### . . . . . . . . . . . . . . . . . . . ...... Cleaning is required (warning).....

..... CELLPACK DCL has expired .

#### ••

. . .

## •

. . . . . . . . . . ......SULFOLYSER has expired .

. . . . . . . . . . . . . . . . . . . . .

. . . .

#### •• . . . . . .

..... Lysercell WNR has expired .....

## . . . . . . .

.... Lysercell WDF has expired ...

#### . . . . . . . . . .

. . . . . . . . . .

### . . . . . . . . . .

...

### ••

... Lysercell WPC has expired .....

••

. . . . . . . . .

## . . . . . . . . .

## 

. Fluorocell WNR has expired

. . . . .

## . . . . . . .

. . . . . . . . . ••

#### . . . . . . . . . . . . . .

. . Fluorocell WDF has expired . . . . . . . . . . . . .

#### ..... ... Fluorocell WPC has expired ....

#### . . . . . . . . . . . . . .

## ..... Fluorocell PLT has expired .....

. . . . . . . . . .

### ..... CELLPACK DST has expired .

•• . . . . . . . . . . . . .

#### . . . . .

## ..... Piercer replacement is required.....

. . . . . . . . . . .

## ..... Press Start SW .....

. . . . . . . .

. . . . . . .

. . . .

. . . . . . . . .

. . .

#### . . . ..... CELLCLEAN AUTO is not placed correctly .....

•• . . . . .

## ..... A sample other than CELLCLEAN AUTO has been placed.

. . . . ..... Unable to correctly detect CELLCLEAN AUTO.....

#### CELLCLEAN AUTO has already been used

. . . . . . . . . .

#### • •

. . . ..... Cannot recognize CELLCLEAN AUTO .....

#### ..... CELLCLEAN AUTO has expired...

. . . . . . . . . . . . . . . .

. . . . . . . . . . .

#### . . . . .... Wrong reagent installed in Fluorocell WDF holder ...

. . . . . . . . . .

### . . . .

. . . .

#### Wrong reagent installed in Fluorocell WPC holder.

#### . . . . . . . . . . . . . . . . . . . . Wrong reagent installed in Fluorocell RET holder .....

..... Wrong reagent installed in Fluorocell PLT holder.....

## . . . . .

#### . . . . . Fluorocell WNR is not installed.

. . . .

#### . . . . . . . . . . . . . . . . . . .

. . . . . . . . . . .

## . Fluorocell WDF is not installed . . . . . . . .

. . . . . . . . ..... Fluorocell WPC is not installed.....

## ...... Fluorocell RET is not installed .....

#### . . . .... Fluorocell PLT is not installed.....

. . . . . . ..... Fluorocell WNR has already been used .....

## ..... Fluorocell WDF has already been used .....

. . . . . . . . . .

#### . . . . . . . . . . Fluorocell WPC has already been used . . . . . . .

..... Fluorocell RET has already been used ..... ..... Fluorocell PLT has already been used ..... ..... Cannot recognize Fluorocell WNR information

## . . . . . . . . . .

. . . . . . . . ..... Cannot recognize Fluorocell WDF information.....

## . . . . . .

. . . . .

..... Cannot recognize Fluorocell WPC information..... Cannot recognize Fluorocell RET information

## ..... Cannot recognize Fluorocell PLT information .....

. . . . . . . . . . .

## ..... Fluorocell WNR RFID tag error

. . . . . . . . . . . . . . . . . . . . . . . . . .

#### . . . . .... Fluorocell WDF RFID tag error....

. . . . .

. . . . . . . . . . . . . . . . . . . . . . . . . . . .

Fluorocell WPC RFID tag error. . . .

. . . . . . . . . . .

•

..... Fluorocell RET RFID tag error ....

. . . ..... Fluorocell PLT RFID tag error ...

. . . . . . . . . . . . . . . . .

. . . .

14-45 14-45 14-45 14-45 14-45 14-45 14-45 14-45 14-45 14-45 14-45 14-45 14-45 14-45 14-45 14-45 14-45 14-45 14-45 14-45 14-46 14-46 take appropriate action. If the error persists after taking the suggested action, or if a malfunction or any other damage occurs, contact your Sysmex service representative. 14.3.1 Analyzer/sampler Errors related to the pneumatic unit, or there is a kink in the tubing. 2) The nipple on the pneumatic unit is loose.

3) Water has accumulated in the anti-backflow chamber. Actions 1) Remove the object that is pressing on the tubing, and straighten the tubing, and straighten the tubing. 2) Connect the nipple securely. 3) Drain water from the pneumatic trap chamber. For the details on draining water from the pneumatic trap chamber. See Chapter 13: 13.3.15 Drain the pneumatic trap chamber") Error recovery condition The pressure error 0.25 MPa pressure error 0.25 MPa pressure error 0.25 pressing on the tubing connected to the pneumatic unit, or there is a kink in the tubing. 4) The nipple on the pneumatic unit is loose. 5) There is an abnormality in the regulator. Actions 1) Click [Execute] in the help dialog box. While checking the displayed [Pressure Adjustment] dialog box, adjust the pressure. For the details on adjusting the pressure, see Chapter 13.

(>P.13-21 "Chapter 13: 13.3.12 Adjust the pressure (0.25 MPa)") 2) Securely plug in the power cable of the pneumatic unit, and then turn ON the power switch. 3) Remove the object that is pressing on the tubing, and straighten the tubing. 4) Connect the nipple securely. 5) The device needs to be serviced. Contact your Sysmex service representative. Error recovery condition The pressure returns within the monitored range. 14-14 XN-1000 Instructions for Use Revised August 2012 Chapter 14 Troubleshooting Error messages Abnormal pressure loss Probable Cause The power to the pneumatic unit, and then turn ON the power switch. Remove the sample tubes from the device, and then click [Execute] in the help dialog box. Restart the device.

Error recovery condition Restart the device. Errors related to temperature Error messages 34°C reagent heater temperature is high 34°C FCM reaction chamber temperature is high 34°C FCM reaction chamber temp low 41°C FCM reaction chamber temperature is high 41°C FCM reaction chamber temperature is low FCM detector temperature is high FCM sheath temperature is low FCM detector temperature is high FCM sheath temperature is low FCM detector temperature is high FCM sheath temperature is high FCM sheath temperature is help dialog box. While checking the displayed [Sensor 1] dialog box, wait for the temperature to return within the monitored range. Click [Cancel] to close the dialog box. For details on the [Sensor 1] dialog box, see the following.

(>P.14-47 "14.5.1 Test proper operation of the device (sensor)") If the error has not cleared after 30 minutes, contact your Sysmex service representative. Error recovery condition The temperature returns within the monitored range.

14-15 XN-1000 Instructions for Use Revised August 2012 Chapter 14 Troubleshooting Error messages 34°C reagent heater thermistor error 41°C FCM reaction chamber thermistor error 41°C FCM reaction chamber thermistor error 41°C FCM reaction ch error Environment temperature thermistor error Probable Cause The thermistor in the unit has malfunctioned, or there is a break in its connection. Actions Remove the sample tubes and racks from the device, and then turn OFF the main power. The device needs to be serviced. Contact your Sysmex service representative. Error recovery condition -Error messages Environment temperature is high Environment temperature is low Probable Cause The ambient temperature of the device has fallen out of the usable range. Click [Cancel] in the help dialog box, while checking the displayed [Sensor 1] dialog box, while checking the displayed [Sensor 1] dialog box. to close the dialog box. For details on the [Sensor 1] dialog box, see below. (>P.14-47 "14.5.1 Test proper operation of the device (sensor)") Error messages Temperature stabilizing error Probable Cause The temperature of the unit is not stabilizing. Actions Remove the sample tubes and racks from the device, and then turn OFF the main power. The device needs to be serviced. Contact your Sysmex service representative.

Error recovery condition - 14-16 XN-1000 Instructions for Use Revised August 2012 Chapter 14 Troubleshooting Errors related to reagents and chambers Error messages CELLPACK DCL aspiration error FCM sheath aspiration error RBC sheath fluid aspiration error Probable Cause 1) The tubing connected to the reagent container is clogged. 2) There is a foreign object pressing on the tubing connected to the reagent container, or there is a kink in the tubing.

Actions 1) Click [Execute] in the help dialog box, and then replenish the reagent. For the details on replenishing a reagent, see Chapter 13: 13.4.6 Replenish reagents") 2) Remove the object that is pressing on the tubing, and straighten the tubing. Error recovery condition Replenish the reagent. Error messages Fluorocell WNR aspiration error Fluorocell WDF aspiration error Fluorocell RET aspiration error Fluorocell PLT aspiration error Probable Cause 1) Air bubbles have formed in the tubing connected to the reagent container.

2) The dye cover opened. Actions 1) Click [Execute] in the help dialog box, and then replenish the reagent. For the details on replenishing a reagent, see Chapter 13. (>P.13-41 "Chapter 13: 13.4.6 Replenish reagents") 2) Close the dye cover.

Error recovery condition 1) Replenish the reagent.

2) Close the dye cover. 14-17 XN-1000 Instructions for Use Revised August 2012 Chapter 14 Troubleshooting Error messages Out of CELLPACK DCL Out of Lysercell WDF Out of Lysercell WDF Out of Lysercell WDF Out of Lysercell WDF Out of SULFOLYSER Out of Lysercell WDF Out of SULFOLYSER Out of Lysercell WDF Out of Lysercell WDF Out of Lysercell WDF Out of Lysercell WDF Out of SULFOLYSER Out of Lysercell WDF Out of Lysercell WDF Out pressing on the tubing connected to the reagent container, or there is a kink in the tubing. Actions 1) Click [Execute] in the help dialog box, and then replace the reagent with a new one.

For the details on replacing a reagent, see Chapter 13. (>P.13-32 "Chapter 13: 13.4.3 Replace a new dilution/hemolytic agent"). 2) Remove the object that is pressing on the tubing, and straighten the tubing. Error recovery condition Replace the reagent. Error messages Out of Fluorocell WNR Out of Fluorocell WDF Out of Fluorocell WDF Out of Fluorocell Fluorocell RET Out of Fluorocell PLT Probable Cause The remainder of the reagent has run out. Actions Replace the reagent with a new one. For the details on replacing a reagent, see Chapter 13. (>P.13-38 "Chapter 13: 13.4.5 Replace a new dye") Error recovery condition Replace the reagent. 14-18 XN-1000 Instructions for Use Revised August 2012 Chapter 14 Troubleshooting Error messages Reservoir tank is empty (Lysercell WDF) Reservoir tank is empty (Lysercell WDF) run out. 2) There is a foreign object pressing on the tubing connected to the reagent container, or there is a kink in the tubing. Actions 1) Click [Execute] in the help dialog box, and then replace the reagent with a new one. For the details on replacing a reagent, see Chapter 13. (>P.13-32 "Chapter 13: 13.4.3 Replace a new dilution/hemolytic agent"). 2) Remove the object that is pressing on the tubing, and straighten the tubing. Error recovery condition Replace the reagent. Error messages Out of diluted CELLPACK DST RU has stopped supplying reagent. Probable Cause The CELLPACK DST has run out. Actions Click [Execute] in the help dialog box of the RU menu, and replace CELLPACK DST. For the procedure for replacing CELLPACK DST, see Chapter 13: 13.4.4 Replace with new CELLPACK DST. Error messages RBC/HGB chamber not draining Probable Cause The drain tubing of RBC/HGB is clogged. Actions Click [Execute] in the help dialog box and drain the reagent from the reaction chamber. For the procedure for draining reagent from the reaction chamber, refer to Chapter 13: 13.3.10 Drain the reaction chamber") Error recovery condition The draining by the device finishes successfully. 14-19 XN-1000 Instructions for Use Revised August 2012 Chapter 14: 14-19 XN-1000 Instructions for Use Revised August 2012 Chapter 14: 14-19 XN-1000 Instructions for Use Revised August 2012 Chapter 14: 14-19 XN-1000 Instructions for Use Revised August 2012 Chapter 14: 14-19 XN-1000 Instructions for Use Revised August 2012 Chapter 14: 14-19 XN-1000 Instructions for Use Revised August 2012 Chapter 14: 14-19 XN-1000 Instructions for Use Revised August 2012 Chapter 14: 14-19 Troubleshooting Error messages Waste chamber 1 not draining Waste chamber 2 not draining Probable Cause The drain tubing is clogged. Actions Click [Execute] in the help dialog box and drain waste fluid from the waste chamber. For the procedure for draining waste fluid from the waste chamber 1. (>P.13-14 "Chapter 13: 13.3.6 Drain the waste chamber") Error recovery condition The draining by the device finishes successfully. Error messages Waste container is full. Actions Replace the waste container is full. Actions Replace the waste container is full. "Chapter 13: 13.3.1 Replace the waste container") Error recovery condition Click [Accept] in the help dialog box. Error messages Water leak detected (analysis not possible) Probable Cause There is a water leak inside the analyzer. Actions Turn OFF the main power. The device needs to be serviced. Contact your Sysmex service representative. Error recovery condition - Error messages Water leak sns error Probable Cause The water leak sensor has malfunctioned.

Actions Remove the sample tubes from the device, and then turn OFF the main power. The device needs to be serviced. Contact your Sysmex service representative.

Error recovery condition - 14-20 XN-1000 Instructions for Use Revised August 2013 Chapter 14 Troubleshooting Errors related to motors Error messages FCM sheath motor error RBC sheath motor error Probable Cause A piece of tubing or another object is touching the FCM (or RBC) sheath injector piston. Actions Separate any tubing that is touching the piston, and click [Execute] on the help dialog box. The motor operation test begins. Error recovery condition The test operation by the device finishes successfully. Error messages Aspiration unit up-down motor error Probable Cause A piece of tubing or another object is touching the aspirator. Actions Remove the sample tubes from the device, and then click [Execute] in the help dialog box. Restart the device. Error recovery condition Restart the device. Error messages Aspiration unit left-right motor error Probable Cause A piece of tubing or another object is touching the aspirator. Actions Separate any tubing that is touching the piston, and click [Execute] on the help dialog box. The motor operation test begins. Error recovery condition The test operation by the device finishes successfully. Error messages WB aspiration motor error Probable Cause A piece of tubing or another object is touching the WB aspiration pump. Actions Separate any tubing that is touching the piston, and click [Execute] on the help dialog box. The motor operation test begins. Error recovery condition The test operation by the device finishes successfully. 14-21 XN-1000 Instructions for Use Revised August 2012 Chapter 14 Troubleshooting Errors related to blood aspirated. Probable Cause 1) The density of the sample is inconsistent. 2) The piercer or the tubing of the WB aspiration line is clogged.

3) The blood aspiration sensor has malfunctioned. Actions 1) Click [Accept] in the help dialog box, mix the sample well, and then re-analyze. 2) Click [Accept] in the help dialog box. Once the device is in READY state, perform an auto rinse. If the error persists, perform cleaning. If the error still persists, replace the piercer. For the details on auto rinse, see Chapter 13: (>P.13-7 "Chapter 13: 13.3.2 Perform auto rinse") For the details on cleaning, see Chapter 13: (>P.13-46 "Chapter 13: 13.5.2 Replace the piercer") 3) The device needs to be serviced. Contact your Sysmex service representative. Error recovery condition Click [Accept] in the help dialog box. Error messages Aspiration Sensor error Probable Cause The blood aspiration sensor has malfunctioned. Actions The device needs to be serviced.

Contact your Sysmex service representative. Error recovery condition Click [Accept] in the help dialog box. 14-22 XN-1000 Instructions for Use Revised August 2012 Chapter 14 Troubleshooting Error messages Insufficient blood volume (short sample) Probable Cause 1) The sensor could not detect the specified amount of blood. 2) Blood volume is insufficient.

3) The piercer or the tubing of the WB aspiration line is clogged. Actions 1) Repeat the analysis by manual or micro analysis. 3) Click [Accept] in the help dialog box. Once the device is in READY state, perform an auto rinse.

If the error persists, perform cleaning. If the error still persists, replace the piercer. For the details on auto rinse, see Chapter 13. (>P.13-7 "Chapter 13. (>P.13-9 "Chapter 13. (>P.13-9 "Chapte 13: 13.5.2 Replace the piercer") Error recovery condition Click [Accept] in the help dialog box. Errors related to sampler (SA-10) The names and positions of the sensors attached to the sampler (SA-10) are shown below. horizontal-feed unit) Blood monitoring sensor Left sampler pool return prevention stopper Right sampler pool (Rack feed-in table) Left sampler pool return prevention stopper Right sampler pool return prevention stopper Right sampler pool return p Instructions for Use Revised February 2013 Chapter 14 Troubleshooting Error messages Feed-in table stopper position error Probable Cause There is a foreign object away from the return prevention stopper. Error recovery condition Click [Accept] in the help dialog box. Error messages Completed sampler analysis stop Probable Cause When aborting sampler analysis, this message appears after the abort operation home position error Probable Cause 1) There is a foreign object in the movement path of the tube rotation mechanism. 2) The sample tube monitoring sensor is not operating correctly due to dust and/or other particles. Error recovery condition Click [Accept] in the help dialog box. Error messages Sampler belt error Probable Cause A rack was detected on the analysis line while initializing the analysis line.

Actions Remove the rack from the analysis line. Error recovery condition Click [Accept] in the help dialog box. 14-24 XN-1000 Instructions for Use Revised August 2012 Chapter 14 Troubleshooting Error messages Ejection table is full Probable Cause 1) The left sampler pool is full with racks. 2) There is a foreign object in the movement path of the racks in the left sampler pool.

3) The left sampler pool rack full sensor is not operating correctly due to dust and/or other particles. Actions 1) Remove the racks. 2) Remove the foreign object from the left sampler pool.

3) Remove the dust and/or other particles. Error recovery condition Perform the above actions. (Automatically cleared) Error messages Ejection table stopper in the left sampler pool. Actions Remove the foreign object away from the return prevention stopper. Error recovery condition Click [Accept] in the help dialog box. Error messages Rack feed-in home position error Rack feed-in the right sampler pool is not operating correctly due to dust and/or other particles. Actions 1) Remove the foreign object from the right sampler pool. 2) Reposition the rack, and then perform sampler analysis. 3) Remove the dust and/or other particles. Error recovery condition Click [Accept] in the help dialog box. Error messages Rack not placed on feed-in table Probable Cause 1) The rack is not placed properly. 2) The rack detecting sensor in the right sampler pool is not operating correctly due to dust and/or other particles. Error recovery condition Click [Accept] in the help dialog box. 14-25 XN-1000 Instructions for Use Revised August 2012 Chapter 14 Troubleshooting Error messages Rack ejection error Rack ejection home position error Probable Cause 1) 2) 3) 4) There is a foreign object in the movement path of the rack feed-out lever. There is a foreign object in the movement path of the rack feed-out lever. was blocked. The rack is not moving properly because the table surface of the left sampler pool is dirty. Actions 1) 2) 3) 4) Remove the foreign object from the left sampler pool. Error recovery condition Click [Accept] in the help dialog box. Error messages Rack move mechanism initialization error (back belt) Rack move error (back belt) Rack move mechanism initialization error (back belt) Rack move mechanism initialization er rack is not placed properly.

Actions 1) Remove the foreign object from the analysis line. 2) Reposition the rack, and then perform sampler analysis. Error recovery condition Click [Accept] in the help dialog box. Error messages Sampler analysis stop error has occurred. Probable Cause An interruption error occurred during sampler analysis. [Accept] in the help dialog box. Error recovery condition Click [Accept] in the help dialog box. 14-26 XN-1000 Instructions for Use Revised August 2012 Chapter 14 Troubleshooting Errors related to sampler (SA-01) The names and positions of the sensors attached to the sampler (SA-01) are shown below. Rack feed-out initial position sensor Right sampler pool rack feed-in end sensor Right sampler pool rack feed-in table) Left sampler pool rack full sensor Right sampler pool rack full sensor Right sensor Right sampler pool rack full sensor Right sampler pool rack full sensor Right sensor Right sensor Ri Rack shift monitor sensor Right sampler pool rack feed-in initial position sensor The structure of a sampler Error messages Rack feed-in error Rack feed-in error Rac object from the right sampler pool. 2) Reposition the rack, and then perform sampler analysis. Error recovery condition Click [Execute] in the help dialog box. 14-27 XN-1000 Instructions for Use Revised August 2012 Chapter 14 Troubleshooting Error messages Rack move error Rack move home position error Probable Cause 1) There is a foreign object in the movement path of the rack on the sampler's analysis line. 2) The rack is not placed properly. Actions 1) Remove the foreign object from the analysis. Error recovery condition Click [Execute] in the help dialog box. Error messages Rack ejection error Rack ejection home position error Probable Cause 1) 2) 3) 4) There is a foreign object in the movement path of the rack keed-out lever. There is a foreign object in the movement of the rack keed-out lever. There is a foreign object in the movement of the rack keed-out lever. There is a foreign object in the movement of the rack keed-out lever. There is a foreign object in the movement of the rack keed-out lever. 3) 4) Remove the foreign object from the rack feed-out lever. Remove the foreign object from the left sampler pool. Error recovery condition Click [Execute] in the help dialog box. Error messages Sampler belt error Probable Cause A rack was detected on the analysis line while initializing the analysis line. Actions Remove the rack from the analysis line. Error recovery condition Click [Accept] in the help dialog box. 14-28 XN-1000 Instructions for Use Revised August 2012 Chapter 14 Troubleshooting Error messages Rack removed Probable Cause When the hand unit was holding a sample tube during sampler analysis, the rack was removed from the analysis line. Actions Remove the sample tube from the hand unit and return it to the rack. Reset the rack and perform sampler analysis. Error recovery condition Click [Accept] in the help dialog box. Error messages Rack not placed on feed-in table Probable Cause 1) The rack is not placed properly. 2) The rack feed-in position sensor in the right sampler pool has malfunctioned due to dust or other particulate matter. Actions 1) Reposition the rack, and then perform sampler analysis. 2) Remove the dust and/or other particulate matter. Cause 1) The left sampler pool is full with racks. 2) There is a foreign object in the movement path of the racks in the left sampler pool. 3) The left sampler pool. 3) The left sampler pool. 3) Remove the dust and/or other particles. Actions 1) Remove the racks in the left sampler pool. 3) The left sampler pool. 3) The left sam other particles. Error recovery condition Perform the above actions. (Automatically cleared) 14-29 XN-1000 Instructions for Use Revised August 2012 Chapter 14 Troubleshooting Errors related to the tube grabber and tube holder Error messages Mixing error Probable Cause 1) There is a foreign object in the movement path of the tube grabber in the sampler. 2) The sample tube is not set properly.

Actions 1) Remove the foreign object from the movement path of the tube grabber. 2) Reposition the sample tube, and then perform sample tube, and then perform sample tube and the micro collection sample tubes were set for manual analysis. Actions Remove the sample tube that does not need to be analyzed. Error recovery condition Click [Accept] in the help dialog box.

Error messages Tube remains in tube holder Probable Cause When the analysis was switched from manual to sampler, a sample tube was found left in the tube holder. Error recovery condition Click [Accept] in the help dialog box. Error messages Tube pickup error Tube holder move error Tube return error Probable Cause 1) There is a foreign object in the movement path of the tube holder. 2) The sample tube is not set properly.

Actions 1) Remove the foreign object from the tube holder. 2) Reposition the sample tube, and then perform sampler analysis. Error recovery conditions for Use Revised August 2012 Chapter 14 Troubleshooting Error messages Hand up-down error Hand open/close error Probable Cause 1) There is a foreign object in the movement path of the tube grabber in the sampler. 2) The sample tube is not set properly. Actions 1) Remove the foreign object from the movement path of the tube grabber.

2) Reposition the sample tube, and then perform sampler analysis. Error recovery condition The test operation by the device finishes successfully.

Error messages The sample must be remixed. Probable Cause The set time (60 seconds) elapsed after an analysis information query was sent to the help dialog box. Errors related to sample number and rack number Error messages Failed to read sample number (sample). Failed to read sample number (analyzer). Failed to read sample is dirty. 2) The print guality of the barcode label on the sample is dirty. off. Actions Check the position and cleanliness of the barcode label. Error recovery condition Click [Accept] in the help dialog box. Error messages Positive ID check error Probable Cause 1) The barcode read by the sampler was different from that read by the analyzer. 2) There is a foreign object in the device. Actions 1) Reposition the sample, and then perform sampler analysis. 2) Remove the foreign object from the device. Error recovery condition Click [Accept] in the help dialog box. 14-31 XN-1000 Instructions for Use Revised December 2012 Chapter 14 Troubleshooting Error messages Failed to read rack number Probable Cause 1) The barcode label on the rack is dirty. 2) The print quality of the barcode label on the rack is poor. 3) The position of the barcode label on the rack is off. Actions Check the position and cleanliness of the barcode label. Error messages Sample number not input Probable Cause No sample number was specified at the time of manual analysis. Actions Enter the sample number, and then perform the analysis. Error recovery condition Click [Accept] in the help dialog box. Errors related to orders Error messages Analysis item not specified at the time of manual analysis. Error messages Analysis item not specified at the time of manual analysis. Error messages Analysis item not specified at the time of manual analysis. Error messages Analysis parameter, and then perform the analysis. Error recovery condition Click [Accept] in the help dialog box. Error messages Invalid analysis item is specified Probable Cause An analysis parameter, and then perform the analysis. Error recovery condition Click [Accept] in the help dialog box. Error messages Invalid analysis item is specified (sampler analysis) Probable Cause An analysis parameter and click [Accept] in the help dialog box. The analysis of the sample is skipped, and the sampler analysis continues. Error recovery condition Click [Accept] in the help dialog box. 14-32 XN-1000 Instructions for Use Revised August 2012 Chapter 14 Troubleshooting Errors related to analysis Error messages PLT sampling error RBC sampling error RBC sampling error RBC sampling error RBC sampling error RBC sampling error RBC sampling error RBC sampling error set at a sample is inconsistent. 2) The detector suddenly became clogged. Actions 1) Click [Accept] in the help dialog box, mix the sample well, and then re-analyze. 2) Click [Accept] in the help dialog box. Once the device is in READY state, remove the clog from the RBC detector, see Chapter 13. (>P.13-11 "Chapter 13: 13.3.4 Clog removal from the RBC detector") Error recovery condition Click [Accept] in the help dialog box.

Error messages PLT-F sampling error WDF sampling error WDF sampling er dialog box. Once the device is in READY state, rinse the flowcell. For the details on rinsing the flowcell, see Chapter 13.

(>P.13-18 "Chapter 13: 13.3.9 Rinse flowcell") Error recovery condition Click [Accept] in the help dialog box. 14-33 XN-1000 Instructions for Use Revised August 2012 Chapter 14 Troubleshooting Error messages WDF channel error WNR channel error WNR channel error RBC channel error PLT-F channel error PLT-F channel error WNR channel error WNR channel error WNR channel error WNR channel error RBC channel error PLT-F channel error WNR channel error WNR channel error WNR channel error WNR channel error WNR channel error WNR channel error RBC channel error PLT-F channel error WNR channel error WNR channel The density of the sample is inconsistent. 2) Because of external noise, the number of particles has exceeded the limit of display range

Actions 1) Click [Accept] in the help dialog box, mix the sample well, and then re-analyze. 2) Keep the noise source away from the Main Unit. Click [Accept] in the help dialog box, and then re-analyze. 2) 3) 4) Actions 1) Click [Accept] in the help dialog box, mix the sample well, and then re-analyze. 2) Keep the noise source away from the Main Unit. Click [Accept] in the help dialog box, mix the sample well, and then re-analyze. 2) Keep the noise source away from the Main Unit. the help dialog box, mix the sample well, and then re-analyze. 2) Click [Accept] in the help dialog box. Once the device is in READY state, rinse the flowcell. For the details on rinsing the flowcell, see Chapter 13: 13.3.9 Rinse flowcell") 3) Click [Accept] in the help dialog box. Once the device is in READY state, rinse the flowcell. For the details on rinsing the flowcell, see Chapter 13: 13.3.9 Rinse flowcell") 4) Click [Accept] in the help dialog box. Once the device is in READY state, remove the air bubbles from the flowcell. For the details on removing air bubbles from the flowcell. flowcell") The density of the sample is inconsistent.

The flowcell is clogged.

The flowcell is dirty. Air bubbles have formed in the flowcell.

Error recovery condition Click [Accept] in the help dialog box. 14-34 XN-1000 Instructions for Use Revised August 2012 Chapter 14 Troubleshooting Error messages HGB error Probable Cause The HGB background value or the HGB sample value has fallen out of the specified range. Actions Click [Accept] in the help dialog box, and then re-analyze. Error recovery condition Click [Accept] in the help dialog box. Error messages RBC detector. For the detector. Actions Click [Execute] in the help dialog box, and then remove the clog from the RBC detector. For the detector. For the detector is clogged. 2) Air bubbles in RBC detector.

RBC detector, see Chapter 13: 13.3.4 Clog removal from the RBC detector. Error messages Low count error Probable Cause The piercer or the tubing of the WB aspiration line is clogged. Actions Click [Accept] in the help dialog box. Once the device is in READY state, perform an auto rinse. If the error persists, perform cleaning. If the error still persists, replace the piercer. For the details on cleaning, see Chapter 13: 13.3.2 Perform cleaning") For the details on replacing the piercer, see Chapter 13: (>P.13-46 "Chapter 13: 13.5.2 Replace the piercer") Error recovery condition Click [Accept] in the help dialog box. Error messages Data Errors Probable Cause The analyzed value has fallen out of the specified range of upper/lower limits. Error recovery condition Click [Accept] in the help dialog box. 14-35 XN-1000 Instructions for Use Revised August 2012 Chapter 14 Troubleshooting Error messages Analysis result is high Probable Cause When body fluid analysis result is high Probable Cause When body fluid analysis result of this function depends on your system configuration. Actions Remove the sample tube from the device. Click [Execute] in the help dialog box to perform a background check. For the details on background check of body fluid mode, see Chapter 9: 9.4 Body fluid analysis") Error recovery condition The background check completes successfully.

Error messages Background check error Probable Cause 1) 2) 3) 4) Actions 1) Click [Execute] in the help dialog box, and then perform an auto rinse, see Chapter 13: 13.3.2 Perform auto rinse") 2) Click [Execute] in the help dialog box, and then perform an auto rinse. For the details on auto rinse, see Chapter 13: 13.3.2 Perform auto rinse, see Chapter 13: 13.3.2 Perform auto rinse") 4) Replace the reagent with a new one. For the details on replacing a reagent, see Chapter 13. (>P.13-30 "Chapter 13: 13.4 Replace reagents") Air bubbles have formed in the detector. The detector is clogged. The detector is dirty.

The reagent is defective. Error recovery condition The value of the background check is within the acceptable range. 14-36 XN-1000 Instructions for Use Revised August 2013 Chapter 14 Troubleshooting Errors related to covers Error messages Front cover open error Probable Cause The top bottom cover opened during analysis. Actions Remove the sample tubes from the device, and then close the bottom front cover. Click [Execute] in the help dialog box. Restart the device. Error messages Front cover is malfunctioned. Actions 1) Close bottom front cover is malfunctioned. cover. 2) The device needs to be serviced.

Contact your Sysmex service representative. Error recovery condition 1) Close the bottom front cover. 2) - Error messages FCM detector cover is open.

Probable Cause 1) The FCM cover is open. 2) The sensor on the FCM cover is open. 2) The sensor on the RBC cover is malfunctioned. Actions 1) Close the RBC cover. 2) The device needs to be serviced. Contact your Sysmex service representative. Error recovery condition 1) Close the RBC cover. 2) - 14-37 XN-1000 Instructions for Use Revised August 2012 Chapter 14 Troubleshooting Error messages Fluorocell WDF cover is open Fluorocell WDF cover is open Fluorocell WDF cover is open Fluorocell RET cover is open Fluorocell WDF cover is open Fluorocell WDF cover is Fluorocell PLT cover is open Probable Cause 1) The dye cover. 2) The sensor on the dye cover is malfunctioned. Actions 1) Close the dye cover. 2) The sensor on the dye cover. 2) The device needs to be serviced. Contact your Sysmex service representative. output error Probable Cause The laser output has exceeded the control range. Actions Remove the sample tubes and racks from the device, and then turn OFF and ON the main power to the system. The laser needs to be replaced. Contact your Sysmex service representative. Error recovery condition - Error messages Laser life Probable Cause It is time to replace the laser. Actions The laser needs to be replaced. Contact your Sysmex service representative. Error recovery condition - 14-38 XN-1000 Instructions for Use Revised August 2012 Chapter 14 Troubleshooting Errors related to the system Error messages Analyzer barcode reader communication error Probable Cause There was a communication error between the analyzer and the barcode reader. Actions Remove the sample tubes and racks from the device, and then turn OFF and ON the main power to the system. If the error persists, contact your Sysmex service representative. Cause There was a communication error between the sample rand the barcode reader. Actions Remove the sample tubes and racks from the device, and then turn OFF and ON the main power to the system. If the error persists, contact your Sysmex service representative. sampler analysis. Probable Cause Communication with the analyzer has been disconnected in sampler analysis. Actions Remove the sample tubes and racks from the device, check the connection with the analyzer. Error recovery condition Click [Accept] in the help dialog box.

Error messages RFID communication error Probable Cause Communication with the RFID unit has been disconnected. Actions Remove the sample tubes and racks from the device, and then turn OFF and ON the main power to the system.

If the error persists, contact your Sysmex service representative. Error recovery condition - Error messages Instrument communication error between the device, and then turn OFF and ON the main power to the system. Error recovery condition Power OFF 14-39 XN-1000 Instructions for Use Revised December 2012 Chapter 14 Troubleshooting Error messages Internal Error recovery condition - Errors related to quality control Error messages L-J Control Error X-barM control error X-bar control error Probable Cause An abnormality was detected in the quality control data.

Actions In the OC chart, check the parameter that exceeded the OC limits, and then click [Accept]. Perform calibration as necessary. For details on OC chart screen") Error recovery condition Click [Accept] in the help dialog box. Error messages Control has expired. Probable Cause The control blood has expired

Actions Replace the control blood by a new lot. Register the lot information, and then click [Accept] in the help dialog box. For the details on registering and modifying a QC file (lot information input)") Error recovery condition Click [Accept] in the help dialog box. Error messages Control is not entered. Probable Cause Control blood with an unregistered lot number was used. Actions Register the lot information input)") Error recovery condition Click [Accept] in the help dialog box. 14-40 XN-1000 Instructions for Use Revised August 2012 Chapter 14 Troubleshooting Error messages QC not executed. Probable Cause It is time to perform QC analysis. Actions Perform QC analysis, and then click [Accept] in the help dialog box.

For the details on quality control, see Chapter 8: (>P.8-11 "Chapter 8: 8.4 Perform QC analysis") Error recovery condition Click [Accept] in the help dialog box. Error WDF Scattergram sensitivity error WDF Scattergram sensitivity error WDF Scat Probable Cause A numerical value for a parameter in the scattergram is outside the specified range. Actions Check the scattergram. Error messages Check Measurement Mode Probable Cause The analysis mode and the type of control blood are not compatible. Actions Check the type of analysis mode and control blood.

Error recovery condition Click [Accept] in the help dialog box. Errors related to user maintenance and warnings Error messages Cleaning. Actions Perform cleaning, and then click [Accept] in the help dialog box. For the details on cleaning, see Chapter 13. (>P.13-9 "Chapter 13: 13.3.3 Perform cleaning") Error recovery condition Click [Accept] in the help dialog box. 14-41 XN-1000 Instructions for Use Revised August 2012 Chapter 14 Troubleshooting Error messages Cleaning is required (warning) Probable Cause Cleaning is required (warning) Probable Cause Cleaning is required (warning) Pro cleaning, see Chapter 13. (>P.13-9 "Chapter 13. (>P.13-9 "Chapter 13. 13.3.3 Perform cleaning") Error recovery condition Cleaning completes successfully. Error messages CELLPACK DCL has expired Lysercell WDF has expired Lysercell WDF has expired Lyserc expired. Actions Click [Execute] in the help dialog box, and then replace the reagent with a new one. For the details on replacing a reagent, see Chapter 13: 13.4.3 Replace the reagent. Error messages Fluorocell WDF has expired Fluorocell WPC has expired Fluorocell RET has expired Fluorocell PLT has expired Probable Cause The reagent has expired. Actions Replace the reagent with a new one. For the details on replacing a reagent, see Chapter 13.

(▶P.13-38 "Chapter 13: 13.4.5 Replace a new dye") Error recovery condition Replace the reagent.

Error messages CELLPACK DST has expired. Actions Replace the CELLPACK DST, see Chapter 13: 13.4.4 Replace with new ORE. For the details on replacing a CELLPACK DST, see Chapter 13: 13.4.4 Replace with new CELLPACK DST has expired. Instructions for Use Revised August 2012 Chapter 14 Troubleshooting Error messages Piercer replacement is required. Probable Cause It is time to replace the piercer. Actions Turn OFF the main power to the analyzer, and then replace the piercer.

For the details on replacing the piercer, see Chapter 13. (>P.13-46 "Chapter 13: 13.5.2 Replace the piercer") Error recovery condition Replace the piercer.

Error messages Press Start SW Probable Cause The set time (5 hours) has elapsed since the standby state. Actions Press the start switch. Error messages CELLCLEAN AUTO is not placed correctly. Actions Place the CELLCLEAN AUTO in the specified position again. (>P.6-16 "Chapter 6: 6.6 Shutdown") Error recovery condition Click [Accept] in the help dialog box.

Error messages A sample other than CELLCLEAN AUTO has been placed. Probable Cause A sample other than CELLCLEAN AUTO is placed in the specified position. Actions Remove sample tubes that are not CELLCLEAN AUTO from the rack and place the rack again. (>P.6-16 "Chapter 6: 6.6 Shutdown") Error recovery condition Click [Accept] in the help dialog box. 14-43 XN-1000 Instructions for Use Revised August 2012 Chapter 14 Troubleshooting Error messages Unable to correctly detect CELLCLEAN AUTO. Probable Cause The CELLCLEAN AUTO. read by the analyzer. Actions Place the CELLCLEAN AUTO has already been used. Probable Cause A used CELLCLEAN AUTO has been installed. Actions Replace the CELLCLEAN AUTO with a new one. Error recovery condition Click [Accept] in the help dialog box. Error messages Cannot recognize CELLCLEAN AUTO is off. Actions Check the position and cleanliness of the barcode label. Error recovery condition Click [Accept] in the help dialog box. Error messages CELLCLEAN AUTO has expired. Probable Cause The CELLCLEAN AUTO has expired. Actions Replace the CELLCLEAN AUTO with a new one. Error recovery condition Click [Accept] in the help dialog box. 14-44 XN-1000 Instructions for Use Revised August 2012 Chapter 14 Troubleshooting Errors related to the dye cartridge holder Error messages Wrong reagent installed in Fluorocell WDF holder Wrong reagent installed in Fluorocell WDF holder Wrong reagent installed in Fluoroce dye that was installed are different. Actions Set a correct reagent. For the details on setting a reagent, see Chapter 13: 13.4.5 Replace a new dye") Error recovery condition Set a correct reagent. For the details on setting a reagent. For the details on setting a reagent. installed Fluorocell PLT is not installed in the dye cartridge holders. Actions Set a reagent. For the details on setting a reagent, see Chapter 13: 13.4.5 Replace a new dye") Error recovery condition Set a reagent. For the details on setting a reagent. WDF has already been used Fluorocell WPC has already been used Fluorocell RET has already been used Fluorocell RET has already been used Fluorocell PLT has already been used Fluorocell RET has already been used Fluorocell RET has alr

(>P.13-38 "Chapter 13: 13.4.5 Replace a new dye") Error recovery condition Set a new reagent. 14-45 XN-1000 Instructions for Use Revised August 2012 Chapter 14 Troubleshooting Error messages Cannot recognize Fluorocell WNR information Cannot recognize Fluorocell WNR information Cannot recognize Fluorocell WPC information Cannot recognize Fluorocell WNR information Cannot recognize Fluorocell WDF information Cannot recognize Fluorocell WDF information Cannot recognize Fluorocell WNR information Cannot recognize Fluorocell WDF information Cannot recognize Fluorocell WNR information Cannot recognize Fluorocell WNR information Cannot recognize Fluorocell WNR information Cannot recognize Fluorocell WDF information Cannot recognize Fluorocell WNR information Cannot recognize Fluorocell WDF information Cannot recognize Fluorocell WDF information Cannot recognize Fluorocell RET information Cannot recognize Fluorocell PLT information Probable Cause The ID of the dye is damaged. Actions Click [Execute] in the help dialog box, click the reagent name, and register the reagent information.

Error recovery condition Register reagent information. Error messages Fluorocell WNR RFID tag error Fluorocell WDF RFID tag error Fluorocell WDF RFID tag error Fluorocell WDF RFID tag error Fluorocell PLT RFID tag error Fluorocell WDF RFID tag error Fluorocell WDF RFID tag er replacing a reagent, see Chapter 13: 13.4.5 Replace a new dye") Error recovery condition Set the reagent that has the correct ID. 14.4 Check the error log The history of error occurrences can be viewed. The log data shows the information regarding the occurrence and the clearing of each error, and comments can be entered. The log can be printed or output as a file in CSV format

For details, see Chapter 13.

(>P.13-64 "Chapter 13: 13.6 About the history screen", P.13-72 "Chapter 13: 13.7 About the RU history screen") 14-46 XN-1000 Instructions for Use Revised August 2012 Chapter 14 Troubleshooting 14.5 Check the status of the device You can check the operation or the operation count of each unit.

14.5.1 Test proper operation of the device (sensor) You can verify the temperature, pressure, and the operation status of each unit. The data display is updated every 0.5 seconds. Sensor screen for the analyzer Follow the steps below to display the sensor screen for the analyzer. 1 Display the Maintenance menu. (>P.13-2 "Chapter 13: 13.1.2 2" Maintenance menu") Click [Analyzer Sensor Display]. The dialog box on the right appears. Shortcut buttons of the dialog that does not currently appear to display the dialog. [Pressure (units: Mpa)] Displays the pressure for each unit. [Temperature (units: °C)] Displays the temperatures of each unit within the instrument as well as the ambient temperature. The items that are displayed vary depending on the analyzer that is connected. [HGB] Displays the conversion value for hemoglobin.

Nothing is displayed during analysis. [Aspiration Sensor] Displays the conversion value for the blood aspiration sensor. Nothing is displayed during analysis. [Laser Current] Displays the conversion value for the blood aspiration sensor. Nothing is displayed during analysis. [Aspiration Sensor 1] dialog box. Shortcut button [Sensor 1] dialog box 14-47 XN-1000 Instructions for Use Revised August 2012 Chapter 14 3 Troubleshooting Click Next buttons. The dialog box on the right appears. Shortcut buttons of the dialog box shortcut buttons of the dialog box shortcut buttons of the dialog box on the right appears. currently appear to display the dialog. Sensor operation status of each sensor. Sensor numbers and sensor numbers and sensor nu 2 status (WC2) [03] Float switch 3 status (FCM) [04] Float switch 4 status (DIL) [05] Float switch 6 status (07] Start switch 6 status (07] Start switch 6 status (07] Start switch 6 status (07] Start switch 6 status (07] Start switch 6 status (07] Start switch 6 status (07] Start switch 6 status (07] Start switch 6 status (07] Start switch 6 status (07] Start switch 6 status (07] Start switch 6 status (08] Mode switch 6 status (08] Mode switch 6 status (08 Water leak detecting sensor 3 [16] Waste tank sensor [17] Dye cartridge holder monitor 1 (WNR) [18] Dye cartridge holder monitor 2 (WDF) 14-48 XN-1000 Instructions for Use Revised February 2013 Chapter 14 Troubleshooting Back button [19] Dye cartridge holder monitor 3 (WPC) [20] Dye cartridge holder monitor 4 (RET) [21] Dye cartridge holder monitor 5 (PLT) [25] Sample tube identification sensor [26] Hand Z-axis tube holder catch position [38] Water leak sensor error monitor 1 [39] Water leak sensor error monitor 3 [41] Prism sensor (CELLPACK DCL) [43] Prism sensor (SULFOLYSER) [44] Prism sensor (Lysercell WDR) [50] Prism sensor (Fluorocell WDR) [51] Prism sensor (Fluorocell WDR) [52] Prism sensor (Fluorocell WDR) [53] Prism sensor (Fluorocell PLT) [61] Micro collection tube monitor [62]\* Blood presence monitor [65] Reservoir tank: Float switch 1 status (CELLPACK DCL low) [67] Reservoir tank: Float switch 3 status (CELLPACK DCL low) [67] Reservoir tank: Float switch 3 status (CELLPACK DCL low) [67] Reservoir tank: Float swi Reservoir tank: Float switch 5 status (Lysercell WDF) [71] Reservoir tank: Prism sensor (CELLPACK DCL2) Click to display the [Sensor 1] dialog box. \* Only when using the sampler (SA-01) 14-49 XN-1000 Instructions for Use Revised May 2014 Chapter 14 Troubleshooting Sensor screen for the sampler (SA-10), follow the steps below to display the sampler sensor screen. 1 Display the Maintenance menu.

(▶P.13-2 "Chapter 13: 13.1.2 Maintenance menu") 2 Click [Sampler Sensor Display].

The dialog box on the right appears. Sensor operation status display area Sensor operation status displayed in red, and those that are OFF are displayed in white. The following is a list of sensor numbers and sensor numbers and sensor Number Sensor Number Sensor Name [03] Sample tube monitoring sensor [04] Left sampler pool rack full sensor [05] Return prevention stopper monitoring sensor [06] Rack feed-in arrival monitoring sensor [07] Blood monitoring sensor [07] Blood monitoring sensor [07] Blood monitoring sensor [08] Right sampler pool rack detecting sensor [09] Analysis line termination monitoring sensor [07] Blood monitoring sensor [08] Right sampler pool rack detecting sensor [08] Right sampler pool rack detecting sensor [08] Right sampler pool 14 Troubleshooting 14.5.2 Check operation count (counter) You can check the analysis count for each analysis mode/channel, or the operation count. To reset the operation count, the analyzer and the sampler must be in READY state. Otherwise, the operation count cannot be reset. Note: Other than the piercing count, all operation/analysis counts are for reference only. They cannot be reset. Follow the steps below to check the counters. 1 Display the Maintenance menu. (>P.13-2 "Chapter 13: 13.1.2 2 Maintenance menu") Click [Counter]. The dialog box on the right appears. Shortcut buttons The buttons of the dialogs that appear in the operation counter screen are displayed. Click a button of a dialog that does not currently appear to display the analysis [BF]\*: Body fluid analysis [BF]\*: Body fluid analysi [QC]: Quality control analysis [Maintenance Measurement]: Background check (Includes a background check for body fluid and hsA analysis mode. [Test] Displays the name of the test. [Total]: All analysis count by discrete test. [Rerun] Displays for each discrete test the number of reruns of an analysis with the same parameters as the first test. [Reflex] Displays for each discrete test the number of retries of an analysis due to an error in the first test. Next button Click to display the [Pump Counter] dialog Shortcut buttons Next button [Analysis Mode Counter] dialog box \* The availability of these functions depends on your system configuration. 14-51 XN-1000 Instructions for Use Revised December 2012 Chapter 14 3 Troubleshooting Click Next button. The dialog box on the right appears. Shortcut buttons The buttons of the the operation counter screen are displayed. Click a button of a dialog that does not currently appear to display the dialog. [Pump] Displays the name of the pump. [Counter] dialog box. Next button Click to display the [Analysis Mode Counter] dialog box. Next button Solution Click to display the dialog box. Next button Solution Click to display the dialog box. Shortcut buttons Next button Solution Solution Click to display the dialog box. Shortcut button Solution Solution Sol Counter] dialog box 4 Click Next button. The dialog box on the right appears.

5 Shortcut buttons The buttons of the dialogs that appear in the operation counter screen are displayed. Click a button of a dialog that does not currently appear to displays the operation count is being taken. [Counter] Displays the unit (for laser, displays the oscillation time) [Reset Piercer] Click to set the piercer counter value to zero. Back button Click to display the [Pump Counter] dialog box.

[Save] Click to store the counter value before it is reset to zero in the analyzer memory. Shortcut buttons Back button [Unit Counter] dialog box closes. 14-52 XN-1000 Instructions for Use Revised August 2012 Chapter 14 Troubleshooting 14.6 Test proper operation of the device You can perform various tests to verify proper operation of each unit, or to identify the cause of an error that occurred in the analyzer. To perform the tests, the analyzer and sampler must be in READY state. Otherwise, the tests cannot be performed. Analysis is not possible during the test process. If the test did not complete successfully, the help dialog box appears in the IPU. Troubleshoot according to the message displayed in the [Action] field in the help dialog box. 14.6.1 An operation test on the barcode reader operation test on the barcode reader operation test on the barcode reader operation test on the barcode reader. 1 Displays the Maintenance menu. (>P.13-2 "Chapter 13: 13.1.2 2 Maintenance menu") Click [Analyzer BR Test]. The dialog box on the right appears. [Sample No.] Displays the sample number that was read from the barcode. [CD] Displays the type of barcode. [Type] Displays the type of barcode. Read result display area Displays the result from the read operation. One of the following symbols is displayed, depending on the result. If there was no problem with reading, nothing is displayed. [-]: A value that is longer than the specified number of digits was read. Read result display area 3 Set the sample tube into the tube holder, with the barcode affixed. 4 Click [Start]. The read test starts.

If a previous test result was displayed, it is cleared when the test begins. Wait until it is complete. Once the read operation completes, the result is displayed. 14-53 XN-1000 Instructions for Use Revised August 2012 Chapter 14 Troubleshooting Sampler barcode reader operation test When using the sampler (SA-10), follow the steps below to test the operation of the sampler barcode reader.

1 Display the Maintenance menu. (>P.13-2 "Chapter 13: 13.1.2 Maintenance menu") 2 Click [Sampler BR Test]. The dialog box on the right appears. Read result displays the sample number that was read from the barcode. [CD] Displays the check digit of the barcode. [Type] Displays the type of barcode Read result display area Displays the result from the read operation.

One of the following symbols is displayed, depending on the result. If there was no problem with reading, nothing is displayed. [-]: A value that is longer than the specified number of digits was read. 3 Insert the sample tubes into the rack, with the bar codes affixed. Place the rack on the analysis line. 4 Click [Start]. The read test starts. If a previous test result was displayed, it is cleared when the test begins. Wait until it is complete, the result was displayed, it is cleared when the test begins. Wait until it is complete. Once the read test starts. If a previous test result was displayed, it is cleared when the test begins. Wait until it is complete. Once the read test starts. If a previous test result was displayed, it is cleared when the test begins. Wait until it is complete. Troubleshooting 14.6.2 An operation test on the WB aspiration motor Follow the steps below to perform an operation test on the WB aspiration motor. 1 Display the Maintenance menu.

(>P.13-2 "Chapter 13: 13.1.2.2 Maintenance menu") Click [WB Aspiration Motor Test]. The window appears, and the WB aspiration motor test begins.

Wait until it is complete. Once the test complete successfully, the window closes automatically. 14.6.3 An operation test on the sheath motor. 1 Display the Maintenance menu. (>P.13-2 "Chapter 13: 13.1.2 2 Maintenance menu") Click [Sheath Motor Test]. The window appears, and the sheath motor test begins. Wait until it is complete. Once the test complete successfully, the window closes automatically. 14-55 XN-1000 Instructions for Use Revised August 2012 Chapter 14 14.6.4 Troubleshooting An operation test on the aspiration unit motor. 1 Display the Maintenance menu. (>P.13-2 "Chapter 13: 13.1.2 Maintenance menu") 2 Click [Aspiration Unit Motor Test]. The window appears, and the aspiration unit motor test begins. Wait until it is complete. Once the test complete successfully, the window appears, and the aspiration unit motor test begins. below to perform an operation test on the tube holder motor. 1 Display the Maintenance menu. (>P.13-2 "Chapter 13: 13.1.2 Maintenance menu") 2 Click [Tube Holder Motor Test]. The window appears, and the tube holder motor test begins.

Wait until it is complete. Once the test complete successfully, the window closes automatically. 14-56 XN-1000 Instructions for Use Revised August 2012 Chapter 14 Troubleshooting 14.6.6 An operation test on the sampler (SA-10) You can test the operation of the two belts that transport the racks horizontally on the analysis line.

Facing the sampler, the belt that is closer to the sampler is the front belt, and the belt that is furthest out from the sampler is the back belt. Follow the steps below to perform an operation test on the sampler. 1 Display the Maintenance menu. (>P.13-2 "Chapter 13: 13.1.2 2 Maintenance menu") Click [Sampler Operation Test]. The dialog box on the right appears. 3 Set the rack on the analysis line. 4 Click [Front Belt Sampler Operation Test Start] or [Back Belt Sampler Operation Test Start]. A window appears, and the test for the clicked belt begins.

Wait until it is complete. Once the test complete successfully, the window closes automatically. 14-57 XN-1000 Instructions for Use Revised August 2012 Chapter 14 Troubleshooting When using the sampler (SA-01) You can test rack feed-in from the sampler to the analysis line, rack shifting on the analysis line, and rack feedout from the analysis line to the sampler. Follow the steps below to perform an operation test on the sampler. 1 Display the Maintenance menu. (>P.13-2 "Chapter 13: 13.1.2 Maintenance menu") 2 Click [Sampler Operation Test]. The dialog box on the right appears. 3 Place the rack in the sampler or on the analysis line. To test [Rack feed-in], place the rack in the sampler. To test [Rack shift] or [Rack feed-out], place the rack on the analysis line. 4 Click [Front Belt Sampler Operation Test Start] or [Back Belt Sampler Operation Test Start] or [Back Belt Sampler Operation Test Start]. A window appears, and the test for the clicked belt begins. Wait until it is complete. Once the test complete successfully, the window appears, and the test for the clicked belt begins. Wait until it is complete. Use Revised August 2012 Chapter 14 Troubleshooting 14.6.7 An operation test on the tube grabber. 1 Display the Maintenance menu. (>P.13-2 "Chapter 13: 13.1.2 2 Maintenance menu") Click [Hand Test]. The window appears, and the operation test of the tube grabber begins. Wait until it is complete. Once the test complete successfully, the window closes automatically. 14-59 XN-1000 Instructions for Use Revised August 2012 Chapter 15 Technical Information Chapter 15 Technical Information This chapter explains technical information such as specifications and principles. 15.1 Performance/specifications Note: Channels and analysis parameters are specified depending on the connected analyzer.

For details, see Chapter 1. (>P.1-4 "Chapter 1: 1.3 Analysis parameters") Operating Environment (Ambient temperature) 15 to 30°C (same with the temperature) 15 to 30°C (same with the temperature) 15 to 30°C (same condensation) Atmospheric pressure: 70 to 106 kPa Dimensions (including the sampler) Width: Height: Depth: Total weight (including the sampler) 855 mm (SA-01) 755 mm (SA-01) 755 mm (SA-0 mm 400 mm 355 mm Pneumatic unit weight Approx. 17 kg Power supply Analyzer (XN-10, XN-20) AC100 to 240V (50 / 60 Hz) Pneumatic unit AC100 to 117V (50 / 60 Hz) Power consumption Analyzer (XN-10, XN-20) 270 VA or less Pneumatic unit AC100 to 240V (50 / 60 Hz) Power consumption Analyzer (XN-10, XN-20) 270 VA or less Pneumatic unit AC100 to 240V (50 / 60 Hz) Power consumption Analyzer (XN-10, XN-20) Power consumption Analyzer (XN-10, XN-20) Power consumption Ana 50 Hz: 230 VA or less (100 - 117V), 220 VA or less (220 - 240V) 60 Hz: 280 VA or less (100 - 117V), 250 VA or less (220 - 240V) Laser class I (IEC60825-1:2007) Protection type Class I Safety standard IEC61010-2:081:2001+A1, IEC61010-2:101:2002 15-1 XN-1000 Instructions for Use Revised August 2012 Chapter 15 Technical Information Throughput [Whole blood] mode\*1 [Low WBC] mode values of the analyzer as a standalone unit are indicated below. CBC + DIFF + WPC\* 88 samples/hour (88 samples/hour \*1) 2 CBC + DIFF + RET\* 83 samples/hour \*1) 2 83 samples/hour \*1) 2 83 samples/ CBC+RET\* CBC+DIFF+WPC+RET\*2 71 samples/hour (55 samples/hour (57 samples/hour\*1) 2 68 samples/hour (41 samples/hour (45 samples/hour\*1) 2 CBC+DIFF+WPC+PLT-F\* 2 CBC+DIFF+WPC+PLT-F\* 2 CBC+DIFF+WPC+PLT-F\* 47 samples/hour (45 samples/hour\*1) 2 CBC+DIFF+WPC+PLT-F\* 53 samples/hour\*1) 2 68 samples/hour\*1) 2 68 samples/hour\*1 samples/hour (41 samples/hour\*1) CBC+DIFF+WPC+RET+PLT-F\*2 \*1 [Low WBC] mode. \*2 These items do not appear with all analyzer types.

Throughput [Pre-Dilution] mode Values of the analyzer as a standalone unit are indicated below.

CBC 90 samples/hour CBC+DIFF+RET+90 samples/hour CBC+DIFF+RET+93 samples/hour CBC+DIFF+RET\*53 samples/hour CBC+DIFF+RET+PLT-F\*39 samples/hour CBC+DIFF+RET\*53 samples/hour CBC+DIFF+RET\*53 [HPC] mode\*3 Values of the analyzer as a standalone unit are indicated below. CBC+DIFF+RET+PLT-F+WPC\* 16 samples/hour \* These items do not appear with all analyzer types. Sample Volume Required [Whole blood] mode [Low WBC] mode Sampler analysis: 88 µL Manual analysis: 88 µL Micro analysis: 88 µL Micro analy 88 μL Micro analysis\*: 88 μL RBT analysis: 88 μL \* Analysis using a micro collection tube. Sample Volume Required [Pre-Dilution] mode Micro analysis\*: 70 μL (The blood volume required for dilution is 20 μL.) \* Analysis using a micro collection tube. [Body Fluid] mode\*2 Manual analysis: 88 µL Micro analysis: 88 µL Micro analysis\*: 88 µL \* Analysis using a micro collection tube.

Sample Volume Required [HPC] mode\*3 Manual analysis: 190 µL Micro analysis: 190 µL \* Analysis using a micro collection tube. \*1 When a Raised Bottom Tube is used, processing throughput decreases

\*2 The body fluid analysis can only be performed if the instrument offers the body fluid analysis mode.

\*3 The HPC analysis can only be performed if the instrument offers the HPC analysis mode. 15-2 XN-1000 Instructions for Use Revised May 2014 Chapter 1: 1.3 Analysis parameters") Display range WBC: 0.00 to 999.99 x 103/µL RBC: 0.00 to 99.99 x 106/µL HGB: 0.0 to 30.0 g/dL HCT: 0.0 to 100.0% PLT: 0 to 9999 x 103/µL NRBC#: 0.00 to 999.99 x 103/µL NRBC%: 0.0 to 999.99 x 103/µL NRBC%: 0.0 to 999.99 x 103/µL NRBC%: 0.0 to 999.99 x 106/µL RET#\*1: 1: 0.0 to 100.0% IRF\* 0.0 to 100.0% IFR\*1: 1: 0.0 to 100.0% IFR\*1: 1: 0.0 to 100.0% IFR\*1: 0.0 to 999.99 x 103/µL NRBC%: 0.0 to 999.99 x 103/µL NRBC%: 0.0 to 999.99 x 106/µL RET#\*1: 1: 0.0 to 100.0% IRF\* 0.0 to 100.0% IFR\*1: 0.0 to 100.0% IFR\*1: 0.0 to 999.99 x 103/µL NRBC%: 0.0 to 999.99 x 103/µL NRBC%: 0.0 to 999.99 x 103/µL NRBC%: 0.0 to 999.99 x 103/µL NRBC%: 0.0 to 999.99 x 106/µL RET#\*1: 1: 0.0 to 100.0% IFF\* 0.0 to 100.0% IFF\* 0.0 to 100.0% IFF\*1: 0.0 to 999.99 x 103/µL NRBC%: 0.0 to 999.99 x 103/µL NRBC%: 0.0 to 999.99 x 106/µL RET#\*1: 1: 0.0 to 100.0% IFF\* 0.0 to 100.0% IFF\* 0.0 to 100.0% IFF\*1: 0.0 to 999.99 x 103/µL NRBC%: 0.0 to 999.99 x 103/µL NRBC%: 0.0 to 999.99 x 103/µL NRBC%: 0.0 to 999.99 x 103/µL NRBC%: 0.0 to 999.99 x 106/µL RET#\*1: 1: 0.0 to 100.0% IFF\* 0.0 to 100.0% IFF\* 0.0 to 100.0% IFF\*1: 0.0 to 100.0% IFF\*1: 0.0 to 100.0% IFF\*1: 0.0 to 999.99 x 103/µL NRBC%: 0.0 to 999.99 x 103/µL NRBC%: 0. pg Delta-He\*1 2 NEUT-RI\* 0.0 to 999.9 FI 0.0 to 999.9 SI NEUT-GI\*2 WBC-BF: 0.000 to 999.999 x 103/µL RBC-BF: 0.000 to 999.999 x 103/µL RBC-BF:

\*2 The availability of these functions depends on your system configuration. Background limits WBC 0.10 x 103/µL or less RBC 0.02 x 106/µL or less PLT\*1 10 x 103/µL or less HGB 0.1 g/dL or less PLT\*2,4 3,4 PLT\* 3 x 103/µL or less WBC-BF 0.001 x 103/µL or less RBC-BF 0.003 x 106/µL or less \*1 PLT counted in the RBC/PLT channels (PLT particle size distribution). \*2 PLT counted in the RET channels. \*3 PLT counted in the PLT-F channels. \*4 These items do not appear with all analyzer types. 15-3 XN-1000 Instructions for Use Revised May 2014 Chapter 15 Technical Information Analysis range [Whole blood] mode [HPC] mode\*1 WBC RBC HGB HCT PLT NRBC# NRBC% RET% RET# 0.00 to 440.00 x 103/µL 0.00 to 8.60 x 106/µL 0.00 to 8.60 x 106/µL 0.00 to 8.60 x 103/µL 0.00 to 8.60 x 103/µL 0.00 to 8.60 x 106/µL 0.00 to 8.60 x 103/µL 0.00 to 8.60 x 106/µL 0.00 to 8.60 x 106/µL 0.00 to 20.00 x 103/µL 0.00 to 8.60 x 103/µL 0.00 to 8.60 x 106/µL 0.00 to 8.60 x 106/µL 0.0 0.0 to 16.14 mmol/L 0.0 to 75.0% 0 to 1000 x 103/µL Analysis can only be performed if the instrument offers the HPC analysis mode. \*2 The body fluid analysis can only be performed if the instrument offers the HPC analysis can only be performed if the instrument offers the HPC analysis can only be performed if the instrument offers the instrument offers the instrument of offers the body fluid analysis mode.

15-4 XN-1000 Instructions for Use Revised August 2012 Chapter 15 Technical Information Precision (repeatability) [Whole blood] mode [HPC] mode\*1 Indicated as coefficients of variation (95% reliability) when analysis of peripheral blood (samples with nucleated RBC for NRBC, samples with immature granulocyte for IG (same-day blood), diluted peripheral blood for PLT\*2,4 and samples with at least RET# 0.020 × 106/µL for RET-He (same-day blood)) or control blood is repeated at least 5 times.) or control blood is repeated at least 10 times. (For NRBC and IG, abnormal samples of peripheral blood (samples with nucleated RBC for NRBC, samples with immature granulocyte for IG (same-day blood)) or control blood is repeated at least 5 times.) WBC 3.0% or less (4.00 x 103/µL or more) RBC 1.5% or less (4.00 x 106/µL or more) HGB 1.0% or less MCV 1.0% or less MCV 1.0% or less (100 x 103/µL or more) PLT\* 2,3 6.0% or less (100 x 103/µL or more) PLT\* 2,3 6.0% or less (100 x 103/µL or more) PLT\* 2,4 PLT\* 2.5% or less (PLT 100 x 103/µL or more) 5.0% or less (PLT 20 x 103/µL or more) PLT\* 2,3 6.0% or less (100 x 103/µL or more) PLT\* 2,4 PLT\* 2.5% or less (PLT 100 x 103/µL or more) FLT\* 2,4 PLT\* 2.5% or less (PLT 20 x 103/µL or more) PLT\* 2,3 6.0% or less (100 x 103/µL or more) PLT\* 2,4 PLT\* 2.5% or less (PLT 100 x 103/µL or more) FLT\* 2,5% or less (PLT 20 x 103/µL or more) PLT\* 2,4 PLT\* 2.5% or less (PLT 100 x 103/µL or more) FLT\* 2,4 PLT\* 2.5% or less (PLT 100 x 103/µL or more) FLT\* 2,4 PLT\* 2.5% or less (PLT 20 x 103/µL or more) PLT\* 2,4 PLT\* 2.5% or less (PLT 20 x 103/µL or more) PLT\* 2,4 PLT\* 2.5% or less (PLT 20 x 103/µL or more) PLT\* 2,4 PLT\* 2.5% or less (PLT 20 x 103/µL or more) PLT\* 2,4 PLT\* 2.5% or less (PLT 20 x 103/µL or more) PLT\* 2,4 PLT\* 2.5% or less (PLT 20 x 103/µL or more) PLT\* 2,4 PLT\* 2.5% or less (PLT 20 x 103/µL or more) PLT\* 2,4 PLT\* 2,5% or less (PLT 20 x 103/µL or more) PLT\* 2,4 PLT\* 2,5% or less (PLT 20 x 103/µL or more) PLT\* 2,4 PLT\* 2,5% or less (PLT 20 x 103/µL or more) PLT\* 2,4 PLT\* 2,5% or less (PLT 20 x 103/µL or more) PLT\* 2,4 PLT\* 2,5% or less (PLT 20 x 103/µL or more) PLT\* 2,4 PLT\* 2,5% or less (PLT 20 x 103/µL or more) PLT\* 2,4 PLT\* 2,5% or less (PLT 20 x 103/µL or more) PLT\* 2,4 PLT\* 2,5% or less (PLT 20 x 103/µL or more) PLT\* 2,4 PLT\* 2,5% or less (PLT 20 x 103/µL or more) PLT\* 2,4 PLT\* 2,4 PLT\* 2 more) RDW-SD 2.0% or less RDW-CV 2.0% or less PDW 10.0% or less PDW 4.0% or less PCT 6.0% or less, or within ±1.5 NRBC% (WBC 4.00 x 103/µL or more) NEUT# 8.0% or less, or within ±0.12 x 103/µL or more) LYMPH# 8.0% or less (0.60 x 103/µL or more) NEUT# 8.0% or less PCT 6.0% or less PCT 6.0% or less NRBC# 25.0% or less (0.60 x 103/µL or more) NEUT# 8.0% or less (0.60 x 103/µL or more) NEUT# 8.0% or less (0.60 x MONO# 20.0% or less (0.20 x 103/µL or more) EO# 25.0% or less, or within ±0.12 x 103/µL BASO# 40.0% or less, or within ±0.06 x 103/µL or more) LYMPH% 8.0% or less (15.0 LYMPH% or more, WBC 4.00 x 103/µL or more) MONO% 20.0% or less (5.0 MONO% or more, WBC 4.00 x 103/µL or more) LYMPH% 8.0% or less (15.0 LYMPH% or more) MONO% 20.0% or less (5.0 MONO% or more, WBC 4.00 x 103/µL or more) MONO% 20.0% or less (5.0 MONO% or more, WBC 4.00 x 103/µL or more) MONO% or less (5.0 MONO% or more, WBC 4.00 x 103/µL or more) MONO% 20.0% or less (5.0 MONO% or more, WBC 4.00 x 103/µL or more) MONO% 20.0% or less (5.0 MONO% or more, WBC 4.00 x 103/µL or more) MONO% or less (5.0 MONO% or more, WBC 4.00 x 103/µL or more) MONO% or less (5.0 MONO% or more, WBC 4.00 x 103/µL or more) MONO% or less (5.0 MONO% or more, WBC 4.00 x 103/µL or more) MONO% or less (5.0 MONO% or more, WBC 4.00 x 103/µL or more) MONO% or less (5.0 MONO% or less (5.0 MONO% or more, WBC 4.00 x 103/µL or more) MONO% or less (5.0 MONO% or more, WBC 4.00 x 103/µL or more) MONO% or less (5.0 MONO% or more, WBC 4.00 x 103/µL or more) MONO% or less (5.0 MONO% or less (5.0 MONO% or less (5.0 MONO% or more) MONO% or less (5.0 MONO% or less (5.0 MONO 103/µL or more) EO% 25.0% or less, or within ±1.5 EO% (WBC 4.00 x 103/µL or more) BASO% 40.0% or less, or within ±0.12 x 103/µL or more) IG# 25.0% or less or within ±1.5 IG% (IG% 2.0% or more, WBC 4.00 x 103/µL or more) 15-5 XN-1000 Instructions for Use Revised August 2012 Chapter 15 Technical Information Precision (repeatability) [Whole blood] mode [HPC] mode\*1 RET% 2 RET#\*2 IRF\*2 15.0% or less (RBC 3.00 x 106/µL or more, RET% 1.00 to 4.00%) 15.0% or less (RBC 3.00 x 106/µL or more, RET% 1.00 to 4.00%) 15.0% or less (RBC 3.00 x 106/µL or more, RET% 1.00 to 4.00\%) 15.0\% or less (RBC 3.00 x 106/µL or more, RET% 1.00 to 4.00\%) 15.0\% or less (RBC 3.00 x 106/µL or more, RET% 20.0% or more) 2 30.0% or less (RBC 3.00 x 106/µL or more, RET% 1.00 to 4.00%, LFR LFR\* 20.0% or more) 50.0% or less (REC 3.00 x 106/µL or more, RET% 1.00 to 4.00%) 2 5.0% or less (RET# 0.0200 x 106/µL or more) RET% 1.00 to 4.00% or less (RET# 0.0200 x 106/µL or more) RET% 1.00 to 4.00% or less or within ±2.0 HFR HFR\* (RBC 3.00 x 106/µL or more, RET% 1.00 to 4.00%) 2 5.0% or less (RET# 0.0200 x 106/µL or more) RET% He\* 2 5.0% or less RBC-He\* 2 RET-He 5.0% or less (1.20 NEUT# x 103/uL or more) NEUT-GI\* IPF 25.0% or less (1.20 NEUT# x 103/uL or more) NEUT-GI\* IPF 25.0% or less (1 variation when peripheral blood (sample with HPC) is analyzed at least 5 times in succession, or the range of variation from the average value. 30.0% or less, or within ±15/µL HPC#\*6 \*1 PLT counted in the RBC/PLT channels (PLT particle size distribution). \*2 These items do not appear with all analyzer types. \*3 PLT counted in the RBC/PLT channels. \*4 PLT counted in the PLT-F channels.

\*5 The availability of these functions depends on your system configuration. \*6 [HPC] mode. Precision (repeatability) when analysis of diluted peripheral blood (samples with nucleated RBC for NRBC, samples with immature granulocyte for IG (same-day blood), and samples with at least RET# 0.020 × 106/µL for RET-He (same-day blood)) or control blood is repeated at least 5 times.) WBC 5.0% or less (4.00 x 103/µL or more) RBC 4.5% or less (4.00 x 106/µL or more) HGB 3.0% or less MCH 4.5% or less MCH 4.5 less (100 x 103/µL or more) 5.0% or less PDW 20.0% or less PLCR 36.0% or less PCT 12.0% or less PCT 12.0% or less PDW 20.0% or less PCT 12.0% or less PCT 12 more) NEUT# 16.0% or less (1.20 x 103/µL or more) LYMPH# 16.0% or less (0.60 x 103/µL or more) MONO# 40.0% or less (0.20 x 103/µL or more) EO# 40.0% or less (30.0 NEUT% 16.0% or less (30.0 NEUT% 16.0%  $x 103/\mu$ L or more) MONO% 40.0% or less (5.0 MONO% or more, WBC 4.00 x 103/\muL or more) EO% 40.0% or less, or within ±1.5 BASO% (WBC 4.00 x 103/\muL or more) IG# 75.0% or less, or within ±1.5 BASO% (WBC 4.00 x 103/\muL or more) IG# 75.0% or less, or within ±4.5 IG% (IG% 2.0% or less, or within ±0.36 x 103/\muL or more) IG# 75.0% or less, or within ±1.5 BASO% (WBC 4.00 x 103/\muL or more) IG% 75.0% or less, or within ±4.5 IG% (IG% 2.0% or less, or within ±1.5 BASO% (WBC 4.00 x 103/\muL or more) IG# 75.0% or less, or within ±0.36 x 103/\muL or more) IG% 75.0% or less, or within ±4.5 IG% (IG% 2.0% or less, or within ±1.5 BASO% (WBC 4.00 x 103/\muL or more) IG% 75.0% or less, or within ±0.36 x 103/\muL or more) IG% 75.0% or less, or within ±4.5 IG% (IG% 2.0% or less, or within ±1.5 BASO% (WBC 4.00 x 103/\muL or more) IG% 75.0% or less, or within ±4.5 IG% (IG% 2.0% or less, or within ±1.5 BASO% (WBC 4.00 x 103/\muL or more) IG% 75.0% or less, or within ±4.5 IG% (IG% 2.0% or less, or within ±0.36 x 103/\muL or more) IG% 75.0% or less, or within ±4.5 IG% (IG% 2.0% or less, or within ±1.5 BASO% (WBC 4.00 x 103/\muL or more) IG% 75.0% or less, or within ±4.5 IG% (IG% 2.0% or less, or within ±0.36 x 103/\muL or more) IG% 75.0% or less, or within ±4.5 IG% (IG% 2.0% or less, or within ±1.5 BASO% (WBC 4.00 x 103/\muL or more) IG% 75.0% or less, or within ±4.5 IG% (IG% 2.0% or less, or within ±4.5 IG% (IG% 2.0% or less, or within ±1.5 BASO% (WBC 4.00 x 103/\muL or more) IG% 75.0% or less, or within ±4.5 IG% (IG% 2.0% or less, or within ±4.5 IG% (IG% 2.0% or less, or within ±1.5 BASO% (WBC 4.00 x 103/\muL or more) IG% 75.0% or less, or within ±4.5 IG% (IG% 2.0% or less, or within ±4.5 IG% (IG% 2.0% or less, or within ±1.5 BASO% (WBC 4.00 x 103/\muL or more) IG% 75.0% or less, or within ±4.5 IG% (IG% 2.0% or less, or within ±4.5 IG% (IG% 2.0% or less, or within ±1.5 BASO% (WBC 4.00 x 103/\muL or more) IG% 75.0% or less, or within ±4.5 IG% (IG% 2.0% or less, or within ±4.5 IG% (WBC 4.00 x 103/\muL or more) IG% 75.0% or less, or within ±4.5 IG% ( more, WBC 4.00 x 103/µL or more) 2 35.0% or less (RBC 3.00 x 106/µL or more, RET% 1.00 to 4.00%) FET% 2 RET#\* 35.0% or less (1.20 NEUT# x 103/µL or more) NEUT-RI\* 6.0% or less (1.20 NEUT# x 103/µL or more) NEUT-GI\*5 IPF 40.0% or less (1.20 NEUT# x 103/µL or more) NEUT-RI\* 6.0% or less (1.20 NEUT# x 103/µL or more) NEUT-GI\*5 IPF 40.0% or less (1.20 NEUT# x 103/µL or more) NEUT-RI\* 6.0% or less (1.20 NEUT# x 103/µL or more) NEUT-GI\*5 IPF 40.0% or less (1.20 NEUT# x 103/µL or more) NEUT-GI\*5 IPF 40.0% or less (1.20 NEUT# x 103/µL or mo 3.0% or more) \*1 PLT counted in the RBC/PLT channels (PLT particle size distribution). \*2 These items do not appear with all analyzer types. \*3 PLT counted in the PLT-F channels. \*5 The availability of these functions depends on your system configuration. Precision (repeatability) [Body Fluid] mode\*2 Indicated as coefficients of variation when analysis of diluted samples of peripheral blood or control blood is repeated at least 10 times. WBC-BF 30.0% or less (0.016 to 0.030 x  $103/\mu$ L) 15.0% or less (0.031 to 0.050 x  $103/\mu$ L) RBC-BF 40.0% or Max - Min  $\leq 0.007 \times 106/\mu$ L (0.003 to 0.050 x  $106/\mu$ L) TC-BF# 30.0% or less (0.016 to 0.030 x  $103/\mu$ L) 15.0% or less (0.031 to 0.050 x  $103/\mu$ L) 15.0% or less (0.031 to 0.050 x  $103/\mu$ L) 15.0% or less (0.031 t (0.005 to 0.015 x 103/µL) 15.0% or less (0.016 to 0.030 x 103/µL) 10.0% or less (0.031 to 0.050 x 103/µL) \*1 The HPC analysis can only be performed if the instrument offers the body fluid analysis can only be performed if the instrument offers the HPC analysis can only be performed if the instrument offers the Body fluid analysis can only be performed if the instrument offers the body fluid analysis can only be performed if the instrument offers the HPC analysis mode. \*2 The body fluid analysis can only be performed if the instrument offers the Body fluid analysis can only be performed if the instrument offers the Body 2014 Chapter 15 Technical Information Accuracy (blood cell count) [Whole blood] mode [HPC] mode\*1 Indicated as the average value of the difference between the measured on a standard instrument or international standard methods\*1 (HGB and HCT only). WBC within ±3% or ±0.20 x 103/µL RBC within ±2% or ±0.03 x 106/µL HGB within ±2% or ±0.2 g/dL HCT within ±3% or ±1.0 HCT MCV within ±3% or ±1.0 HCT MCV within ±3% or ±1.0 HCT MCV within ±3% or ±0.2 g/dL HCT within ±3% or ±0.2 g/dL HCT within ±3% or ±1.0 HCT MCV within ±3% or ±0.2 g/dL HCT within ±3% or ±0.2 g/dL HCT within ±3% method (IPF only) by the flow cytometry method based on the international standards.

within ±5% or ±10 x 103/µL PLT\*2 3,5 within ±7% or ±10 x 103/µL PLT\* 4,5 within ±5% or ±10 x 103/µL PLT\* MPV within ±5% or ±1.0 fL (PLT 100 x 103/µL or more) 5 IPF\* r = 0.8 or more Indicated as a tolerance with respect to the average value reference data when at least 20 samples of peripheral blood are analyzed. The reference data are obtained by the standard analysis method using the flow cytometry method based on the CD34 positive cell analysis method. within ±30.0%, or ±10/µL HPC#\*6 \*1 In the case of HGB, the hemoglobin (HiCN) method in accordance with the ons of the ICSH (International Council for Standardization in Haematology). In the case of HCT, the standard analysis method in accordance with the recomme endations of the ICSH (International Council for Standardization in Haematology). \*2 PLT counted in the RBC/PLT channels (PLT particle size distribution). \*3 PLT counted in the RET channels. \*4 PLT counted in the PLT-F channels. \*5 These items do not appear with all analyzer types. \*6 [HPC] mode. 15-8 XN-1000 Instructions for Use Revised August 2012 Chapter 15 Technical Information Accuracy (blood cell count) [Pre-Dilution] mode Indicated as the average value of the difference between the measured values of at least 100 samples of diluted peripheral blood and values measured on a standard instrument or international standard methods\*1 (HGB and HCT only). WBC within ±4% or ±2.0HCT MCV within ±4% or ±2.0HCT MCV within ±4% or ±2.0HCT MCV within ±4% or ±3.0 fL Indicated as a correlation factor with the reference data when at least 100 samples of diluted peripheral blood are analyzed. The reference data are obtained by the standard analysis method or standards. within ±10% PLT\*2, within ±10% PLT\*3,5 within ±10% PLT\*4,5 MPV within ±7% or ±1.5 fL (PLT 100 x 103/µL or more) PCT within ±7% or ±0.04 PCT (PLT 100 x 103/µL or more) 5 r = 0.5 or more IPF\*\*1 In the case of HGB, the hemoglobin analysis method in accordance with the recommendations of the ICSH (International Council for Standardization in Haematology). In the case of HCT, the standard analysis method in accordance with the recommendations of the ICSH (International Council for Standardization in Haematology). \*2 PLT counted in the REC/PLT channels. \*5 These items do not appear with all analyzer types. Accuracy (blood cell count) [Body Fluid] mode\*2 Indicates the correlation with the reference method and the slope of the regression line when 50 or more, and within slope=1 ±0.3 RBC-BF r=0.9 or more, and within slope=1 ±0.3 RBC-BF r=0.9 or more, and with ±0.3 \*1 The HPC analysis can only be performed if the instrument offers the Body fluid analysis mode. \*2 The body fluid analysis mode. \*2 The body fluid analysis mode. \*2 The body fluid analysis mode. 15-9 XN-1000 Instructions for Use Revised August 2012 Chapter 15 Technical Information Accuracy (differential blood count) [Whole blood] mode [HPC] mode\*1 Indicated as a correlation factor with the reference data when at least 100 samples (at least 20 samples for NRBC, and IG) of peripheral blood (samples with nucleated RBC for NRBC, samples with immature granulocyte for IG) are analyzed. The reference data is obtained by a standard analysis method that uses the flow cytometry method, based on the standard instrument, standard 5-category white blood cell analysis method, or standard NRBC analysis method, or standard immature granulocyte analysis method. NRBC% r = 0.80 or more LYMPH% r = 0.90 or more MONO% r = 0.75 or more EO% r = 0.80 or more BASO% r = 0.50 or more IG% r = 0.80 or more IG% r = 0.80 or more IG% r = 0.80 or more IG% r = 0.80 or more MONO% r = 0.75 or more EO% r = 0.80 or more BASO% r = 0.50 or more IG% r = 0.80 or more IG% r = 0.80 or more IG% r = 0.80 or more IG% r = 0.80 or more MONO% r = 0.75 or more EO% r = 0.80 or more BASO% r = 0.80 or more IG% r = 0.80 or more IG% r = 0.80 or more I or more Indicated as the average value of the difference between the measured values of at least 100 samples (at least 20 samples with immature granulocyte for IG) and values measured on a standard instrument. NEUT% within ±3.0 NEUT% LYMPH% within ±3.0 LYMPH% MONO% within ±1.0 BASO% IG% within ±1.0 BASO% IG% with (at least 20 samples for NRBC and IG) of diluted peripheral blood (samples with nucleated RBC for NRBC, samples with immature granulocyte for IG) are analyzed. The reference data is obtained by a standard analysis method that uses the flow cytometry method, based on the standard instrument, standard 5-category white blood cell analysis method, standard NRBC analysis method, or standard immature granulocyte analysis method. NRBC% r = 0.70 or more BASO% r = 0.60 or more BASO% r = 0.60 or more BASO% r = 0.70 or more BASO% r = 0.70 or more BASO% (at least 20 samples for NRBC and IG) of diluted peripheral blood (samples with nucleated RBC for NRBC, samples with immature granulocyte for IG) and values measured on a standard instrument. NEUT% within ±3.0 NEUT% LYMPH% within ±3.0 NEUT% LYMPH Accuracy (differential blood count) [Body Fluid] mode\*2 Indicates the correlation with the reference method and the slope of the regression line when 50 or more, and within slope=1  $\pm 0.5$  PMN# r = 0.9 or more, and within slope=1  $\pm 0.5$  MN% r = 0.7 or more, and within slope=1  $\pm 0.5$  PMN% r = 0.7 or more, and within slope=1  $\pm 0.5$  PMN% r = 0.7 or more, and wit 11 XN-1000 Instructions for Use Revised August 2012 Chapter 15 Technical Information Accuracy (reticulocyte parameters\*1) [Whole blood] mode [HPC] mode\*2 Indicated as a correlation factor with the reference data when at least 100 samples of peripheral blood are analyzed. The reference data are obtained by the standard instrument method or the visual observation method. RET% r = 0.90 or more RET# r = 0.90 or more RET-He r = 0.9 or more (More than the half of the samples are RET# 0.020 x 106/µL or more) RBC-He r = 0.9 or more, RBC-He r = 0.9 or more, RBC-He r = 0.9 or more Indicated as the average value of the difference between the measured values of at least 100 samples of peripheral blood and values measured on a standard instrument. RET% within  $\pm 30\%$  or  $\pm 10.0$  IRF\*) LFR within  $\pm 30\%$  or  $\pm 10.0$  IRF\*) LFR within  $\pm 30\%$  or  $\pm 10.0$  IRF\*) HFR within  $\pm 30\%$  or  $\pm 5.0$  HFR (within  $\pm 30\%$  or  $\pm 10.0$  IRF\*) LFR within  $\pm 30\%$  or  $\pm 10.0$  IRF\*) MFR within  $\pm 30\%$  or  $\pm 5.0$  HFR (within  $\pm 30\%$  or  $\pm 10.0$  IRF\*) LFR within  $\pm 30\%$  or  $\pm 10.0$  IRF\*) MFR within  $\pm 30\%$  or  $\pm 10.0$  IRF\*) MFR within  $\pm 10.0$  IRF\*) MFR within  $\pm 10.0$  IRF\*) MFR wi 15.0 HFR\*) \* Control blood or calibrator Accuracy (reticulocyte parameters\*1) [Pre-Dilution] mode Indicated as a correlation factor with the reference data are obtained by the standard instrument method or the visual observation method. RET% r = 0.80 or more RET# r = 0.80 or more RET-He r = 0.7 or more REC-He r = 0.7 or more BC-He r = 0.7 or more ACC-He r = 0.7 or more REC-He r = 0.7 or more REC-He r = 0.7 or more R within  $\pm 30\%$  or  $\pm 0.020 \times 106/\mu$ L IRF within  $\pm 50\%$  or  $\pm 10.0$  IRF LFR within  $\pm 50\%$  or  $\pm 10.0$  IRF MFR within  $\pm 50\%$  or  $\pm 10.0$  IRF MFR within  $\pm 10.0$  IRF MFR within  $\pm 10.0$  IRF MFR within  $\pm 10.0$  IRF MFR within  $\pm 10.0$  IRF MFR within  $\pm 10.0$  IRF MFR within  $\pm 10.0$  IRF MFR within  $\pm 10.0$  IRF MFR within  $\pm 10.0$  IRF MFR within  $\pm 10.0$  IRF MFR wit Revised May 2014 Chapter 15 Technical Information Linearity [Whole blood] mode [HPC] mode\* Indicated as a logical value or a residual or residual or residual or residual or residual or residual or residual or residual or residual or residual or residual or to 440.00 to 100.00 x 103/µL) within ±6% (100.01 to 310.00 x 103/µL) within ±11% (310.01 to 440.00 x 103/µL) within ±3% or ±0.20 x 103/µL) within ±3% or ±0.20 x 103/µL (0.00 to 100.00 x 103/µL) within ±11% (310.01 to 440.00 x 103/µL) within ±10% (100.01 to 310.00 x 103/µL) within ±11% (310.01 to 440.00 x 103/µL) within ±10% (100.01 to 310.00 x 103/µL) within ±11% (310.01 to 440.00 x 103/µL) within ±10% (100.01 to 310.00 x 103/µL) within ±10% (100.01 to 310.00 x 103/µL) within ±10% (100.01 to 440.00 x 103/µL) within ±10% (100.01 to 310.00 x 103/µL) within ±10% (100.01 to 440.00 x 103/µL) within ±10% (100.01 to 310.00 x 103/µL) within ±10% (100.01 to 440.00 x 103/µL) within ±10% (100.01 to 310.00 x 103/µL) within ±10% (100.01 to 310.00 x 103/µL) within ±10% (100.01 to 440.00 x 103/µL) within ±10% (100.01 to 310.00 x 103/µL) within ±10% (100.01 to 440.00 x 103/µL) within ±10% (100.01 to 440.00 x 103/µL) within ±10% (100.01 to 310.00 x 103/µL) within ±10% (100.01 to 440.00 x 103/µL) within ±10% (100.01 to 310.00 x 103/µL) within ±10% (100.01 to 440.00 x 103/µL) within ±10% (100.01 to 440.00 x 103  $x 103/\mu$ L) RBC within ±2% or ±0.03 x 106/\muL (0.00 to 8.00 x 106/µL) within ±5% or ±0.06 x 106/µL) within ±5% or ±0.2 g/dL (0.0 to 25.0 g/dL, 15.53 to 16.14 mmol/L) HCT within ±3% or ±0.06 x 106/µL) within ±5% or ±0.07 cm/s (0.00 to 15.52 mmol/L) within ±5% or ±0.2 g/dL (0.00 to 25.0 g/dL, 15.53 to 16.14 mmol/L) HCT within ±3% or ±0.07 cm/s (0.00 to 15.52 mmol/L) within ±5% or ±0.2 g/dL (0.00 to 25.0 g/dL, 15.53 to 16.14 mmol/L) HCT within ±5% or ±0.2 g/dL (0.00 to 25.0 g/dL, 15.53 to 16.14 mmol/L) HCT within ±5% or ±0.2 g/dL (0.00 to 25.0 g/dL, 15.53 to 16.14 mmol/L) HCT within ±5% or ±0.07 cm/s (0.00 to 25.0 g/dL, 15.53 to 16.14 mmol/L) HCT within ±5% or ±0.2 g/dL (0.00 to 25.0 g/dL, 15.53 to 16.14 mmol/L) HCT within ±5% or ±0.2 g/dL (0.00 to 25.0 g/dL, 15.53 to 16.14 mmol/L) HCT within ±5% or ±0.2 g/dL (0.00 to 25.0 g/dL, 15.53 to 16.14 mmol/L) HCT within ±5% or ±0.07 cm/s (0.00 to 25.0 g/dL, 15.53 to 16.14 mmol/L) HCT within ±5% or ±0.07 cm/s (0. 103/uL) PLT\*1 within ±6% (1001 to 5000 x 103/uL) 2.4 within ±7% or ±10 x 103/uL (0 to 5000 x 103/uL) PLT\* 3.4 within ±5% or ±10 x 103/uL) NRBC# within ±6% (1001 to 5000 x 103/uL) NRBC% within ±20% or ±2.0 NRBC% (0.0 to 600.0/100WBC) within ±20% or ±0.20 x 103/uL (0 to 5000 x 103/uL) PLT\* 3.4 within ±5% or ±10 x 103/uL (0 to 5000 x 103/uL) NRBC# within ±10% or ±0.20 x 103/uL (0 to 5000 x 103/uL) NRBC# within ±20% or ±10 x 103/uL (0 to 5000 x 103/uL) NRBC# within ±20% or ±10 x 103/uL (0 to 5000 x 103/uL) NRBC# within ±20% or ±10 x 103/uL (0 to 5000 x 103/uL) NRBC# within ±20% or ±10 x 103/uL (0 to 5000 x 103/uL) NRBC# within ±10% or ±0.20 x 103/uL (0 to 5000 x 103/uL) NRBC# within ±20% or ±10 x 103/uL (0 to 5000 x 103/uL) NRBC# within ±20% or ±10 x 103/uL (0 to 5000 x 103/uL) NRBC# within ±20% or ±10 x 103/uL (0 to 5000 x 103/uL) NRBC# within ±20% or ±0.20 x 103/uL (0 to 5000 x 103/uL) NRBC# within ±20% or ±0.20 x 103/uL (0 to 5000 x 103/uL) NRBC# ±0.30 RET% (0.00 to 30.00%) RET%\*4 within ±20% or ±0.0150 x 106/µL (0.0000 to 0.7200 x 106/µL) RET#\*4 \*1 PLT counted in the REC/PLT channels. \*3 PLT counted in the REC/PLT channels. \*4 These items do not appear with all analyzer types. Linearity [Body Fluid] mode\* Indicated as a logical value or a residual or residual or residual rate with respect to the value measured on a standard instrument. This specification is based on the verification using control blood. WBC-BF within  $\pm 0.010 \times 103/\mu$ L, RBC < 1.000  $\times 103/\mu$ L, RBC < 1.000  $\times 103/\mu$ L, RBC < 1.0  $\pm 2\%$  or  $\pm 0.010 \ge 106/\mu$ L (0.000 to  $5.000 \ge 106/\mu$ L) TC-BF# within  $\pm 0.010 \ge 103/\mu$ L, RBC < 1.000  $\ge 103/\mu$ L, RBC < 1.000  $\ge 103/\mu$ L, RBC < 1.00 Technical Information Carryover [Whole blood] mode [Pre-Dilution] mode [HPC] mode\*1 WBC RBC HGB HCT PLT NRBC# NEUT# LYMPH# MONO# EO# BASO# 1.0% or less 1.0% or less 1.0% or less 1.0% or less 1.0% or less 1.0% or less 2.0% or 0.05 x 103/µL or less 2.0% or 0.05 x 103/µL or less 2.0% or 0.05 x 103/µL or less 2.0% or 0.05 x 103/µL or less 2.0% or 0.03 x 103/µL or less 2.0% or 0.03 x 103/µL or less 2.0% or 0.003 x 103/µL or less 0.3 % or 0.001 x 103/µL or less 0.3 % or 0.001 x 103/µL or less 0.3 % or 0.001 x 103/µL or less 103/µL or less 0.3 % or 0.001 x 103/µL or less 0.3 % or 0.001 x 103/µL the instrument offers the body fluid analysis mode. 15-14 XN-1000 Instructions for Use Revised December 2012 Chapter 15 Technical Information Sample Stability with Time after Blood Collection 8 hours Changes after blood is taken are shown below. HCT MCV within +5.0% 24 hours HCT MCV NRBC% IG% RET%\*1 RET#\*1 IRF\*1 LFR\*1 MFR\*1 RET-He\*1 RET-He\*1 RET-He\*1 RET-He\*1 RET-He\*1 RET-He\*1 NEUT-RI\*2 NEUT-GI\*2 IPF within  $\pm 20.0\%$  or  $\pm 0.015 \times 106/\mu$ L within  $\pm 10.0\%$  or  $\pm 3.0 / 100$  WBC within  $\pm 20.0\%$  or  $\pm 0.3$  RET% within  $\pm 20.0\%$  or  $\pm 0.015 \times 106/\mu$ L within  $\pm 30.0\%$  or  $\pm 10.0$  IRF within  $\pm 30.0\%$  or  $\pm 10.0$  LFR within  $\pm 30.0\%$  or  $\pm 10.0$  MFR within  $\pm 30.0\%$  or  $\pm 5.0$  HFR within  $\pm 30.0\%$  or  $\pm 10.0$  MFR within  $\pm 30.0\%$  or  $\pm 10.0$  MFR within  $\pm 30.0\%$  or  $\pm 10.0$  MFR within  $\pm 30.0\%$  or  $\pm 2.0$  IPF% (PLT 100 x  $103/\mu$ L or more) 36 hours NEUT% LYMPH% MONO% EO% BASO% within  $\pm 3.0$  NEUT% within  $\pm 3.0$  NEUT% within  $\pm 3.0$  NEUT% within  $\pm 3.0$  NEUT% within  $\pm 3.0$  NEUT% within  $\pm 3.0$  NEUT% within  $\pm 10.0\%$  or  $\pm 30 \times 103/\mu$ L within  $\pm 3.0$  NEUT% within  $\pm 3.0$  NEUT% within  $\pm 3.0$  NEUT% within  $\pm 3.0$  NEUT% within  $\pm 3.0$  NEUT% within  $\pm 3.0$  NEUT% Within  $\pm 3.0$  NEUT% Within  $\pm 3.0$  NEUT% Within  $\pm 3.0$  NEUT% within  $\pm 3.0$  NEUT% within  $\pm 3.0$  NEUT% Within  $\pm 3.0$  NEUT% WITH NEUT% WITH NEUT% WITH N within ±4.0 MONO% within ±3.0 EO% within ±1.0 BASO% 72 hours WBC RBC HGB within ±5.0% within ±5.0% within ±5.0% within ±5.0% within ±5.0% within ±5.0% within ±5.0% within ±5.0% within ±10.0% within ±5.0% within ±5 in the RET channels. PLT counted in the PLT-F channels. Note: The data are the values when analyzing the samples stored at 18 to 26°C or in a refrigerator (2 to 8°C). If the samples were refrigerated, they were restored to room temperature before analyzing. Depending on how the samples were refrigerated, they are refrigerated, they are refrigerated at 18 to 26°C or in a refrigerated. Chapter 15 Technical Information Data Storage Capacity Samples stored: Patient information: Wards registered: Doctor names registered: Doctor names registered: 200 wards 200 wards 200 names 2,000 records 99 files per analyzer (300 plots per file) 5,000 records 5.000 records Quality Control X-bar control (L-I control): 300 plots x 94 files X-barM control: 300 plots x 5 files 15-16 XN-1000 Instructions for Use Revised August 2012 Chapter 15 Technical Information 15.2 System limits 15.2.1 Possible sample interferences WBC If any of the following is present, the system may erroneously report a low white blood cell count. • Leukocyte aggregation If any of the following is present, the system may erroneously report a low red blood cell count. • Possibility of PLT clumps • Cryoglobulin • Fibrin • Giant platelets (Platelets > 1,000,000/µL) RBC Where the following are present, the system may erroneously report a low red blood cell count. • Erythrocyte aggregation (Cold agglutinin) • Microerythrocytes • Possibility of fragmented RBCs If any of the following is present, the system may erroneously report a high red blood cell count. • Leukocytosis (> 100,000/µL) • Giant platelets > 1,000,000/µL) HGB If any of the following is present, the system may erroneously report a high hemoglobin concentration. • Leukocytosis (> 100,000/µL) • Lipemia • Abnormal protein 15-17 XN-1000 Instructions for Use Revised August 2013 Chapter 15 Technical Information HCT If any of the following is present, the system may erroneously report a low hematocrit value. • Erythrocyte aggregation (Cold agglutinin) • Microerythrocytes • Possibility of fragmented RBCs If any of the following is present, the system may erroneously report a low platelet count. • Possibility of PLT clumps • Pseudothrombocytopenia • Giant platelets If any of the following is present, the system may erroneously report a high platelet count. • Microerythrocytes • Possibility of fragmented RBCs • Fragmented leukocytes • Cryoglobulin RET If any of the following is present, the system may erroneously report a high reticulocyte count. • Erythrocyte aggregation (Cold agglutinin) • Giant platelets • Possibility of PLT clumps • Fragmented leukocytes • Malaria • Howell-Jolly body 15-18 XN-1000 Instructions for Use Revised August 2012 Chapter 15 Technical Information 15.3 Program version • To find out the version of your current RU-20, the current RU-20 program version can be checked by clicking the [Show Status] button in the RU menu. 15-19 XN-1000 Instructions for Use Revised August 2012 Chapter 15 15.4 Technical Information Functional descriptions This device performs hematology analyses according to the Hydro Dynamic Focusing (DC Detection), flow cytometry method (using a semiconductor laser), and SLS-hemoglobin method. 15.4.1 Analysis principles Hydro Dynamic Focusing (DC Detection). At the same time, Recovery tube reagent the hematocrit (HCT) is calculated via the RBC and PLT via the Front sheath Hydro Dynamic Focusing (DC Detection). At the same time, Recovery tube reagent the hematocrit (HCT) is calculated via the RBC and PLT via the RBC and PLT via the RBC and P line with the center. After diluted sample is forced from the sample nozzle into the conical chamber, it is surrounded by front sheath reagent and passes through the aperture center. This prevents the blood cells in this area Sample Aperture nozzle from drifting back, and prevents the generation of false platelet pulses. The Hydro Dynamic Focusing method improves blood cells pass through the aperture in a line, it also prevents the generation of abnormal blood cell pulses. Flow cytometry method using semiconductor laser Cytometry is used to analyze physiological and chemical Blood cell characteristics of cells and particles as they are passed through extremely small flow cells. Sheath reagent A blood sample is aspirated and measured,

diluted to the specified Flowcell ratio, and stained. The sample is then fed into the flow cells. Sample nozzle This Hydro Dynamic Focusing mechanism improves cell count accuracy and repeatability. And since the blood cell particles pass in a line through the contered to the blood cell particles pass in a line through the flow cell. The forward to the slow dugues 2012 Chapter 15 Technical Information A semitted to the blood cells passing through the flow cell. The forward is cattered light and side Scattered Light System Photodiode, and the side flowcent Light System Photodiode Spectral filter Dichroic mirror Side Scattered Light System Photodiode Collimator lens Condenser lens Beam Spop Generator System Flow cell System Beam stopper Forward Scattered Light the scatterer of the scatterer dight, which provides information on cell size and material properties. Likewise, when a laser beam is emitted to blood cell particles, light contents for machine and viewing information on the scatterer dight, which provides information on the delf is emitted in all directions; this device detects the scattered light, which provides information and the scatterer dight of longer wavelength than the original light is emitted of the scattered light of longer wavelength the stattered light of longer wavelength the sing through the scattered light sentence on the degree of blood cell stating. Fluorescent Light is emitted in all directions; this device detects the fluorescent emitted in the scattered light of longer wavelength the stattered is a stained blow dells and state defluorescent light is emitted of scattered light and scattered light sentence on the scattered light is emitted of scattered light is emitted in all directions; this device detects the fluorescent light is emitted in all directions; this device detects the fluorescent light is emitted in all directions; the device detects the fluorescent light is emitted of the duorescent emitted in all directions; the device detects the fluorescent light is not really appropria

15.4.2 Analysis parameters and channels WBC analysis WNR channel is primarily a channel to count the white blood cells. By flow cytometry method using a semiconductor laser, a two-dimensional scattergram is plotted, with the X-axis representing the intensity of the side fluorescent light (FSC). This scattergram displays groups of nucleated red blood cells, and debris (hemolyzed red blood cells, and debris Lymphocytes+Monocytes+ Neutrophils+Eosinophils SEL 15-22 XNY-1000 Instructions for Use Revised August 2012 Chapter 15 Technical Information WDF channel is primarily a channel is primarily a channel is primarily

The particle size distribution is checked for abnormal relative frequencies at each discriminator level, existence of more than one peaks, and abnormal distribution width (RDW) is expressed in the following two ways.  $\bigcirc$  RDW-SD With the peak height assumed to be 100%, the distribution width at the 20% frequency level is RDW-SD. The unit used is femtoliter (fL) (1 fL = 10-15 L). 100% 20% RDW  $\bigcirc$  RDW-CV With points L1 and L2 found at a frequency of 68.26% of the total distribution area, RDW-CV is calculated from the following equation: 68.26% of total distribution area L2 - L1 RDW-CV (%) = L2 + L1 x 100 (L1) (L2) PLT particle size distribution The PLT (platelet count) is calculated as a particle count between two discriminator (LD) and upper discriminator (UD)), which are automatically set up in the ranges of 2 - 6 fL and 12 - 30 fL, respectively. PLT particle size distributions are checked for abnormalities, including abnormal relative frequencies at the lower discriminator, abnormal distribution widths, and the existence of more than one peak.  $\bigcirc$  PDW (Calculated distribution width of platelets) With the peak height assumed to be 100%, the distribution width at the 20% frequency level is PDW. The unit used is femtoliter (fL) (1 fL = 10-15 L).

If, however, the peak of the particle size distribution is higher than the peak of the normal cell size range, the expression is made with the distribution peak. A normal cell size range can be obtained by superposing the particle size distributions of a large number of healthy people and then utilizing the region from the 10th percentile. • Features: The viewer can intuitively see the size of the particle size distribution. If the particle size distribution strays from the normal range, the viewer knows instantly that the particle size distribution pattern is abnormal. • Displays Supported area: RBC and PLT particle size distributions if settings are preset to normal range RBC PLT 15-25 XN-1000 Instructions for Use Revised August 2012 Chapter 15 Technical Information PLT-F channel\* The PLT-F channel is for accurately measuring platelets, especially for low platelet counts. By flow cytometry method using a semiconductor laser, a two-dimensional scattergram is plotted, with the X-axis representing the intensity of the side fluorescent light (SFL), and the Y-axis representing the intensity of the forward scattered light (FSC). This scattergram displays groups of platelets, part of red blood cells, part of white blood cells, and debris. The IPF is obtained as a ratio of platelet count.

Red blood cells White blood cells FSC Debris IPF Platelets SFL IPF(Immature Platelet Fraction): Particle count in IPF zone IPF= Particle count in the platelet zone x 100 \* Cannot be used depending on the analyzer type.

RET analysis RET channel\* By flow cytometry method using a semiconductor laser, a two-dimensional scattergram is plotted, with the X-axis representing the intensity of the forward scatterer light (FSC). This scattergram displays groups of reticulocytes, mature red blood cells FSC Reticulocytes, mature red blood cells FSC Reticulocytes Platelets SFL The scattergram is divided into three RET zones based on the intensity of the fluorescent light, and the ratio of the reticulocytes is calculated. FSC LFR MFR \* Cannot be used depending on the analyzer type. HFR SFL 15-26 XN-1000 Instructions for Use Revised August 2012 Chapter 15 Technical Information Reticulocyte zone RET% = Particle count in reticulocyte zone RET% = Particle count in reticulocyte zone RET% = ratio count in reticulocyte zone RET% = ratio count in reticulocyte zone RET% =

```
RBC and PLT cell signals are sent to the applicable waveform processing circuits of the analog unit, where noise is eliminated and the required blood cell signals are picked up. The microcomputer unit converts the analog-todigital-converted cell signals into particle detocorre block (which analyzes WDF, WNR, WPC, PLT-F, and RET channel) can be obtained by sending signals from the forward scattered light, and side fluorescent light to the applicable waveform processing circuits of the analog to digital-converted cell signals into scattergram data and sends the data to the IPU. 15-28 XN-1000 Instructions for Use Revised August 2012 Chapter 15 Technical Information 15.5 Unpackages Part Number AX38043 Names Quantity Intel Tube Seas Vo. 12 1923-887.2014 (2014) 13-52.2014 (2014) 14-25.51.5 + Dewer Cord TA-6P(A)+TA-5(A) H-5.2 (2) AN-1000 Instructions for Use Revised August 2012 Chapter 15 Technical Information 15.5 Unpackages Part Number AX880901 Names States 50710H (2013) 13-262.2381-3 States Vo. 12 19:23.243.245 (2014) 14-25.55.4 Nume Cord TA-6P(A)+TA-5(A) H-5.2 (2014) 14-25.55.4 Nume Cord TA-6P(A)+TA-5(A) H-5.2 (2014) 14-25.55.4 Nume Cord TA-6P(A)+TA-5(A) H-5.2 (2014) 14-25.55.4 Nume Cord TA-6P(A)+TA-5(A) HOSV-F 2*1.2, 34:12,42.443.32 - I Sample Rack No.5.1 6 XN senses 507130H (2003) 13-182.2381-23887.34 Cover No.2383.45 (2014) Adapter 15 Technical Information Part Number AX880901 Names Fuse 507130H (2003) 13-126.242.331-8 Screwdriver Phillips No.1300# 2462-3320-5 Transducer Public Name Tube Polyurethane 6 mmD x 9 mmOD 1 m1 442-5335-4 Tube Polyurethane 6 mmD x 9 mmOD 5 m 1442-5435-4 Tube Polyurethane 6 mmD x 9 mmOD 5 m 1442-5455-4 Tube Polyurethane 6 mmD x 9 mmOD 5 m 1442-5455-4 Tube Polyurethane 6 mmD x 9 mmOD 5 m 1442-5455-4 Tube Polyurethane 6 mmD x 9 mmOD 5 m 1442-5455-4 Tube Polyurethane 6 mmD x 9 mmOD 5 m 1442-5455-4 Tube Polyurethane 6 mmD x 9 mmOD 5 m 1442-5455-4 Tube Polyurethane 6 mmD x 9 mmOD 5 m 1442-5455-4 Tube Polyurethane 6 mmD x 9 mmOD 5 m 1442-5455-4 Tube Polyurethane 6 mmD x 9 mmOD 5 m 1442-5455-4
```

```
Caution! Use the power cord that comes with the instrument. Also, do not use it with any other instrument. 15.6.3 Installation environment • Use the instrument in an ambient temperature within the range of 15 to 30°C. • Relative humidity should be within the range of 30 to 85%. • If ambient temperature and relative humidity are not within the suggested range, air-condition the environment. • Avoid places of extremely high or low temperatures. • Avoid a place that is exposed to direct sunlight. • Choose a well ventilated place. • Avoid places with wireless communication devices or other equipment that can generate high frequency waves, as radio interferences can occur. 15-33 XN-1000 Instructions for Use Revised August 2012 Chapter 15 15.6.4 Technical Information Installation space To secure the space required for maintenance, install the IPU on the right side of the analyzer.
```

Secure a distance of at least 30 cm behind the device. Component Width (mm) Depth (mm) Height (kg) Analyzer (including the sampler (SA-10)) 645 755 855 approx. 78 Analyzer (including the sampler (SA-01)) 520 680 840 approx.

| 70 Pneumatic Unit 2    | 280 355 400 approx. 17 840 855 645 755 W       | hen using the sampler (SA-10) 15.7 520 680 W    | hen using the sampler (SA-01) Warranty All    | l Sysmex instruments are warranted against de  | fective material or workmanship for a period o | of one year, commencing on date of installation | on at the customer's premises. This warranty do   | loes not      |
|------------------------|------------------------------------------------|-------------------------------------------------|-----------------------------------------------|------------------------------------------------|------------------------------------------------|-------------------------------------------------|---------------------------------------------------|---------------|
| however cover any      | defect, malfunction or damage due to: • Acc    | ident, neglect or willful mistreatment of the p | roduct. • Failure to use, operate, service or | maintain the product in accordance with the ap | plicable Sysmex Instruction for Use. • Failure | to use the appropriate reagents and supply p    | parts specified for the product. Information If t | the customer  |
| moves the instrume     | nt or operates it at a different location, the | warranty expires. Contact your Sysmex techni    | cal representative before moving. 15-34 XN    | -1000 Instructions for Use Revised August 2012 | 2 Index Index A D About Calibrator Calibration | 12-3 Calibrator calibration                     |                                                   | )12-10        |
| About the history list | st13-65 About the RU hist                      | cory list13-73 Additional compo                 | nents3-6 Adjust air press                     | ure13-21 Analysis data list                    | 10-4 Analysis in manua                         | al mode9-7 Analysis in sampl                    | ler mode9-18 Analysis methods                     |               |
|                        | 9-1 Analysis parameters                        | 1-4 Analyzer                                    | 4-1 Auto rinse                                | 13-7 Avoiding Infection                        | 2-3 Data browser                               | 11-1 Change layout                              | 11-21 Cumulative screen11                         | 1-10 Display  |
| analysis data          |                                                | 11-5 Disposal of materials                      | 2-4 Doctor Name Registering and               | modifying7-29 Screen                           | 7-28 Drain the pneumatic tra                   | ap chamber13-28 Drain the reagent from          | m the RBC isolation chamber13-20 Drain            | the reagent   |
| from the reaction ch   | namber13-20 Drain the waste ch                 | amber13-14 B Electromagnetic                    | compatibility (EMC)2-2 Error log              |                                                | list (in alphabetical order)14-                | 4 Error message list by function14              | 4-8 Barcode labels3-                              | -4 Body fluid |
| analysis               | 9-11 C Calibration                             |                                                 |                                               |                                                | F) 5-15, 12-2 Calibrator calibration Back up   | 12-19 Delete                                    |                                                   | -             |
| -                      |                                                |                                                 | 12-20 Screen                                  | 12-16 Causes of errors and remedial actions    | 14-14 CELLCLEAN AUTO                           | 5-14 CELLPACK DCL                               | 5-1 CELLPACK DFL                                  |               |
|                        |                                                | 5-2 Cleaning                                    | 13-9 Clog removal from the RBC detect         | tor13-11 Common displayed items                | 11-2 Computer viruses                          | 2-9 Control blood (XN CHECK)                    | 5-15 E F Fluorocell PLT                           | 5-12          |
| Fluorocell RET         |                                                |                                                 |                                               | 5-13 Functional descrip                        | ptions15-20 H Hazard informa                   | tion1-7 HPC analysis .                          | 9-14 I Installation                               |               |
|                        |                                                | 1-1 IP message judgment condition               | ons and judgment methods11                    | -29 IP message types, meanings, and judgment   | methods11-30 IP messages                       |                                                 | 4-5 Main screen                                   |               |
|                        |                                                |                                                 | 6-15 i XN-1000 Instructions for Use Rev       | vised August 2013 Index L Q Laser              | 2-3 List of maintenance                        | e items 13-1 List of menu items                 | s6-7 Logging off                                  |               |
|                        | 6-14 Logging on                                |                                                 | registration8-10 Manual lot reg               | gistration8-4 Modify                           | 8-10 Overview                                  | 8-4 Lysercell WDF                               | 5-7 Lysercell WNR                                 |               |
|                        |                                                | 5-8 QC analysis Manual analysis                 |                                               | 8-15 Q-Flag                                    |                                                | ,                                               | ,                                                 |               |
| 11-20 Quality control  | ol                                             | en                                              | iles                                          | tings                                          | 8-16 Manage OC files                           | 8-27 Select range mode                          | 8-23 Setting                                      |               |

 11-20 Quality control
 8-22 File screen
 8-23 Setting
 8-23 Setting

 8-24 File screen
 8-24 File screen
 8-24 File screen
 8-24 Setting

 3 Timing
 8-24 Maintenance
 8-24 Maintenance
 8-23 Setting
 8-24 Maintenance

|                                                                                                    |                                        | s10-9 O Operation lock function . | 6-15 Operators                               | 2-9 Overview of the Instr                      | umentand Fun                                   | ictions4-1 Patient list Filter          | ing                      |  |  |
|----------------------------------------------------------------------------------------------------|----------------------------------------|-----------------------------------|----------------------------------------------|------------------------------------------------|------------------------------------------------|-----------------------------------------|--------------------------|--|--|
|                                                                                                    | 7-18 Registering and modifying         | 7-20 Screen                       | 7-19 Searching                               | 7-24 Sorting                                   |                                                |                                         |                          |  |  |
| unit4-4 Precision check                                                                                                    | 12-21 Back up                          |                                   |                                              |                                                |                                                |                                         | 12-26 Preparing the      |  |  |
| Instrument3-1 Program version                                                                                                    |                                        | 3-4 Reagent                       | 5-1 Check the replacen                       | nent history 13-45 List                        | 13-30 Reagent volume used                      | 6-9 Replace a new dilution/ ł           | hemolytic agent          |  |  |
| 13-32 Replace a new dye 13-38 Replenish .                                                                                                    | 13-41 Specifications                   | 5-17 Remove air                   | bubbles in flowcell 13-17 Replace            | supply parts 13-45 Replace                     | the fuse Analyzer 13                           | 3-58 Pneumatic unit1                    | 13-61 Sampler            |  |  |
| 13-62 Replace the piercer                                                                                                    | 13-46 Replace the waste container      | 13-5 Restarting                   | 6-20 Rinse flowcell                          |                                                | tector aperture 13-12 Rinse the waste cha      | amber                                   |                          |  |  |
| 13-15 RU-20 6-5 S Safety                                                                                                    | / Information 2-1 Sample Typ           | pes and collection requirements   | . 9-4 ii XN-1000 Instructions for Use Revise | d August 2013 Index Sample explorer            |                                                | 10-27 Change layout                     | 10-31 Check              |  |  |
| Body fluid data10-8 Delete                                                                                                    | 10-30 Filter                           | 10-13 Modify                      |                                              |                                                | 10-28 Save in CSV format                       | 10-25 Search                            | 10-20 Sort               |  |  |
| 10-11 Sample tubes                                                                                                    | 3-2 Sampler                            | 4-6 Self-check                    | 6-13 Shutdown                                |                                                | 6-16, 6-18 Starting the Inst                   | rument6-9 SULFOLYSE                     | R                        |  |  |
| 5-5 Symbols used on the labels                                                                                                    | 5-16 System limits                     | 15-17 Work list Backup            | 7-14 Deleting                                | 7-17 Downloading                               | 7-16 Filtering                                 |                                         | ers7-15                  |  |  |
| Registering and modifying7-5 Restoring                                                                                                    | 7-15 Screen                            | 7-1 Searching                     | 7-12 Sorting                                 | 7-10 X X-barM                                  |                                                | 5-15, 12-2 XN CHECK                     | 5-15, 8-2                |  |  |
| XN-10/201-2 T Table of IP n                                                                                                    | nessage details11-33 Technical Informa | tion15-1 Test op                  | eration Aspiration unit motor                | 14-56 Barcode reader1                          | 14-53 Counter14-5                              | 1 Sampler14-5                           | 57 Sensor                |  |  |
| 14-47 Sheath motor                                                                                                    | 14-55 Tube grabber                     | 14-59 Tube holder motor           | 14-56 WB aspiration motor                    | 14-55 Troubleshooting                          | 14-1 Turning the power ON                      | 6-10 U Unpacking checklist              | 15-29 V                  |  |  |
| Validate10-10 W Ward Name                                                                                                    | e Registering and modifying7-27 Screen | 7-26                              | Warranty15-3                                 | 34 iii XN-1000 Instructions for Use Revised Fe | ebruary 2013 Index iv XN-1000 Instructions for | Use Revised August 2012 XN-1000 - intro | ducing Sysmex´s flagship |  |  |
| analyser 100 samples/h Sampler capacity 5 racks Choose diagnostic APPs as needed Short turnaround times Networking and remote services capabilities This is a standalone, benchtop instrument. In its Rerun & Reflex configuration, the XN-1000 offers reproducible result quality in the shortest possible time. By automatically reanalysing samples for |                                        |                                   |                                              |                                                |                                                |                                         |                          |  |  |
| which results are considered unreliable, it significantly reduces manual interventions and frees up time and resources. With no compromise on turnaround time.                                                                                                    |                                        |                                   |                                              |                                                |                                                |                                         |                          |  |  |

Reagent management is simple too - if you want we can integrate your reagents in an analyser wagon. The XN-1000 can be equipped with all the available diagnostic applications. Depending on what is installed, the XN Rerun & Reflex performs a range of rule-based tests. The samples in question are fed into extended measurement automatically. Extended measurement is only performed if it adds additional diagnostic value. While the XN-1000 is a standalone system, optional software can still make it uniquely flexible. It can be networked with other XN concepts at other locations.

Think of individual systems for measuring body fluids on neurology wards. Or transfusion centres. And thanks to our remote services, we can together define levels of support quality, guaranteed service response times and ensure maximum system uptime.